# 臺灣集中保管結算所 投資人集保資料查詢系統 系統導覽

# 目錄

| — 、 | 首次使 | 5月設定    | 3  |
|-----|-----|---------|----|
| _`  | 首頁及 | 及功能選單   | 7  |
|     | (—) | 使用憑證一覽表 | 9  |
|     | ()  | Q&A     | 9  |
|     | (三) | 查詢類別    | 10 |
|     | (四) | 查詢進度    | 12 |
|     | (五) | 登出      | 15 |
| Ξ`  | 申請T | W FidO  | 16 |
| 四、  | 申請查 | ē詢作業    | 21 |
|     | (—) | 投資人查詢   | 21 |
|     | ()  | 監護人查詢   | 32 |
|     | (三) | 法定代理人查詢 | 48 |
|     | (四) | 繼承人查詢   | 83 |

## 一、首次使用設定

「投資人集保資料查詢系統」(以下稱本系統),登入首頁如下圖:

S 投資人集保資料查詢系統

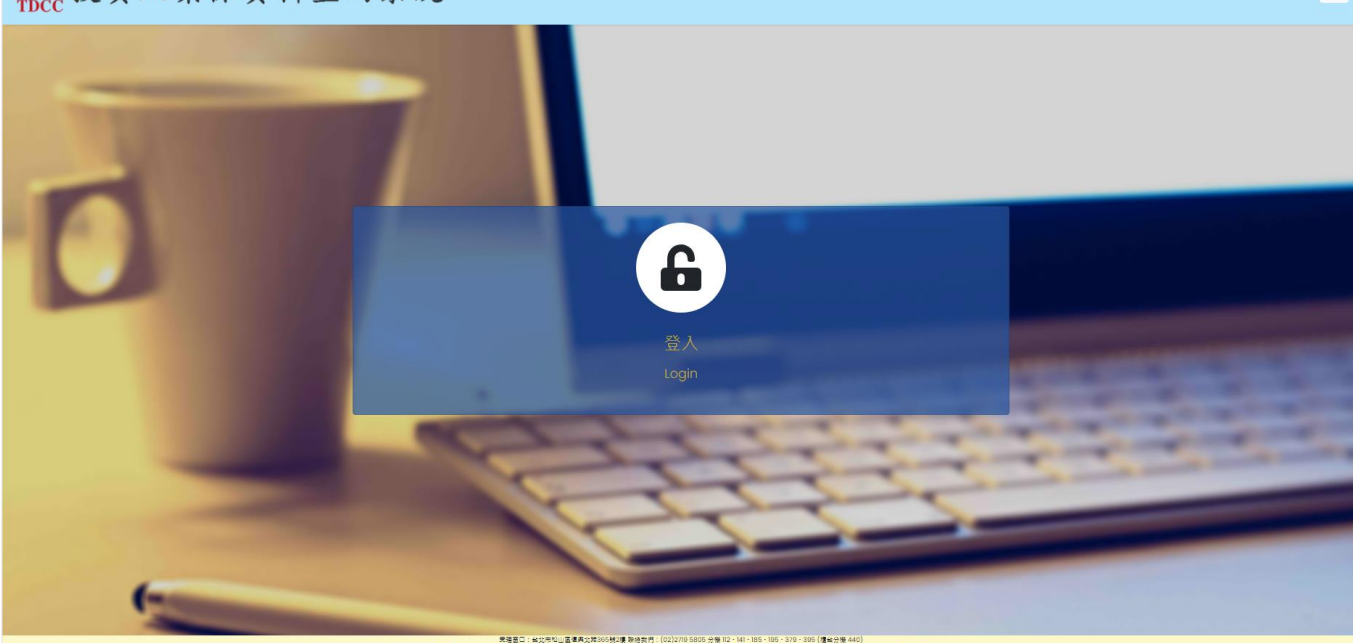

E

(一)本系統支援環境:

1.個人電腦:

(1) 支援 Windows 10 作業系統,及 Chrome、Firefox、Edge 等瀏覽器 (請勿使用

IE), 螢幕解析度建議設定為 1024x768 (含)以上。

(2)使用電子憑證登入,首次登入本系統,需安裝安控中介元件。除證券下單憑證可儲

存於電腦外,其餘卡片式憑證,需備有讀卡機。

(3) 使用 TW FidO 登入,不需安裝系安控中介元件。

(4)Mac 電腦只能使用TW FidO 登入。

2.手機、平板:

(1)支援 Android7.0 以上、iOS11.3 以上之作業版本,及 Chrome、Safari 等瀏覽器。
(2)使用 TW FidO 登入。

(3) 如何註冊及綁定 TW FidO:需持有自然人憑證及讀卡機,並於行動裝置內下載

「TW FidO 台灣行動身分識別」APP · 透過電腦上網至內政部 TW FidO 網站(網址:https://fido.moi.gov.tw)註冊並綁定裝置後 · 即可以儲存裝置內的生物特徵

(指紋或臉部)進行身分驗證。

(二)首次使用設定

1.安裝本系統安控中介元件

使用個人電腦首次登入本系統,

(1) 未安裝安控中介元件時,跳出以下畫面。

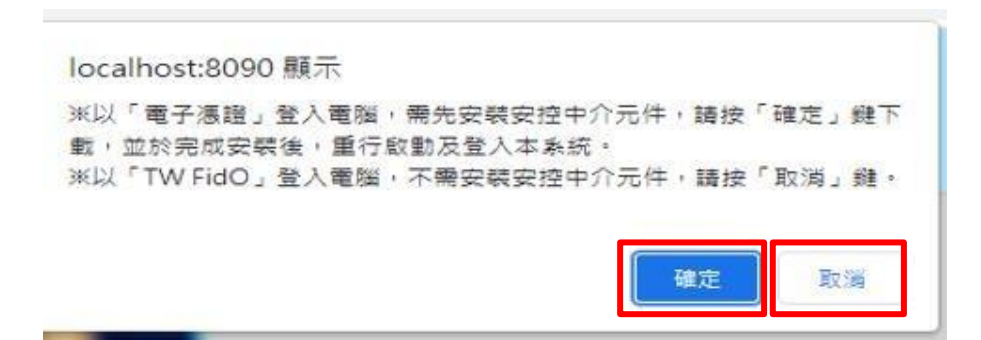

(2) 使用 TW FidO 登入,請點擊「取消」; 使用電子憑證登入,請點擊「確定」

後,開始下載安控中介元件。

| Upper Upp 人集保資 | 料查詢系統                              |                                               |                                        |         |
|----------------|------------------------------------|-----------------------------------------------|----------------------------------------|---------|
|                | 身分證字號/統一編號:<br>杰提種類:               | <b>投資人查詢</b><br><sup>與分證字號/將一編號<br/>講員第</sup> |                                        |         |
|                | 圖形驗證碼:                             | <b>國形動靈術</b><br>現3                            | NA86日 〇<br>(不分大小写輸人・単法時異講転撃右力按鍵更新      |         |
| -              | 4                                  | THE                                           |                                        | 5.5.5.5 |
|                | 電業新作度 1 建造 1024x768(あ)以上・PC支援Windd | ws IO作来系统之Chrome、Firefox、Edge、IEII、f          | 的動变操作業系的OSIZAndroid 之 TW投資人行動網APP 最新成本 | 3281    |

(2) 點選「…」或「~」,再點選「開啟」,開啟下載的安控中介元件。

| ●<br>TDCC 投資人集保資料查詢         | 系統                                                                                                  |                                                                                                    |                                                                                                    |                                     |                           | E                |
|-----------------------------|----------------------------------------------------------------------------------------------------|----------------------------------------------------------------------------------------------------|----------------------------------------------------------------------------------------------------|-------------------------------------|---------------------------|------------------|
|                             | 9 分理学 ¥J乐 — 集张 :<br>5 目 程 频 :<br>3 形 轮 题 稿 :<br>2 和 彩 彩 和 句 《 二 · · · · · · · · · · · · · · · · · · | HARDARDARD         MARRARDARD         MARRADDARD         MARRADDARD         MARRADDARD | (文文<br>)<br>(文文<br>)<br>(文文<br>)<br>(文文<br>)<br>(文文<br>)<br>(文文<br>)<br>(文文<br>)<br>(文文<br>)<br>(文文<br>)<br>(文文<br>)<br>(文文<br>)<br>(文<br>)<br>(文文<br>)<br>(文<br>)<br>(<br>)<br>(<br>)<br>(<br>)<br>)<br>(<br>)<br>)<br>(<br>)<br>(<br>)<br>)<br>(<br>)<br>)<br>(<br>)<br>(<br>)<br>)<br>)<br>(<br>)<br>)<br>(<br>)<br>)<br>(<br>)<br>)<br>)<br>(<br>)<br>)<br>)<br>(<br>)<br>)<br>)<br>(<br>)<br>)<br>)<br>(<br>)<br>)<br>)<br>(<br>)<br>)<br>)<br>(<br>)<br>)<br>)<br>(<br>)<br>)<br>)<br>(<br>)<br>)<br>)<br>)<br>(<br>)<br>)<br>)<br>)<br>)<br>)<br>(<br>)<br>)<br>)<br>)<br>)<br>)<br>)<br>)<br>)<br>)<br>)<br>)<br>) | RC ご<br>万 注意更新                      |                           |                  |
| (3) 點選「安裝」· 厚<br>集保結算所安控中介元 | 見始安裝安控<br>□<br>□ □ □ □ □ □ □ □ □ □ □ □ □ □ □ □ □ □                                                  | 中介元件。<br>0 安裝                                                                                                    |                                                                                                    |                                     |                           | ×                |
|                             | <b>軟</b> 到<br>5.1.1<br>本精建<br>5.1.0.0<br>在開始<br>電<br>按「3                                            | <b>U使用集<br/>0.0 安裝</b><br>雪子等您了<br>()。<br>安裝程式更新<br>安裝(I)」開始                                                                                                    | 保結算所等<br>精震<br>記成安裝集保維<br>建議先關期<br>新相關的系統構<br>設裝。                                                                                                    | <b>安控中介</b><br>書算所安控中<br>他所有應用<br>驚 | <b>元件、</b><br>介元件、<br>式新聞 | Ver<br>Wer<br>評動 |

(4) 點選「完成」,完成安控中介元件之安裝。

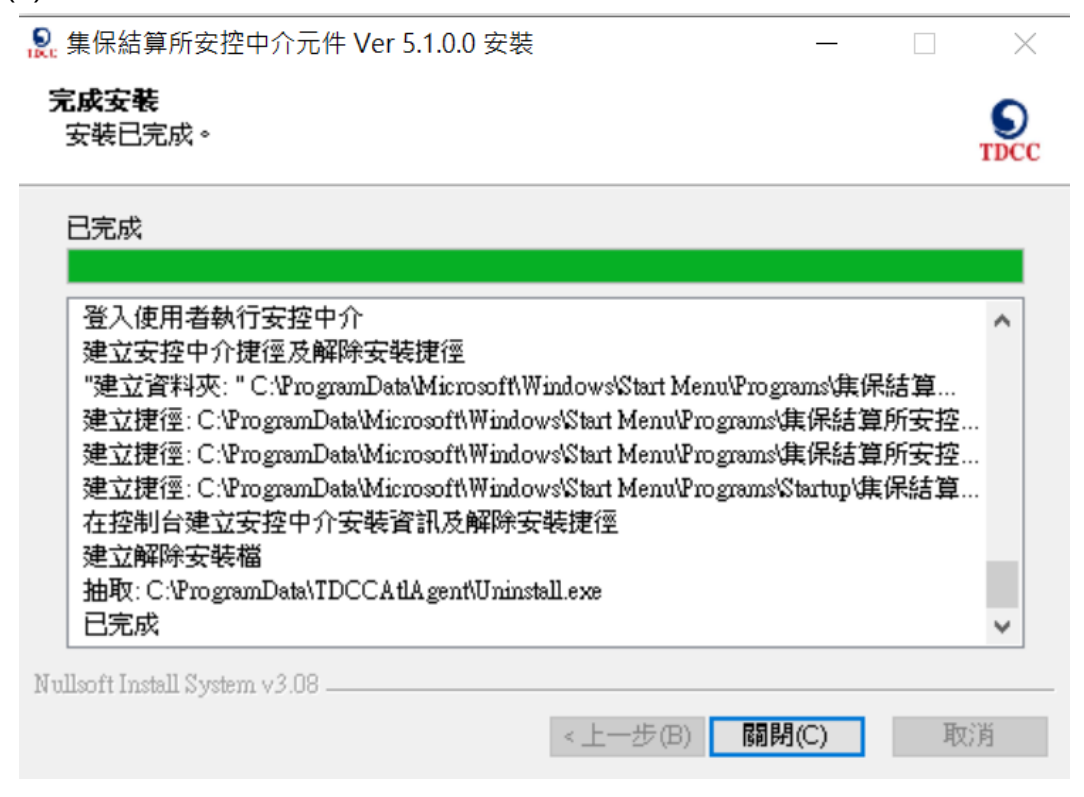

(5) 於完成安裝後 · PC 右下方工具列會出現集保中介程式小圖示。

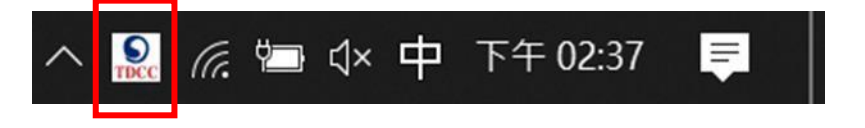

## 二、首頁及功能選單

本系統首頁提供功能選單,說明如下:

≣ 1.尚未以電子憑證登入,點擊首頁右上方 MENU 按鈕 ·展開選單·包含:使用憑證

一覽表、系統導覽、Q&A、聯絡資訊:本公司地址、聯絡電話。

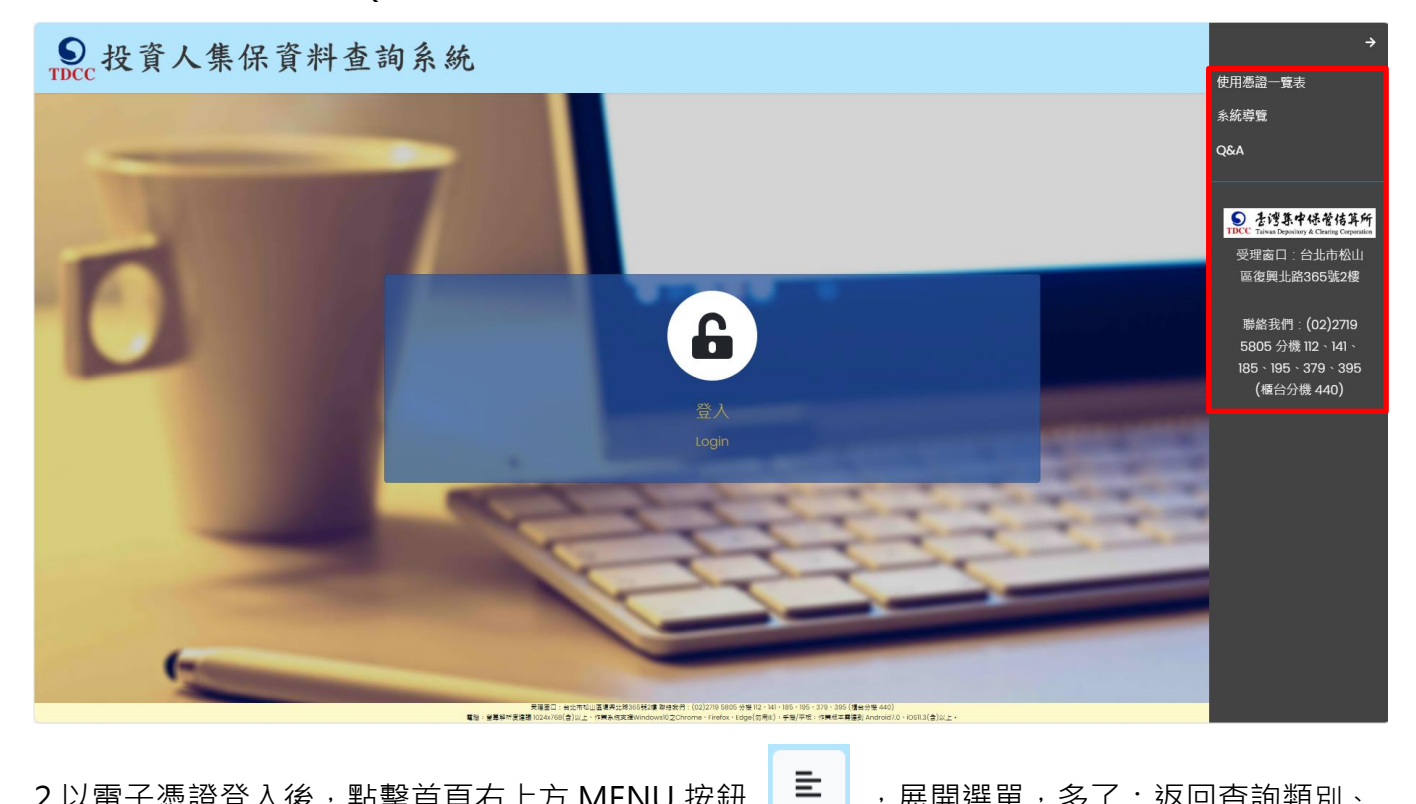

2.以電子憑證登入後·點擊首頁右上方 MENU 按鈕 查詢進度、登出等三個選項。

,展開選單,多了:返回查詢類別、

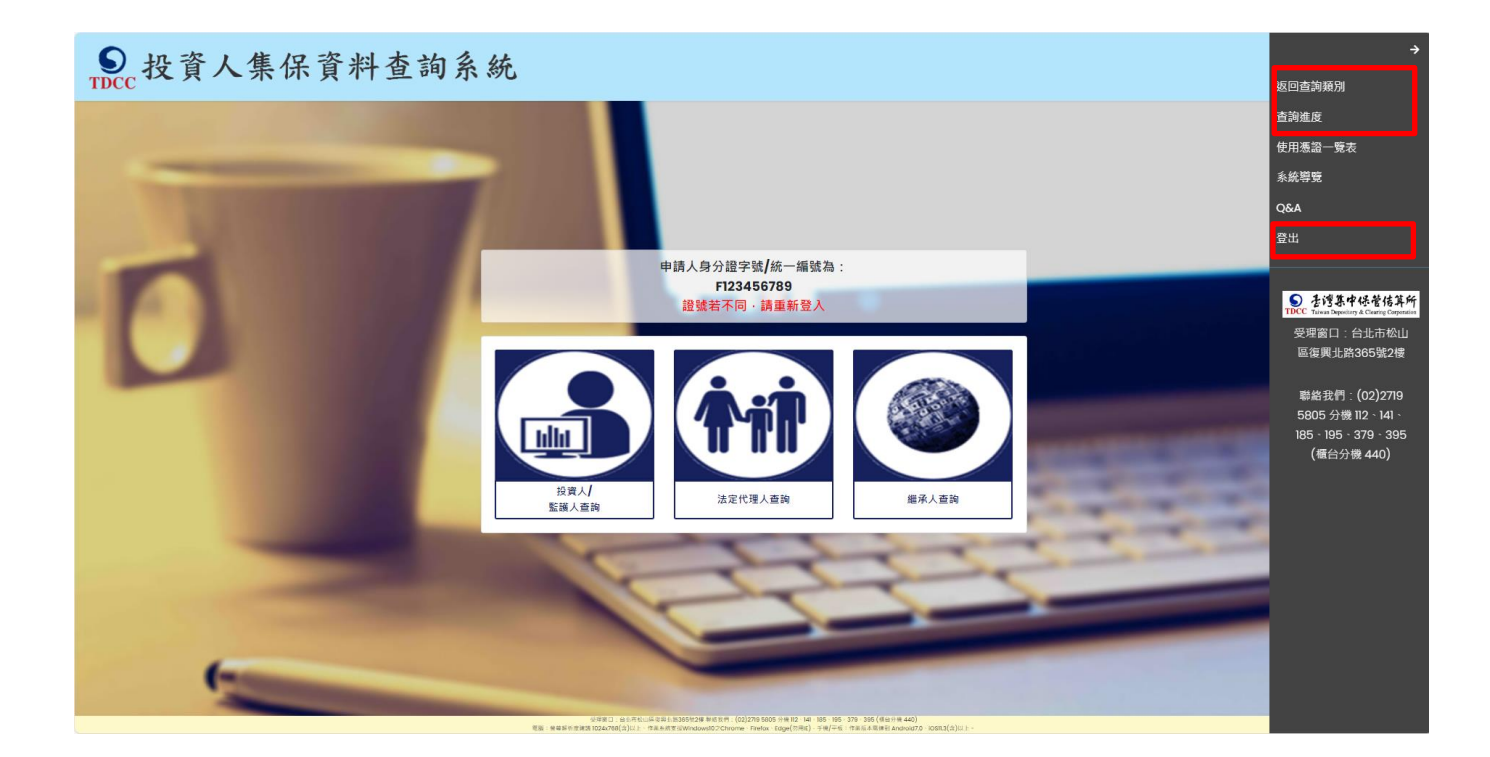

## (一) 使用憑證一覽表

本系統需使用本公司認可之電子憑證(CA),請於本系統網頁按右上角按鍵,點選「使用 憑證一覽表」。

(二) Q&A

列出使用本系統常遇到的問題,於點擊問題後,會顯示對應的回答,請於本系統網頁按

右上角按鍵,點選「Q&A」。

| S 投資人集保資料查詢系統                                                                                                    | ŧ |
|----------------------------------------------------------------------------------------------------|---|
| S 你的問題我回答                                                                                                    |   |
| Q1:使用投資人集保資料查詢系統(以下稱本系統)·須具備哪些相關設備?                                                                                                    |   |
| <ul> <li>一、申請人可使用個人電腦或手機、平板電腦等行動裝置,透過網際網路連結至本公司「投資人集保資料查詢系統」(網址:https://investor.tdcc.com.tw/QDSIO/申請查詢。</li> <li>二、設備之系統環境:</li> <li>1.個人電腦:</li> <li>a.支援Windows 10作業系統,及 Chrome、Firefox、Edge、IE11等瀏覽器,螢幕解析度建議設定為1024x768(含)以上。</li> <li>b.首次登入本系統,請按畫面顯示安裝系統安控中介元件。</li> <li>2.手機、平板電腦:</li> <li>a.支援以「TW投資人行動網」APP(iOS及Android版,以下稱TWID APP)使用本系統。</li> <li>b.自然人持有自然人憑證或證券下單憑證者,可先至本系統申請「電子印鑑憑證」,並下載TWID APP完成安裝後,點選「我的應用」即可使用本系統。</li> </ul> | ) |
| Q2:使用本系統可查詢何種資料?                                                                                                    |   |
| 同者百                                                                                                    |   |

#### (三) 查詢類別

1. 自然人以電子憑證或 TW FidO 登入後,查詢類別分為三類:

● 投資人集保資料查詢系統

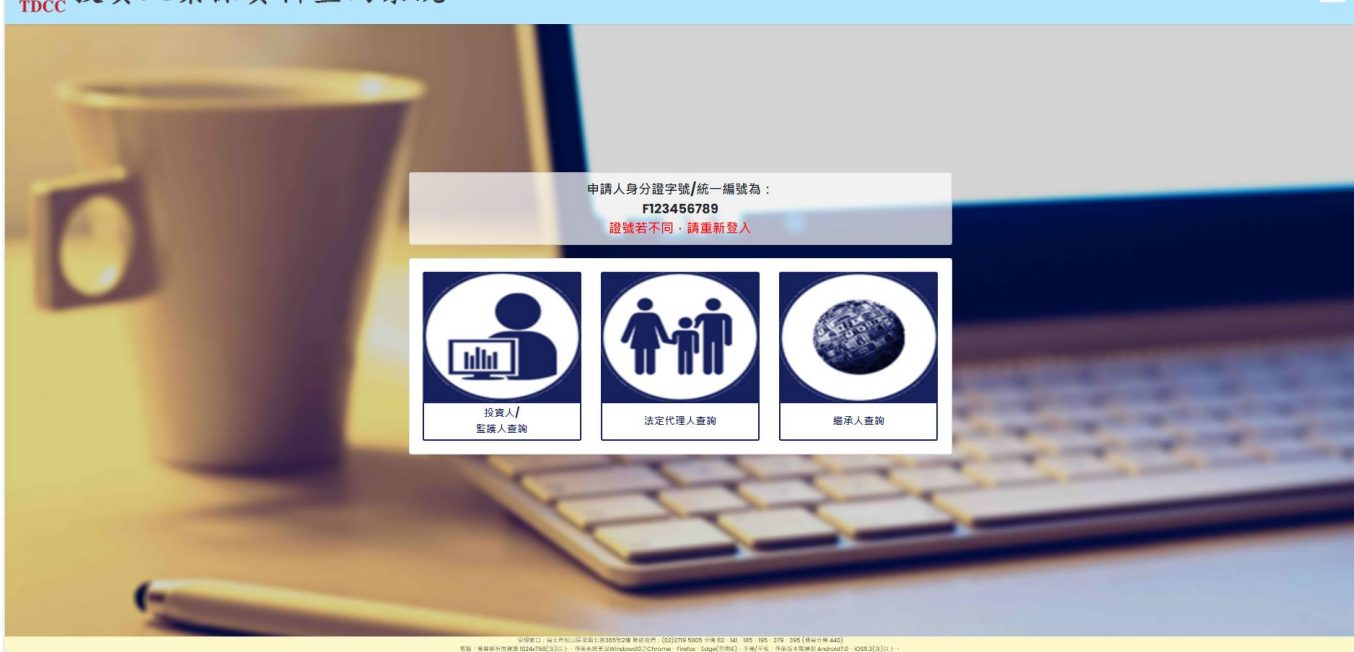

E

- (1) 投資人/監護人查詢-投資人申請查詢本人之集中保管標的資料,或監護人申請查詢受 監護人之集中保管標的資料。
- (2) 法定代理人查詢-法定代理人(父或母)代理未成年子女申請查詢集中保管標的資料。
- (3)繼承人查詢-繼承人申請查詢被繼承人之集中保管標的資料。

自然人得以同一電子憑證申請不同類別資料,例如:點選「投資人/監護人查詢」查詢 本人資料後,於完成申請或點選右上角按鍵選擇「返回查詢類別」,再點選「法定代 理人查詢」,可代理未成年子女申請查詢資料。申請查詢完畢,請按「登出」。

2. 法人以電子憑證登入後,限申請查詢法人之集中保管標的資料。

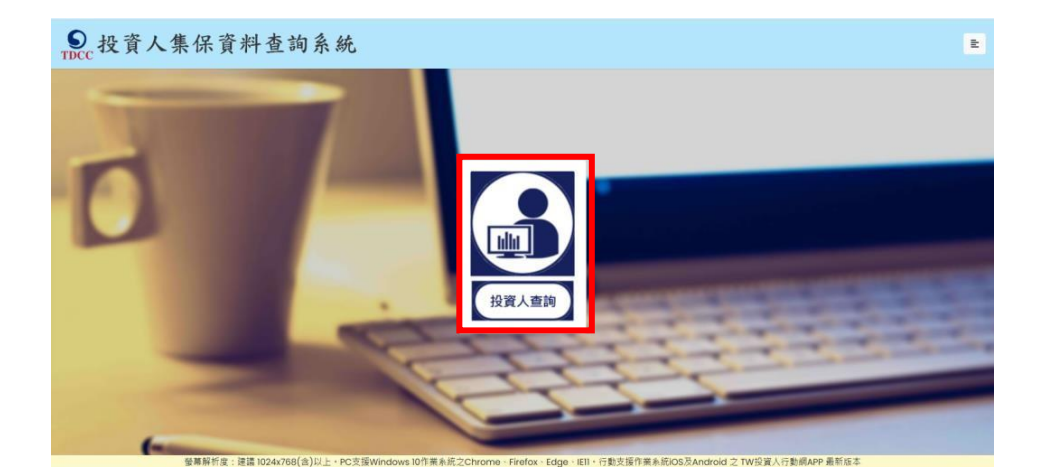

#### (四) 查詢進度

申請人收到下載查詢資料之手機簡訊通知,或以電子憑證登入本系統後,可查詢本次及 半年內申請查詢案件之進度。

| DCC 投資       | 「人集保資      | 料查詢系統      | 充    |            |                                                               | Ē    |
|--------------|------------|------------|------|------------|---------------------------------------------------------------|------|
|              |            |            |      | 申請作業 - 查詢進 | ġ                                                             |      |
| <b>橠件</b> 纗號 | 申請日期       | 繳費期限       | 繳費資訊 | 申請內容       | 進度                                                            | 下載檔案 |
| 01200177     | 2020/12/24 | 2021/01/08 |      | 檢視(繼承人)    | 收件 留枝 總費 調閲 下載                                                | 下載   |
| 01200176     | 2020/12/24 | 2021/01/08 |      | 檢視(法定代理人)  | 收件 審核 總費 調閱 下顧<br>────────────────────────────────────        | 下載   |
| 01200171     | 2020/12/24 | 2021/01/08 |      | 檢視(繼承人)    | 收件 退件                                                         | 下載   |
| 01200170     | 2020/12/24 | 2021/01/08 |      | 檢視(法定代理人)  | <b>收件</b> 密核 胞費 調閲 下載<br>──────────────────────────────────── | 下載   |
| 01200169     | 2020/12/24 | 2021/01/08 | 檢視   | 檢視(本人)     | 收件 総要 調開 下載<br>                                               | 下載   |
| 01200148     | 2020/12/22 | 2021/01/06 | 檢視   | 檢視(本人)     | 收件 総費 調問 下載                                                   | 下載   |

各階段進度說明如下:

1. 收件(綠燈):於申請人輸入申請資料並確認無誤後,按「確定」鍵,即完成申請作業。

投資人查詢

| 案件编號      | 申請日期       | 繼費期限       | 繳費資訊 | 申請內容    | 推度                                                     | 下載檔案 |
|-----------|------------|------------|------|---------|--------------------------------------------------------|------|
| 201200035 | 2020/12/21 | 2021/01/05 | 檢視   | 檢視(本人)  | 岐件 総置 週間 下範                                            | 下載   |
| 法定代理      | 人、繼承       | 人查詢        |      |         |                                                        |      |
| 案件編號      | 申請日期       | 繳費期限       | 繳費資訊 | 申請內容    | 地度                                                     | 下載檔案 |
| 201200034 | 2020/12/21 | 2021/01/05 |      | 檢視(繼承人) | 收件 當板 熊童 調局 下戦<br>●●●●●●●●●●●●●●●●●●●●●●●●●●●●●●●●●●●● | TH   |

 審核(綠燈):法定代理人代理申請未成年子女資料或繼承人申請被繼承人資料,本公司須檢視 MyData 平臺之現戶全戶戶籍資料、電子戶籍謄本或下載繼承案件戶籍謄本,用以確認申請人與查詢對象之法律關係後,經審核符合申請資格,即顯示綠燈,本公司即以 手機簡訊通知申請人繳交查詢費。

| 案件編號      | 申請日期       | 繳費期限       | 繳費資訊 | 申請內容    | 她皮                                                  | 下載檔案 |
|-----------|------------|------------|------|---------|-----------------------------------------------------|------|
| 201100048 | 2020/11/25 | 2020/12/10 | 檢視   | 檢視(繼承人) | 牧件 審核 謝益 消雨 下頭 ●●●●●●●●●●●●●●●●●●●●●●●●●●●●●●●●●●●● | 下載   |
|           |            |            |      |         |                                                     |      |

 3. 退件(紅燈):法定代理人或繼承人申請,如 MyData 平臺之現戶全戶戶籍資料未申請或 未傳送;未上傳電子戶籍謄本,或上傳電子戶籍謄本不清晰、不完整,致無法進行驗證; 或提供之案件編號或授權碼錯誤,致無法下載繼承案件戶籍謄本,或經審核申請人不具 備申請資格等情形,本公司無法受理申請,即以手機簡訊通知申請人退件原因。

|    | 案件編號      | 申請日期       | 繳費期限       | 繳費資訊 | 申請內容             | 進度    |             | 下載檔案 |
|----|-----------|------------|------------|------|------------------|-------|-------------|------|
|    | 201200079 | 2020/12/09 | 2020/12/24 |      | 檢視 <b>(</b> 繼承人) | 收件    | 退件          | 下載   |
| 4. | 逾期(紅燈     | 的:申請人      | 、未於期限      | 内繳交到 | 「自費・申            | ∃請失效, | -<br>需重行申請。 |      |

- 案件編號
   申請日期
   繳費期限
   繳費資訊
   申請內容
   進度
   下載檔案

   201200115
   2020/12/11
   2020/12/26
   检視(本人)
   收件
   繳費逾期
   下載
- 5. 下載(綠燈):本公司完成調閱,申請人收到手機簡訊通知,或以電子憑證登入本系統,即 可下載查詢結果,點擊「下載」按鈕後,開始下載查詢結果 PDF 檔,需輸入申請人身分 證字號/統一編號,方能開啟查詢結果檔案。

| 案件編號                    | 申請日期       | 繳費期限       | 繳費資訊 | 申請內容    | 進度             | 下載檔案 |
|-------------------------|------------|------------|------|---------|----------------|------|
| 201100108               | 2020/11/27 | 2020/12/12 | 檢視   | 檢視(繼承人) | 收件 審核 繳費 調関 下載 | 下載   |
| 201100108<br>364/364 KB | ~          |            |      |         |                | 全部顯示 |

(個人電腦)

| 1    |                                                                        |                        |                                 |                                       |                                                        |       | Q, 198                                                                                                    |                    |
|------|------------------------------------------------------------------------|------------------------|---------------------------------|---------------------------------------|--------------------------------------------------------|-------|----------------------------------------------------------------------------------------------------|--------------------|
| 2M 🚥 | 推薦給約4<br><sup>111</sup><br>111<br>111<br>111<br>111<br>111<br>111<br>1 | 9工員<br>大使干燥和場正         | ▲ 總算和簽署<br>由行完成與單項導出後其並人員<br>署一 | ○ 監報 PDF<br>※法統27年の影響・#三郎平<br>点数12条通  | Hits por     S Por Mills Microsoft Weed -     Erril Mi |       | 全行動装置上使用 R<br>使用 Adobe Acrobat Reader<br>取行動装置上始後 - 基準法<br>取得使用程式                                              | MERICAS<br>UR POF- |
|      | 最近                                                                     | e.u.                   | 10000                           |                                       | READ                                                   |       |                                                                                                    | E                  |
|      | nen                                                                    | 10912(明)與更上線<br>HDF    | #4)-梵市                          |                                       | 9天、上午 1024                                             | 267 ) | CB.                                                                                                    |                    |
|      | 1989                                                                   | 11001發更上統發展<br>//or    | (-122) R.B                      | *201220246.p#*接带器、器输入 <sup>7</sup> 文符 | ×                                                      | 293.0 | KB                                                                                                    |                    |
|      | 4                                                                      | New #ID信人I的推进<br>PDF   | em 雅API使用时间                     | NARRO: J                              | 27 2.5                                                 | 926 ( | ca                                                                                                    |                    |
|      | Ł                                                                      | 內政部道<br>ICF            |                                 |                                       |                                                        | 72 10 | 1                                                                                                    |                    |
|      | ح                                                                      | 2852455A               | 0 W A                           |                                       | 12月26日                                                 | 92 KI |                                                                                                    |                    |
|      | A                                                                      | SD 比較III標題<br>JOP      |                                 |                                       | 12月26日                                                 | 30 KI | E.                                                                                                    |                    |
|      | Ł                                                                      | K67 达到这程圈<br>PDF       |                                 |                                       | 12月28日                                                 | 33 K  | i i                                                                                                    |                    |
|      | 1                                                                      | 201200046<br>PDF       |                                 |                                       | 12月25日                                                 | 365.0 | CB                                                                                                    |                    |
|      |                                                                        | 109UE00913_3_24<br>YD# | 112652186                       |                                       | 12月25日                                                 | 92 83 |                                                                                                    |                    |
|      |                                                                        | 109UE00913_1_24<br>#07 | 112652186                       |                                       | 12月25日                                                 | 72.83 | E CONTRACTOR OF CONTRACTOR OF CONTRACTOR OF CONTRACTOR OF CONTRACTOR OF CONTRACTOR OF CONTRACTOR OF CONTRACTOR |                    |
|      |                                                                        |                        |                                 |                                       |                                                        |       |                                                                                                    |                    |

#### (手機/平板)

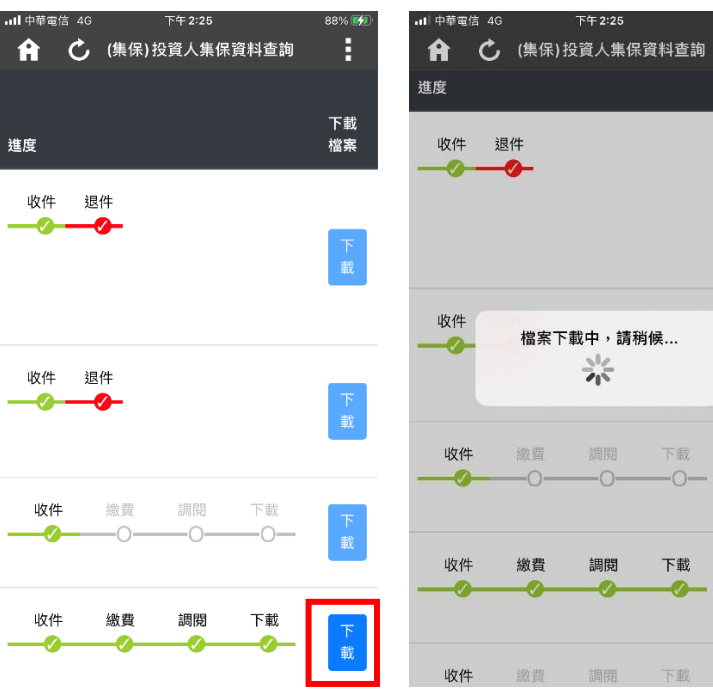

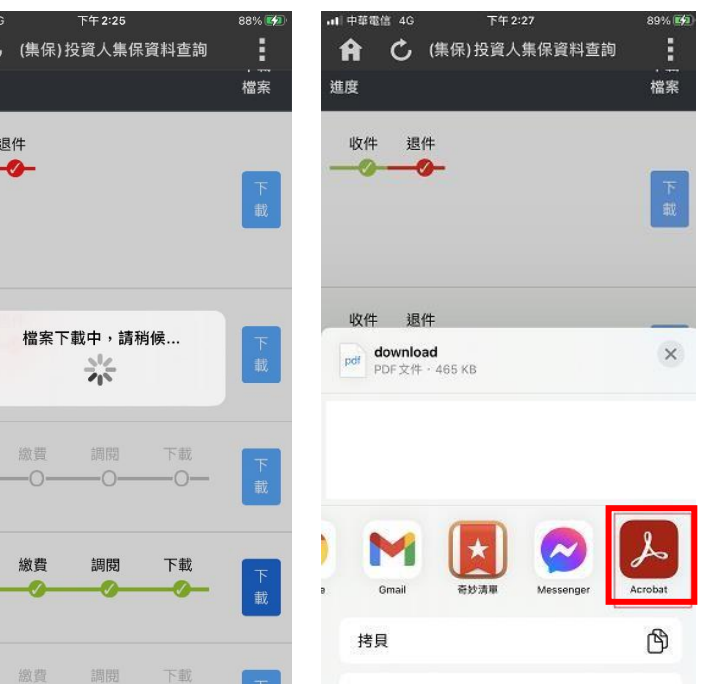

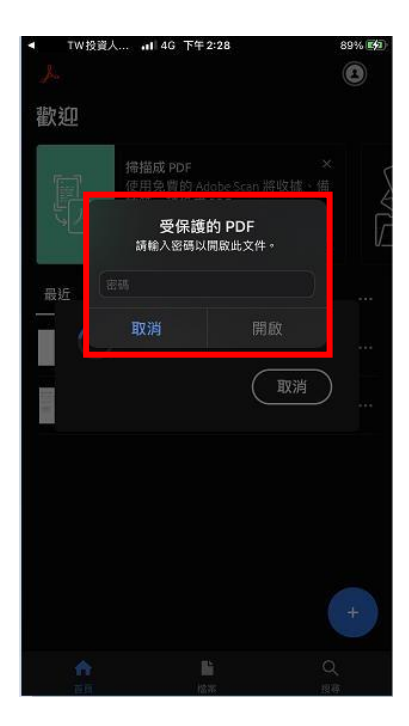

### (五) 登出

於完成申請或查詢進度,返回「查詢類別」頁面,請按右上角按鍵,點選「登出」後返回本 系統首頁。

(查詢類別)

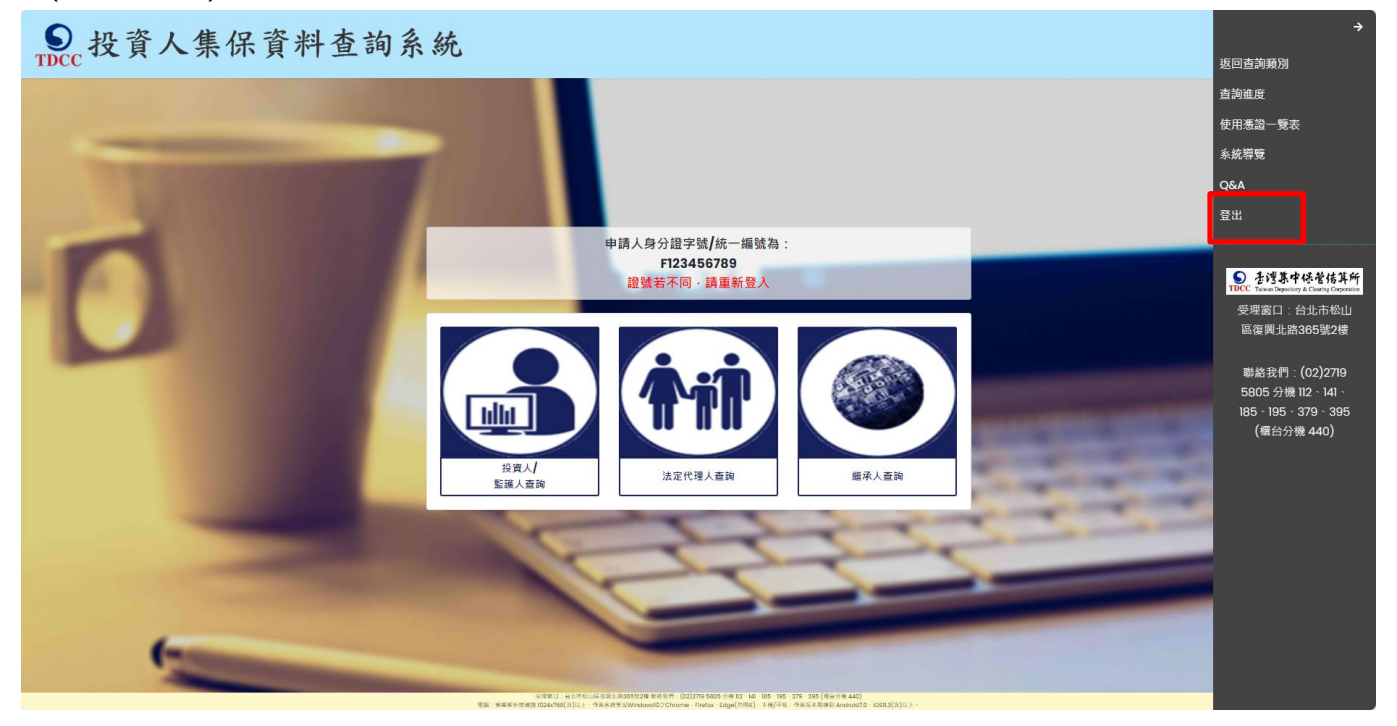

(首頁)

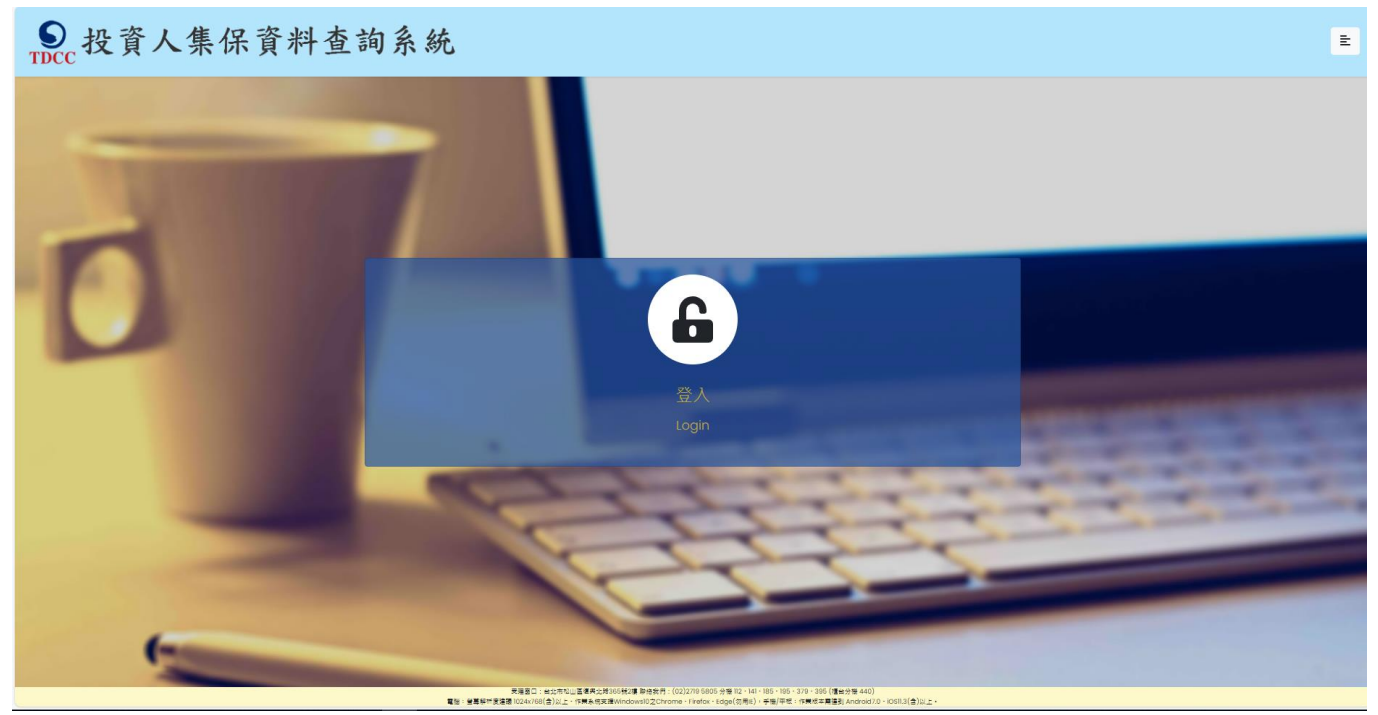

# 三、申請 TW FidO

請先準備自然人憑證、讀卡機,使用電腦上網連結至內政部

「TAIWAN FidO 臺灣行動身分識別」網站(網址:

https://fido.moi.gov.tw/) 註冊並綁定裝置,步驟如下:

1.下載TW FidO APP:請至APP Store或 Google Play 商店下載,或於

官網點選「下載APP」掃描 QR Code 下載。

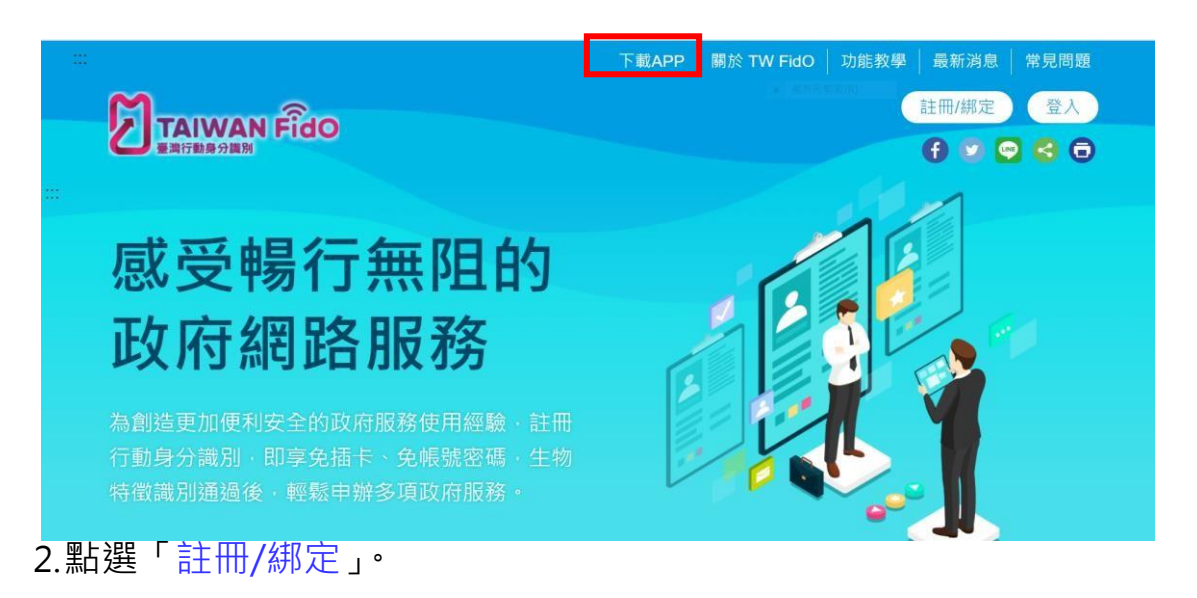

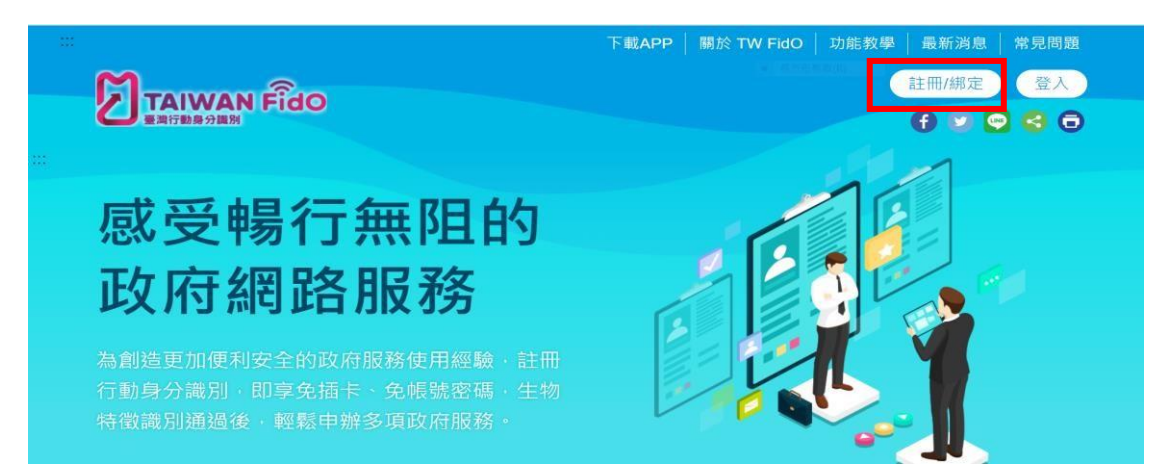

3. 將自然人憑證插入讀卡機,輸入身分證字號及自然人憑證 PIN 碼,按

「送出」。

|        |          | 下載APP   開於 TW FidO   功能救争   最新消息   株児問題<br>註冊/部定 金入<br><b>f ② </b> 〇 <b>4</b> 〇 |
|--------|----------|---------------------------------------------------------------------------------|
|        |          |                                                                                 |
| ● 憑證登入 |          |                                                                                 |
|        | 身分證字號:   | Ø                                                                               |
|        | 清除    送出 |                                                                                 |

4.首次使用自然人憑證登入·需至內政網站安裝安控元件·安裝完畢後·

需關機重行開機,再按 B-C 步驟操作。

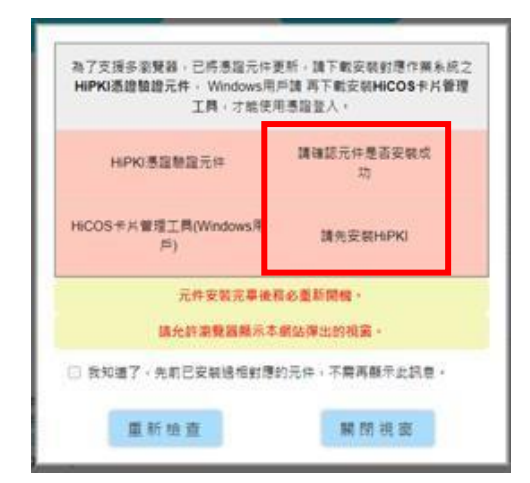

5.填寫電子信箱 ( 必填, 推播活動訊息 )、手機號碼, 按「註冊」。

| 8 會員註冊      |        |         |  |
|-------------|--------|---------|--|
| 中文姓名:       |        |         |  |
| 身分證字號:      | R***** |         |  |
| •電子郵件:      |        |         |  |
| 優用電子部<br>件: |        |         |  |
| 手操戲碼:       |        |         |  |
|             |        | 122 118 |  |

6.於閱讀隱私保護政策及使用說明後·勾選「同意」·

| M                                        |                                                         | 註冊/綁定 登入  |
|------------------------------------------|---------------------------------------------------------|-----------|
| 日本 日本 日本 日本 日本 日本 日本 日本 日本 日本 日本 日本 日本 日 |                                                         | f 👂 🗬 🗟 🗇 |
|                                          | 隱私權保護政策及使用聲明                                            |           |
|                                          | 非常歡迎您使用TW FidO臺灣行動身分識別服務(以下簡稱本服                         |           |
|                                          | 務),為了讓您能夠安心的使用本服務的各項功能與資訊,特此向您                          |           |
|                                          | 說明本服務的隱私權保護政策與使用聲明,以保障您的權益,請您詳<br>關下列內容:                |           |
|                                          |                                                         |           |
|                                          | 一、隱私權保護政策                                               |           |
| 8 憑證登入                                   | (一)隱私權保護政策的適用範圍                                         |           |
|                                          | • 隱私權保護政策內容,包括本服務如何處理在您使用本服務時收                          | 0         |
|                                          | ** 조IIAA (戸 1 地) 11日 (11日 (11日 (11日 (11日 (11日 (11日 (11日 |           |
|                                          | 同意並開始使用TW FidO。                                         |           |
|                                          | 請允許瀏覽器顯示本網站彈出的視窗。                                       |           |
|                                          | 同意不同意                                                   |           |
|                                          |                                                         |           |

7.完成自然人憑證驗證後,電腦畫面出現QR Code。

| 驗證有效時間: <b>02:44</b>                             |
|--------------------------------------------------|
|                                                  |
| 重新產生取消驗證                                         |
| 請以行動身分識別APP掃描QRcode進行驗證<br>QRcode有效期限3分鐘,逾時請重新產生 |

8.手機或平板開啟 TW FidO APP · 按下左邊「驗證服務」 · 將掃描器對準

電腦畫面上之 QR Code。

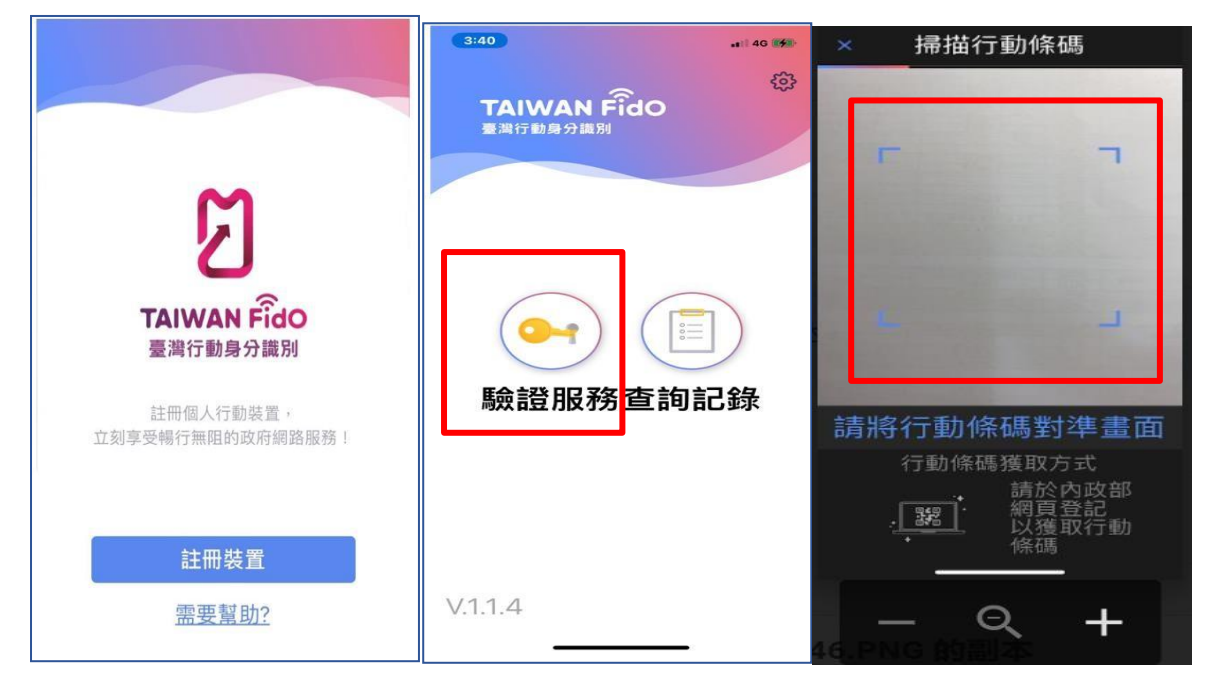

9.同意以臉部或指紋作為身分辨識驗證,請按「是」,出現一組驗證碼。

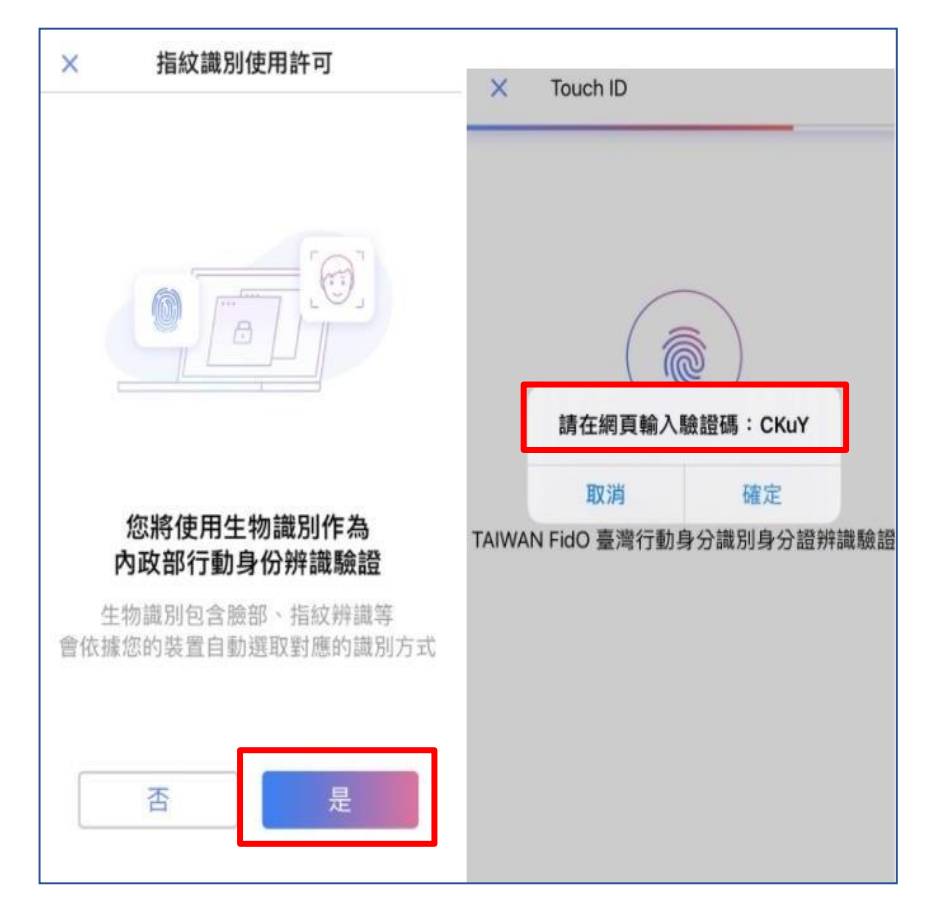

10 於電腦畫面 QR Code 下方欄位,輸入 TW FidO APP 顯示之驗證碼

後、按「驗證碼送出」、於下方出現「驗證碼驗證成功。

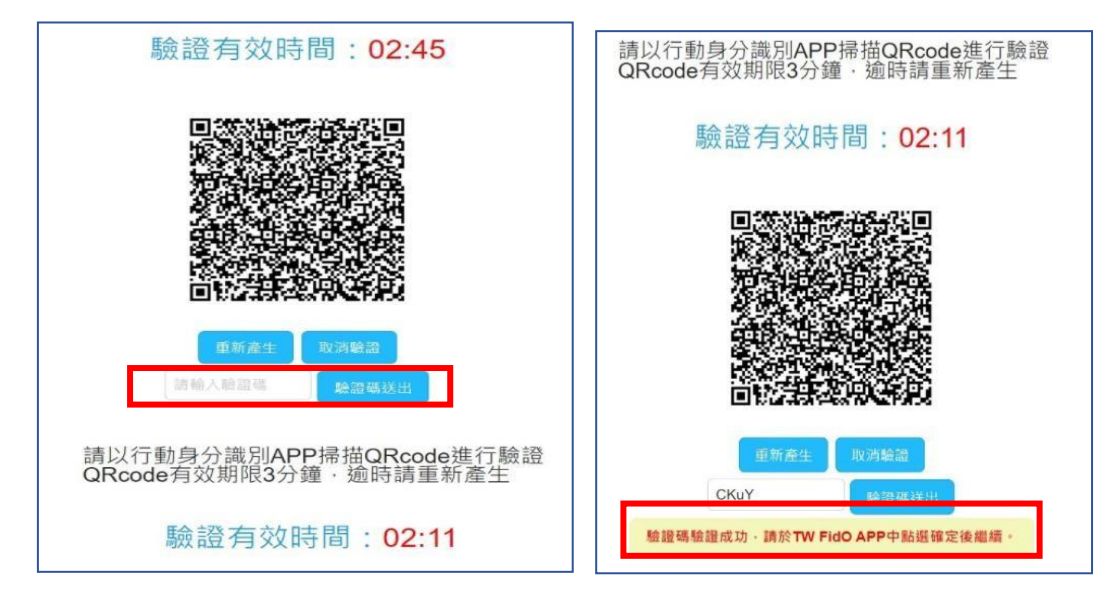

11.請於手機或平板 TW FidO APP 點選「確定」後,完成註冊及綁定裝

置。

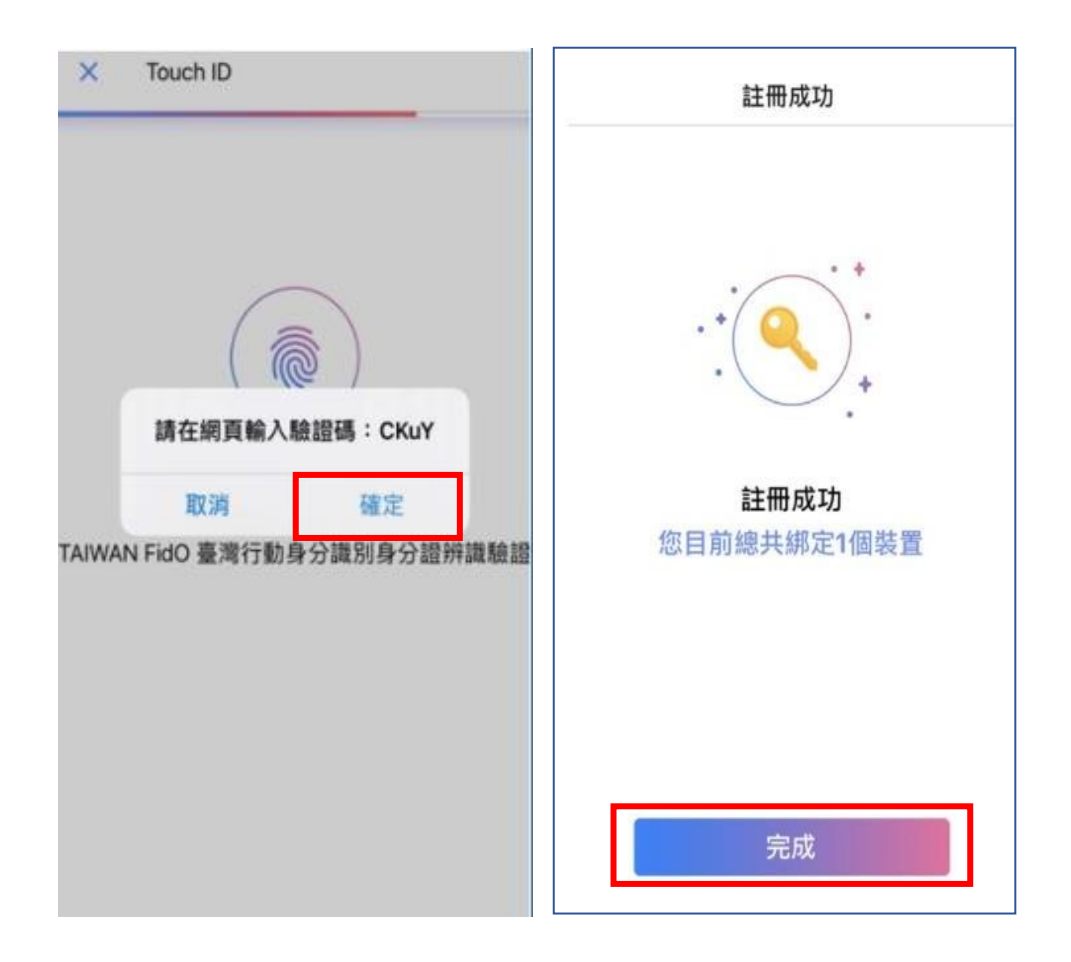

# 四、申請查詢作業

### (一) 投資人查詢

(1) 登入

i. 投資人申請查詢本人之集中保管標的資料,使用網路連結至本系統,點選

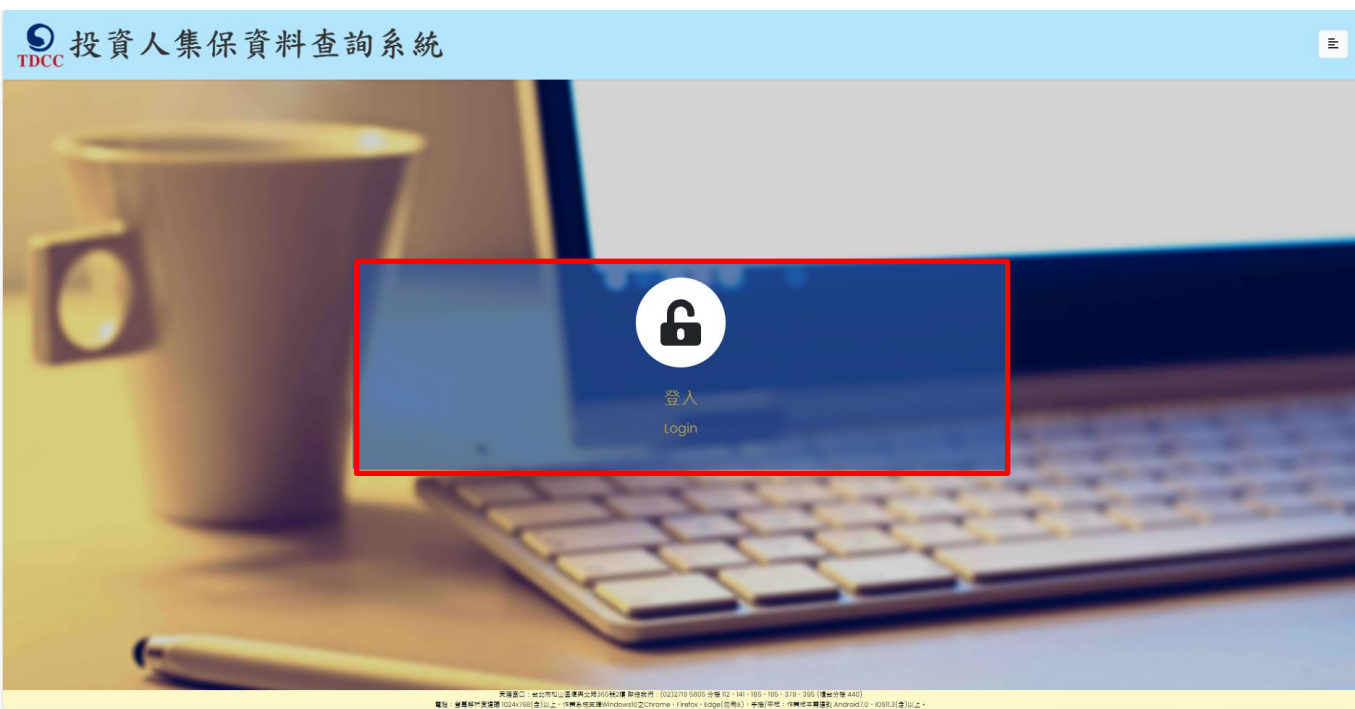

「登入」。

ii. 輸入身分證字號或統一編號,選擇憑證種類,並輸入圖形驗證碼後,按

「登入」。

| ●<br>投資人集保資料      | 斗查詢系統                     |                          |                           | E                                                                                                    |
|-------------------|---------------------------|--------------------------|---------------------------|----------------------------------------------------------------------------------------------------|
| -                 |                           |                          |                           |                                                                                                    |
|                   | Contract of the second    | 投資人查詢                    |                           |                                                                                                    |
|                   | 身分證字號/統一編號:               | 身分證字號/統一編號               |                           |                                                                                                    |
|                   | 憑證種類:                     | 讀選擇                      | ~                         |                                                                                                    |
| -                 | 圖形驗證碼:                    | 圖形驗證碼                    | YNKDRO                    |                                                                                                    |
|                   |                           | 英文不分大小寫輸                 | 入,無法辨識請點擊右方按鍵更新           |                                                                                                    |
|                   |                           | 登入                       |                           |                                                                                                    |
|                   |                           | ~                        |                           | A DESCRIPTION OF THE OWNER OF THE OWNER OWNER OF THE OWNER OF THE OWNER OF THE OWNER OF THE OWNER OF THE OWNER OF THE OWNER OF THE OWNER OF THE OWNER OF THE OWNER OF THE OWNER OF THE OWNER OF THE OWNER OF THE OWNER OF THE OWNER OF THE OWNER OF THE OWNER OF THE OWNER OF THE OWNER OF THE OWNER OF THE OWNER OWNER OF THE OWNER OWNER OWNER OWNER OWNER OWNER OWNER OWNER OWNER OWNER OWNER OWNER OWNER OWNER OWNER OWNER OWNER OWNER OWNER OWNER OWNER OWNER OWNER OWNER OWNER OWNER OWNER OWNER OWNE |
|                   |                           | 25                       |                           |                                                                                                    |
|                   |                           |                          |                           |                                                                                                    |
| 螢幕解析度:建議 1024x768 | B(含)以上。PC支援Windows 10作業系統 | 之Chrome · Firefox · Edge | 、IEI1。行動支援作業系統iOS及Android | d 之 TW投資人行動網APP 最新版本                                                                                                    |
| ● 投資人集保資料         | 斗查詢系統                     |                          |                           | E                                                                                                    |

| 100                                                                                                    | 投資人查詢      |                                                                                                    |  |
|----------------------------------------------------------------------------------------------------|------------|----------------------------------------------------------------------------------------------------|--|
| 身分證字號/統一編號:                                                                                                    | 身分證字號/統一編號 |                                                                                                    |  |
| 憑證種類:                                                                                                    | 請選擇        | <ul> <li>International Content</li> </ul>                                                                                                    |  |
| <b>回彩驗證碼</b> ·                                                                                                    | 請選擇        |                                                                                                    |  |
|                                                                                                    | 自然人憑證      |                                                                                                    |  |
|                                                                                                    | 證券下單憑證     | A CONTRACTOR OF THE                                                                                                    |  |
|                                                                                                    | 工商憑證       | and the second second                                                                                                    |  |
|                                                                                                    | 證期共用憑證     | and the second second                                                                                                    |  |
| and the second second se | 網路銀行憑證     | the subscription of the subscription of the su |  |

(2) 點選查詢類別-「投資人/監護人查詢」(自然人登入畫面)

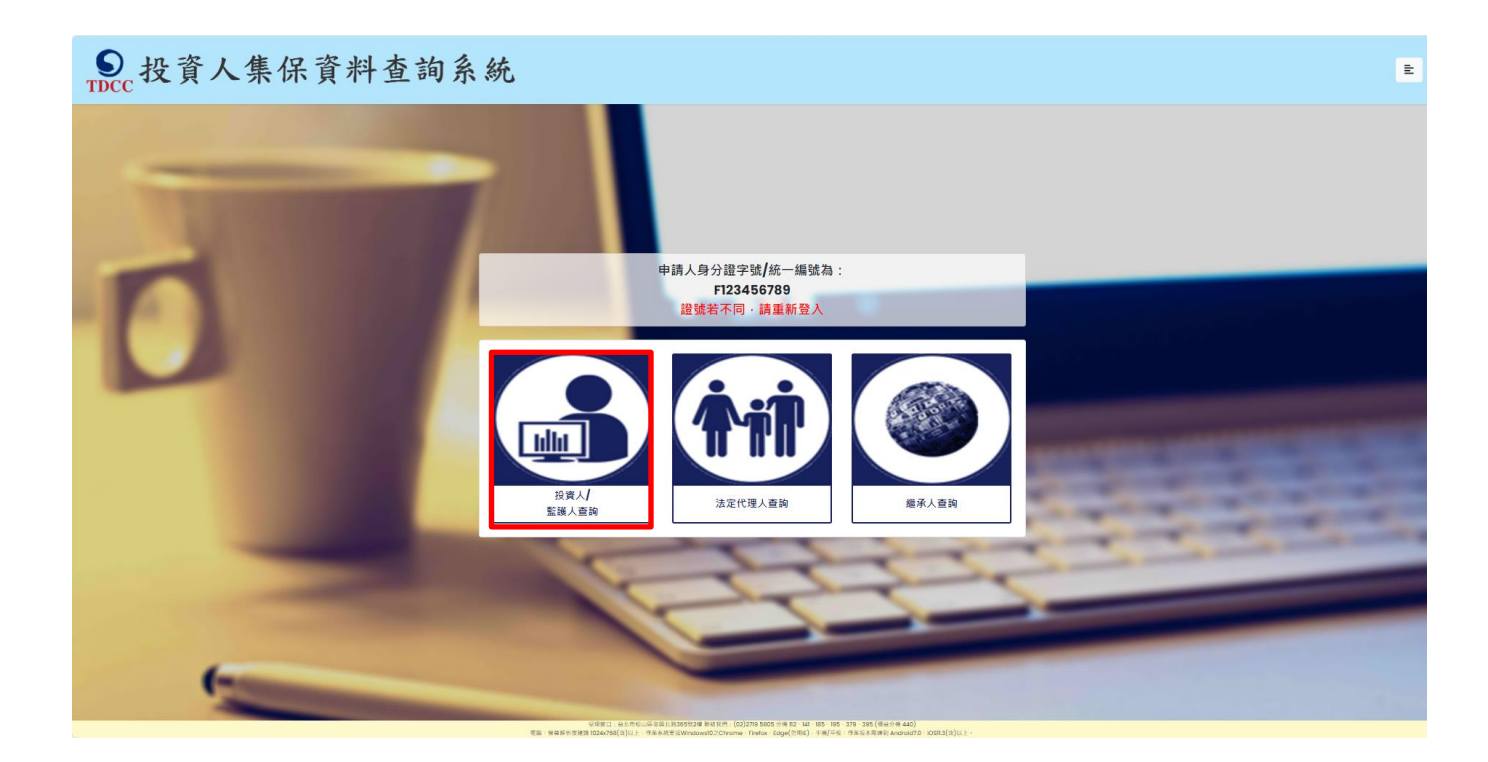

(法人登入畫面)

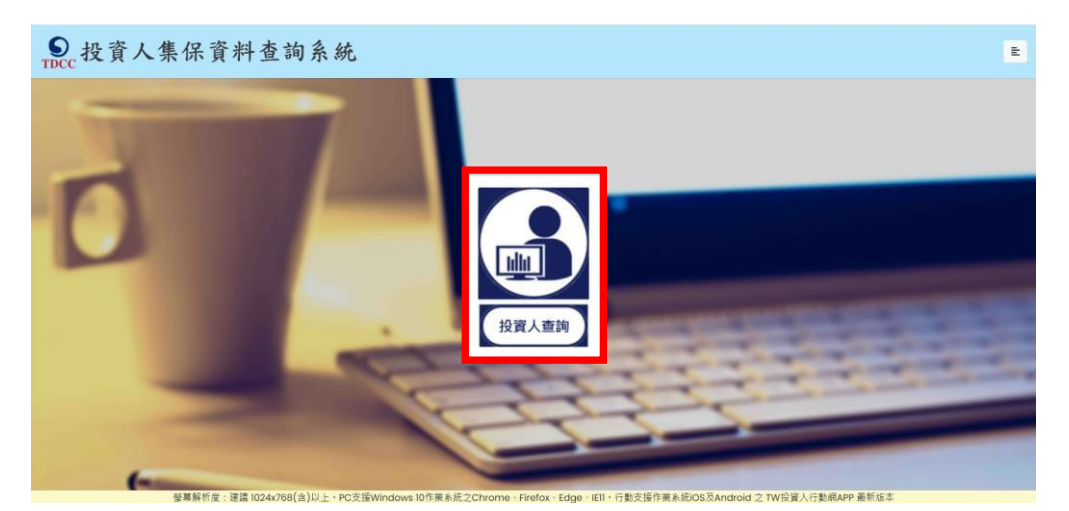

(3) 同意個資告知聲明

| ● 投資人集保資料查詢系統                                                                                                    |                                                 | E                                                       |
|----------------------------------------------------------------------------------------------------|-------------------------------------------------|---------------------------------------------------------|
| 臺灣集中保管結節所股份有限公司(下桶本公司) 蒐集台端個人資料、緩依據個人資料保護/<br>- > = %集之目的: 為中台端直接集中保管有償證券及其他投資標的資料, 總議台端提供本公司<br>- > %集之目的: 法利台端直接集中保管有償證券及其他投資標的資料, 總議台端提供本公司<br>- > @Lagaz<br>(Diggam)<br>Colgagamag和之之辨識者(如: ; 許分證統一編修: 議照號碼等)<br>Colgagamag和之之辨識者(如: ; 許分證統一編修: 議照號碼等)<br>Colgagamag和之之辨識者(如: ; 許分證統一編修: 議照號碼等)<br>Collagamag和之之辨識者(如: ; 許分證統一編修: 議照號碼等)<br>Collagamag和之之辨識者(如: ; 許分證統一編修: 書」<br>Colgagamag和之之辦書)<br>Colgagamagamagamagamagamagamagamagamagamag | 结算所股份有限公司蒐集、處理及利用個人資料告知聲明版本<br>(查詢資料之投資人專用)     | Y. 20210104<br>人資料,申請書表得至本公司業務部檯櫃(地址:臺北市松山區復興北路365號2樓,電 |
|                                                                                                    | ]本人已總解台湾集中保管結算所股份有限公司就蒐集 ◆處理及利用個人資料各知事項內容<br>務定 |                                                         |

申請人於詳閱本公司「蒐集、處理及利用個人資料告知聲明」後,於下方核取窗打勾,按「確

定」後進入下一頁。

標示\*欄位資訊必須填寫,且須通過手機號碼驗證。

| State State S | E                                                                                                    |
|----------------------------------------------------------------------------------------------------|----------------------------------------------------------------------------------------------------|
|                                                                                                    | 查詢本人資料                                                                                                  |
|                                                                                                    | *為必填欄位、需通過手機號碼驗證才可點擊確定                                                                                  |
| *申請類別                                                                                                    | * 查詢本人資料 <sup>○</sup> 監護人查詢受監護人資料                                                                       |
| 申請人身分證字號/統一編號                                                                                                    | F123456789                                                                                              |
| 申請人身分別                                                                                                    | ● 自然人                                                                                                   |
| *申請人姓名/名稱                                                                                                    | 申請人姓名/名稱                                                                                                |
| 申請人更名前姓名                                                                                                    | 申請人夏名前姓名                                                                                                |
| *申請人手機號碼                                                                                                    | 申請人手機號碼<br><del>手機號碼軸當</del>                                                                            |
| *查詢帳戶                                                                                                    | <ul> <li>全部</li> <li>特定帳戶(請輸入保管劃撥帳戶帳號或票債券帳戶帳號)</li> <li>(證券商等參加人如欲查詢專戶資料,因部分專戶未提供查詢,請先電洽本公司)</li> </ul> |
| *查詢證券種類                                                                                                    | <sup>●</sup> 全部<br>○ 特定證券(請輸入證券代號・最多10組)                                                                |
| *查詢事項(請輸入西元年YYYY/MM/DD)                                                                                                    | ※下列任一項如不查詢·請取消勾選<br>■開戶參加人明細資料                                                                          |
|                                                                                                    | 確定 重設 返回查詢頻別 登出                                                                                         |

- A. 申請人姓名/名稱: 請輸入申請人完整姓名或名稱。
- B. 申請人更名:申請人曾經更名,請輸入更名前之姓名/名稱。本公司調閱如有不同戶名 之帳戶資料,將用以核對是否為投資人本人之資料,如未輸入,將電請申請人補傳載有 申請人更名記事之戶口名簿、戶籍謄本或公司登記表等資料。

確定 重設 返回查詢類別 登出

C.申請人手機號碼:請輸入申請人之手機號碼,按下「手機號碼驗證」,本系統將會發送 驗證碼簡訊至申請人的手機,請於顯示時間內,於跳出的視窗輸入驗證碼後,按下「確 定」,即完成手機號碼驗證。如逾時未完成,可按「重送」,將再次發送驗證碼。

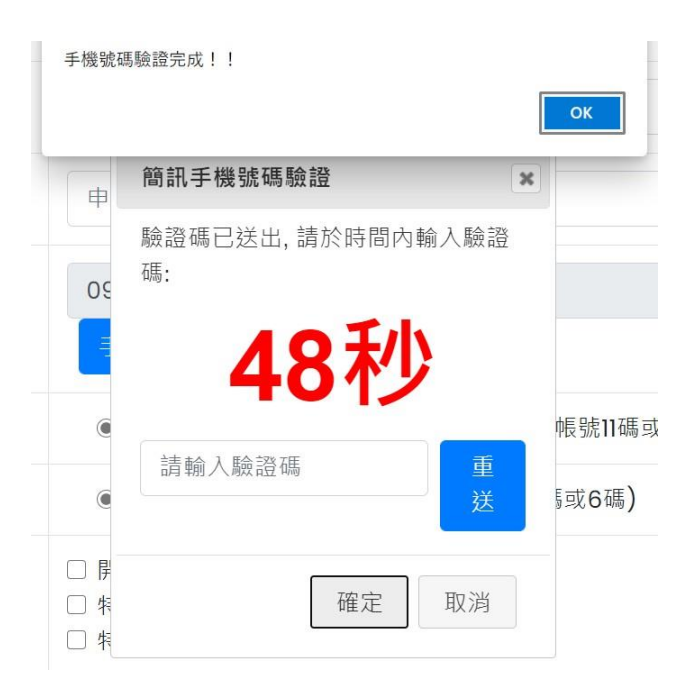

- D. 查詢帳戶:可以選擇查詢投資人名下全部帳戶或是特定帳戶,如選擇查詢特定帳戶,需 輸入保管劃撥帳戶11碼或債票券帳戶22碼。如選擇查詢特定帳戶,需確認輸入帳號 是否正確,如輸入錯誤,導致查詢結果不正確,本公司不退還查詢費用。
- E. 查詢證券種類:可以選擇查詢投資人名下全部證券或是特定證券。如選擇查詢特定證券,需輸入證券代號,最多十組,需確認輸入證券代號是否正確,如輸入錯誤,導致查詢結果不正確,本公司不退還查詢費用。
- F. 查詢事項:分為三類,可以單選或多選:
  - a. 選擇「開戶參加人明細資料」,可查得投資人於往來參加人(包含:證券商、投信公司、清算交割銀行及發行公司)資料。需輸入指定日期,點選日曆輔助輸入查詢日期資料,日期不得早於79年1月1日,不得晚於查詢日之前1日。

- b. 選擇「特定日餘額資料」,可查得投資人於特定日之帳戶餘額資料。需輸入指定日期, 最多可輸入 5 個日期,日期不得早於 79 年1月1日,不得晚於查詢日之前1日。
- c. 選擇「特定期間異動資料」,可查得投資人於特定期間內之異動資料。需輸入指定查詢 期間起迄日,最多可以輸入兩組特定期間,起日不得早於79年1月1日,迄日不 得晚於查詢日之前1日。

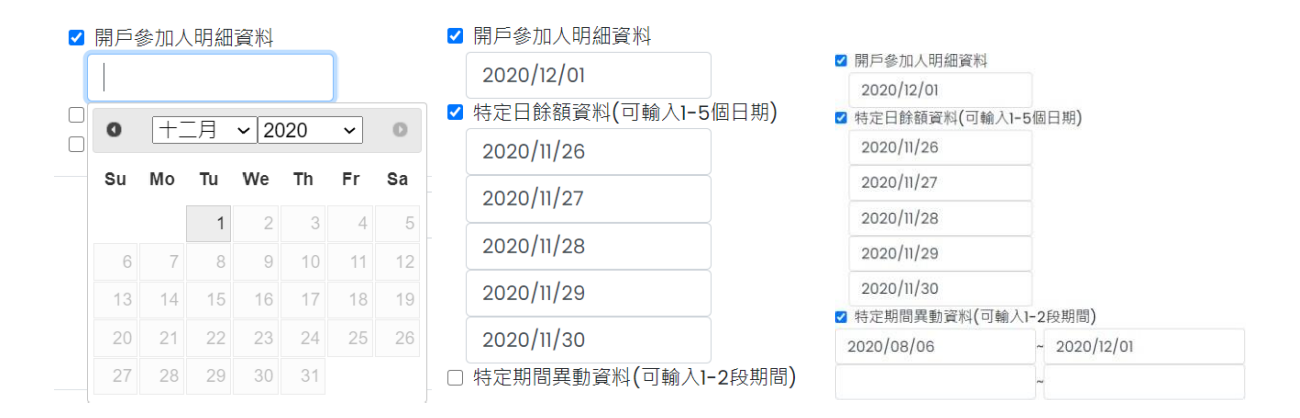

- G. 發票寄送資訊:請拉選「縣/市」、「區/市/鄉/鎮」,反灰欄位即自動出現「郵遞區號」,請輸 入完整路名(需包含路/街/大道等字),請逐欄填寫完整。本公司申請人完成繳費後, 開立發票寄送申請人,如由申請人以外之第三人(如:配偶或同事等)代為收受 377, 需於「發票收受人」欄位填寫代收人姓名。
- H. 發票開立資訊,如點選「自然人」,開立電子發票抬頭為申請人本人;如選擇「法人」,請 輸入抬頭人名稱及統一編號,用以開立電子發票。
- (5) 退款帳戶資訊:不限申請人開立之存款帳戶,亦可填寫匯款人或第三人之存款帳戶。請 務必拉選正確之金融機構,並確認填寫之存款帳戶帳號及戶名完整無誤。如有逾期繳費 等情形,將按照退款帳戶資訊,進行退款作業。

(6) 如輸入資料正確,請按「確定」鍵,即完成申請作業。

如輸入資料有誤,可按「重設」清除資料後重行輸入。 如查詢類別錯誤,請按「返回查詢類別」,重行選擇類別申請。

如不申請查詢‧請按「登出」。

(7) 確認申請資料

| State State S | E                      |
|----------------------------------------------------------------------------------------------------|------------------------|
|                                                                                                    | 查詢本人資料-申請資料確認          |
| 申請人身分證字號/統一編號:                                                                                                    |                        |
| 申請人姓名/名稱:                                                                                                    |                        |
| 申請人更名:                                                                                                    |                        |
| 申請人手機號碼:                                                                                                    |                        |
| 查詢帳戶:                                                                                                    | 全部                     |
| 查詢證券種類:                                                                                                    | 全部                     |
| 查詢事項:                                                                                                    | 開戶參加人明細資料 : 2020/12/03 |
| 發票寄送資訊:                                                                                                    |                        |
| 發票開立資訊:                                                                                                    |                        |
| 退款帳戶資訊:                                                                                                    |                        |
| 繳款金額:                                                                                                    | 300元                   |
|                                                                                                    | 確定 回上一頁 登出             |

請確認輸入的申請資料內容是否正確。

如輸入資料有誤,請按「回上一頁」修改資料。

如輸入資料正確,請按「確定」鍵,即完成申請作業,無法再修改申請內容。

如不申請查詢,請按「登出」。

申請完成後,網頁顯示本次申請之查詢編號、繳費期限、金額及繳款方式,可按「列

印」留存繳款資料,如按「結束」即回到查詢類別。

| 查詢本人資料-申請完成                                                                                                |
|----------------------------------------------------------------------------------------------------|
| 感謝您使用本系統,此次之查詢編號為 201200189,請於繳款期限內完成繳費。本公司將於您完成繳費後調閱資<br>料,並於完成調閱後,以簡訊傳送至您輸入之手機號碼,您即得以電子憑證登入本系統下載或列印相關資料。 |
| 如欲瞭解申請進度或繳費資訊・請以電子憑證登入本系統・點選「查詢進度」即可查明。                                                                    |
| 請於西元2021年01月12日下午3時30分前,將新臺幣 300元,存(匯)入或以ATM轉帳至:                                                           |
| 存(匯)入行:華南銀行復興分行(金融機構代碼: 008)                                                                               |
| 戶名:臺灣集中保管結算所股份有限公司                                                                                         |
| 帳號: 96939201200189                                                                                         |
| 結束                                                                                                    |
| ——如未列印留存資訊,可點選右上角按鍵之「查詢進度」,再於「繳款資訊」項下點選                                                                    |

「檢視」、即出現繳款資訊畫面、可按「列印」留存繳款資料。

| 案件編號      | 申請日期       | 繳費期限                       | 總費資訊                    | 申請內容                         | 進度                          |                        | 下載檔案 |
|-----------|------------|----------------------------|-------------------------|------------------------------|-----------------------------|------------------------|------|
| 201100048 | 2020/11/25 | 2020/12/10                 | 檢視                      | 检視(繼承人)                      | 收件 審核 創造 調幅<br>             | 下說<br>——〇 <del>—</del> | 下量   |
| STDCC 投資  | 人集保資業      | 斗查詢系統                      | ŧ                       |                              |                             |                        | E    |
|           |            |                            |                         | 申請作業 - 查                     | 韵進度                         |                        |      |
| 案件繙號      | 申請日期       | 繳費期限                       | 繳費資訊                    | 申請內容                         | 進度                          |                        | 下載檔案 |
| 201200171 | 2020/12/24 | <b>繳費資訊</b><br>感謝您使用本系約    | 充・此次之查詢編                | ·號為 201200169,本系             | 統將於您完成繳費後調閱資料,並於            | *                      | 下載   |
| 201200170 | 2020/12/24 | 後,以簡訊傳送到<br>以電子憑證證入到       | E您輸入之手機對<br>E詢系統點選「查    | 碼後,您即可以電子憑<br>詢進度」,查詢本次申     | 證登入本查詢系統下載或列印相關資<br>請之處理進度。 | 料。您亦可                  | 苏载   |
| 201200169 | 2020/12/24 | 請於 西元 2021/0<br>存(匯)入行: 華南 | 01/08 內前將新臺<br>銀行復興分行(金 | 幣 300 元・存(匯)入或<br>融機構代碼:008) | 以ATM轉帳至:                    |                        | 下载   |
| 201200148 | 2020/12/22 | 戶名:臺灣集中保                   | 管結算所股份有同                | <b></b> 長公司                  |                             |                        | 下載   |
| 201200102 | 2020/12/10 | 帳號: 969392012<br>本查詢申請目前補  | 00169<br>尚未完成繳費銷朝       | •                            |                             |                        | 下藏   |
| 201200063 | 2020/12/07 | 列印                         |                         |                              |                             |                        | 藤可   |

(9) 收到完成調閱簡訊

申請人於期限內完成繳款,本公司即進行調閱,並將查詢結果檔案加密後存放至本系

統,並發送完成調閱之簡訊至申請人留存之手機號碼。

您於投資人集保資料查詢系統申請 之案件編號:201200153已完成 調閱,請以電子憑證登入系統,至 「查詢進度」,按「下載」鍵,輸 入申請人身分證

字號後開啟查詢結果報表。

(10) 下載查詢結果報表

A.申請人透過電腦以電子憑證登入本系統,點選右上角按鍵之「查詢進度」,查看本筆申 請紀錄,如顯示「下載」(綠燈),按「下載」鍵,並輸入申請人之身分證字號/統一編 號,即可開啟查詢結果報表 pdf 檔。

| 案件編號      | 申請日期       | 繳費期限       | 繳費資訊 | 申請內容   | 進度 |        |    |    | 下載檔案 |
|-----------|------------|------------|------|--------|----|--------|----|----|------|
| 201100102 | 2020/11/27 | 2020/12/12 | 檢視   | 檢視(本人) | 收件 | 繳費<br> | 調閱 | 下載 | 下載   |

B.申請人使用手機、平板登入本系統,需先自行下載 Adobe Acrobat Reader 的 APP 方

能打開,流程如下圖:

#### 1.進行檔案下載

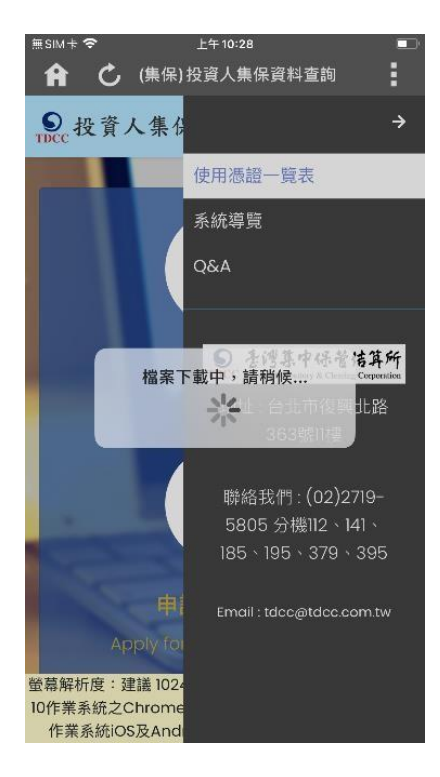

3. 選取開啟 PDF 檔案的

#### Adobe Acrobat Reader

#### 2.檢查檔案是否有毀損

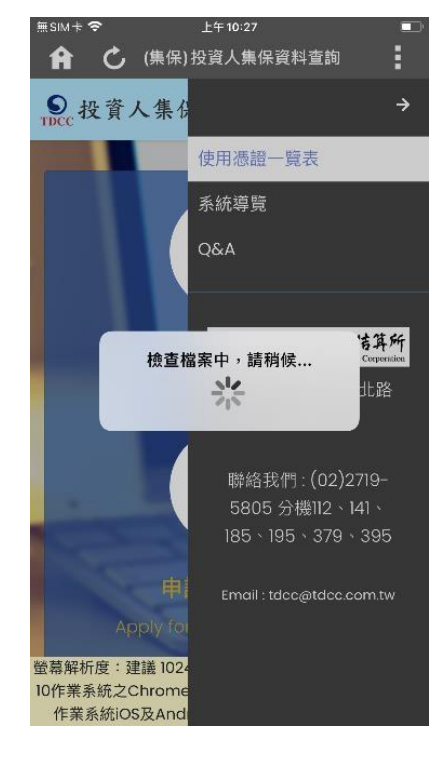

4.開啟 PDF 檔案進行瀏覽

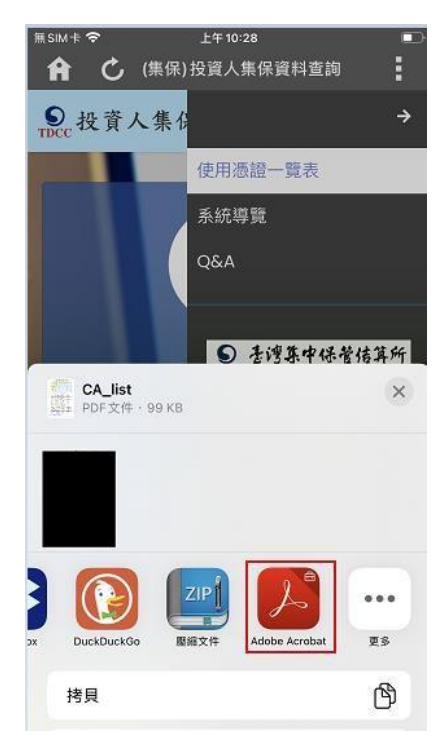

| potore                                                                                                    |                                                                                                    |                                                                                                    |                                                                                                    |                                                                                                    |                                                                                                    |                                                                                                    |
|----------------------------------------------------------------------------------------------------|----------------------------------------------------------------------------------------------------|----------------------------------------------------------------------------------------------------|----------------------------------------------------------------------------------------------------|----------------------------------------------------------------------------------------------------|----------------------------------------------------------------------------------------------------|----------------------------------------------------------------------------------------------------|
|                                                                                                    |                                                                                                    |                                                                                                    | 0                                                                                                    |                                                                                                    | Q                                                                                                    | (†)                                                                                                    |
|                                                                                                    |                                                                                                    |                                                                                                    | CA_list                                                                                                    | PDF                                                                                                    |                                                                                                    |                                                                                                    |
| Janu                                                                                                    | 「找]<br>R 1                                                                                                    | 武人集保資料     2     2     1     1     2     1     1     2     1     1     2     1     1     2     1     1     2     1     1     1     1     1     1     1     1     1     1     1     1     1     1     1     1     1     1     1     1     1     1     1     1     1     1     1     1     1     1     1     1     1     1     1     1     1     1     1     1     1     1     1     1     1     1     1     1     1     1     1     1     1     1     1     1     1     1     1     1     1     1     1     1     1     1     1     1     1     1     1     1     1     1     1     1     1     1     1     1     1     1     1     1     1     1     1     1     1     1     1     1     1     1     1     1     1     1     1     1     1     1     1     1     1     1     1     1     1     1     1     1     1     1     1     1     1     1     1     1     1     1     1     1     1     1     1     1     1     1     1     1     1     1     1     1     1     1     1     1     1     1     1     1     1     1     1     1     1     1     1     1     1     1     1     1     1     1     1     1     1     1     1     1     1     1     1     1     1     1     1     1     1     1     1     1     1     1     1     1     1     1     1     1     1     1     1     1     1     1     1     1     1     1     1     1     1     1     1     1     1     1     1     1     1     1     1     1     1     1     1     1     1     1     1     1     1     1     1     1     1     1     1     1     1     1     1     1     1     1     1     1     1     1     1     1     1     1     1     1     1     1     1     1     1     1     1     1     1     1     1     1     1     1     1     1     1     1     1     1     1     1     1     1     1     1     1     1     1     1     1     1     1     1     1     1     1     1     1     1     1     1     1     1     1     1     1     1     1     1     1     1     1     1     1     1     1     1     1     1     1     1     1     1     1     1     1     1     1     1     1     1     1     1     1     1     1     1     1     1     1 | 4查纳条/                                                                                                    | €」使用∄<br>4                                                                                                    | <b>接一夏</b><br>5                                                                                                    | <b>.t</b>                                                                                                    |
| 1000                                                                                                    | 8.8.                                                                                                    | A TV Fidu                                                                                                    | <b>经办干单</b>                                                                                                    | 间路最行                                                                                                    | 工商                                                                                                    | 经新共用                                                                                                    |
| A.1.01                                                                                                    | 132                                                                                                    | 1 行動識別                                                                                                    | 32                                                                                                    | 82                                                                                                    | 考验                                                                                                    | 商證                                                                                                    |
| 自然人                                                                                                    | •                                                                                                    |                                                                                                    | •                                                                                                    | •                                                                                                    |                                                                                                    |                                                                                                    |
|                                                                                                    |                                                                                                    |                                                                                                    |                                                                                                    |                                                                                                    |                                                                                                    |                                                                                                    |
| 法人<br>半始方式:<br>1. 当然人语:<br>2. TATEAK FL                                                                                                    | E: 向户政<br>49: 14:41                                                                                                    | *65194.                                                                                                    | •                                                                                                    | •                                                                                                    | •                                                                                                    | •                                                                                                    |
| <ul> <li>線 人</li> <li>中均方式:</li> <li>1. 当然人通知</li> <li>2. TAINUS F1</li> <li>3. 经券下單子</li> <li>第一金位券</li> <li>大百從杀</li> </ul>                                                                                                    | E:向户成<br>dD:将主)<br>工件。<br>数据:向下                                                                                                    | 事務所申請。<br>各人商證王內成<br>五年之行動浆星<br>內位各有課項者<br>台中有保證券<br>台灣全無證券                                                                                                    | <ul> <li># TF Fid) (</li> <li>: 以上の頃)</li> <li>: (注意) ((法意))</li> <li>: (法意)</li> <li>: (法意)</li> <li>: (法意)</li> </ul>                                                                                                    | <ul> <li>用字(用之:約<br/>数 (层代表図<br/>速中活。<br/>综合信春<br/>题条</li> </ul>                                                                                                    | ●<br>(198://[ido<br>年)注行<br>(185位)<br>全岸提                                                                                                    | •<br>•01. px. t#<br># 9 %12 -<br>6<br>&                                                                                                    |
| <ul> <li>維人</li> <li>半効方式:</li> <li>1. 当然人感知</li> <li>2. TAIKAN FI</li> <li>3. 始春下早!</li> <li>第一金位冬</li> <li>大昌迎冬</li> <li>大昌迎冬</li> </ul>                                                                                                    | B:白戸成<br>60:井主)<br>11円<br>新聞:白下                                                                                                    | 事務所申請。<br><                                                                                                    | <ul> <li># 19 F(3) (</li> <li>: 以生の前</li> <li>: (浸刻尚法戶<br/>第二章</li> <li>: (浸刻尚法戶<br/>第二章</li> <li>: (浸刻尚法戶<br/>第二章</li> </ul>                                                                                                    | <ul> <li></li> <li></li> <li><!--</td--><td>•<br/>(1)(1)(1)(1)(1)(1)(1)(1)(1)(1)(1)(1)(1)(</td><td>•<br/>•<br/>•<br/>•<br/>•<br/>•<br/>•<br/>•<br/>•<br/>•<br/>•<br/>•<br/>•</td></li></ul> | •<br>(1)(1)(1)(1)(1)(1)(1)(1)(1)(1)(1)(1)(1)(                                                                                                    | •<br>•<br>•<br>•<br>•<br>•<br>•<br>•<br>•<br>•<br>•<br>•<br>•                                                                                                    |
| 接入<br>申請方式:<br>1. 当然人通道<br>2. TAIKAN FI<br>3. 经券下單位<br>第一金位券<br>大高级条<br>大高级条<br>大高级条<br>大高级条                                                                                                    | <ul> <li>B: 向戸成<br/>(0): 将主)<br/>(1)時、</li> <li>(1)時、</li> <li>(</li></ul>                                                                                                    | 事務所申請。<br>然人商總至可成並<br>政定行有成立<br>为守在張振奏<br>本務證券<br>水豊全課券                                                                                                    | <ul> <li>●</li> <li>●</li></ul>                                                                                                    | ●<br>同時(周点:10<br>既(高政或回<br><u>速申請。</u><br>病合證各<br>證券<br>證券<br>課券<br>課券                                                                                                    | <ul> <li>(1)40</li> <li>(4)注行</li> <li>(4)注行</li> <li>(4)注信</li> <li>(4)注信</li> <l< td=""><td>●<br/>●1.0×1×<br/>身分粉理。<br/>を<br/>み<br/>み<br/>の<br/>様<br/>を</td></l<></ul>                                                                                                    | ●<br>●1.0×1×<br>身分粉理。<br>を<br>み<br>み<br>の<br>様<br>を                                                                                                    |
| 油人<br>申請方式:<br>1. 当然人遇知<br>2. TAINAN FI<br>3. 经条下单约<br>第一金位券<br>大省股券<br>大省股券<br>大省股券<br>人员股券<br>人员股券<br>人员股券<br>人员公务                                                                                                    | <ul> <li>単:向户以</li> <li>(0):済ま)</li> <li>(1):</li> <li>(1):</li></ul>                                                                                                    | 事務所申請。<br>然人預證並有成<br>並確定行動策型<br>分增金期課長<br>を増金期課長<br>本務證券<br>未豊金課券<br>事長證券                                                                                                    | <ul> <li>(注意)(注意)(注意)(注意)(注意)(注意)(注意)(注意)(注意)(注意)</li></ul>                                                                                                    | ●<br>同任:(同正:)<br>助く言次或回<br>速歩活。<br>応合恒春<br>回春<br>回春<br>四春<br>四春                                                                                                    | <ul> <li>(1)40</li> <li>(1)40</li> <li>(1)47</li> <li>(1)46</li> <li>(1)47</li> <li>(1)46</li> <li>(1)47</li> <li>(1)46</li> <li>(1)47</li> <li>(1)46</li> <li>(1)47</li> <li>(1)46</li> <li>(1)47</li> <li>(1)46</li> <li>(1)47</li> <li>(1)46</li> <li>(1)46</li> <li< td=""><td>•<br/>•<br/>•<br/>•<br/>•<br/>•<br/>•<br/>•<br/>•<br/>•<br/>•<br/>•<br/>•<br/>•</td></li<></ul>                                                                                                    | •<br>•<br>•<br>•<br>•<br>•<br>•<br>•<br>•<br>•<br>•<br>•<br>•<br>•                                                                                                    |
| 法人<br>申請方式:<br>1.当然人遇致<br>2. TAIMAN FI<br>3. 證券下單子<br>第一金徑券<br>大高證券<br>大高證券<br>大高證券<br>人式徑券<br>元言證券                                                                                                    | <ul> <li>B: 向户以</li> <li>の: 将当:</li> <li>(1):</li> <li>(1):</li></ul>                                                                                                    | 事務所申請。<br>然人所證主內成<br>里那定行動開設到<br>台中灣金銀羅<br>水豐金羅基<br>水豐金羅基<br>水豐金羅基<br>五次證券<br>石成證表<br>一<br>五次證券<br>一<br>一<br>一<br>二<br>二<br>二<br>二<br>二<br>二<br>六<br>元<br>二<br>六<br>元<br>二<br>六<br>元<br>二<br>六<br>元<br>二<br>六<br>元<br>二<br>六<br>元<br>六<br>元<br>六<br>元<br>六<br>元<br>六<br>元<br>六<br>元<br>六<br>六<br>元<br>六<br>六<br>二<br>六<br>六<br>二<br>六<br>六<br>二<br>六<br>六<br>二<br>六<br>六<br>二<br>六<br>六<br>二<br>六<br>六<br>二<br>六<br>六<br>二<br>六<br>六<br>二<br>六<br>二<br>六<br>二<br>六<br>二<br>六<br>二<br>六<br>二<br>六<br>二<br>二<br>六<br>二<br>二<br>六<br>二<br>二<br>二<br>二<br>二<br>二<br>二<br>二<br>二<br>二<br>二<br>二<br>二                                                                                                    | <ul> <li># TP F(3):6</li> <li>: 以上の前:</li> <li>(活動法内)</li> <li>(活動法内)</li></ul>                                                                                                    | ●<br>同任:(明正:1)<br>助、言武大或四<br>速歩活。<br>応合恒春<br>回春<br>回春<br>回春<br>回春<br>四春                                                                                                    | ・     ・     ・     ・     ・     ・     ・     ・     ・     ・     ・     ・     ・     ・     ・     ・     ・     ・     ・     ・     ・     ・     ・     ・     ・     ・     ・     ・     ・     ・     ・     ・     ・     ・     ・     ・     ・     ・     ・     ・     ・     ・     ・     ・     ・     ・     ・     ・     ・      ・     ・      ・      ・      ・      ・      ・      ・      ・      ・      ・      ・      ・      ・      ・      ・      ・      ・      ・      ・      ・      ・      ・      ・      ・      ・      ・      ・      ・      ・      ・      ・      ・      ・      ・      ・      ・      ・      ・      ・      ・      ・      ・      ・      ・      ・      ・      ・      ・      ・      ・      ・      ・      ・      ・      ・      ・      ・      ・      ・      ・      ・      ・      ・      ・      ・      ・      ・      ・      ・      ・      ・      ・      ・      ・      ・      ・      ・      ・      ・      ・      ・      ・      ・      ・      ・      ・      ・      ・      ・      ・      ・      ・      ・      ・      ・      ・      ・      ・      ・      ・      ・      ・      ・      ・      ・      ・      ・      ・      ・      ・      ・      ・      ・      ・      ・      ・      ・      ・      ・      ・      ・      ・      ・      ・      ・      ・      ・      ・      ・      ・      ・      ・      ・      ・      ・      ・      ・      ・      ・      ・      ・      ・       ・       ・       ・        ・        ・                                                                                                    | ●<br>■01.00.10 <sup>(1)</sup><br>春 分数位<br>本<br>森<br>森<br>森<br>森<br>森<br>森<br>森<br>森<br>森<br>森<br>森<br>森<br>森                                                                                                    |
| 油人<br>申請方式:<br>1. 当務人場由<br>2. TAIENE F1<br>3. 證券下單号<br>第一会徑等<br>大書證準<br>大書證準<br>人業證券<br>二名證書<br>二名證券<br>二名證券<br>二名證券<br>二名證券<br>二名證券<br>二名<br>二百二<br>二<br>二<br>二<br>二<br>二<br>二<br>二<br>二<br>二<br>二<br>二<br>二<br>二<br>二<br>二<br>二                                                                                                    | <ul> <li>B: 向户政<br/>(0): 将主!<br/>(1)(株)</li> <li>(1)(株)(1)(1)(1)(1)(1)(1)(1)(1)(1)(1)(1)(1)(1)</li></ul>                                                                                                    | 事很而申情。<br>然人渴戀主內成<br>並將公司的說是可<br>公中有保證券<br>台灣全難最<br>不要整金輕券<br>石精證券<br>大會輕券<br>大會輕易                                                                                                    | <ul> <li># [P [:]]);</li> <li>, 以上的前:</li> <li>(注意相信)</li> <li>(注意相信)</li></ul>                                                                                                    | <ul> <li>周辺(周辺(周辺))</li> <li>(高政或協<br/>建立法、<br/>超改基<br/>服務<br/>服務<br/>服務</li> <li>(副本<br/>服務<br/>服務</li> <li>(副本<br/>服務</li> </ul>                                                                                                    | <ul> <li>(ps://i)/6</li> <li>年)注行:</li> <li>建省型</li> <li>合岸型</li> <li>各省型</li> <li>有省型</li> <li>名成裡</li> <li>有省型</li> <li>五成裡</li> <li>市場型</li> <li>市場型</li> </ul>                                                                                                    | ●<br>1000 (00.14)<br>春 分数位、<br>春<br>森<br>森<br>藤<br>森<br>森<br>森<br>森<br>森<br>森<br>森<br>森<br>森<br>森<br>森<br>森<br>森                                                                                                    |
| 法人<br>申請方式:<br>1. 当然人通知<br>2. TAINUS F1<br>3. 證券下單方<br>第一金四条<br>大高級条<br>大高級条<br>大高級条<br>工高級条<br>工高級条<br>目為股条<br>目為股条                                                                                                    | <ul> <li>B: 向户政</li> <li>(0): 将き)</li> <li>(1): (1): (1): (1): (1): (1): (1): (1):</li></ul>                                                                                                    | 事務所申請。<br>然人清偿王可成<br>並將定行助於定到<br><u>公室</u> 奉前就您是<br><u>公室</u> 奉前就您是<br>本 <u>書</u> 公課基<br>本 <u>書</u> 公課基<br>五,該證基<br>无書款證基<br>无<br><u>表</u> 就從<br>本<br><u>未</u><br><u>大</u><br><u>未</u><br><u>大</u><br><u>大</u><br><u>大</u><br><u>大</u><br><u>大</u><br><u>大</u><br><u>大</u><br><u>大</u>                                                                                                    | <ul> <li>40 [P F(3)]</li> <li>41 (1 + 1) (1 + 1) (1 +</li></ul>                                                                                                    | ●<br>同時(周止)的<br>既(高政或協<br>服务<br>服务<br>服务<br>服务<br>服务<br>服务<br>服务<br>服务<br>服务<br>服务<br>服务<br>服务<br>服务                                                                                                    | ●<br>(195://1)40<br>师》注行<br>自在型<br>再在型<br>所有重重<br>方成被有<br>而存在提<br>用命言是                                                                                                    |                                                                                                    |
| 漆 人<br>中诗方式:<br>1. 告熱人場約<br>2. TAIMAF PI<br>3. 切房下算:<br>第一金四条<br>大馬短葵<br>大馬短葵<br>天馬短葵<br>天大型茶<br>天大型茶<br>天大型茶<br>王氏型茶<br>日度短奏<br>日度短奏<br>日度短奏<br>日度短奏<br>日度短奏<br>日度短奏<br>日度短奏                                                                                                    | <ul> <li>B: 向户政<br/>(0): 将き)<br/>(10):</li> <li>(1):</li> <li>(1):</li> <l< td=""><td>事務所申請。<br/>法人將定行為家里<br/>內信在有所認至有成<br/>分考有關係委<br/>合得全類嚴強<br/>本費堂接泰<br/>王山樓接泰<br/>先赴和堂後泰<br/>先費堂後泰<br/>五人執證委<br/>先者<br/>大和公<br/>在有<br/>成<br/>位<br/>本<br/>有<br/>成<br/>位<br/>本<br/>有<br/>成<br/>位<br/>本<br/>有<br/>成<br/>位<br/>本<br/>有<br/>成<br/>位<br/>本<br/>有<br/>成<br/>位<br/>本<br/>有<br/>成<br/>位<br/>本<br/>有<br/>成<br/>位<br/>本<br/>有<br/>成<br/>位<br/>本<br/>本<br/>大<br/>位<br/>本<br/>春<br/>二<br/>本<br/>本<br/>一<br/>位<br/>本<br/>春<br/>二<br/>本<br/>成<br/>位<br/>本<br/>春<br/>二<br/>本<br/>成<br/>位<br/>本<br/>春<br/>二<br/>内<br/>成<br/>定<br/>有<br/>成<br/>位<br/>泰<br/>長<br/>二<br/>一<br/>本<br/>長<br/>二<br/>一<br/>本<br/>春<br/>二<br/>本<br/>春<br/>二<br/>一<br/>本<br/>春<br/>二<br/>二<br/>本<br/>春<br/>二<br/>二<br/>本<br/>寺<br/>二<br/>二<br/>本<br/>春<br/>二<br/>二<br/>本<br/>春<br/>二<br/>二<br/>本<br/>春<br/>二<br/>二<br/>本<br/>春<br/>二<br/>二<br/>本<br/>寺<br/>二<br/>二<br/>本<br/>春<br/>二<br/>二<br/>本<br/>寺<br/>二<br/>二<br/>本<br/>春<br/>二<br/>二<br/>本<br/>寺<br/>二<br/>二<br/>本<br/>春<br/>二<br/>二<br/>本<br/>寺<br/>二<br/>二<br/>本<br/>寺<br/>二<br/>二<br/>二<br/>二<br/>二<br/>二<br/>二<br/>二<br/>二<br/>二<br/>二<br/>二<br/>二</td><td><ul> <li>40 [P F(3)]</li> <li>41 (1 + 1)</li> <li>42 (1 + 1)</li> <li>43 (1 + 1)</li> <li>44 (1 + 1)</li> <li>45 (1 + 1)</li> <li>46 (1 + 1)</li> <li>47 (1 + 1)</li> <li>48 (1 + 1)</li> <li>48 (1 + 1)</li></ul></td><td>●<br/>用條(明止:1m<br/>取(定定。<br/>旅行管告<br/>證券<br/>證券<br/>證券<br/>證券<br/>證券<br/>證券<br/>證券<br/>證券<br/>證券<br/>證券<br/>證券<br/>證券<br/>證券</td><td><ul> <li>(1)40</li> <li>(1)40</li> <li>(4)51</li> <li>(4)51</li> <li>(4)51</li> <li>(4)51</li> <li>(4)51</li> <li>(4)51</li> <li>(5)51</li> <li>(5)51</li> <l< td=""><td><ul> <li>(1) (1) (1) (1) (1) (1) (1) (1) (1) (1)</li></ul></td></l<></ul></td></l<></ul> | 事務所申請。<br>法人將定行為家里<br>內信在有所認至有成<br>分考有關係委<br>合得全類嚴強<br>本費堂接泰<br>王山樓接泰<br>先赴和堂後泰<br>先費堂後泰<br>五人執證委<br>先者<br>大和公<br>在有<br>成<br>位<br>本<br>有<br>成<br>位<br>本<br>有<br>成<br>位<br>本<br>有<br>成<br>位<br>本<br>有<br>成<br>位<br>本<br>有<br>成<br>位<br>本<br>有<br>成<br>位<br>本<br>有<br>成<br>位<br>本<br>有<br>成<br>位<br>本<br>本<br>大<br>位<br>本<br>春<br>二<br>本<br>本<br>一<br>位<br>本<br>春<br>二<br>本<br>成<br>位<br>本<br>春<br>二<br>本<br>成<br>位<br>本<br>春<br>二<br>内<br>成<br>定<br>有<br>成<br>位<br>泰<br>長<br>二<br>一<br>本<br>長<br>二<br>一<br>本<br>春<br>二<br>本<br>春<br>二<br>一<br>本<br>春<br>二<br>二<br>本<br>春<br>二<br>二<br>本<br>寺<br>二<br>二<br>本<br>春<br>二<br>二<br>本<br>春<br>二<br>二<br>本<br>春<br>二<br>二<br>本<br>春<br>二<br>二<br>本<br>寺<br>二<br>二<br>本<br>春<br>二<br>二<br>本<br>寺<br>二<br>二<br>本<br>春<br>二<br>二<br>本<br>寺<br>二<br>二<br>本<br>春<br>二<br>二<br>本<br>寺<br>二<br>二<br>本<br>寺<br>二<br>二<br>二<br>二<br>二<br>二<br>二<br>二<br>二<br>二<br>二<br>二<br>二                                                                                                    | <ul> <li>40 [P F(3)]</li> <li>41 (1 + 1)</li> <li>42 (1 + 1)</li> <li>43 (1 + 1)</li> <li>44 (1 + 1)</li> <li>45 (1 + 1)</li> <li>46 (1 + 1)</li> <li>47 (1 + 1)</li> <li>48 (1 + 1)</li> <li>48 (1 + 1)</li></ul>                                                                                                    | ●<br>用條(明止:1m<br>取(定定。<br>旅行管告<br>證券<br>證券<br>證券<br>證券<br>證券<br>證券<br>證券<br>證券<br>證券<br>證券<br>證券<br>證券<br>證券                                                                                                    | <ul> <li>(1)40</li> <li>(1)40</li> <li>(4)51</li> <li>(4)51</li> <li>(4)51</li> <li>(4)51</li> <li>(4)51</li> <li>(4)51</li> <li>(5)51</li> <li>(5)51</li> <l< td=""><td><ul> <li>(1) (1) (1) (1) (1) (1) (1) (1) (1) (1)</li></ul></td></l<></ul>                                                                                                    | <ul> <li>(1) (1) (1) (1) (1) (1) (1) (1) (1) (1)</li></ul>                                                                                                    |
| 漆 人<br>中诗方式:<br>1. 告熱人場約<br>2. TAIMAF PJ<br>3. 切房下算:<br>第一金四条<br>大馬短条<br>大馬短条<br>大馬短条<br>石、雪提条<br>日高短係<br>日通提係<br>日通提係<br>日通提係<br>日通提係<br>日通提係<br>日通提係<br>日通提係<br>日通提                                                                                                    | <ul> <li>B: 向户以</li> <li>0): 将击:</li> <li>11時、</li> <li>14時:</li> <li>15時:</li> <li>15時:</li></ul>                                                                                                    | 事很所申请。<br>私人前途之用或<br>正如它有的实达<br>分中有金銀燈奏<br>大東上陸奏<br>名建築建築<br>名大陸<br>大東世<br>基<br>大和<br>世<br>春<br>月<br>以<br>位<br>本<br>月<br>以<br>位<br>本<br>月<br>以<br>之<br>内<br>、<br>二<br>内<br>以<br>二<br>内<br>以<br>二<br>内<br>に<br>一<br>内<br>い<br>二<br>内<br>に<br>二<br>内<br>に<br>二<br>内<br>二<br>二<br>内<br>二<br>二<br>日<br>二<br>一<br>日<br>二<br>一<br>日<br>二<br>一<br>日<br>二<br>一<br>一<br>一<br>二<br>一<br>一<br>二<br>一<br>一<br>一<br>一<br>一<br>一<br>一<br>一<br>一<br>一<br>一<br>一<br>一                                                                                                    | <ul> <li>(4) 許予(法):</li> <li>(4) 法(法):</li> <li>(5) 法(法):</li> <li>(5) 法(法):</li> <li>(5) 法(法):</li> <li>(5) 法(3):</li> <li>(5) 法(3):</li> <li>(6) 法(3):</li> <li>(7) 法(3):</li> <li>(7) 法(3):</li> <li>(7) 法(3):</li> <li>(7) 法(3):</li> <li>(7) 法(3):</li> <li>(7) 法(3):</li> <li>(7) 法(3):</li> <li>(7) 法(3):</li> <li>(7) 法(3):</li> <li>(7) 法(3):</li> <li>(7) 法(3):</li> <li>(7) 法(3):</li> <li>(7) 法(3):</li> <li>(7) (7) (7):</li> <li>(7) (7) (7):</li> <li>(7) (7) (7):</li> <li>(7) (7) (7):</li> <li>(7) (7) (7):</li> <li>(7) (7) (7):</li> <li>(7) (7) (7):</li> <li>(7) (7) (7) (7):</li> <li>(7) (7) (7) (7):</li> <li>(7) (7) (7) (7) (7):</li> <li>(7) (7) (7) (7) (7) (7):</li> <li>(7) (7) (7) (7) (7) (7) (7) (7) (7) (7)</li></ul>                                                                                                    | ●<br>同任(明正)<br>形式 (司法・<br>)<br>総合信告<br>総本<br>総本<br>総本<br>総本<br>総本<br>総本<br>総本<br>総本<br>総本<br>総本<br>総本<br>総本<br>総本                                                                                                    | <ul> <li>(1)(6)(第)(2)(2)(2)(2)(2)(2)(2)(2)(2)(2)(2)(2)(2)</li></ul>                                                                                                    |                                                                                                    |
| 法人<br>申請方式:1.1.6根人場約<br>2.12(IKMS FL<br>3.135年下第5<br>第一金型本<br>大高型本<br>大高型本<br>大高型本<br>大高型本<br>元式型本<br>二式型型本<br>日高型本<br>日高型本<br>日高型本<br>日高型本<br>日高型本<br>日高型本<br>日高型本<br>日                                                                                                    | <ul> <li>B: 向户以</li> <li>0): 済土:</li> <li>11時、</li> <li>14時:</li> <li>15時:</li> <li>15時:</li></ul>                                                                                                    | 事,然所守備。<br>此,都迎至内成<br>此,都迎至内成<br>此,如何的新成<br>5,4<br>5,4<br>2,4<br>2,4<br>2,4<br>2,4<br>2,4<br>2,4<br>2,4<br>2                                                                                                    | <ul> <li># TP F(3):6</li> <li>* (以名前):5</li> <li>* (以名前):5</li> <li>* (以名前</li></ul>                                                                                                    | ●<br>現候(現在:40<br>度(高度)。<br>成式会理各<br>證券<br>證券<br>證券<br>證券<br>證券<br>證券<br>證券<br>證券<br>證券<br>證券<br>證券<br>證券                                                                                                    | <ul> <li>(198://1)40</li> <li>(1)40</li> <li>(1)40</li></ul>                                                                                                    | ●<br>■<br>■<br>■<br>■<br>■<br>■<br>■<br>■<br>■<br>■<br>■<br>■<br>■<br>■<br>■<br>■<br>■<br>■<br>■                                                                                                    |
| 漆人<br>申請方式:1.1.6根人場約<br>2.12(EMA F)<br>3.12(EMA F)<br>3.12(EM | <ul> <li>B: 向户式</li> <li>00: 将き)</li> <li>11時</li> <li>11時</li> <li>1</li></ul>                                                                                                    | 事務所守備。<br>武率公司約定至內成<br>武率公司約定至內成<br>公並今有旗炮提系<br>本集堂公券<br>本集堂公券<br>大規律基系<br>大規律基系<br>大規律基系<br>主法違公券<br>大規律基系<br>主法違公券<br>大規律基系<br>生成公式<br>大規律基系<br>生成公式<br>大規律基系<br>生成公式<br>大規律基系<br>大規律基系<br>大規<br>大規律基系<br>大規律<br>大規<br>大規<br>大規<br>大規<br>大規<br>大規<br>大規<br>大<br>代<br>大<br>代<br>一<br>大<br>代<br>一<br>大<br>代<br>一<br>一<br>一<br>一<br>一<br>一<br>一<br>一<br>一<br>一<br>一<br>二<br>一<br>一<br>一<br>二<br>一<br>二<br>二<br>二<br>二<br>一<br>二<br>二<br>二<br>二<br>二<br>二<br>二<br>二<br>二<br>二<br>二<br>二<br>二                                                                                                    | <ul> <li># IP (20)(1)</li> <li>(公式約約次)(2)</li> <li>(公式約次)(2)</li> <li>(公式約</li></ul>                                                                                                    | ●<br>現住(現在:10<br>版 生存位各<br>證本<br>證本<br>證本<br>證本<br>證本<br>證本<br>證本<br>證本<br>證本<br>證本<br>證書<br>證書<br>證書<br>證書<br>證書                                                                                                    | ・<br>(1)40<br>年)注行<br>建築型<br>発音量型<br>新祥音型<br>一<br>新祥音型<br>一<br>一<br>一<br>一<br>一<br>一<br>一<br>二<br>一<br>一<br>一<br>二<br>一<br>一<br>一<br>一<br>一<br>一<br>一<br>二<br>行<br>一<br>一<br>一<br>一<br>一<br>一<br>一<br>一<br>一<br>一<br>一<br>一<br>一                                                                                                    |                                                                                                    |
| 法人<br>申访方式:1.1.告张人遇起<br>2.121[KH] F1<br>3.156天下里子<br>名一型空亭<br>大县张建杀人<br>大县张建杀<br>大县张建杀<br>人名雷波杀<br>七人武型杀<br>七人武型杀<br>一名国政杀<br>日道现杀<br>日道现杀<br>以和国政杀<br>以和国政杀<br>人名雷波杀<br>人名雷波杀<br>人名雷波杀<br>人名雷波杀<br>人名雷波杀<br>人名雷波杀<br>人名雷波杀<br>人名雷波杀<br>人名雷波杀<br>人名雷波杀<br>人名雷波杀<br>人名雷波杀<br>人名雷波杀<br>人名雷波杀<br>人名雷波杀<br>人名雷波杀<br>人名雷波杀<br>人名雷波杀<br>人名雷波杀<br>人名雷波杀<br>人名雷波杀<br>人名雷波杀<br>人名雷波杀<br>人名雷波杀<br>人名雷尔<br>人名雷尔<br>人名雷尔<br>人名雷尔<br>人名雷尔<br>人名雷尔<br>人名雷尔<br>人名雷尔                                                                                                    | <ul> <li>B: 向クス</li> <li>(0): 将き)</li> <li>(1): (1): (1): (1): (1): (1): (1): (1):</li></ul>                                                                                                    | 事務所守備。<br>此所定日本以常定日本<br>此所定日本以定日本<br>文化法本有以定5<br>也中有課題是<br>本課題本<br>本課登録<br>本課題本<br>大大型委<br>二上以證券<br>二上以證券<br>二上以證券<br>二上以證券<br>二上以證券<br>二上以證券<br>二上以證券<br>二上以證券<br>二上以證券<br>二上以證券<br>二上以證券<br>二上以證<br>一本<br>書堂<br>二上述<br>本<br>二<br>二<br>二<br>二<br>二<br>二<br>二<br>二<br>二<br>二<br>二<br>二<br>二                                                                                                    | # 17 F1311<br>、以上的前<br>(分割約法內<br>(分割約法內<br>開業者<br>原本一<br>規工<br>業本一<br>規工<br>業本<br>一<br>二<br>式<br>第<br>本<br>一<br>二<br>二<br>二<br>二<br>二<br>二<br>二<br>二<br>二<br>二<br>二<br>二<br>二<br>二<br>二<br>二<br>二<br>二                                                                                                    | ●<br>間條(周止:約<br>数(名此或約<br>数本<br>型本<br>型本<br>型本<br>型本<br>型本<br>型本<br>型本<br>型本<br>型本<br>型                                                                                                    | ●<br>(1)40<br>年)往行<br>建信型<br>構造量<br>外育量<br>工<br>一<br>一<br>一<br>一<br>一<br>一<br>一<br>一<br>一<br>一<br>一<br>一<br>一                                                                                                    |                                                                                                    |
| 准人<br>中协方式::<br>1. 由最人場站<br>2. TAIKNE FL<br>3. 增金一聚型系<br>关系型原本<br>大系型原本<br>大系型原本<br>无常型原本<br>已過程序<br>已過程序<br>中国信托路<br>中国信托路<br>中国信托路<br>中国信托路<br>中国信托路<br>中国信托路<br>中国信托路<br>中国代<br>书<br>王<br>王<br>国際版<br>子<br>王<br>王<br>国際版<br>子<br>王<br>王<br>国際版<br>子<br>王<br>王<br>国際版<br>子<br>王<br>王<br>四<br>国家<br>王<br>王<br>四<br>四<br>四<br>四<br>四<br>四<br>四<br>四<br>四<br>四<br>四<br>四<br>四<br>四<br>四<br>四<br>四                                                                                                    | B: 向介成<br>(0): 将主)<br>(1): (1): (1): (1): (1): (1): (1): (1):                                                                                                    | 事成而市場。<br>其新用市場。<br>其新用品用或<br>其一成有能是可的装置<br>的信息有的装置<br>的信息有的装置<br>的信息有的装置<br>的复数。<br>和用品用或<br>是的建築<br>和品牌<br>和品牌<br>和品牌<br>和品牌<br>和品牌<br>和品牌<br>和品牌<br>和品牌                                                                                                    | <ul> <li># IP F(3):1</li> <li>: 以上の(1):</li> <li>: (法影相法)へ</li> <li>: 国本</li> <li>: (法影相法)へ</li> <li>: (法影相法)へ</li> <li>: (法影相法)へ</li> <li>: (法別法)</li> <li>: (法別法)</li> <li>: (法):</li> <li>: (法):</li> <li>: ((-1):</li> <li>: ((-1):</li> <li: ((-1):<="" li=""> <li>: ((-1):</li> <li: ((-1):<="" <="" td=""><td>●<br/>同時(明正)<br/>物数(《武夫或<br/>服養<br/>副<br/>一<br/>一<br/>一<br/>一<br/>一<br/>一<br/>一<br/>一<br/>一<br/>一<br/>一<br/>一<br/>一<br/>一<br/>一<br/>一<br/>一<br/>一</td><td><ul> <li>(明年://1)必</li> <li>(第一) 注行:</li> <li>(第一) 注行:</li> </ul></td><td></td></li:></li:></ul> | ●<br>同時(明正)<br>物数(《武夫或<br>服養<br>副<br>一<br>一<br>一<br>一<br>一<br>一<br>一<br>一<br>一<br>一<br>一<br>一<br>一<br>一<br>一<br>一<br>一<br>一                                                                                                    | <ul> <li>(明年://1)必</li> <li>(第一) 注行:</li> <li>(第一) 注行:</li> </ul>                                                                                                    |                                                                                                    |
| 准 人<br>中防方式:<br>1. 自然人场的<br>2. 红石碱 F 第一会现在<br>天主张建築<br>天主张建築<br>天主张建築<br>天主张建築<br>天主张建築<br>王 三级型<br>天主张建築<br>王 三级型<br>天主张建築<br>王<br>三级型<br>天主张建築<br>王<br>三级型<br>天主张建築<br>王<br>三级型<br>天主张建築<br>王<br>三级型<br>天主<br>王<br>三<br>金<br>二<br>金<br>二<br>金<br>二<br>金<br>二<br>金<br>二<br>金<br>二<br>金<br>二<br>金<br>二<br>金<br>二<br>金                                                                                                    | E: 向介成<br>(0): 将主)<br>(1件,<br>当级: 向下<br>大度律条)<br>本<br>条<br>等级: 介下<br>字母()                                                                                                    | 事務而申請。<br>私共高端主用或<br>起率公司的家吏<br>同位金勇調送等<br>台湾金服提系<br>大會建立<br>基本主会經券<br>乙精建築<br>乙精建築<br>乙大健築系<br>乙大健築系<br>乙大健築系<br>乙大健築系<br>二大規築系<br>加水公司<br>加水公司<br>二大規築系<br>加水公司<br>二大規築系<br>一大規築系<br>一一一一一<br>一大規築系<br>一一一一<br>一一一一一<br>一一一一一<br>一一一一一<br>一一一一一<br>一一一一一<br>一一一一一<br>一一一一<br>一一一一<br>一一一一<br>一一一一<br>一一一一<br>一一一一<br>一一一一<br>一一一一<br>一一一<br>一一一<br>一一一<br>一一一<br>一一一<br>一一一<br>一一一<br>一一一<br>一一一<br>一一一<br>一一一<br>一一一<br>一一一<br>一                                                                                                    | (1) 11 11 11 11 11 11 11 11 11 11 11 11 1                                                                                                    | ●<br>同時(周に)<br>「ない」<br>「ない」<br>「<br>「ない」<br>「ない」<br>「ない」<br>「<br>「<br>「<br>「<br>「<br>「<br>「<br>「<br>「<br>「<br>「<br>「<br>「                                                                                                    | ●<br>「「」」<br>「」<br>「」<br>「」<br>「」<br>「」<br>「」<br>「」<br>「」                                                                                                    |                                                                                                    |
| 法人<br>申請方式:1.1.5款人時記<br>2.TAISMAN F1<br>3.就各下還是<br>第一金徑各<br>人員型沒各<br>人員型沒各<br>人員型沒各<br>上員通經各<br>日直選供各<br>日直選供各<br>日直選供各<br>日直選供各<br>日直選供各<br>日直選供各<br>日直選供各<br>日直選供各<br>日直選供各<br>日直選供各<br>日直選供各<br>日直選供各<br>日直選供各<br>日直選供各<br>日直選供各<br>日<br>日本地(用)<br>日<br>本<br>中<br>()<br>二<br>本<br>()<br>二<br>本<br>()<br>二<br>()<br>()<br>二<br>()<br>()<br>()<br>()<br>()<br>()<br>()<br>()<br>()<br>()<br>()<br>()<br>()                                                                                                    | <ul> <li>B: 向介成<br/>(0): 所当:<br/>(10):<br/>(10):</li></ul>                                                                                                    | ■ 本務所申請。<br>本然所留意用或<br>五州公司加支用或<br>四公会有武法委員<br>公会有武法委員<br>公会有武法委員<br>本書金融委<br>本書金融委<br>本書金融<br>本書金融<br>本書金融<br>本書金融<br>本書金融<br>本書金融                                                                                                    | <ul> <li># 詳 F [:]])()</li> <li>· (太上の頃)</li> <li>· (太上の頃)</li> <li>· (太上の山)</li> <li>· (太上の山)</li> <li>· ((((((((((((((((((((((((((((((((((((</li></ul>                                                                                                    | ●<br>現住(現在)<br>能(金行信道。<br>部分合信為<br>部設各<br>證券<br>證券<br>證券<br>證券<br>證券<br>證券<br>證券<br>證券<br>證<br>及<br>定<br>書<br>定<br>各<br>證<br>及<br>合<br>信<br>及<br>。<br>(本<br>在<br>代<br>点<br>、<br>名<br>次<br>令<br>合<br>信<br>先<br>。<br>二<br>次<br>合<br>信<br>法<br>。<br>二<br>次<br>二<br>》<br>の<br>合<br>信<br>告<br>。<br>二<br>次<br>二<br>》<br>二<br>》<br>合<br>信<br>告<br>。<br>二<br>二<br>二<br>。<br>二<br>二<br>一<br>一<br>一<br>一<br>二<br>二<br>一<br>一<br>一<br>一<br>一<br>一<br>一                                                                                                    | ●<br>(1985://1)他<br>等)進行,<br>這些燈籠塗上<br>台燈籠塗上<br>台燈籠塗上<br>台燈籠塗上<br>台燈籠塗上<br>台燈籠塗<br>上<br>石<br>川<br>新有新能源<br>一<br>一<br>大<br>人<br>汽<br>行<br>、<br>(注)他<br>(<br>)<br>注<br>行<br>、<br>(注)他<br>(<br>)<br>注<br>行<br>、<br>(注)他<br>(<br>)<br>注<br>行<br>、<br>(注)<br>(<br>)<br>二<br>行<br>、<br>(注)<br>(<br>)<br>二<br>(<br>)<br>二<br>(<br>)<br>二<br>(<br>)<br>二<br>(<br>)<br>(<br>)<br>二<br>(<br>)<br>(<br>)                                                                                                    |                                                                                                    |
| 法人<br>中访方式:11.15.16代码,<br>15.25代码。15.25代码。<br>2.12(15.16代码)<br>第一条型条<br>大高能型条<br>大高能型条<br>大高能型条<br>无高能型条<br>无高能型条<br>无高能型条<br>无高能型条<br>无高能型条<br>无高能型条<br>无高能型条<br>无高能型条<br>无高能型条<br>无高能型条<br>一型条件型<br>等<br>一型条件型<br>等<br>一型条件型系<br>等<br>一型条件型系<br>等<br>一型条件型系<br>等<br>一型条件型系<br>等<br>一型条件型系<br>等<br>一型条件型系<br>等<br>一型条件型系<br>等<br>一型条件型系<br>等<br>一型条件型系<br>等<br>一型条件型系<br>等<br>一型条件型系<br>一型条件型系<br>一型条件型系<br>一型条件型系<br>一型系<br>一型系<br>一型系<br>一型系<br>一型系<br>一型系<br>一型系<br>一型系<br>一型系<br>一                                                                                                    | <ul> <li>単: 白介以<br/>(0): 将走)<br/>10時、</li> <li>10時、</li> <li< td=""><td>事務所守備。<br/>本人為總是有定<br/>基本《自動定言<br/>均定者前就定言<br/>分子育選想委<br/>本集全報委<br/>主人總委<br/>名書整選委<br/>主人總委<br/>名書整選委<br/>主人總委<br/>名書整選委<br/>主人總委<br/>名書整選委<br/>主人總委<br/>名書整選委<br/>主人總委<br/>和書書<br/>就是一次<br/>和書書<br/>一次<br/>一名<br/>一名<br/>一名<br/>一名<br/>一名<br/>一名<br/>一名<br/>一名<br/>一名<br/>一名</td><td><ul> <li># 詳 F [-](3)()</li> <li>- 以上的第一人<br/>(文文的)(二人)(大)(大)(大)(大)(-)(-)(-)(-)(-)(-)(-)(-)(-)(-)(-)(-)(-)</li></ul></td><td>●<br/>現住(現在:1%<br/>数式会社会<br/>要求会社会会<br/>要求<br/>開始。<br/>型本<br/>開始。<br/>型本<br/>型本<br/>型本<br/>型本<br/>型本<br/>型本<br/>型本<br/>型本<br/>型本<br/>型本</td><td>●<br/>(1985//1))(約<br/>健全連盟主型<br/>一<br/>一<br/>一<br/>一<br/>一<br/>一<br/>一<br/>二<br/>一<br/>一<br/>二<br/>一<br/>二<br/>二<br/>一<br/>二<br/>二<br/>二<br/>二<br/>二<br/>二<br/>二<br/>二<br/>二<br/>二<br/>二<br/>二<br/>二</td><td></td></li<></ul>                                                                                                    | 事務所守備。<br>本人為總是有定<br>基本《自動定言<br>均定者前就定言<br>分子育選想委<br>本集全報委<br>主人總委<br>名書整選委<br>主人總委<br>名書整選委<br>主人總委<br>名書整選委<br>主人總委<br>名書整選委<br>主人總委<br>名書整選委<br>主人總委<br>和書書<br>就是一次<br>和書書<br>一次<br>一名<br>一名<br>一名<br>一名<br>一名<br>一名<br>一名<br>一名<br>一名<br>一名                                                                                                    | <ul> <li># 詳 F [-](3)()</li> <li>- 以上的第一人<br/>(文文的)(二人)(大)(大)(大)(大)(-)(-)(-)(-)(-)(-)(-)(-)(-)(-)(-)(-)(-)</li></ul>                                                                                                    | ●<br>現住(現在:1%<br>数式会社会<br>要求会社会会<br>要求<br>開始。<br>型本<br>開始。<br>型本<br>型本<br>型本<br>型本<br>型本<br>型本<br>型本<br>型本<br>型本<br>型本                                                                                                    | ●<br>(1985//1))(約<br>健全連盟主型<br>一<br>一<br>一<br>一<br>一<br>一<br>一<br>二<br>一<br>一<br>二<br>一<br>二<br>二<br>一<br>二<br>二<br>二<br>二<br>二<br>二<br>二<br>二<br>二<br>二<br>二<br>二<br>二                                                                                                    |                                                                                                    |
| ★ 人<br>申访方式:<br>1. 当然人可能。<br>2. 12 [Sulf F]<br>第一条股票<br>天系展型原本。<br>大系展型原本。<br>二、大系展型原本。<br>二、大系展型原本。<br>二、大系型原本。<br>二、大系型原本。<br>二、大、二、二、二、二、二、二、二、二、二、二、二、二、二、二、二、二、二、二                                                                                                    | <ul> <li>単: 向戸北()</li> <li>()</li> <li>()</li></ul>                                                                                                    | 事務所守備。<br>志人前望当內或<br>实公行的影式的<br>实公行的影式的<br>实公子有違紙握系<br>本專題逐奏<br>支上證整<br>支上證整<br>支上證整<br>支上證整<br>支上證整<br>本專題並<br>或公子有違紙提示<br>大<br>大<br>和<br>整<br>成<br>長<br>和<br>集<br>此<br>服<br>長<br>二<br>二<br>四<br>四<br>一<br>子<br>有<br>二<br>二<br>四<br>四<br>一<br>名<br>二<br>四<br>型<br>-<br>名<br>二<br>二<br>四<br>型<br>-<br>名<br>二<br>二<br>世<br>型<br>-<br>二<br>二<br>世<br>型<br>-<br>二<br>二<br>世<br>型<br>-<br>二<br>二<br>世<br>型<br>-<br>二<br>二<br>世<br>型<br>-<br>二<br>二<br>世<br>-<br>二<br>二<br>世<br>-<br>二<br>-<br>二<br>-<br>二<br>-<br>二<br>-<br>二<br>-<br>二<br>-<br>二<br>-<br>二<br>-<br>二<br>-<br>二<br>-<br>二<br>-<br>二<br>-<br>二<br>-<br>二<br>-<br>二<br>-<br>二<br>-<br>-<br>-<br>-<br>-<br>-<br>-<br>-<br>-<br>-<br>-<br>-<br>-                                                                                                    | <ul> <li># [F [:3])</li> <li>- 以上の項」</li> <li>- 以上の項」</li> <li>- (第上の項」</li> <li>- (第上の項」</li></ul>                                                                                                    | ●<br>用條(與此)和的<br>載式會理各<br>辦路<br>證證各<br>證書<br>證書<br>證書<br>證書<br>證書<br>證書<br>證書<br>證書<br>證書<br>證書<br>證書<br>二<br>二<br>二<br>一<br>二<br>一<br>一<br>一<br>一<br>二<br>一<br>一<br>二<br>一<br>二<br>一<br>一<br>二<br>二<br>句<br>四<br>名<br>式<br>句<br>四<br>名<br>二<br>句<br>四<br>名<br>二<br>句<br>句<br>四<br>名<br>二<br>句<br>句<br>四<br>名<br>二<br>句<br>句<br>四<br>名<br>二<br>句<br>句<br>四<br>名<br>二<br>句<br>句<br>四<br>名<br>二<br>句<br>句<br>四<br>名<br>二<br>句<br>四<br>句<br>四<br>名<br>二<br>句<br>四<br>句<br>四<br>名<br>二<br>句<br>四<br>句<br>四<br>句<br>四<br>句<br>四<br>句<br>四<br>句<br>四<br>句<br>四<br>句<br>四<br>句<br>四<br>句                                                                                                    | ●<br>(105://()化<br>(注行)<br>(注行)<br>(注行)<br>(注行)<br>(注行)<br>(注行)<br>(注行)<br>(注行)                                                                                                    |                                                                                                    |
| ★ 人<br>申請方式:1.1.含無人感音<br>申請方式:1.1.含無人感音<br>2.TullKHK F1<br>第一套型券<br>大高型型券<br>大高型型券<br>大高型型券<br>石高型型券<br>石高型型券<br>日高型型券<br>日高型型券<br>日高型型券<br>日高型型券<br>日高型型券<br>日高型型券<br>日高型型券<br>日高型型券<br>日高型型券<br>日高型型券<br>日高型型券<br>日高型型券<br>日高型型券<br>日高型型券<br>日高型型券<br>日高型型券<br>日高型型券<br>日高型型券<br>日高型型券<br>日高型型券<br>日高型型券<br>日高型型券<br>日高型型券<br>日高型型券<br>日高型型券<br>日高型型券<br>日高型型券<br>日高型型券<br>日高型型券<br>日高型型券<br>日高型<br>支<br>支<br>支<br>支<br>支<br>支<br>支<br>支<br>支<br>支<br>支<br>支<br>支<br>支<br>支<br>支<br>支<br>支<br>支                                                                                                    | <ul> <li>単1 向介成1<br/>(1時、1)<br/>(1時、1)<br/>(1時)(1)<br/>(1時、1)<br/>(1時)(1)<br/>(1時)(1)<br/>(1<br/>(1))(1)<br/>(1))(1)<br/>(1))(1)<br/>(1))(1)<br/>(1))(1)<br/>(1))(1)<br/>(1))(1)<br/>(1))(1)<br/>(1))(1)<br/>(1))(1)<br/>(1))(1)<br/>(1))(1)<br/>(1))(1)<br/>(1))(1)<br/>(1))(1)<br/>(1))(1))</li></ul>                                                                                                    | 事務所向守備。<br>這些不可的定式<br>型型で引用的定式<br>型型で引用的定式<br>型型で有效。<br>型型で有效。<br>型型で有效。<br>型型で有效。<br>型型で有效。<br>型型で有效。<br>型型で有效。<br>型型で有效。<br>型型で有效。<br>型型で加速率<br>一、<br>工業、<br>型型で有效。<br>型型で有效。<br>型型で加速率<br>一、<br>工業、<br>型型で加速率<br>一、<br>工業、<br>型型で加速率<br>一、<br>工業、<br>型型で加速率<br>一、<br>工業、<br>型型で加速率<br>一、<br>工業、<br>型型で加速率<br>一、<br>工業、<br>型型で加速率<br>一、<br>工業、<br>型型で加速率<br>一、<br>工業、<br>型型で加速率<br>一、<br>工業、<br>型型で加速率<br>一、<br>工業、<br>型型で加速率<br>一、<br>工業、<br>型型で加速率<br>一、<br>工業、<br>工業、<br>型型で加速率<br>一、<br>工業、<br>型型で加速率<br>一、<br>二、<br>二、<br>二、<br>二、<br>二、<br>二、<br>二、<br>二、<br>二、<br>二                                                                                                    | ● # 詳 [2] (3) (4) (5) (5) (5) (5) (5) (5) (5) (5) (5) (5                                                                                                    | ●<br>用峰(網北)和<br>数(公式)、<br>数式合理各<br>副基本<br>副基本<br>副基本<br>型基本<br>副基本<br>型基本<br>型基本<br>型基本<br>型基本<br>型基本<br>型基本<br>型基本<br>型                                                                                                    | ●<br>(1947)<br>(1947) | <ul> <li>         ●         ■         ■         ■         ■         ■         ■         ■         ■         ■         ■         ■         ■         ■         ■         ■         ■         ■         ■         ■         ■         ■         ■         ■         ■         ■         ■         ■         ■         ■         ■         ■         ■         ■         ■         ■         ■         ■         ■         ■         ■         ■         ■         ■         ■         ■         ■         ■         ■         ■         ■         ■         ■         ■         ■         ■         ■         ■         ■         ■         ■         ■         ■         ■         ■         ■         ■         ■         ■         ■         ■         ■         ■         ■         ■         ■         ■         ■         ■         ■         ■         ■         ■         ■         ■         ■         ■         ■         ■         ■         ■         ■         ■         ■         ■         ■         ■         ■         ■         ■         ■         ■         ■         ■         ■         ■         ■         ■         ■         ■         ■         ■         ■         ■         ■         ■         ■         ■         ■</li></ul> |
| 法人<br>中的方式:10.14.14.15.17.15.17.15.15.15.15.15.15.15.15.15.15.15.15.15.                                                                                                    | 単日の内内(1)(1)(1)(1)(1)(1)(1)(1)(1)(1)(1)(1)(1)(                                                                                                    | ■我所申请。<br>太人尚也正用或就<br>要然公司的实过是不可<br>就不公司的实过是不<br>有效就是不<br>不是一次。<br>本書型證券<br>本書型證券<br>本書型證券<br>大部標券<br>大部標券<br>大部<br>大部長<br>大部<br>大部<br>大部<br>大部<br>大部<br>大部<br>大部<br>大部<br>大部<br>大部                                                                                                    | ● # 17 月1月1日<br>、以上前時にの<br>「「「「「」」」」<br>「「」」」<br>「「」」」<br>「」」<br>「」」<br>「」」」<br>「」                                                                                                    | ●<br>同時(何之:)<br>配(分記,或約)<br>総部合<br>開春<br>開春<br>開春<br>開春<br>開春<br>開春<br>開春<br>開春<br>開春<br>開春                                                                                                    | ●<br>(WF)/11(1)<br>信令庫直登五型総新<br>第一個人<br>(1)<br>(1)<br>(1)<br>(1)<br>(1)<br>(1)<br>(1)<br>(1)<br>(1)<br>(1)                                                                                                    |                                                                                                    |

#### (二) 監護人查詢

監護人申請查詢受監護人集中保管標的資料,得提供載有監護人及受監護人監護記事之電子戶籍 謄本,或提供法院選定監護人之裁定書及裁定確定證明書,申請方式如下:

1、先至內政部戶政司網站申請受監護人之電子戶籍謄本

(1) 監護人或與受監護人同受戶籍之人,使用個人電腦透過網路連結至「內政部戶政司全球資

訊網」(網址: https://www.ris.gov.tw)點選「網路 申辦服務 / 戶籍謄本 / 電子戶籍謄本 申辦作業」。

| 中華民國<br>内政部户該司全球資訊網<br>Dept. of Household Registration. M.O.I. |                  | - 日前時 第48年第 12月日東 第3月月 第3月日 第3月日 第3月日 日日か 久皇氏 入 (4)<br>(1) (2) (2) (2) (2) (2) (2) (2) (2) (2) (2                                |
|----------------------------------------------------------------|------------------|----------------------------------------------------------------------------------------------------|
| (4) > 例如中部激频 > 戶編信本 > 地子戶編信<br>戶政網路中辦服務作業說明                    | ◆中心作業 × 电十户器度4-4 |                                                                                                    |
| 國民身分趨                                                          | +                | 電子戶籍謄本申請及驗證程序說明                                                                                                    |
| 戶籍謄本                                                           | -                |                                                                                                    |
| 電子戶籍謄本中辦作業                                                     | -                | 一、申請對象:<br>符合申請戶醫職本及關鍵戶籍資料查理原則第二點第五款(操命题:申請戶醫禮本及證號戶醫聖紀資料產得原則.odf)現定得申請交付戶歸證本之一起民家。                                               |
| ▶ 電子戶筋鑽水中請及驗證程序這個                                              |                  | 二、驗證者:                                                                                                    |
|                                                                |                  | 凡機關(單位) 公司行號或民眾留可上級組織電子戶歸標本之裏偽及其內容。<br>□、最名曰時間: #時間。                                                                             |
| 7.現戶至戶電丁戶輸還本中却作曲                                               |                  | 二 電子/ 相關傳導機構。<br>(1) 現長是用電子/ 種類傳書: 描戶內全部人口之戶總勝本。                                                                                 |
| > 現戶部分電子戶籍謄本申辦作業                                               |                  | (2)现户部分电子户籍提本:指户内部分人口之户籍提本。                                                                                                    |
| > 發證電子戶籍標本                                                     |                  | 四、申請方式:                                                                                                    |
| 紙本戶筋牘本申辦作業                                                     | +                | (1)呈標本都戶政司生現資訊版。<br>(2)配握「申請作業」,遵備現戶全戶電子戶結謄本或現戶部分電子戶錄證本,將顯示「提該申項電子戶錄證本作業可意書」,於閱讀可意書內容後接下「同意」錄。                                   |
| <b>把公司的后期提士</b> 由27                                            | -                | (3) 摄入申颖人由然人遵證。                                                                                                    |
| 塑小為什 <b>厂相關</b> 中中的                                            |                  | (4)位下列顺岸(項列):                                                                                                    |
| 大奈戶籍謄本申請                                                       | +                | <ol> <li>場合運行準約件を招く 選び宣告(同時(市)・第 ( ) ( ) ( ) ( ) ( ) ( ) ( ) ( ) ( ) (</li></ol>                                                 |
| <b>副語中辦</b>                                                    | +                | 3、勾填题示内容:勾填题示全产勤强犯等懂内容或题示全产值人犯等懂内容。如未勾填上远任一個項,全产及個人取事均不顧示。                                                                       |
| <b>其他申翰</b>                                                    | +                | 4.按下「確定」録。                                                                                                    |
| (1) 小田町(12)                                                    | -                | 5.於展示申時成功後,可倡揮「下載监算慎集」或「瀏覽明文資料」、如遵揮「下載监算慎集」請儲存於個人可遵抗償職,以利動證書驗證使用。如倡揮「瀏覽明文<br>強約、則可即的展示戶論時本條本,以上完全與可由動物為上級動發素進品資源效率、動物因素與自主項加減不動。 |
| and the second second                                          |                  | 王・韓国程序:                                                                                                    |
| 户役政管家APP服务                                                     |                  | (1) 電子戶師標本備票賬證:                                                                                                    |
|                                                                |                  | 1.無證者(成單位)量人本部戶政司全球與訊機「戶取機器申辦服務表統」。                                                                                              |
|                                                                |                  | 2. 環境驗證作業成人戶政須與中的原務驗證作業,影響把驗證之電子文件填累儲存位置後後下確定紐。                                                                                  |

(2)申請人使用自然人憑證·點選「現戶部分電子戶籍謄本申辦作業」或「現戶全戶電子戶籍 謄本申辦作業」·申請載有監護人及受監護人獨立記事之電子戶籍謄本。請注意電子戶籍謄 本供查驗時間為3個月·如已逾期,請重行申請。

| 戶政網路申辦服務作業說明      |   |
|-------------------|---|
| 國民身分證             |   |
| 戶籍謄本              | - |
| 電子戶籍謄本申辦作業        | - |
| > 電子戶籍謄本申請及驗證程序說明 |   |
| ▶ 現戶全戶電子戶籍謄本申辦作業  |   |
| ▶ 現戶部分電子戶籍謄本申辦作業  |   |
| ▶驗證電子戶籍謄本         |   |

(3) 申請人選擇「現戶部分電子戶籍謄本申辦作業」

| 1.* 選擇戶籍所在地                                                    |  |  |  |  |  |  |
|----------------------------------------------------------------|--|--|--|--|--|--|
| 縣(市):         講選運       >         媽(鎮市區):          講選運       > |  |  |  |  |  |  |
| 2.* 身分確認                                                       |  |  |  |  |  |  |
| ■民身分證統一編號: ■民身分證統一編號 自然人憑證IC卡密碼                                |  |  |  |  |  |  |
| 3.*請勾選顯示內容                                                     |  |  |  |  |  |  |
|                                                                |  |  |  |  |  |  |
| □ 催颠不平時入個入記爭備內容<br>部分人口(請輸入身分證號碼)<br>部分人口身分證號碼<br>新增部分人口       |  |  |  |  |  |  |
| 4.*申請事由(請至少選擇一項)                                               |  |  |  |  |  |  |
| 請選擇                                                            |  |  |  |  |  |  |
| 5. 電子戶籍謄本密碼保護機制 啟動密碼保護機制時·請牢記您輸入的密碼以開啟PDF檔案)                   |  |  |  |  |  |  |
| <ul> <li>□ 我已閱讀 網路申領電子戶籍譜本作業同意書,同意使用本項申辦作業。</li> </ul>         |  |  |  |  |  |  |
| 確定取消                                                           |  |  |  |  |  |  |

3.請勾選顯示內容:勾選「顯示全戶個人記事欄內容」,並於「部分人口」欄位,輸入監護人及受 監護人之身分證字號。

5.電子戶籍謄本密碼保護機制:因本公司須進行驗證作業,請輸入法定代理人之身分證統一編號, 作為密碼。 (4) 申請人選擇「現戶全戶電子戶籍謄本申辦作業」

| 現戶全戶電子戶籍謄本申辦作業                                                                                                    |  |  |  |  |  |  |
|----------------------------------------------------------------------------------------------------|--|--|--|--|--|--|
| 1.*選擇戶籍所在地                                                                                                    |  |  |  |  |  |  |
| 驟(市):       請選擇       鄉(鎮市區):       請選擇                                                                                 |  |  |  |  |  |  |
| 2.*身分確認                                                                                                    |  |  |  |  |  |  |
| 國民身分證統一編號         國民身分證統一編號         自然人憑證IC卡密碼                                                                          |  |  |  |  |  |  |
| 3.*請勾選顯示內容                                                                                                    |  |  |  |  |  |  |
| <ul> <li>□ 僅展示申請人個人記事權內容</li> <li>□ 僅申請「現住戶人口」(不含該戶內遷出、死亡除口之資料,如需申請該戶除口資料,請取消勾選)</li> <li>4. * 申請事由(請至少選擇一項)</li> </ul> |  |  |  |  |  |  |
| 請選擇                                                                                                    |  |  |  |  |  |  |
| 5. 電子戶籍謄本密碼保護機制(啟動密碼保護機制時,請牢記您輸入的密碼以開啟PDF檔案)                                                                            |  |  |  |  |  |  |
| □ 啟用                                                                                                    |  |  |  |  |  |  |
| 3. 我已閱讀網路申領電子戶籍謄本作業同意書,同意使用本項申辦作業。                                                                                      |  |  |  |  |  |  |
| 確定取消                                                                                                    |  |  |  |  |  |  |

3.請勾選顯示內容:勾選「顯示全戶個人記事欄內容」,內容需載有監護人及受監護人二筆獨立記 事。

5.電子戶籍謄本密碼保護機制:因本公司須進行驗證作業,請以法定代理人之身分證統一編號,設 定密碼。 (5)申請成功後,請點選「瀏覽電子戶籍謄本 (PDF 檔)」或「下載簽章檔」。

| 現戶全戶電子戶籍謄本申辦結果                                                                                                    |  |  |  |  |
|----------------------------------------------------------------------------------------------------|--|--|--|--|
| ✔ 申請成功!                                                                                                    |  |  |  |  |
| <ul> <li>瀏覽電子戶籍謄本(PDF 檔) よ</li> <li>下載簽章檔 よ</li> <li>③ 瀏覽電子戶籍譜本需使用 PDF 閱讀軟體開啟檔案・</li> <li>④ 電子簽章檔 (asdt) 僅適用於本站 電子戶籍譜本驗證作業 進行驗證。</li> </ul> |  |  |  |  |

電子戶籍謄本分為「紙本」及「檔案」二種形式,請擇一申領:

- A. 紙本:點選「瀏覽電子戶籍謄本」,下載並存為 pdf 檔,或列印後拍照(需顯示 整頁之浮水印、騎縫章、押花及 42 碼之中英文混合驗證碼),再轉存為 pdf、jpg、jpeg 檔;
- B. 檔案:點選「下載簽章檔」,下載.asdt 密文檔,請勿儲存於未經掃毒之載體,

以免無法上傳至本系統。

(6) 請檢查電子戶籍謄本內容需載有監護人及受監護人二人之獨立記事,包含姓名、身分證字號、出生日期、父/母或配偶姓名、更名記事等。請注意電子戶籍謄本供查驗時間為3個月,如已逾期,請重行申請。

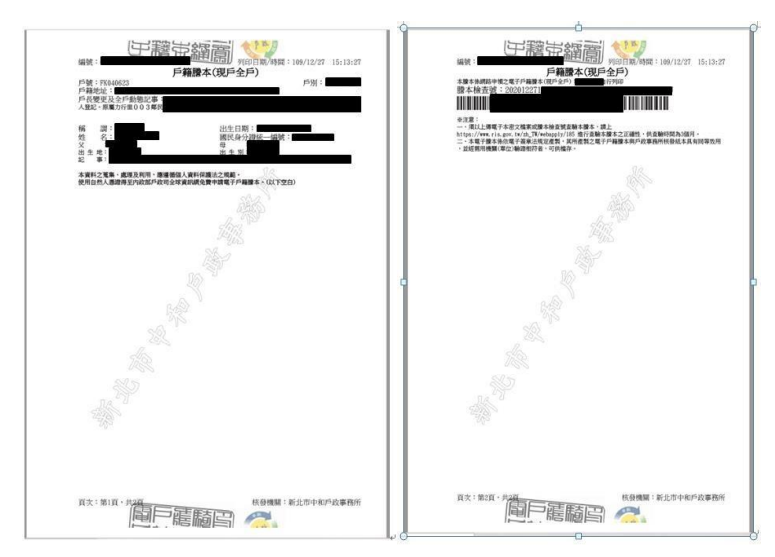

2、再至本系統申請查詢受監護人集中保管標的資料

(1)登入

A.監護人申請查詢受監護人之集中保管標的資料,使用網路連結至本系統,點選「登入」。

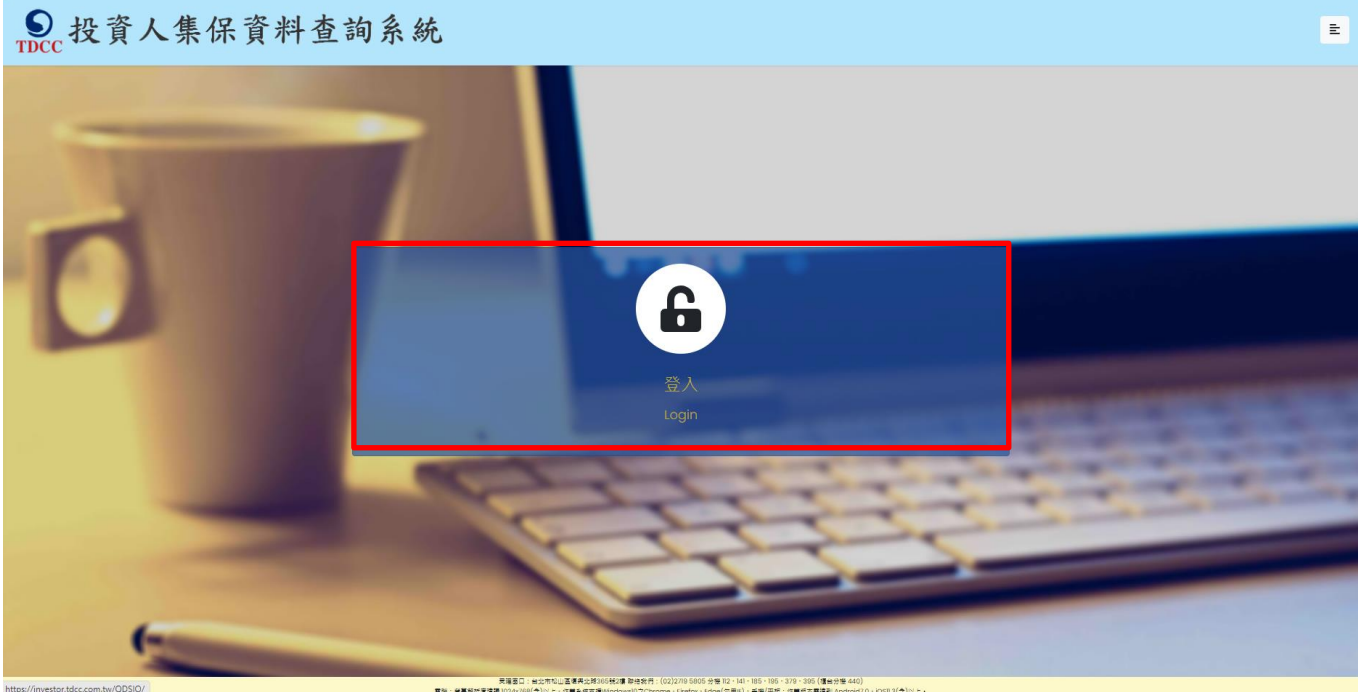

B.監護人輸入身分證字號,選擇憑證種類,並輸入圖形驗證碼後,按「登入」

| ●<br>TDCC 投資人集保資料查認                                                                                                    | 訽系統         |                                                                 |                      | E |
|----------------------------------------------------------------------------------------------------|-------------|-----------------------------------------------------------------|----------------------|---|
| Lawrence                                                                                                    | 7           |                                                                 |                      |   |
|                                                                                                    |             | 投資人查詢                                                           |                      |   |
|                                                                                                    | 身分證字號/統一編號: | 身分證字號/統一編號                                                      |                      |   |
|                                                                                                    | 憑證種類:       | 自然人憑證                                                           | ~                    |   |
| -                                                                                                    | 圖形驗證碼:      | 圖形驗證碼                                                           | XKJ BNO              |   |
|                                                                                                    |             | 英文不分为                                                           | 大小嘉翰入,無法辨識調點離右方按鍵更新  |   |
|                                                                                                    | 電子憑         | <mark>登入</mark><br>證之核發機構、TW FidO之申請方式, <u>言</u>                | 青點此。                 |   |
|                                                                                                    | K           | 3ª                                                              | 52                   |   |
| - Andrewson and a state of the state of the | 黄建素口:台北市和山  | ■ 通貨: 第365 純2章 期後安何: (02)27/0 5805 分級 1/2 - 141 - 185 - 105 - 3 | 370 - 305 (博士分響 440) |   |
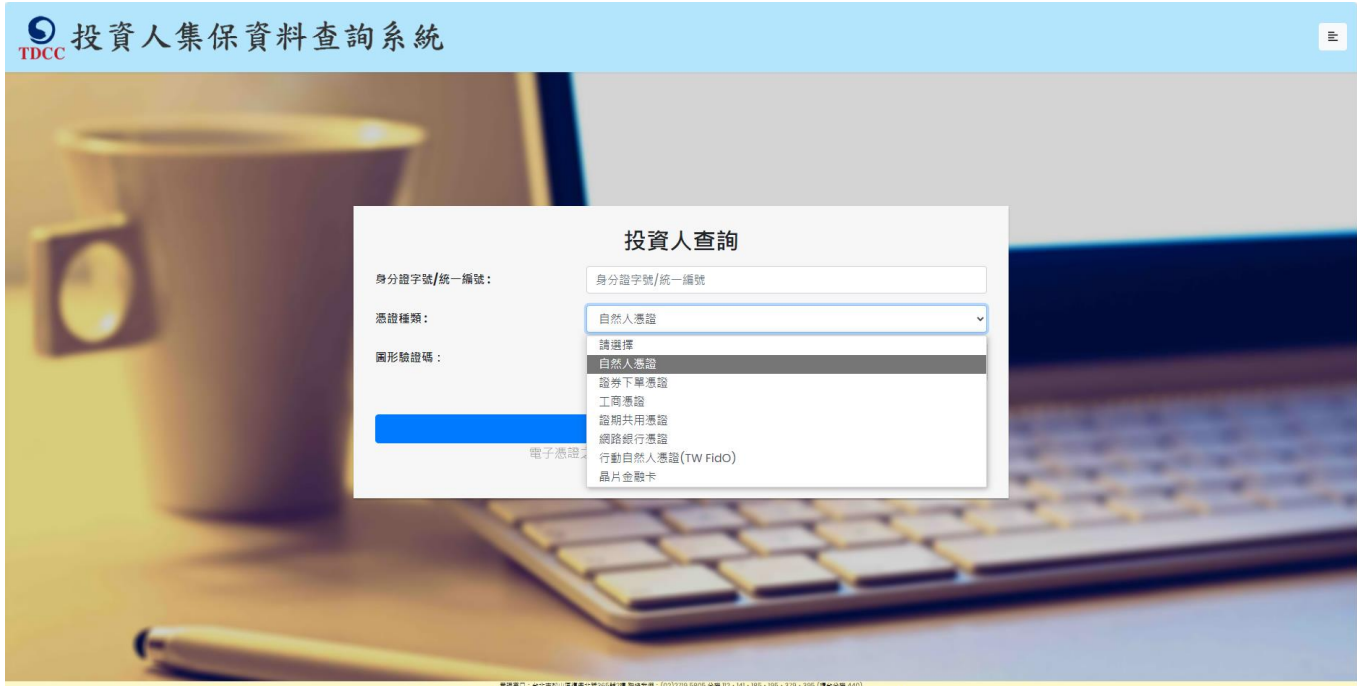

天臣王口:台之不可以正道是弗兰姓355号过度 那终去行!(2021/70 5605 分室 112 - 141 - 185 - 195 - 379 - 395 (漫社分音 440) 電話:登幕新行愛道線 1024/766(金)以上:作得未夜医理Windows10,2Chrome - Firefox - Edge(勿用的)・デ服/平低:作用成本更違刻,Android 7.0 - 10511.3(金)以上

(2)點選查詢類別-「投資人/監護人查詢」

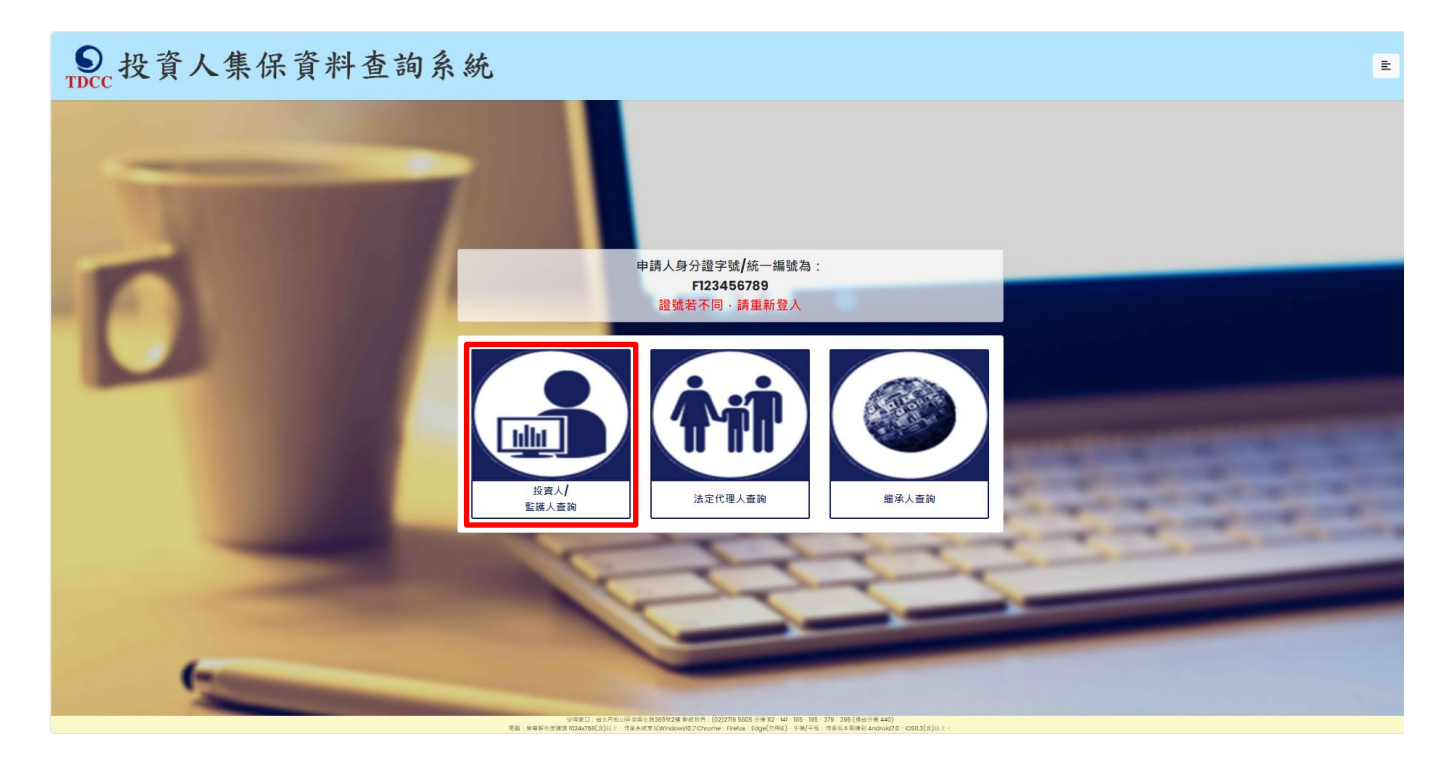

## 監護人於詳閱本公司「蒐集、處理及利用個人資料告知聲明」後,於下方核取窗打勾,按

「確定」後進入下一頁。

| Sc. 投資人集保資料查詢系統                                                                                                    | ŧ       |
|----------------------------------------------------------------------------------------------------|---------|
| 建築集中保管結算所股份有限公司蒐集,處理及利用個人資料与知識明版本:2021014           (全胞資料2.2023(見場用)           2.第2.216:349 (9) (9) (9) (9) (9) (9) (9) (9) (9) (9 | -<br>89 |
| ✓本人已總辦台灣集中保管結算所股份有限公司就蒐集,處理及利用個人資料否如事項內容                                                                                           |         |

確定

(4) 申請類別選擇「監護人查詢受監護人資料」,標示\*欄位資訊必須填寫,且須通過手機號碼 驗證。

E

● 投資人集保資料查詢系統

| "#0##00"         ************************************                                                                                                    |                                | 監護人宣詞受監護人資料                                                                                    |                                                                                                    |  |  |  |  |  |  |  |  |
|----------------------------------------------------------------------------------------------------|--------------------------------|------------------------------------------------------------------------------------------------|----------------------------------------------------------------------------------------------------|--|--|--|--|--|--|--|--|
| ************************************                                                                                                    |                                | *為必填欄位、需通過手機號碼驗證才可點擊                                                                           | <b>擧確定</b>                                                                                                    |  |  |  |  |  |  |  |  |
| BALGEX JAPJE742/A-ESI         Partner           HRALCEX JAPJE742         BALSDON           HRALCEX JAPSE         BALSDON           HRALCEX JAPSE         BALSDON           HRALCEX JAPSE         BALSDON           HRALCEX JAPSE         BALSDON           HRALCEX JAPSE         BALSDON           HRALCEX JAPSE         BALSDON           HRALCEX JAPSE         BALSDON           HRALCEX JAPSE         BALSDON           HRALCEX JAPSE         BALSDON           HRALCEX JAPSE         BALSDON           HRALEX JAPSE         BALSDON           HRALEX JAPSE         BALSDON           HR                                                                                                    | ▶申請類別                          | ○ 查詢本人資料 <sup>®</sup> 監護人查詢受監護人資料                                                              |                                                                                                    |  |  |  |  |  |  |  |  |
| #4K       #4K         #4K       #4K         #4K       #                                                                                                    | 申請人(監護人)身分證字號/統一編號             | F123456789                                                                                     |                                                                                                    |  |  |  |  |  |  |  |  |
| ##A.2019     ##A.2019       ##A.2019     ##A.2019       ##A.2019     ##A.2019       ##A.2019     ##A.2019       ##A.2019     ##A.2019       ##A.2019     ##A.2019       ##A.2019     ##A.2019       ##A.2019     ##A.2019       ##A.2019     ##A.2019       ##A.2019     ##A.2019       ##A.2019     ###A.2019       ##A.2019     ####################################                                                                                                    | 申請人(監護人)身分別                    | ◎ 自然人                                                                                          | <ul> <li>● 自然人</li> </ul>                                                                                                    |  |  |  |  |  |  |  |  |
| HAI (2834.) JE 60 104 6     -0.00000       BARK (2834.) JE 60 104 6     -0.00000       BARK (2834.) JE 60 104 6     -0.00000       BARK (2834.) JE 60 104 6     -0.00000       BARK (2834.) JE 60 104 6     -0.00000       BARK (2834.) JE 60 104 6     -0.00000       BARK (2834.) JE 60 104 6     -0.00000       BARK (2834.) JE 60 104 6     -0.00000       BARK (2834.) JE 60 104 6     -0.00000       BARK (2834.) JE 60 104 6     -0.00000       BARK (2834.) JE 60 104 6     -0.00000       BARK (284.) JE 60 104 6     -0.00000       BARK (284.) JE 60 104 6     -0.000000       BARK (284.) JE 60 104 6     -0.000000       BARK (284.) JE 60 104 6     -0.000000       BARK (284.) JE 60 104 6     -0.0000000       BARK (284.) JE 60 104 6     -0.0000000       BARK (284.) JE 60 104 6     -0.00000000       BARK (284.) JE 60 104 6     -0.000000000000       BARK (284.) JE 60 104 6     -0.00000000000000000000000000000000000                                                                                                    | 申請人(監護人)姓名/名稱                  | 申請人姓名/名稱                                                                                       | 申請人姓名/名稱                                                                                                    |  |  |  |  |  |  |  |  |
|                                                                                                    | 申請人(監護人)更名前姓名                  | 申請人更名前姓名                                                                                       | 申請人更名前姓名                                                                                                    |  |  |  |  |  |  |  |  |
| 'Bobside (DESIGA ) (Bodder Park         Internet of the second of the second of th | ₱申請人(監護人)手機號碼                  | 中挑人手搅劲碼<br><b>手搅扰器垫</b> 跟                                                                      |                                                                                                    |  |  |  |  |  |  |  |  |
| "analysis ( y a was                                                                                                    | 查詢對象(受監護人)身分證字號                | 查將對象身分證字號                                                                                      |                                                                                                    |  |  |  |  |  |  |  |  |
| BANDARO (BARDA)     INTERNAL       States Baderig CR     * Left States (Calify Calify                          | 查詢對象(受監護人)姓名                   | 童的對象姓名                                                                                         |                                                                                                    |  |  |  |  |  |  |  |  |
| * 上考小及近期は相違 (電子P局観表。)       # 上考小及近期は相違 (電子P局観表。)       # 上考小及近期は相違 (電子P局観表。)       # 上考小及近期は相違 (電子P局観表。)       # 上考小及近期は相違 (電子P局観表。)       # 「健康生活性育」(WWW.hs.gov.W/mp.jpot.d//o)       ● 「使用空目構成地構成」(日本)の原観 (電子)の原観之、調査の成代表。)       ● 「使用空目構成地構成」(日本)の原観名)       ● 本文確素(国本)(日本)の原観名)       ● 本文確素(国本)(日本)の原観名)       ● 本文確素(国本)(日本)の原観名)       ● 本文確素(国本)(日本)の原観名)       ● 本文確素(日本)(日本)の原観名)       ● 本文確素(日本)(日本)の原観名)       ● 本文確素(日本)(日本)の原観名)       ● 本文確素(日本)(日本)の原観名)       ● 本文確素(日本)(日本)の原見名)       ● 本文描書(日本)の原観名)       ● 本文描書(日本)の原見名)       ● 本文描書(日本)の原見名)       ● 本文描書(日本)の原見名)       ● 本文描書(日本)の原見名)       ● 本文描書(日本)の原見名)       ● 本文描書(日本)(日本)の原見名)       ● 本文描書(日本)(日本)の原見名)       ● 本文描書(日本)(日本)(日本)(日本)(日本)(日本)(日本)(日本)(日本)(日本)                                                                                                    | 查詢對象(受監護人)更名前姓名                | 宣詞對象更名前姓名                                                                                      |                                                                                                    |  |  |  |  |  |  |  |  |
| 直夠視戶       * 全部         6時定根戶(積輸入管管動規根戶城發立票商券城戶稅發)((證券商等給太公司))         直夠證券種類       * 全部         6時定證券(頂輸入證券代發: 長多10年))         直約事項(請輸入西元年YYYY/MM/DD)       ※下列任一項如不查論: 請取消勾選         9 時定期簡異動資料(可輸入1-5個日期)         6時定期簡異動資料(可輸入1-2段期間)         9 時定期簡異動資料(可輸入1-2段期間)         9 時定期簡異動資料(可輸入1-2段期間)         9 時定期簡異動資料(可輸入1-2段期間)         9 時定期簡異動資料(可輸入1-2段期間)         9 時定期簡異動資料(可輸入1-2段期間)         9 時定期商業         9 時定期商業         9 時定期商業         9 時定期商業         9 日本         9 日本                                                                                                    | /Δ   F μνα (Δ 00 9 - ) - , ( T | <ul> <li>□ 法院選定監護人之裁定書及裁定確定證</li> <li>□ 法院選定監護人之裁定書及裁定確定證</li> <li>□ 法事法 (最多10 個檔案)</li> </ul> | i護記事之電子戶籍謄本・本公司須進行驗證作業・申請時請不要勾選<br>(相」・請以申請人之身分證統一編號(不含英文字母)前 6 碼數字設定<br>p/portal/16 ]<br>沈混合檢查號及二維條碼・請轉存為pdf、jpg、jpeg格式)<br>開啟・為.asdt格式)<br>證明書(檔案為pdf、jpg、jpeg格式)。 |  |  |  |  |  |  |  |  |
| 查詢證券種類       * 全部<br>• 保定證券(請輸入證券代錄,證券代錄,書sloß)         查詢事項(請輸入西元年YYYY/MM/OD)       * 下列任一項如不查翰,請取消勾盤<br>• 時定日餘預資程(可輸入I-5個日期)<br>• 特定日餘預資程(可輸入I-5個日期)<br>• 特定日餘預資程(可輸入I-2段期間)<br>• 特定用問異助資程(可輸入I-2段期間)<br>• 特定用問異助資程(可輸入I-2Q期間)         ····································                                                                                                    | 查詢帳戶                           | <ul> <li>◆ 全部</li> <li>○ 特定帳戶(請輸入保管劃撥帳戶帳號或票債券帳戶<br/>(證券商等參加人如欲查詢專戶資料,因部分專戶</li> </ul>          | 長戶帳號)<br>厚戶未提供查詢・請先電洽本公司)                                                                                                    |  |  |  |  |  |  |  |  |
| abaya g (jikk \ \ \ \ \ \ \ \ \ \ \ \ \ \ \ \ \ \                                                                                                    | 查詢證券種類                         | <sup>●</sup> 全部<br>○ 特定證券(請輸入證券代號・最多10組)                                                       |                                                                                                    |  |  |  |  |  |  |  |  |
| BR       BR       BR       BR       BR       BR       BR       BR       BR       BR       BR       BR       BR       BR       BR       BR       BR       BR       BR       BR       BR       BR       BR       BR       BR       BR       BR       BR       AR       AR       AR <td< td=""><td>查詢事項(請輸入西元年YYYY/MM/DD)</td><td>※下列任一項如不查詢,請取消勾選<br/>『開戶參加人明細資料<br/>『特定日餘額資料(可輸入1-5個日期)<br/>『特定期間異動資料(可輸入1-2段期間)</td><td></td></td<>                                                                                                    | 查詢事項(請輸入西元年YYYY/MM/DD)         | ※下列任一項如不查詢,請取消勾選<br>『開戶參加人明細資料<br>『特定日餘額資料(可輸入1-5個日期)<br>『特定期間異動資料(可輸入1-2段期間)                  |                                                                                                    |  |  |  |  |  |  |  |  |
|                                                                                                    | 發票寄送資訊                         | 段     考       股     考       收件人:                                                               | ▼ 第/街/値 *號 ● ● ● ● ● ● ● ● ● ● ● ● ● ● ● ● ● ● ●                                                                                                    |  |  |  |  |  |  |  |  |
| 退款帳戶資訊       金融機構名稱:       分支機構名稱:       金融機構存款帳戶帳號:         金融機構存款帳戶戶名:           「飲金額       300元                                                                                                    | 發票開立資訊                         | <ul> <li>※為報帳需要·請開立營業人統一發票·務必勾選</li> <li>●自然人 ○法人</li> <li>申請人姓名:</li> </ul>                   | <sup>號</sup> 「法人」·並輸入統一編號及發票抬頭                                                                                                    |  |  |  |  |  |  |  |  |
| <b>3</b> 00元                                                                                                    | 退款帳戶資訊                         | 金融機構名稱:     分支機構           金融機構存款帳戶戶名:                                                         | 溝名稱: 金融機構存款帳戶帳號:                                                                                                    |  |  |  |  |  |  |  |  |
|                                                                                                    | <b>放款金額</b>                    | 300元                                                                                           |                                                                                                    |  |  |  |  |  |  |  |  |

A.申請人(監護人)姓名/名稱:請輸入監護人完整姓名。

B.申請人(監護人)更名前姓名:監護人若曾更名,請輸入更名前之姓名,需與上傳之電子戶籍謄本記載之更名記事相符

C.申請人(監護人)手機號碼:監護人請輸入手機號碼,按下「手機號碼驗證」,本系統將會發送驗證碼簡訊至法定代理人的手機,請於顯示時間內,於跳出的視窗輸入驗證碼後,按下「確定」,即 完成手機號碼驗證。如逾時未完成,可按「重送」,將再次發送驗證碼。

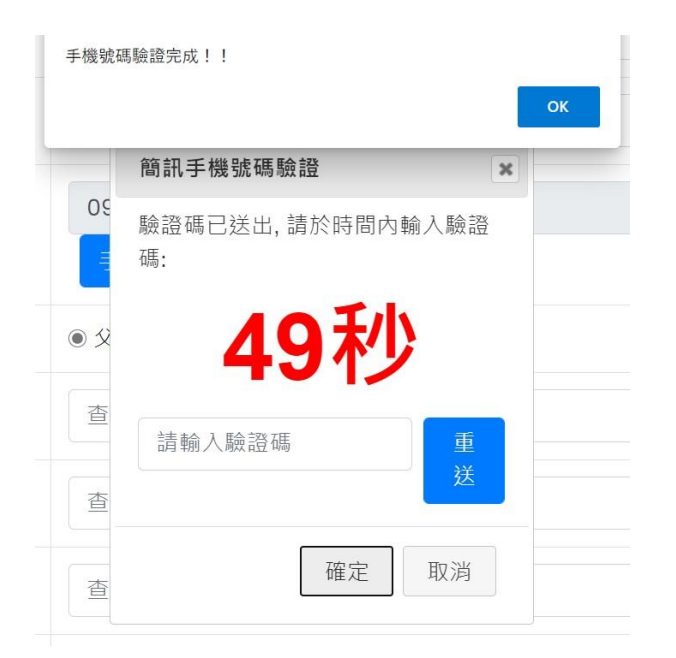

D.查詢對象(受監護人)身分證字號:請輸入受監護人之身分證字號·需與上傳之電子戶籍謄本記載相符。

E.查詢對象(受監護人)姓名:請輸入受監護人之姓名,需與上傳之電子戶籍謄本記載相符

F.查詢對象(受監護人)更名前姓名:受監護人若曾更名,請輸入更名前之姓名,需與上傳之電子戶

籍謄本記載之更名記事相符。

G.法律關係證明文件:

a.上傳內政部網站申請之「電子戶籍謄本」:點選「紙本」檔案,請上傳內政部網站申領之電

子戶籍謄本 pdf檔,或列印後拍照(需顯示整頁之浮水印、騎縫章、押花及 42 碼之中英文混合

驗證碼), 轉存之 pdf、jpg、jpeg 檔, 最多上傳10 個: 或點選「密文檔案」, 請上傳電子戶 籍謄本 asdt.密文檔, 最多上傳 2 個, 共 12MB。請檢查內容需載有監護人及受監護人二人之 獨立記事, 包含姓名、身分證字號、出生日期、父/母或配偶姓名、更名記事等。請注意電子 戶籍謄本供查驗時間為 3 個月, 如已逾期, 請重行申請。

- b.法院選定監護人之裁定書及裁定確定證明書:請上傳法院選定監護人之裁定書及裁定確定證 明書(檔案為pdf、jpg、jpeg格式),最多上傳10個檔案。
- H.查詢帳戶:可以選擇查詢受監護人名下全部帳戶或是特定帳戶,如選擇查詢特定帳戶,需輸入 保管劃撥帳戶11碼或債票券帳戶22碼。如選擇查詢特定帳戶,需確認輸入帳號是否正確,如 輸入錯誤,導致查詢結果不正確,本公司不退還查詢費。
- I.查詢證券種類:可以選擇查詢受監護人名下全部證券或是特定證券。如選擇查詢特定證券,需 輸入證券代號,最多10組,且需確認輸入證券代號是否正確,如輸入錯誤,導致查詢結果不 正確,本公司不退還查詢費。
- J.查詢事項:分為三類,可以單選或多選
  - a.選擇「開戶參加人明細資料」,可查得受監護人於往來參加人(包含:證券商、投信公司或清 算交割銀行)開立之帳戶資料。需輸入指定日期,點選日曆輔助輸入查詢日期資料,日期不 得早於1990年1月1日,不得晚於查詢日之前1日。
  - b.選擇「特定日餘額資料」,可查得受監護人於特定日之帳戶餘額資料。需輸入指定日期,最多可 輸入 5 個日期,日期不得早於 1990 年 1 月 1 日,不得晚於查詢日之前 1 日。
  - c.選擇「特定期間異動資料」,可查得受監護人於特定期間內之異動資料。需輸入查詢期間起迄 日,最多可以輸入兩組特定期間,起日不得早於1990年1月1日,迄日不得晚於查詢日之 前1日。

41

| ✓ | 開戶會 | 參加人 | 、明細  | 資料   |     |        |    | <ul> <li>Image: A start of the start of the start of</li></ul> | 開戶參加人明細資料           |                  |              |
|---|-----|-----|------|------|-----|--------|----|----------------------------------------------------------------------------------------------------|---------------------|------------------|--------------|
|   |     |     |      |      |     |        |    |                                                                                                    | 2020/12/01          | ☑ 開戶參加人明細資料      |              |
|   | 0   | +-  | - 日  | ~ 20 | 120 | ,<br>, |    |                                                                                                    | 特定日餘額資料(可輸入1-5個日期)  | ☑ 特定日餘額資料(可輸入1-5 | 個日期)         |
|   | •   |     | _/ ] | - 20 | 20  | -      |    |                                                                                                    | 2020/11/26          | 2020/11/26       |              |
|   | Su  | Мо  | Tu   | We   | Th  | Fr     | Sa |                                                                                                    | 2020/11/27          | 2020/11/27       |              |
|   |     |     | 1    | 2    | 3   | 4      | 5  |                                                                                                    | 2020/11/2/          | 2020/11/28       |              |
|   | 6   | 7   | 8    | 9    | 10  | 11     | 12 |                                                                                                    | 2020/11/28          | 2020/11/29       |              |
|   | 13  | 14  | 15   | 16   | 17  | 18     | 19 |                                                                                                    | 2020/11/29          | 2020/11/30       |              |
|   | 20  | 21  | 22   | 23   | 24  | 25     | 26 |                                                                                                    | 2020/11/30          | ✓ 特定期間異動資料(可輸入)· | -2段期間)       |
|   | 27  | 28  | 29   | 30   | 31  | 20     | 20 |                                                                                                    | 特定期間異動資料(可輸入1-2段期間) | 2020/08/06       | ~ 2020/12/01 |

- K.發票寄送資訊:請拉選「縣/市」、「區/市/鄉/鎮」,反灰欄位即自動出現「郵遞區號」,請輸入完整路名(需包含路/街/大道等文字),請逐欄填寫完整。本公司俟申請人完成繳費後,開立發票寄送申請人,如由申請人以外之第三人(如:申請人之配偶或同事等)代為收受發票,需於「發票收受人」欄位填寫代收人姓名。
- L.發票開立資訊,如點選「自然人」,開立電子發票抬頭為申請人本人;如選擇「法人」,請輸入 抬頭人名稱及統一編號,用以開立電子發票。
- M.退款帳戶資訊:不限申請人開立之存款帳戶,亦可填寫匯款人或第三人之存款帳戶。請務必 拉選正確之金融機構,並確認填寫之存款帳戶帳號及戶名完整無誤。如有逾期繳費等情事, 將按照退款帳戶資訊,進行退款作業。
- N.如輸入資料正確,請按「確定」鍵,即完成申請作業。如輸入資料有誤,可按「重設」清除 資料後重行輸入。

如查詢類別錯誤,請按「返回查詢類別」,重行選擇類別申 請。如不申請查詢,請按 「登出」。

### (5)確認申請資料

| ● 投資人集保資料查詢系統   |                                                            |
|-----------------|------------------------------------------------------------|
|                 | 監護人宣拘受監護人資料-申請資料確認                                         |
| 申請人身分證字號/統一編號   |                                                            |
| 申請人募分別          |                                                            |
| 申請人姓名/名稱        |                                                            |
| 中語人更名前姓名        |                                                            |
| 申請人手繼號碼         |                                                            |
| 查詢對象(受監課人)身分證字號 |                                                            |
| 查詢對象(受監課人)姓名    |                                                            |
| 查詢對象(受監護人)更名前姓名 |                                                            |
| 法律關係證明文件        | 內說師應法核算之電子戶籍團本総本:                                          |
| 查詢帳戶            | 全部                                                         |
| 查詢證券種類          | 全部                                                         |
| <b>五</b> 购争项    | 類 # # # # # # # # # # # # # # # # # # #                    |
| 發票各送貨訊          | <b>收件人:</b>                                                |
| 發展開立資訊          | ◎ 岩閣經備要。諸題立醫業人院一發票,就必勾握"法人」,並輸入院一個破及發票指領<br>自然人<br>中國人民名:: |
| ·昆彭利6戶 強品       | <u>金融編集者編:</u><br>少支編集者編:<br>金融編集存款編戶構成:<br>金融編集存款編戶序名;    |
| 織款金額            | 300元                                                       |
|                 |                                                            |

請確認輸入的申請資料內容是否正確。

如輸入資料正確,請按「確定」鍵,即完成申請作業,無法再修改申請內容。

如輸入資料有誤,請按「回上一頁」修改資料。

如不申請查詢·請按「登出」。

(6)等待電子戶籍謄本資料上傳與掃毒

学派 作業處理中... 上傳攝案需經掃毒作業處理,需等待15~20秒,請務後 監護人申請完成·需等待本公司至內政部戶政司網站驗證電子戶籍謄本·並確認申請人具備監護人資

格

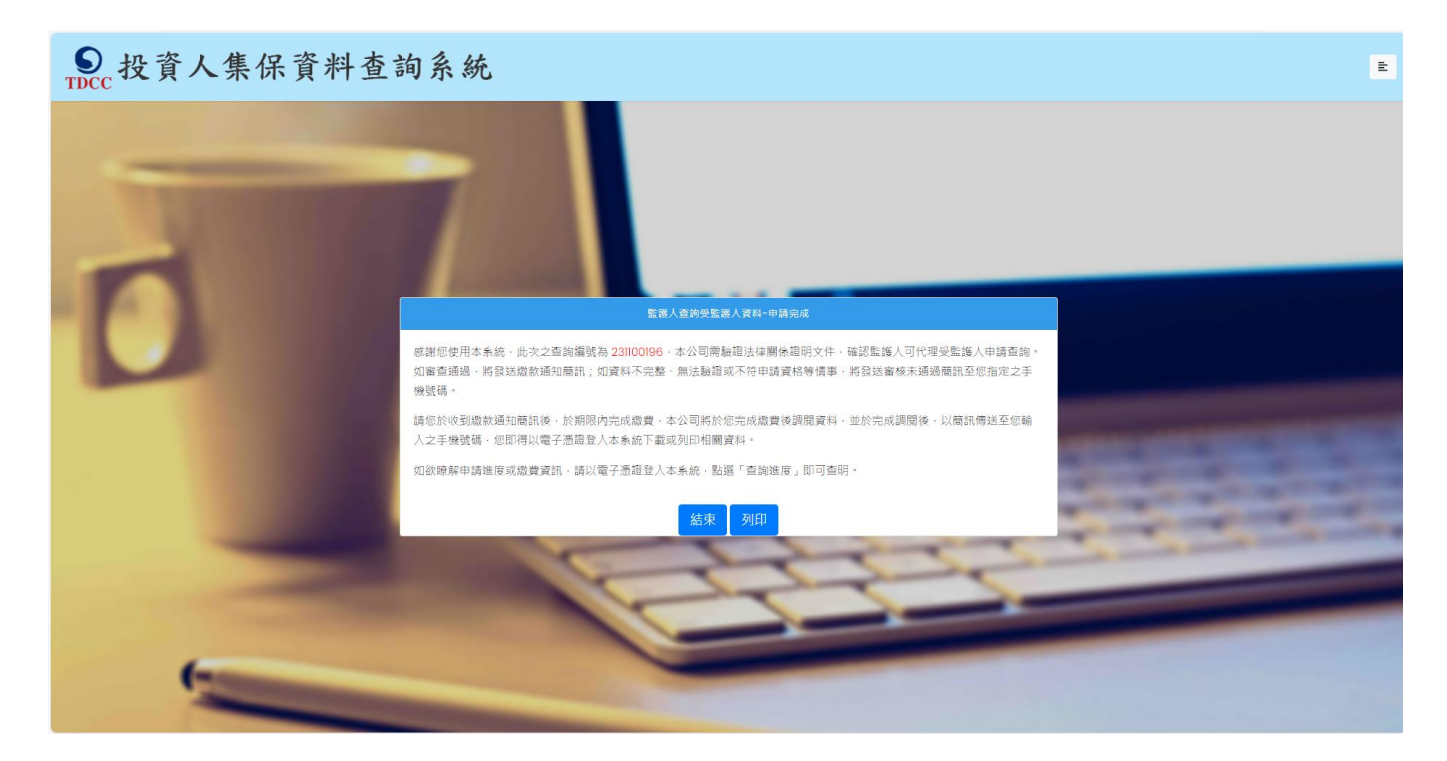

(8) 收到審核結果簡訊通知

A.審核通過

經本公司登入內政部網站,完成電子戶籍謄本之驗證或下載作業,確認申請人具備監護人身分,以簡 訊發送繳款通知至監護人留存之手機號碼。

您於投資人集保資料查詢系統申請 之案件編號:<u>201200159</u>已審核通 過,請於<u>2021年01月08日下午3時</u> <u>30分</u>前,將新台幣300元,存(匯

)入或以ATM轉帳至:華南銀行復
興分行(金融機構代碼:008),戶
名:臺灣集中保管結算所股份有限公
司,帳號:96939201200159

監護人亦得以電子憑證登入本系統,點選右上角按鍵之「查詢進度」,於「繳款資訊」項下點選「檢

視」、即出現繳款資訊畫面、可按「列印」留存繳款資料。

| 案件編號      | 申請日期       | 繳費期限                          | 繳費資訊                          | 申請內容                                                   | 進度                                               |                        | 下載檔案 |
|-----------|------------|-------------------------------|-------------------------------|--------------------------------------------------------|--------------------------------------------------|------------------------|------|
| 201200140 | 2020/12/17 | 2021/01/12                    | 檢視                            | 檢視(監護人)                                                | 收件 審核 激調                                         | 費 調閱 下載<br>)────O───O─ | 下載   |
| 201200140 | 2020/12/17 | 2021/01/12                    | 檢視                            | 檢視(監護人)                                                | 收件 審核 蹴到<br>──────────────────────────────────── | 費 調閲 下載<br>)——O——O—    | 下載   |
| 201200139 | 2020/12/17 | 繳費資訊                          |                               |                                                        |                                                  |                        | ×    |
| 201200138 | 2020/12/17 | 感謝您使用本系<br>閱後,以簡訊傳<br>您亦可以電子憑 | 統,此次之查請<br>送至您輸入之言<br>證證入查詢系緣 | 旬編號為 201200140、本系<br>手機號碼後 · 您即可以電子<br>充點撰「查詢進度」 · 查詢: | ・病將於您完成繳費後調閱資         ・         ・         ・      | 料,並於完成調<br>列印相關資料。     | 下藏   |
| 201200134 | 2020/12/17 | 請於 西元 <mark>2021/</mark>      | 01/12 內前將新                    | 臺幣 300 元 · 存(匯)入或以                                     | 〈ATM轉帳至:                                         |                        | 下藏   |
| 201200127 | 2020/12/15 | 存(匯)入行: 華南<br>戶名: 臺灣集中例       | 銀行復興分行(<br>R管結算所股份            | (金融機構代碼 : 008)<br>有限公司                                 |                                                  |                        | 下藏   |
| 201200126 | 2020/12/15 | 帳號: 96939201<br>本查詢申請目前       | 200140<br>尚未完成繳費餐             | 肖帳。                                                    |                                                  |                        | 下藏   |
| 201200124 | 2020/12/15 | 列印                            |                               |                                                        |                                                  |                        | 下藏   |

B.審核不通過

如有未上傳電子戶籍謄本資料,或上傳之電子戶籍謄本資料無法驗證申請資料建檔錯誤或申請人不符 資格等情事,本公司以簡訊發送退件簡訊至監護人留存之手機號碼。

您於投資人集保資料查詢系統申請 之案件編號:<u>201200160</u>,未審核 通過,係因文件不齊全。

監護人亦可以電子憑證登入本系統,點選右上角按鍵之「查詢進度」,如本筆出現「退件」(紅燈),

表示審核未通過。

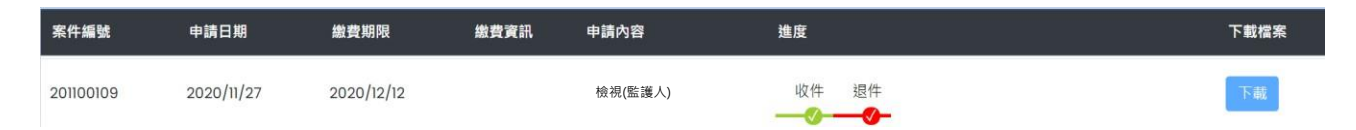

(9) 收到完成調閱簡訊

監護人於期限內完成繳款,本公司即進行調閱,並將查詢結果檔案加密後存放至本系統,並發送完成 調閱之簡訊至申請人留存之手機號碼。 您於投資人集保資料查詢系統申請 之案件編號:201200153已完成 調閱,請以電子憑證登入系統,至 「查詢進度」,按「下載」鍵,輸 入申請人身分證

字號後開啟查詢結果報表。

(10)下載查詢結果報表

A. 監護人使用個人電腦,以電子憑證登入本系統,點選右上角按鍵之「查詢進度」,查看本筆

申請紀錄,按「下載」鍵,輸入監護人之身分證字號,即可開啟查詢結果報表 pdf 檔。

| 案件編號      | 申請日期       | 繳費期限       | 繳費資訊 | 申請內容    | 進度 |    |        |    |    | 下載檔案 |
|-----------|------------|------------|------|---------|----|----|--------|----|----|------|
| 201100017 | 2020/11/20 | 2020/12/05 | 檢視   | 檢視(監護人) | 收件 | 審核 | 繳費<br> | 調閱 | 下載 | 下載   |

B.監護人使用手機、平板登入本系統,需先自行下載 Adobe Acrobat Reader 的APP 方能打 開,流程如下圖:

1.進行檔案下載

● 投資人集份

上午10:28

使用憑證一覽表

系統導覽

Q&A

→

🟫 🖒 (集保)投資人集保資料查詢

≣sim‡ 🗢

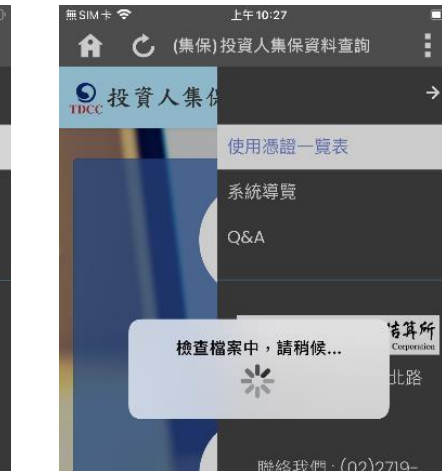

5805 分機112、141、

#### 2.檢查檔案是否有毀損

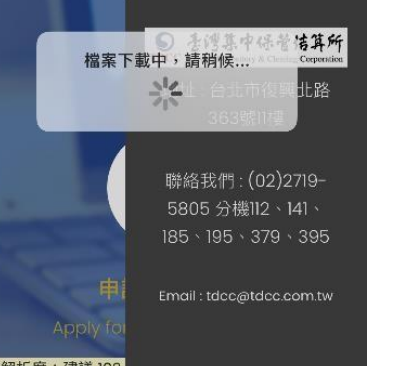

螢幕解析度:建議 1024 10作業系統之Chrome 作業系統iOS及And

螢幕解析度:建議 1024 10作業系統之Chrome

作業系統iOS及And

### 3.選取開啟 PDF 檔案的

## Adobe Acrobat Reader

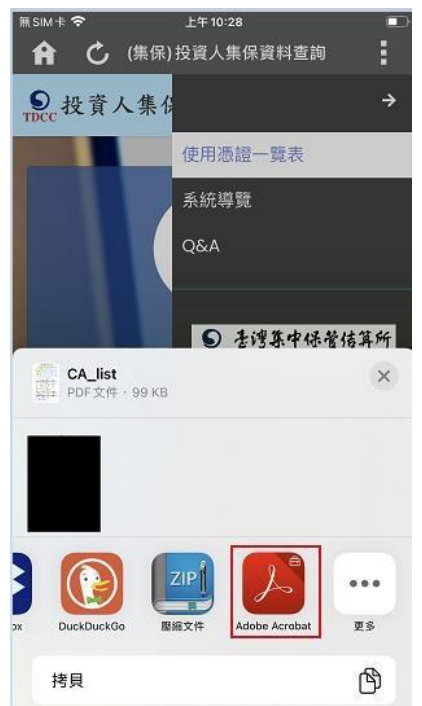

### 4.開啟 PDF 檔案進行瀏覽

|                                                                                                    |                                                                                                    |                                                                                                    | 0                                                                                                    | Ľ                                                                                                    | Q                                                                                                    | [ <sup>†</sup> ]                                                                                            |
|----------------------------------------------------------------------------------------------------|----------------------------------------------------------------------------------------------------|----------------------------------------------------------------------------------------------------|----------------------------------------------------------------------------------------------------|----------------------------------------------------------------------------------------------------|----------------------------------------------------------------------------------------------------|----------------------------------------------------------------------------------------------------|
|                                                                                                    |                                                                                                    |                                                                                                    | - A . 1544 . 1                                                                                                    | oor.                                                                                                    |                                                                                                    |                                                                                                    |
|                                                                                                    |                                                                                                    |                                                                                                    | .M_list /                                                                                                    | PUP                                                                                                    |                                                                                                    |                                                                                                    |
|                                                                                                    |                                                                                                    |                                                                                                    |                                                                                                    |                                                                                                    |                                                                                                    |                                                                                                    |
|                                                                                                    |                                                                                                    |                                                                                                    |                                                                                                    |                                                                                                    |                                                                                                    |                                                                                                    |
|                                                                                                    |                                                                                                    |                                                                                                    |                                                                                                    |                                                                                                    |                                                                                                    |                                                                                                    |
|                                                                                                    |                                                                                                    |                                                                                                    |                                                                                                    |                                                                                                    |                                                                                                    |                                                                                                    |
|                                                                                                    |                                                                                                    |                                                                                                    |                                                                                                    |                                                                                                    |                                                                                                    |                                                                                                    |
|                                                                                                    | C 10 14                                                                                                    |                                                                                                    |                                                                                                    |                                                                                                    |                                                                                                    |                                                                                                    |
| 10000                                                                                                    | 1                                                                                                    | 2                                                                                                    | 3                                                                                                    | 4                                                                                                    | 5                                                                                                    | 6                                                                                                    |
| 1                                                                                                    | 自然人                                                                                                    | 17 Fid0                                                                                                    | 级泰干旱                                                                                                    | 網路銀行                                                                                                    | 工商                                                                                                    | 级新共用                                                                                                    |
| 身分别                                                                                                    | 清经                                                                                                    | 行動識別                                                                                                    | 透過                                                                                                    | 港经                                                                                                    | 透轻                                                                                                    | 商證                                                                                                    |
| 自然人                                                                                                    |                                                                                                    |                                                                                                    |                                                                                                    | •                                                                                                    |                                                                                                    |                                                                                                    |
|                                                                                                    |                                                                                                    |                                                                                                    |                                                                                                    |                                                                                                    |                                                                                                    |                                                                                                    |
| 連 人<br>中請方式:<br>1. 自然人感報:<br>2. TALWAN F140                                                                                                    | 67成事<br>: 荷吉然/                                                                                                    | 5.119%-<br>(3122.114)                                                                                                    | •                                                                                                    | •                                                                                                    | •                                                                                                    | •                                                                                                    |
| <ul> <li>連 人</li> <li>申請方式:</li> <li>1. 魚熱人場盤:</li> <li>2. TALWAS F1d0</li> <li>3. 協奏下單情報</li> </ul>                                                                                                    | 向产成事<br>: 荷吉然/<br>11時重J<br>E: 向下所                                                                                                    | 務所申請。<br>(局型至內戌)<br>申定行動装置<br>並各有深沒包                                                                                                    | •<br>(F TF Fid0 a<br>) 以上份编1<br>(学家物法户                                                                                                    | •<br>1933(湖西:h<br>18、(花秋或語<br>遼宇語 ·                                                                                                    | •<br>ttps://(ids.<br>(年) 注行:                                                                                                    | •<br>•<br>• • • • • • • • • • • • • • • • • •                                                               |
| <ul> <li>連 人</li> <li>半坊方式:</li> <li>1. 当然人感望:</li> <li>2. TAIFAS Fid0</li> <li>3. 協会下算透明</li> <li>第一会話者</li> </ul>                                                                                                    | 向戸武事<br>: 荷吉県ノ<br>: 四円王/<br>: 向下氏<br>: 白下氏<br>: 一<br>: 一<br>: 一<br>: 一<br>: 一<br>: 一<br>: 一<br>: 一<br>: 一<br>: 一                                                                                                    | 药治疗情。<br>、清澄至内故;<br>非定行動浆置<br>您未有深谈研<br>中有深深养                                                                                                    | •<br>(注:1)<br>(注:1)<br>([])<br>([])<br>([])<br>([])<br>([])<br>([])<br>([])<br>([]                                                                                                    | <ul> <li>RA: ME: h     <li>R: (在此或認<br/>董宇语・<br/>記令證券     </li> </li></ul>                                                                                                    | •<br>(中)注行<br>(非)注行                                                                                                    | •<br>•<br>• 00. por. t+*)<br>• 078:12 +                                                                     |
| <ul> <li>議人</li> <li>申請方式:</li> <li>1. 含然人透望:</li> <li>2. TAIFAS F140</li> <li>3. 協奏下單透鏡</li> <li>第一金型条</li> <li>大高型条</li> </ul>                                                                                                    | 向か成事<br>: 済ま然/<br>11時重が<br>11時重が<br>11時重が<br>11<br>11<br>11<br>11<br>11<br>11<br>11<br>11<br>11<br>11<br>11<br>11<br>11                                                                                                    | 西州守靖、<br>、尚堂王内政(<br>年之行助农王<br>堂本有以及保<br>(中南张服奉)<br>湾金服梁本                                                                                                    | <ul> <li>第一部 Fid0a</li> <li>二次主め信む</li> <li>二次主め信む</li> <li>二次主約信む</li> <li>二次主約信む</li> <li>二次主約信む</li> <li>二次直接法グ</li> <li>第二条</li> <li>第二条</li> <li>第</li></ul>                                                                                                    | ●<br>院法 (周正:h<br>院 (花秋或語<br>董宇佳·<br>麗華<br>麗華                                                                                                    | •<br>(4) 注行:<br>(4) 注行:<br>(4) 注行:<br>(4) 注行:                                                                                                    | •<br>•<br>• > %:2 ·<br>•                                                                                    |
| 法人<br>申請方式:<br>1. 查用人場望:<br>2. TAIFAN Fido<br>3. 综条下單層結<br>第一金型系<br>大馬型系<br>大馬型系<br>人馬型及(十月)                                                                                                    | 向戸武事<br>: 荷吉然ノ<br>: 荷吉然ノ<br>: 荷下氏<br>: 荷下氏<br>: 荷下氏<br>: 荷下氏<br>: 荷<br>: 荷<br>: 荷<br>: 荷<br>: 荷<br>: 荷<br>: 荷<br>: 八<br>: 荷<br>: 荷<br>: 八<br>: 荷<br>: 八<br>: 荷<br>: 八<br>: 荷<br>: 八<br>: 荷<br>: 八<br>: 荷<br>: 八<br>: 荷<br>: 八<br>: 荷<br>: 二<br>: 荷<br>: 二<br>: 荷<br>: 二<br>: 荷<br>: 二<br>: 荷<br>: 二<br>: 荷<br>: 二<br>: 荷<br>: 二<br>: 荷<br>: 二<br>: 荷<br>: 二<br>: 荷<br>: 二<br>: 荷<br>: 二<br>: 荷<br>: 二<br>: 一<br>: 一<br>: 一<br>: 一<br>: 一<br>: 一<br>: 一<br>: 一<br>: 一<br>: 一                                                                                                    | 務所守續,<br>通過至內或()<br>部定行動於夏<br>(中南環徑券<br>)薄金券<br>(濟金券)<br>(濟金券)                                                                                                    | <ul> <li>年 17 Fid0 a</li> <li>二 正主伪稿1</li> <li>- 正主伪稿1</li> <li>- 正正代表示</li> <li>- 正正代表示</li> <li>- 正正代表示</li> <li>- 正元表示</li> <li>- 正元表示<td>● ◎ 法 ( 用 ∈ : h<br/>数 ( 花秋或語<br/>董中信:<br/>都 季 信 ※ 章 ● ※ 章 ● ※ 章 ●</td><td><ul> <li>(1)</li> <li>(1)</li></ul></td><td>•<br/>•<br/>•<br/>•<br/>•<br/>•<br/>•<br/>•<br/>•<br/>•<br/>•<br/>•<br/>•<br/>•</td></li></ul>                                | ● ◎ 法 ( 用 ∈ : h<br>数 ( 花秋或語<br>董中信:<br>都 季 信 ※ 章 ● ※ 章 ● ※ 章 ●                                                                                                    | <ul> <li>(1)</li> <li>(1)</li></ul>                                                                                                    | •<br>•<br>•<br>•<br>•<br>•<br>•<br>•<br>•<br>•<br>•<br>•<br>•<br>•                                          |
| 法人<br>申請方式:<br>1. 告然人猜望:<br>2. TAINAS F140<br>3. 领条下單唱描<br>第一金印卷<br>大高说杀<br>大高说杀<br>大高说杀<br>大高说杀<br>人员说杀<br>人员说杀<br>人员说杀<br>人员。                                                                                                    | 向户式事<br>: 诗古然/<br>: 江行王/<br>: 向下於<br>                                                                                                    | 西州中場。<br>、勇坚王内政(<br>年之行動民業<br>(<br>学会和副連本)<br>、<br>建全部奏<br>(<br>書字部奏<br>(<br>)<br>)<br>(<br>書)<br>(<br>書)<br>(<br>書)<br>(<br>書)<br>(<br>書)<br>(<br>書)<br>(                                                                                                    | <ul> <li># TP Fid0s</li> <li>: 法主伪编引</li> <li>: 法主伪编引</li> <li>: 法主伪编引</li> <li>: 法查询法户</li> <li>: 法查询</li> <li>: 法查询</li> <li: li="" 法="" 通<=""> <li>: 法通</li> <li>: 法通</li> <li: :="" l<="" td="" 法回<=""><td>● ◎ 法 (周正:h<br/>数 (花纹或器<br/>董守道。<br/>紹泰<br/>證券<br/>證券 ○ 法券</td><td><ul> <li>(1)</li> <li>(4)</li> <li>(4)</li></ul></td><td>•<br/>•<br/>•<br/>•<br/>•<br/>•<br/>•<br/>•<br/>•<br/>•<br/>•<br/>•<br/>•<br/>•<br/>•<br/>•<br/>•<br/>•<br/>•</td></li:></li:></ul> | ● ◎ 法 (周正:h<br>数 (花纹或器<br>董守道。<br>紹泰<br>證券<br>證券 ○ 法券                                                                                                    | <ul> <li>(1)</li> <li>(4)</li> <li>(4)</li></ul>                                                                                                    | •<br>•<br>•<br>•<br>•<br>•<br>•<br>•<br>•<br>•<br>•<br>•<br>•<br>•<br>•<br>•<br>•<br>•<br>•                 |
| 法人<br>申請方式:<br>1. 告然人場望:<br>2. TAIFAS F140<br>3. 始奏下單唱結<br>第一金型系<br>大高型系<br>大高型系<br>大高型系<br>大高型系<br>大高型系<br>大高型系<br>大高型系<br>大高                                                                                                    | 向り成事<br>: 荷吉然ノ<br>: 荷吉然ノ<br>: 荷吉然ノ<br>: 荷吉然ノ<br>: 荷吉然ノ<br>: 荷吉然ノ<br>:<br>:<br>:<br>:<br>:<br>:<br>:<br>:<br>:<br>:<br>:<br>:<br>:                                                                                                    | 西州中場。<br>(清堂王内成)<br>中之行動农業<br>(学会期提及年)<br>清金服慶本)<br>清金服慶本<br>(豊全服泰<br>- 古空春<br>- 古空春                                                                                                    | <ul> <li># TP Fid0s     <li>: 以上的條目     <li>: 以上的條目     <li>: 逆影粉法户</li> <li>: 因素</li> <li>: 通参</li> <li>: 成本</li> <li>: 成本</li> <li>: 成本</li> <li>: 成本</li> <li>: 成本</li> <li>: 成本</li> <li>: 成本</li> <li>: (二、二、二、二、二、二、二、二、二、二、二、二、二、二、二、二、二、二、二、</li></li></li></li></ul>                                                                                                    | ●<br>用法(用止:h<br>数(花纹或器<br>董守语。<br>超基<br>證基<br>證基<br>證本<br>證本<br>證本<br>證本<br>:<br>:<br>:<br>:<br>:<br>:<br>:<br>:<br>:<br>:<br>:<br>:<br>:<br>:                                                                                                    | <ul> <li>(1)</li> <li>(4)</li> <li>(4)</li></ul>                                                                                                    | €<br>101.00.10 <sup>(1)</sup><br>103.002 ×<br>6<br>6<br>6<br>6<br>6<br>6<br>6<br>6<br>6<br>6<br>6<br>6<br>6 |
| 法人<br>申請方式:<br>1. 含用人場級:<br>2. TAIWAN F160<br>3. 就会下單層結<br>第一金型各<br>大高股各<br>大高股各<br>大高股各<br>元式股合<br>元式股合<br>元式股合<br>元式股合<br>三角股各                                                                                                    | 向户成事<br>: 荷吉然/<br>: 荷吉然/<br>: 荷吉然/<br>: 荷吉然/<br>: 荷吉然/<br>: 荷吉然/<br>:<br>: 荷吉然/<br>:<br>:<br>:<br>:<br>:<br>:<br>:<br>:<br>:<br>:<br>:<br>:<br>:                                                                                                    | 西州中場。<br>、為迎之內以()<br>所定行為軟定()<br>小方原型系<br>()<br>等全服證券)<br>、<br>溝型系<br>、<br>違金標券<br>、<br>山型券<br>()<br>情理系                                                                                                    | <ul> <li># 19 F130 a</li> <li>- 以上的線1</li> <li>- 以上的線1</li> <li>- 該上的線1</li> <li>- 該本</li> <li>- 該本</li> <li< td=""><td>●<br/>同志(周止:h)<br/>他(花纹或语<br/>近年)<br/>短春<br/>迎春<br/>迎春<br/>迎春<br/>迎春<br/>波春</td><td><ul> <li>(1)</li> <li>(4)</li> <li>(4)</li></ul></td><td>•<br/>•<br/>•<br/>•<br/>•<br/>•<br/>•<br/>•<br/>•<br/>•<br/>•<br/>•<br/>•<br/>•</td></li<></ul>                                                               | ●<br>同志(周止:h)<br>他(花纹或语<br>近年)<br>短春<br>迎春<br>迎春<br>迎春<br>迎春<br>波春                                                                                                    | <ul> <li>(1)</li> <li>(4)</li> <li>(4)</li></ul>                                                                                                    | •<br>•<br>•<br>•<br>•<br>•<br>•<br>•<br>•<br>•<br>•<br>•<br>•<br>•                                          |
| 法人<br>申請方式:<br>1. 意用人場望:<br>2. TAIFAS Fid0<br>3. 综合下單層結<br>第一会型系<br>大高型添<br>大高型添<br>人高型添<br>人高型添<br>人式型塗系<br>目前型系                                                                                                    | 向の成事<br>: 純生然/<br>( 14世紀)<br>( 14世紀)<br>( 14<br>( 14<br>( 14))<br>( 14))<br>( 14                                                                                                    | 程所申請。<br>為迎至叫或<br>完合新聞堂之叫或<br>完合新期定該<br>將<br>建全服總表<br>講<br>建<br>金服<br>基<br>小迎券<br>清<br>堂<br>集<br>一<br>一<br>堂<br>奏<br>明<br>之<br>一<br>一<br>二<br>一<br>二<br>一<br>二<br>一<br>二<br>一<br>二<br>二<br>二<br>二<br>二<br>二<br>二<br>二<br>二                                                                                                    | <ul> <li>#1751301     <li>1.11上的時間     <li>1.12上的時間     <li>1.12上的時間     <li>1.12上の時間     <li>1.12上の時間     <li>1.12上の時間     <li>1.12上の時間     <li>1.12上の時間     <li>1.12上の時間     <li>1.12上の時間     <li>1.12上の時間     <li>1.12上の時間     <li>1.12上の時間     <li>1.12上の時間     <li>1.12上の時間     <li>1.12上の時間     <li>1.12上の時間     <li>1.12上の時間     <li>1.12上の時間     <li>1.12上の時間     </li> <li>1.12上の時間     </li> <li>1.12上の時間      </li> <li>1.12上の時間      </li> <li></li></li></li></li></li></li></li></li></li></li></li></li></li></li></li></li></li></li></li></li></li></ul>                                                                                                    | ● ◎法 < 叫 ≤: 1h 股 < 注抗或認<br>重応合性品 2 次 → 2 次 → 2 次 → 2 次 → 2 次 → 2 次 → 2 次 → 2 次 → 2 次 → 2 次 → 2 次 → 2 次 → 2 次 → 2 次 → 2 次 → 2 次 → 2 次 → 2 次 → 2 次 → 2 次 → 2 次 → 2 次 → 2 次 → 2 次 → 2 x → 2 x → 2 x                                                                                                    | <ul> <li>(1)</li> <li>(4)</li> <li>(4)</li></ul>                                                                                                    | (p): (p')     (p): (p')     (p): (p')     (p): (p')     (p): (p')     (p): (p): (p): (p): (p): (p): (p): (  |
| 法人<br>申請方式:<br>1.当然人得望:<br>2.TAIKAS F140<br>3.供奉下單層個<br>第一金徑系<br>大馬證準<br>人馬證準<br>人馬證準<br>人馬證準<br>人馬證準<br>人馬證準<br>月這經系<br>目進經系<br>目進經系<br>目進經系                                                                                                    | 向の成事<br>: 純生然/<br>( 14世紀)<br>( 14世紀)<br>( 14<br>( 14)<br>( 14)                                              | 務所申請,<br>所定行動設立<br>所定行動設立<br>中面成成成長<br>將並各<br>進金師是<br>山間基<br>人間基<br>人間<br>一面<br>一面<br>一面<br>一面<br>一面<br>一面<br>一面<br>一面<br>一面<br>一面<br>一面<br>一面<br>一面                                                                                                    | <ul> <li># IP 51:00 #     <li>· (以上的法)     <li>· (以上的法)     <li>· (以上的法)     <li>· (以上的法)     <li>· (以上的法)     <li>· (以上的法)     <li>· (以上的法)     <li>· (以上的法)     </li> <li>· (以上的法)     </li> <li>· (以上的法)     </li> <li>· (以上的法)     </li> <li>· (以上的法)     </li> <li>· (以上的法)     </li> <li>· (以上的法)     </li> <li>· (以上的法)     </li> <li>· (以上的法)     </li> <li>· (以上的法)     </li> <li>· (以上的法)     </li> <li>· (以上的法)     </li> <li>· (以上的法)     </li> <li>· (以上的法)     </li> <li>· (以上的法)      </li> <li>· (以上的法)      </li> <li>· (以上的法)      </li> <li>· (以上的法)      </li> <li>· (以上的法)     </li> <li>· (以上的法)     </li> <li>· (以上的法)     </li> <li>· (以上的法)     </li> <li>· (以上的法)     </li> <li>· (以上的法)     </li> <li>· (以上的法)     </li> <li>· (以上的法)     </li> <li>· (以上的法)     </li> <li>· (以上的法)     </li> <li>· (以上的法)     </li> <li>· (以上的法)     </li> <li>· (以上的法)      </li> <li>· (以上的法)      </li>      · (以上的法)      · (以上的法)</li></li></li></li></li></li></li></li></ul>                                                                                                    | ●<br>同時(周年)<br>数 (治此、)<br>数 後の協。<br>数 条<br>始奏<br>数 後<br>奏<br>一<br>次 番<br>2<br>数<br>奏<br>(<br>次<br>条<br>(<br>2<br>条<br>)<br>(<br>2<br>条<br>)<br>(<br>2<br>条<br>)<br>(<br>2<br>条<br>)<br>(<br>2<br>条<br>)<br>(<br>2<br>条<br>)<br>(<br>2<br>条<br>)<br>(<br>2<br>条)(<br>2<br>条)(<br>2<br>8<br>8<br>8<br>8<br>8<br>8<br>8<br>8<br>8<br>8<br>8<br>8<br>8<br>8<br>8<br>8<br>8<br>8                                                                                                    | <ul> <li>(1)</li> <li>(4)</li> <li>(4)</li></ul>                                                                                                    |                                                                                                    |
| 法人<br>中语方式:<br>1. 当然人場盤:<br>2. TalFAS F140<br>3. 供表下單優證<br>第一金但卷<br>大萬證證卷<br>人民證證卷<br>日度證證卷<br>日度證證卷<br>日度證證卷<br>日度證證卷                                                                                                    | 向戸成事<br>: 済当然ノ<br>: (注): (11円<br>(注): (11円):<br>(注): (11円):<br>(注): (11円):<br>(注): (11円):<br>(11円):<br>(11<br>):<br>(11<br>):<br>(11<br>):<br>(11<br>):<br>(11<br>):<br>(11<br>):<br>(11):<br>(11):<br>( | 務所申請,<br>為登上可或,<br>原公務,<br>同公元可或,<br>所公務,<br>所公務,<br>法公務,<br>法公務,<br>法公務,<br>法公務,<br>法公務,<br>法公務,<br>法公務,<br>法                                                                                                    | <ul> <li># IP 5100 at<br/>, (12.50 at)     <li>, (12.50 at)     <li>, (12.50 at)     <li>, (12.50 at)     <li>, (12.50 at)     <li>, (12.50 at)     <li>, (12.50 at)     <li>, (12.50 at)     <li>, (12.50 at)     <li>, (12.50 at)     </li> <li>, (12.50 at)     </li> <li>, (12.50 at)      </li> <li>, (12.50 at)     </li> <li>, (12.50 at)      </li> <li>, (12.50 at)     </li> <li>, (12.50 at)     </li> <li>, (12.50 at)      </li></li></li></li></li></li></li></li></li></li></ul>                                                                                                    | ●<br>同语 (相正) 市田<br>整合 (名) 代表<br>総合 (名) 代表<br>総合 (名) 代表<br>総合<br>総合<br>総合<br>総合<br>総合<br>総合<br>(本<br>合) 代表<br>(本<br>合) 代表<br>(本<br>(本<br>)<br>(本<br>)<br>(本<br>)<br>(本<br>)<br>(本<br>)<br>(本<br>)<br>(本<br>)<br>(本<br>)<br>(本<br>)<br>(本<br>)<br>(本<br>)<br>(本<br>)<br>(本<br>)<br>(<br>)<br>(<br>) | <ul> <li>(1)</li> <li>(1)</li></ul>                                                                                                    | (m) (m) (m) (m) (m) (m) (m) (m) (m)                                                                         |
| 进入<br>中货方式:<br>1. 当然人驾驶:<br>2. 214系 F160<br>3. 级条下重叠级<br>第一金恒条<br>大者提示<br>人名提示<br>人名提示<br>人名提示<br>日本规模条<br>日本规模条<br>日本规模条<br>日本规模条<br>日本规模条<br>日本规模条<br>日本规模条<br>日本规模条<br>日本规模条<br>日本规模条<br>日本规模条<br>日本规模条<br>目本条<br>人名提示<br>人名提示<br>人名提示<br>人名提示<br>人名提示<br>人名提示<br>人名提示<br>人名提示                                                                                                    | 向户成事<br>: 诗古然/<br>: 古代述/<br>E: 向下的<br>                                                                                                    | 程內守場。<br>一,尚堂是內或一<br>年之何為堂是內或一<br>年之何為堂是內或一<br>年<br>大<br>東<br>之<br>小<br>堂<br>本<br>御<br>堂<br>小<br>御<br>是<br>今<br>御<br>是<br>今<br>御<br>是<br>今<br>御<br>是<br>今<br>御<br>是<br>今<br>御<br>是<br>今<br>御<br>長<br>前<br>御<br>上<br>有<br>二<br>二<br>一<br>本<br>前<br>御<br>之<br>本<br>高<br>二<br>二<br>一<br>本<br>前<br>御<br>之<br>本<br>本<br>二<br>二<br>一<br>本<br>二<br>二<br>二<br>一<br>本<br>二<br>二<br>一<br>本<br>二<br>二<br>二<br>二<br>一<br>本<br>二<br>二<br>二<br>二<br>二<br>二<br>二<br>二<br>二<br>二<br>二<br>二<br>二                                                                                                    | <ul> <li># 17 5100 #</li> <li># 100 #</li> <li># 100 #</li></ul>                                                                                                    | ●<br>院培《明正:11<br>版 董宇信。<br>招助登录<br>證書<br>證書<br>證書<br>證書<br>證書<br>證書<br>證書<br>證書<br>證書<br>證書<br>證書<br>證書<br>證書                                                                                                    | <ul> <li>(1)(1)(1)(1)(1)(1)(1)(1)(1)(1)(1)(1)(1)(</li></ul>                                                                                                    |                                                                                                    |
| → 人<br>中的方式:<br>1. 当然人遇望:<br>2. Tal KAN Fido<br>3. 经查干量透明<br>天面建造。<br>大面建造。<br>大面建造。<br>大式型卷<br>工具规模卷<br>工具规模卷<br>工具规模卷<br>工具规模卷<br>工具规模卷<br>工具规模卷<br>工具规模卷<br>工具规模卷<br>工具规模卷<br>工具规模卷<br>工具规模卷<br>工具规模卷<br>工具规模卷<br>工具选规卷<br>大面型 5. (1)                                                                                                    | 向の法事<br>: 済たがノ<br>: 清井田<br>: 清井田<br>: 清井田<br>: 清井<br>: 清<br>:<br>:<br>:<br>:<br>:<br>:<br>:<br>:<br>:<br>:<br>:<br>:<br>:<br>:<br>:<br>:<br>:<br>:                                                                                                    | 在所穿情。<br>用空生内或<br>那定行動就在<br>这个有武法是<br>法<br>建立是<br>法<br>建立是<br>法<br>建立是<br>法<br>建造<br>是<br>法<br>建<br>是<br>一<br>一<br>一<br>一<br>二<br>内<br>之<br>二<br>内<br>之<br>二<br>内<br>之<br>二<br>内<br>之<br>二<br>内<br>之<br>二<br>内<br>之<br>二<br>内<br>之<br>二<br>内<br>之<br>二<br>内<br>之<br>二<br>内<br>約<br>第<br>二<br>句<br>一<br>二<br>句<br>助<br>約<br>式<br>句<br>制<br>二<br>二<br>句<br>二<br>句<br>二<br>》<br>二<br>句<br>制<br>二<br>二<br>令<br>二<br>二<br>》<br>二<br>二<br>二<br>二<br>二<br>二<br>二<br>二<br>二<br>二<br>二<br>二<br>二<br>二                                                                                                    | <ul> <li># IF F100 #     <ul> <li>(以上的相)</li> <li>(以上的相)</li> <li>(学道務法内委</li> <li>(登道務法内委</li> <li>(長命</li> <li>(成一)</li> <li>(武元幕</li> <li>(成一)</li> <li>(成一)</li> <li>(成一)</li> <li>(成一)</li> <li>(成一)</li> <li>(成一)</li> <li>(成一)</li> <li>(成一)</li> <li>(成一)</li> <li>(成一)</li> <li>(成一)</li> <li>(成一)</li> <li>(成一)</li> <li>(成一)</li> <li>(成一)</li> <li>(成一)</li> <li>(成一)</li> <li>(成一)</li> <li>(成一)</li> <li>(成一)</li> <li>((11)</li> <li>(11)</li> <li>(1</li></ul></li></ul>                                                                                                    | ●<br>同话 (周止 htt)<br>最初合物的<br>最初合物的<br>就是<br>就是<br>就是<br>就是<br>就是<br>就是<br>就是<br>就是<br>就是<br>就是                                                                                                    | <ul> <li>(1)(1)(1)(1)(1)(1)(1)(1)(1)(1)(1)(1)(1)(</li></ul>                                                                                                    |                                                                                                    |
| 准 人<br>中语方式:<br>1. 自然人通道:<br>2. TAIKA 与通道:<br>3. 强急于重想的<br>大喜说点<br>大喜说点<br>大喜说点<br>大喜说点<br>大喜说点<br>无言说道。<br>名说是于重要的<br>名法说是一些<br>名法说是一些<br>名法说是一些<br>名法说是一些<br>名法说是一些<br>名法说是一些<br>名法说是一些<br>名法说是一些<br>名法说是一些<br>名法说是一些<br>名法说是一些<br>名法说是一些<br>名法》<br>名法》<br>书书                                                                                                    | 向の成事<br>: 済た形ノ<br>: 済た形 L<br>: 向下的工<br>: 向下<br>: 向下<br>: 向下<br>: 向下<br>: 向下<br>: 向下<br>: 向下<br>:<br>清<br>:<br>月<br>:<br>月<br>:<br>月<br>:<br>月<br>:<br>月<br>:<br>月<br>:<br>月                                                                                                    | 程所守備。<br>而空生內或一<br>那定行動於定置<br>增全者或從各相<br>將進奏<br>進金總泰<br>法從泰<br>建築<br>建築<br>建築<br>建築<br>建築<br>建築<br>建築<br>建築<br>建築<br>建築                                                                                                    | <ul> <li># IP 5130 #     <li>: (12.5) #10     <li>: (12.5) #10     <li>: (12.5) #10     <li>: (12.5) #10     <li>: (12.5) #10     <li>: (12.5) #10     <li>: (12.5) #10     <li>: (12.5) #10     <li>: (12.5) #10     <li>: (12.5) #10     </li> <li>: (12.5) #10     </li> <li>: (12.5) #10      </li> <li>: (12.5) #10     </li> <li>: (12.5) #10        : (12.5) #10         : (12.5) #10        : (12.5) #10        : (12.5) #10        : (12.5) #10        : (12.5) #10        : (12.5) #10        : (12.5) #10        : (12.5) #10        <p: #10<="" (12.5)="" p="">        : (12.5) #</p:></li></li></li></li></li></li></li></li></li></li></li></ul>                                                                                                    | ●<br>「小」<br>「「小」<br>「「小」<br>「「小」<br>「「小」<br>「「小」<br>「「小」<br>「「小」<br>「」<br>「」<br>「」<br>「」<br>「」<br>「」<br>「」<br>「」<br>「」<br>「                                                                                                    | <ul> <li>(1)(1)(1)(1)(1)(1)(1)(1)(1)(1)(1)(1)(1)(</li></ul>                                                                                                    |                                                                                                    |
| 准 人<br>中诗方式:<br>1. 当然人遇望:<br>2. 214% Fid9<br>3. 遗金下里考望<br>为一条但各<br>大素提示<br>人类提示<br>人类提示<br>人类提示<br>人类提示<br>人类提示<br>人类提示<br>人类提示<br>人类                                                                                                    | 向戶成年<br>: 荷吉然/<br>: 古時記/<br>: 古時記/<br>: 向下区<br>: 向下区<br>: 一<br>: 一<br>: 一<br>: 一<br>: 一<br>: 一<br>: 一<br>: 一<br>: 一<br>: 一                                                                                                    | 務所申請。<br>為完全可以,<br>考方期送之可以,<br>完方期送之前,<br>常全期送利,<br>將型券<br>遺金編送利,<br>情型券<br>遺金編送<br>,<br>情型券<br>,<br>法型券<br>,<br>情型券<br>,<br>成型券<br>,<br>成型券<br>,<br>成型<br>,<br>方面送,<br>之可以,<br>定<br>,<br>方面送,<br>之可以,<br>定<br>,<br>方面送,<br>之可以,<br>定<br>,<br>方面送,<br>之可以,<br>定<br>,<br>方面送,<br>之可以,<br>定<br>,<br>方面送,<br>之可,<br>之<br>,<br>方面送,<br>之<br>,<br>方面送,<br>之<br>,<br>方<br>,<br>二、,<br>一,<br>方<br>,<br>二、,<br>一,<br>二、,<br>一,<br>二、,<br>一,<br>二、,<br>一,<br>二、,<br>一,<br>二、,<br>二、,<br>二、,<br>二、,<br>二、,<br>二、,<br>二、,<br>二、,<br>二、,<br>二、 | # 17 5130 all<br>中国生物時代<br>「空気動物法内委」<br>原本の一集<br>市場、市委<br>市場、市委<br>市場、市委<br>市場、市会<br>市場、市会<br>市場、市会<br>市場、市会<br>市場、市会<br>市場、市会<br>市場、市会<br>市場、市会<br>市場、市会<br>市場、市会<br>市場、市会<br>市場、市会<br>市場、市会<br>市場、市会<br>市場、市会<br>市場、市会<br>市場、市会<br>市会<br>市<br>市<br>市会<br>市会<br>市<br>市<br>市<br>市<br>合<br>市<br>合<br>市<br>合<br>市<br>合<br>市                                                                                                    | ●<br>間時 ( ) 相正: 11<br>数 ( ) 花式或認<br>炭市道 ( ) 中道: -<br>二<br>二<br>二<br>二<br>二<br>二<br>二<br>二<br>二<br>二<br>二<br>二<br>二                                                                                                    | <ul> <li>(1)(1)(1)(1)(1)(1)(1)(1)(1)(1)(1)(1)(1)(</li></ul>                                                                                                    |                                                                                                    |
| → 人<br>申請方式:<br>1. 各共人場面:<br>2. 11日報新 F140<br>3. 22条子型告報<br>大規型各<br>大規型各<br>大規型各<br>人規型各<br>人規型各<br>人規型各<br>一項因此各<br>一項因此<br>各<br>一項因素<br>一名<br>一項<br>一項<br>一項<br>一項<br>一項<br>一項<br>一項<br>一項<br>一項<br>一項<br>一項<br>一項<br>一項                                                                                                    | 向か成年<br>: 荷吉秋/<br>: 竹吉秋/<br>: 向下氏<br>: 向下氏<br>: 一<br>: 一<br>: 一<br>: 一<br>: 一<br>: 一<br>: 一<br>: 一                                                                                                    | 唐河市場。<br>"当您是叫成,<br>市交行動調您是可<br>中有處照您是<br>市方金服您是<br>建立他為<br>就能是<br>此您是<br>一次<br>一次<br>一次<br>一次<br>一次<br>一次<br>一次<br>一次<br>一次<br>一次                                                                                                    | <ul> <li>FT Fjalo a</li> <li>(以上が)(P</li> <li>(以上が)(P</li></ul>                                                                                                    | ●<br>間場:(周止:hf)<br>整成:(花式或認<br>整約:2000<br>整約:2000<br>2000<br>200                                                                                                    | <ul> <li>(1)(1)(1)(1)(1)(1)(1)(1)(1)(1)(1)(1)(1)(</li></ul>                                                                                                    |                                                                                                    |
| → 人<br>申請方式:<br>1. 当然人想要:<br>2. DLKAS F140<br>3. 第一条型各<br>3. 第一条型各<br>大高型各<br>人名型各<br>人名型各<br>名式理由各<br>人名型格<br>目前現象<br>目前現象<br>目前現象<br>目前現象<br>目前現象<br>目前現象<br>目前現象<br>目前<br>目前型<br>目前型<br>目前<br>目前<br>目前<br>目前<br>目前<br>目前<br>目前<br>目前<br>目前<br>目前<br>目前<br>目前<br>目前                                                                                                    | 向の成本<br>: 荷吉秋/<br>: 白田隆道/<br>: 白田隆道/<br>: 白田隆道/<br>                                                                                                    | 程所申請。<br>、尚能是相同或是<br>中有課題卷,<br>書金編集<br>一次證券<br>書金編集<br>一次證券<br>一次證券<br>一次證券<br>一次證券<br>一次證券<br>一次證券<br>一次證券<br>一次證券                                                                                                    | 中国家 (1997年)<br>(1997年)<br>(1997<br>)<br>(1997<br>)<br>(1997)<br>(1997<br>)<br>(1997<br>)                                                                                                    | ●<br>同時(年代或留<br>成有一個年代)<br>市場、「市場、<br>市場、<br>市場、<br>市場、<br>市場、<br>市場、<br>市場、<br>市場、                                                                                                    | <ul> <li>(1)(1)(1)(1)(1)(1)(1)(1)(1)(1)(1)(1)(1)(</li></ul>                                                                                                    |                                                                                                    |
| → 人<br>申請方式:<br>1. 当然人想要:<br>2. 21/KK F1d0<br>3. 他人想要不是想要<br>人名德亚希<br>人名德亚希<br>人名德亚希<br>人名德亚希<br>人名德亚希<br>名德亚希<br>日高短希<br>日高短希<br>日高短希<br>日高短春<br>日高短春<br>日高短春<br>日高短春<br>日高短春<br>日高短春<br>日高短春<br>日高短春                                                                                                    | 向产成率<br>: 纳点纳/<br>: 纳内下的<br>: 小下的<br>: 小下的<br>: 小下的<br>: 小下的<br>: 小下的<br>: 小下的<br>: 小下的<br>: 小下的<br>: 小下的<br>: 小下的<br>: 小下的<br>: 小下的<br>: · · · · · · · · · · · · · · · · · · ·                                                                                                    | 西州市中墙。<br>《为型之内以此<br>你已新新过去内达<br>中有实现现在,<br>有空后期过去。<br>有空后期过去。<br>有空后期还是一个有穷之则是一个<br>有空后期还是一个<br>有空后期还是一个<br>一个<br>一个<br>一个<br>一个<br>一个<br>一个<br>一个<br>一个<br>一个<br>一个<br>一个<br>一个<br>一                                                                                                    | ●<br>非 TF F1:00 ==<br>, 以上於利用<br>「 保 新 新 元 =                                                                                                    | ●<br>同信 ( 前天 : 1,00<br>截分 ( 花大 : 1,00<br>截分 ( 花大 : 1,00<br>截示 : 1,00<br>酸基<br>酸基<br>酸基<br>酸基<br>酸基<br>酸基<br>酸基<br>酸基<br>酸基<br>酸基                                                                                                    | <ul> <li>(1)(1)(1)(1)(1)(1)(1)(1)(1)(1)(1)(1)(1)(</li></ul>                                                                                                    |                                                                                                    |
| 准 人<br>中读方式::<br>1. 点應人名樂::<br>2. 11.4% Field<br>3. 近春工業建築<br>第一金恒冬<br>人名波洛<br>人名波洛<br>人名波洛<br>人名波洛<br>人名波洛<br>人名波洛<br>人名波洛<br>人名波洛                                                                                                    |                                                                                                    | 四月前年編、<br>用前年二月以二月前一日<br>一方面一日<br>一方面一日<br>一方面一日<br>一方面一日<br>一方面一日<br>一方面一日<br>一方面一日<br>一一一一一一一一一一                                                                                                    | (1) 注於的。                                                                                                    | ●<br>現在《明正:11回<br>建築、<br>建築、<br>建築、<br>建築、<br>建築、<br>建築、<br>建築、<br>建築、                                                                                                    | ●<br>(1)2:2/11d,<br>4)注行。<br>信信燈<br>会厚道地<br>局有利助將<br>兩作信題<br>会厚道地<br>一<br>一<br>一<br>一<br>一<br>一<br>一<br>一<br>一<br>一<br>一<br>一<br>一                                                                                                    |                                                                                                    |
| 准 人<br>申請方式:<br>1.当然人為能力<br>2.11148年16月34<br>第一金担告<br>人名加洛<br>人名加洛<br>人名加洛<br>人名加洛<br>人名加洛<br>人名加洛<br>人名加洛<br>人名加洛                                                                                                    | <ul> <li>6 戸太事</li> <li>5 内古男人</li> <li>11 (日本)</li> <li>12 (日本)</li> <li>13 (日本)</li> <li>14 (日本)</li> <li>14 (日本)</li> <li>15 (日本)</li> <li>15 (日本)</li> <li>15 (日本)</li> <li>16 (日本)</li> <li>17 (日本)</li> <li>18 (日本)</li> <li>18 (日本)</li>     &lt;</ul>                                                                                                    | 程內市市場。<br>《尚聖之內之一<br>》一,尚聖之內之一<br>"不前廣盟委員<br>"一一一一一一一一一一一一一一一一一一一一一一一一一一一一一一一一一一一一                                                                                                    | <ul> <li>株 IP F100 m</li> <li>, 以上の時日</li> <li>, 以上の時日</li> <li>, 以上の時</li> <li>, 以上の時</li></ul>                                                                                                    | ●<br>同時(消化化)<br>服 使9位。<br>約合理為<br>調査者<br>服長者<br>理委者<br>調査者<br>理委者<br>調査者<br>理委者<br>調査者<br>理委者<br>調査者<br>理委者<br>調査者<br>理委者<br>調査者<br>理委者<br>調査者<br>理委者<br>調査者<br>理委者<br>調査者<br>理委者<br>調査者<br>理委者<br>調査者<br>理委者<br>理委者<br>理委者<br>理委者<br>理委者<br>理委者<br>理委者<br>理委                                                                                                    | ●<br>(10年://104<br>(10年))<br>(10年)<br>(10年)<br>(10年)<br>(10年)<br>(10年)<br>(10年)<br>(10年)<br>(10年)<br>(10年)<br>(10年)<br>(10年)<br>(10年)<br>(10年)<br>(10年)<br>(10年)<br>(10年)<br>(10年)<br>(10年)<br>(10年)<br>(10年)<br>(10年)<br>(10年)<br>(10年)<br>(11年)<br>(11年)<br>(11)<br>(11                                                                                                    |                                                                                                    |
| 准 人<br>中請方式:<br>1. 点類人類集結<br>3. 望是下里雪號<br>第一金短巻<br>人或短巻下里雪號<br>名大致短季人名爱拉希<br>人式短季<br>人式短季<br>人式短季<br>人式短季<br>人式短季<br>人式短季<br>人式短季<br>人式短季                                                                                                    |                                                                                                    | 程所守備。<br>一個一個一個一個一個一個一個一個一個一個一個一個一個一個一個一個一個一個一個                                                                                                    | # IP 5100 m<br>· (以上的) 41<br>· (以上的) 41<br>· (注意) 45<br>· (注意) 45<br>· (注i) 45<br>· (i)<br>· (i)<br>· (i)<br>· (i)<br>· (i)<br>· (i)<br>· (i)<br>· (i)<br>· (i)<br>· (i)<br>· (i)<br>· (i)<br>· (i)<br>· (i)<br>· (i)<br>· (i)<br>· (i)<br>· (i)<br>· (i)<br>·                                                                                                    | ●<br>間括く可能大成認<br>整定後<br>一部の全型条<br>設备<br>型構築<br>型構築<br>型構築<br>型構築<br>型構築<br>型構築<br>型構築<br>型構築                                                                                                    | ●<br>(198:27/16)、<br>(199:27/16)、<br>(199:27/16),<br>(199:27/16),<br>(199:27/16 |                                                                                                    |
| 准 人<br>申請方式:<br>1.血熱人類的:<br>2.加減減了自己。<br>2.加減減了自己。<br>2.加減消費自己。<br>2.加減消費自己。<br>2.111111111111111111111111111111111111 | 60の成年<br>(約450.0<br>(1)<br>(1)<br>(1)<br>(1)<br>(1)<br>(1)<br>(1)<br>(1)<br>(1)<br>(1)                                                                                                    | 應用申請。<br>一,有型是可以這<br>不定行動影式這個一<br>有型是可以這一<br>不定行動影式這個一<br>有重要是<br>上型要<br>上型要<br>上型要<br>上型要<br>上型要<br>上型要<br>上型要<br>上型要                                                                                                    |                                                                                                    | ●<br>間信(周に)<br>服(名)<br>服(名)<br>()<br>()<br>()<br>()<br>()<br>()<br>()<br>()<br>()<br>(                                                                                                    | ●<br>(pe://(iki<br>) 往行<br>(住谷康建築<br>五空<br>二空<br>二空<br>二空<br>二空<br>二空<br>二空<br>二空<br>二空<br>二空<br>二                                                                                                    |                                                                                                    |

# (三) 法定代理人查詢

一、法定代理人使用自然人憑證、晶片金融卡或 TW FidO 登入,可連結至數 位發展部 MyData 平臺,將現戶全戶戶籍資料提供作為法律關係證明文 件,確認申請人具備申請資格,及與未成年子女之法律關係。

(1) 登入

A. 法定代理人使用網路連結至本系統,點選「登入」。

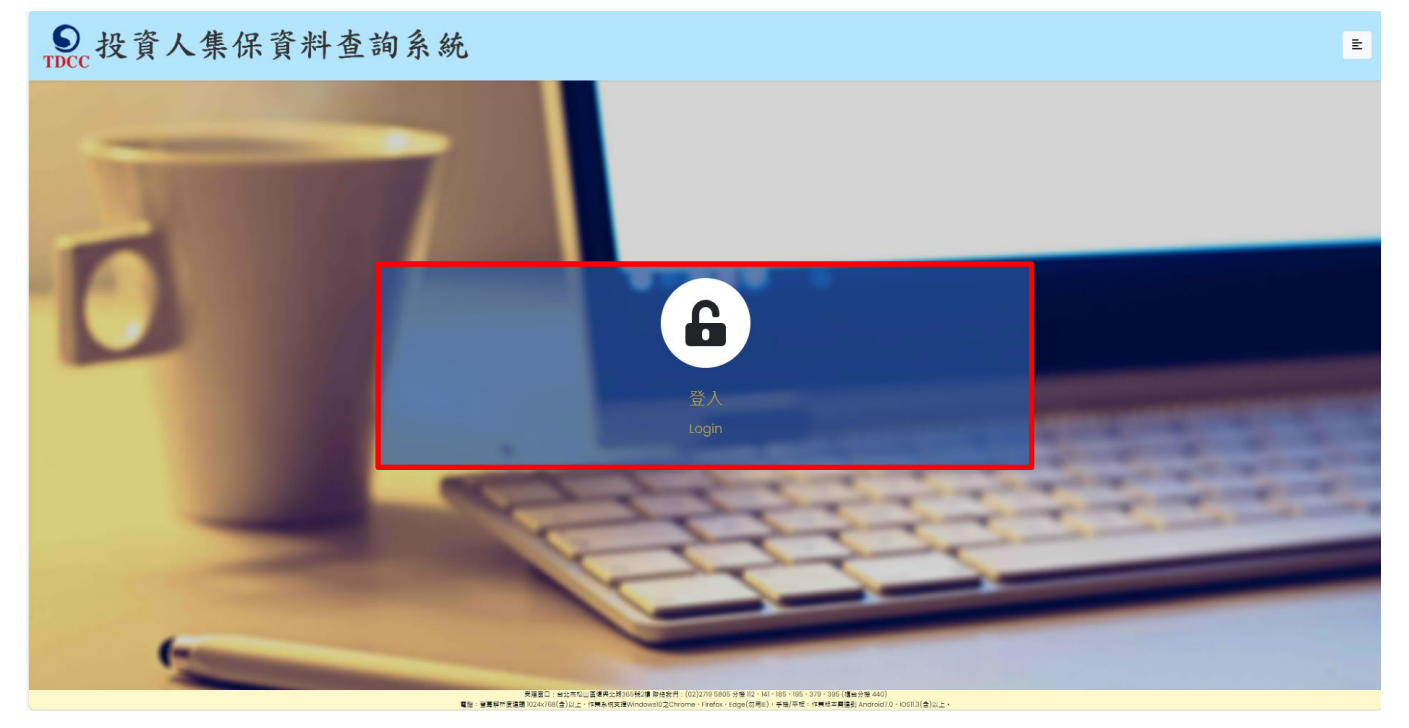

B. (自然人憑證驗證)法定代理人輸入身分證字號、選擇自然人憑證、輸入圖形驗 證碼後,按「登入」。

| ●<br>TDCC<br>投資人集保資料查詢 | 1系統                  |                                         |                 |                          | ŧ |
|------------------------|----------------------|-----------------------------------------|-----------------|--------------------------|---|
| The second second      |                      |                                         |                 |                          |   |
|                        |                      | 投資人查詢                                   |                 |                          |   |
|                        | 身分證字號/統一編號:          | 身分證字號/統一編號                              |                 |                          |   |
|                        | 憑證種類:                | 請選擇                                     | ~               |                          |   |
| -                      | 圖形驗證碼:               | 圖形驗證碼                                   | YNKDRO          |                          |   |
|                        |                      | 英文不分大小寫輸入,無法                            | 5.辨識請點擊右方按鍵更新   | and the second second    |   |
|                        |                      | 登入                                      |                 |                          |   |
| -                      |                      | T                                       | e con           |                          |   |
| -                      | -                    | 0                                       |                 |                          |   |
| 螢幕解析度:建議1024x768(含)以上。 | PC支援Windows 10作業系統之の | Chrome      Firefox      Edge      IE11 | 行動支援作業系統iOS及Anc | Iroid 之 TW投資人行動網APP 最新版本 |   |

| 身分證字號/統一編號: | A123456789                      |     |
|-------------|---------------------------------|-----|
| 馮諮퓲類・       | 憑證密碼輸入 ×                        | ~   |
| 圖形驗證碼:      | 請輸入憑證保護密碼<br>6HS <sup>6</sup> N | 0   |
|             | 確定 取消 小寫輸入,無法辨識請點擊右方按           | 鍵更新 |
|             | 登入                              |     |

# (晶片金融卡驗證)

法定代理人輸入身分證字號、選擇憑晶片金融卡、輸入圖形驗證碼後,按「登入」。

|                                      | 投資人                    | (查詢                                                                                                    |
|--------------------------------------|------------------------|----------------------------------------------------------------------------------------------------|
| 身分證字號/統一編號:                          |                        |                                                                                                    |
| 憑證種類:                                | 晶片金融卡                  | ~                                                                                                    |
| 圖形驗證碼:                               | xvbW6                  | <b>X∀B₩6</b> ◯                                                                                                    |
|                                      |                        | 英文不分大小寫軸入,無法辨識講點擊右方按錄更新                                                                                                    |
|                                      | 金融末<br>電子憑證之核發機構、TW Fi | ✿入<br>dO之申請方式→請點曲→                                                                                                    |
|                                      |                        |                                                                                                    |
| Contraction in the local data        |                        | And and the owner of the local division of the local division of t |
|                                      |                        |                                                                                                    |
| 身分識別                                 |                        |                                                                                                    |
|                                      |                        |                                                                                                    |
| 請在 590 秒內驗證完畢,否則無                    | 铥通過驗                   |                                                                                                    |
| 證。                                   |                        | 出現身分識別負面輸人畫                                                                                                    |
|                                      |                        |                                                                                                    |
|                                      |                        | 回 · 駒人金融卞密碼後 ·                                                                                                    |
| 晶片金融卡 (提款卡)                          | ~                      | 按「確定 . 。                                                                                                    |
| 請輸入您的 ATM 金融卡 PIN 碼                  | 清除                     |                                                                                                    |
| 〕我已閱讀並同意 使用授權條款                      | k                      |                                                                                                    |
| 支援銀行列表                               |                        |                                                                                                    |
|                                      |                        |                                                                                                    |
| 請備妥讀卡機,並插入金融馮證卡<br>款卡)以進行驗證,密碼為6~120 | ∈ ( 提<br>馬數            |                                                                                                    |
| 字。                                   |                        |                                                                                                    |
| $\bigcirc$                           |                        |                                                                                                    |
| $\bigcirc$                           |                        |                                                                                                    |

## (TW FidO 驗證)

法定代理人輸入身分證字號、拉選「TW FidO 行動識別」、輸入圖形驗證碼,按 「登入」。

| ●<br>TDCc 投責人集保責率 | 查詢系統                                 |                                                                                                    | R                                                                                                    |
|-------------------|--------------------------------------|----------------------------------------------------------------------------------------------------|----------------------------------------------------------------------------------------------------|
| VIII              |                                      | 投資人賣加                                                                                                    |                                                                                                    |
|                   | 9-9# <b>7%/</b> #-#N:                | 非小型中型/洪一面包                                                                                                    |                                                                                                    |
|                   | 80 <b>4</b> %:                       | 1946                                                                                                    | -                                                                                                    |
| -                 | R1016                                |                                                                                                    |                                                                                                    |
|                   |                                      |                                                                                                    | and the second second s |
|                   | -                                    | (233)                                                                                                    |                                                                                                    |
| (*********        |                                      |                                                                                                    |                                                                                                    |
|                   | 発展者は「他の内になる」<br>実施者が使いた時になられる」をになった。 | #第二第100時には「新聞教育」(2012年9-1000年代)は、101-101-101-201(第回日第-000)<br>Andrea 11月第1日(Conterne Frederic Large 12、「世界王莽で開発的な「天天の日の」(1913年)、「世界日本 | 44:03                                                                                                    |

電腦畫面顯示登入本系統之 QR Code。

| ●<br>TDCC 投資人集保資料查 | 詢系統                  | _                                                                                                    |               | E |
|--------------------|----------------------|----------------------------------------------------------------------------------------------------|---------------|---|
| -                  | ●分推字號 <b>/</b> 統一編辑: | 投資人查詢                                                                                                    |               |   |
|                    | 西由福期:                | TW FidO行動規制                                                                                                    | *             |   |
|                    | 圖形動證碼:               | zuðjq                                                                                                    | Zu3300        |   |
|                    | SARRETW For          | And Aller Constant and Aller Aller A | Socie制作品分類類 - |   |

開啟手機/平板之 TW FidO APP · 點選左方「驗證服務」 · 將掃描器對準電腦之 QR

Code。如已逾時,請回電腦按「重新產生 QR Code」。

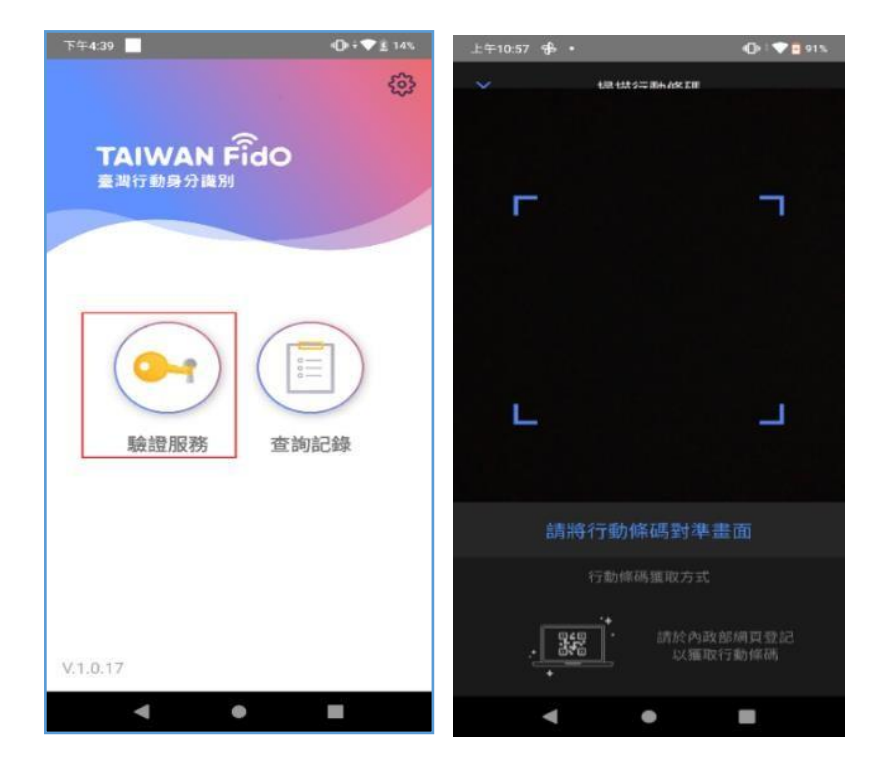

出現詢問您是否嘗試登入本系統,請點選「是」,並以臉部或指紋驗證身分,驗證通 過後,按「完成」。

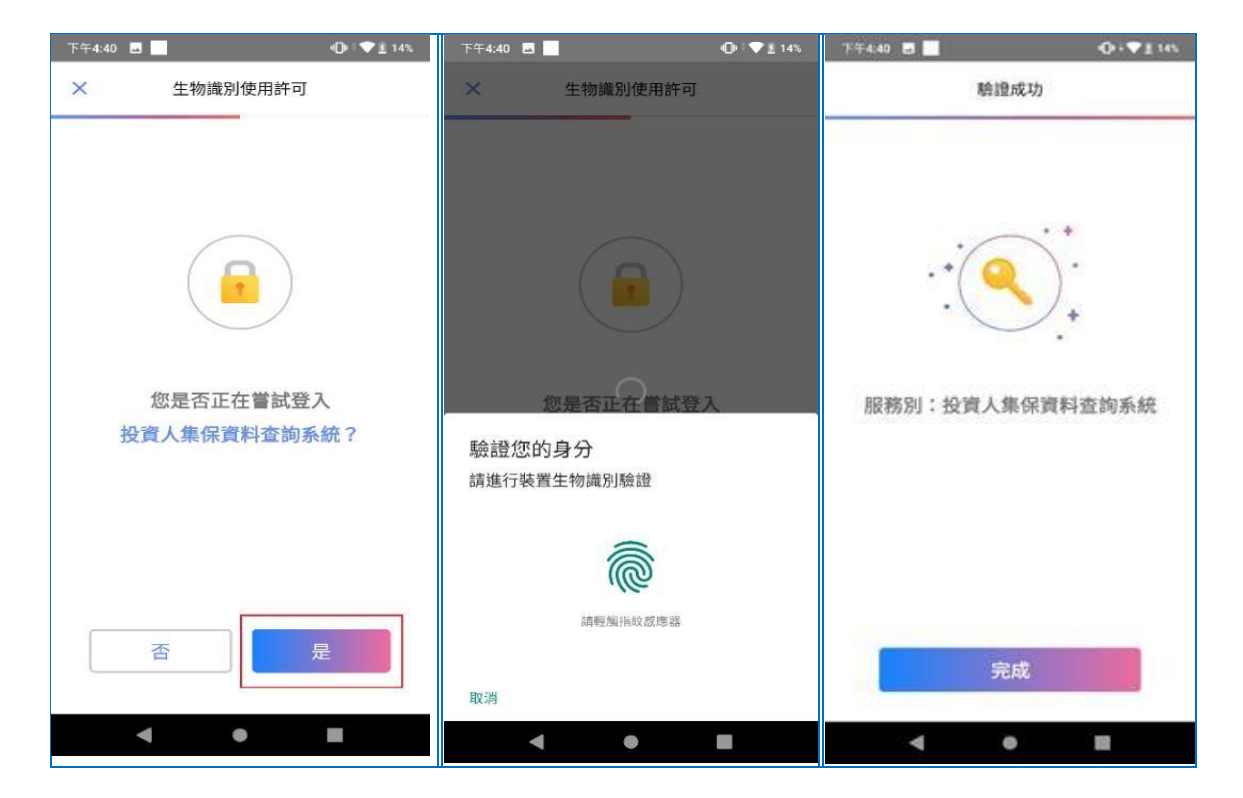

(2) 憑證驗證通過後,電腦跳轉至查詢項目頁面,點選查詢類別-「法定代理人查

詢」。

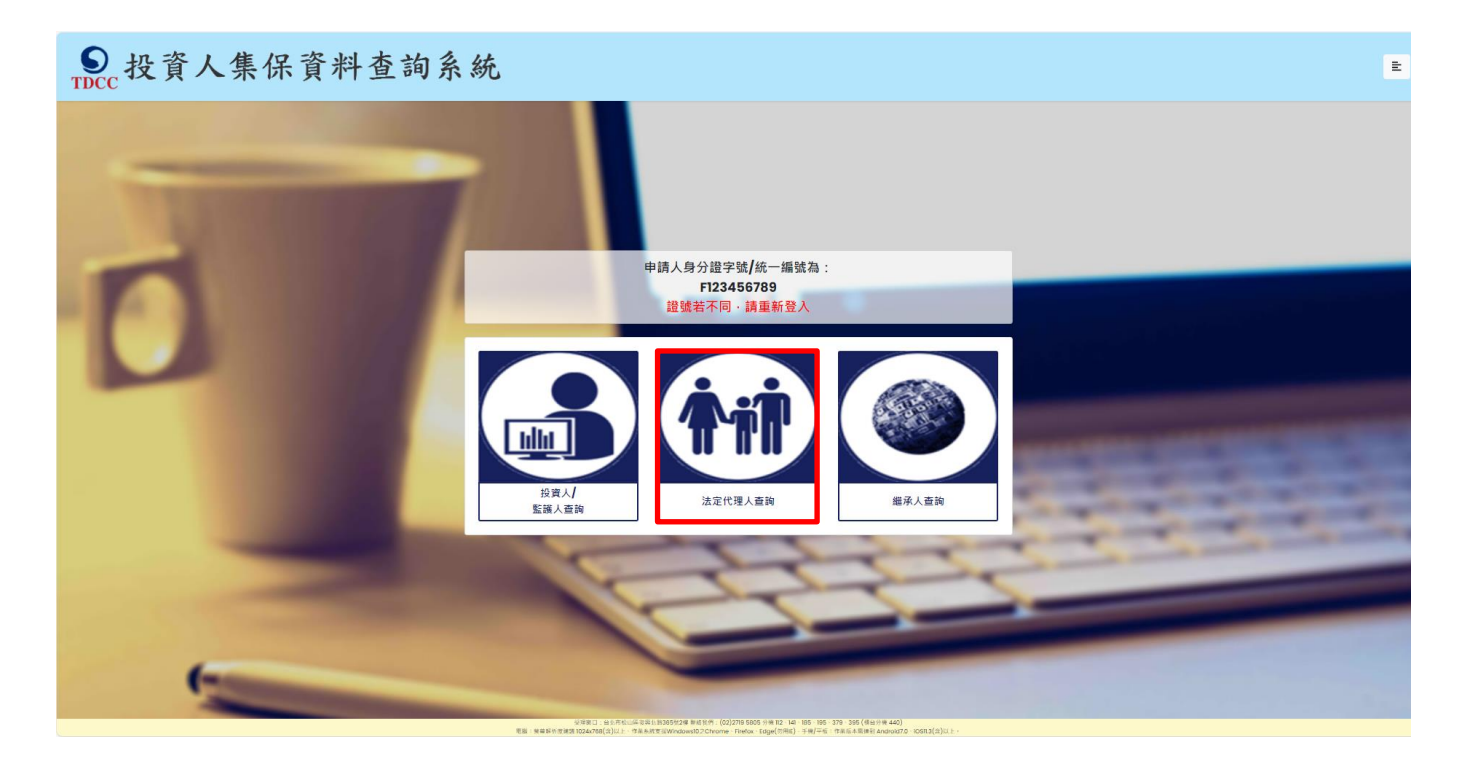

(3) 同意個資告知聲明

法定代理人於詳閱本公司「蒐集、處理及利用個人資料告知聲明」後,於下方核取 窗打勾,按「確定」後進入下一頁。

#### ● 投資人集保資料查詢系統 E 臺灣集中保管結算所股份有限公司蒐集、處理及利用個人資料告知聲明版本: 20210104 (查詢資料之投資人專用) 臺灣集中保管結算所股份有限公司(下稿本公司)蒐集 台諸國人資料, 谨依據個人資料保護法規定告知下列事項: 一、蒐集之目的: 為利 台端查詢集中保管有價證券及其他投資標的資料,需請 台端提供本公司公告之電子憑證,俾便確認身分。 二、個人資料之類別: (一)歲別類: C001辨識個人者(如:姓名、聯絡電話及地址等) C003政府資料中之辨識者(如:身分證統一編號、護照號碼等) <u>(二)特徵類</u> C011個人描述(如:性別、出生年月日、出生地、國籍等) (三)家庭情形 C021家庭情形(如:婚姻、配偶姓名等) C023家庭其他成員之細節(如:父母、子女、家屬資料等) (四)社會情況 C033移民情形(如:居留證明文件等) C041法院、檢察署或其他審判機關或其他程序(如:關於資料主體之民事相關資料) (五)受僱情形 CIALASMERIZE CO84工作程驗(如:民役狀況等) 三、本公司保存台端個人資料之期間自蒐集日起至交付查詢資料後一年止,於保存期間內除法令另有規定者外,本公司不會利用該個人資料。 四、台ば就提供本公司之國人資料得以書面方式向本公司查詢/請求閱聲/請求製給複製本、於通當禪師後請求補充或更正、或請求本公司停止蒐集、處理或利用及請求刪除該個人資料,申請書表得至本公司業務部櫃檯(地址:臺北市松山區復興北路365號2樓,電 話:02-27195805分機412)索取・相關事項講參見本公司網站(網址:http://smart.tdcc.com.tw/pdf/others/a228.pdf)。 五、不提供個人資料所致權益之影響: 台端得自由選擇是否提供相關個人資料,惟台端若拒絕提供相關個人資料,致本公司無法進行必要之行政處理作業,將影響台端之權益。

▼本人已瞭解台灣集中保管結算所股份有限公司就蒐集、處理及利用個人資料告知事項內容 確定 (4)逐欄輸入,法律關係證明請勾選「至MyData平台傳送「現戶全戶戶籍資料」」。

● 投資人集保資料查詢系統 ŧ 法定代理人查詢 \*為必填欄位、需通過手機號碼驗證才可點擊確定 申請類別 ◎申請父/母及未成年子女○只申請未成年子女 申請人(法定代理人)身分證字號 F121549795 \*申請人(法定代理人)姓名 申請人(法定代理人)姓名 申請人(法定代理人)更名前姓名 \*申請人(法定代理人)手機號碼 申請人(法定代理人)手機號碼 手機號碼驗證 申請人(法定代理人)身分 ◎父**/**母 \*查詢對象(未成年人)姓名 查询封象姓名 查詢對象(未成年人)更名前姓名 查詢對象更名前姓名 \*法律關係證明文件 ◎ 至 😽 MyData平台傳送「現戶全戶戶籍資料」(須確認父/母及未成年子女同戶籍,或父/母之記事欄內有未成年子女 之姓名、身分證字號及出生日期) ○上傳內政部網站申請之「電子戶籍謄本」 連結內政部網址: https://www.ris.gov.tw/app/portal/16 (如父/母及未成年子女不同戶籍,或父/母之記事欄內沒有未成年子女之姓名、身分證字號及出生日期,需分別上傳載有 父/母及未成年子女之電子戶籍謄本) □紙本檔案(可開啟·頁末有42碼英數混合檢查號及三維條碼·請轉存為pdf、jpg、jpeg格式) **班度國業 (最多10 個檔案)** □ 密文檔案(須至內政部網站上傳方可開啟·為.asdt格式) 骤覆雪器 (最多2個檔案) \* 全部 \* 查詢帳戶 ○ 特定帳戶(請輸入保管劃撥帳戶帳號或票債券帳戶帳號) (證券商等參加人如欲查詢專戶資料,因部分專戶未提供查詢,請先電洽本公司) \*查詢證券種類 \* 全部 ○特定證券(請輸入證券代號·最多10組) ※下列任一項如不查詢·請取消勾選 \*查詢事項(請輸入西元年YYYY/MM/DD) ◎開戶參加人明細資料 ☑ 特定日餘額資料(可輸入1-5個日期) ◎特定期間異動資料(可輸入1-2段期間) \*發票寄送資訊 路/街/道 段 收件人: 收件人 ※為報帳需要·請開立營業人統一發票·務必勾選「法人」·並輸入統一編號及發票抬頭 發票開立資訊 ◎ 自然人 ○ 法人 申請人姓名: 金融機構名稱: \*退款帳戶資訊 分支機構名稱: 金融機構存款帳戶帳號: 金融機構存款帳戶戶名: 繳款金額 300元 重設 返回查詢類別 登出

## (使用晶片金融卡登入本系統)需以晶片金融卡驗證身分,再登入 MyData 平臺

請輸入西元出生年月日,再按「前往驗證晶片金融卡」。

法定代理人查詢-前往**MyData** 

#### 由於您以晶片金融卡進行身分驗證,且勾選MyData平台現戶全戶戶籍資料作為法律關係證明文件

請先輸入申請人生日(西元日期)後·點擊下方按鈕·連結至身分識別頁面·於通過晶片金融卡之身分驗證後·再至連結至數 位發展部MyData平台申請「現戶全戶戶籍資料」·並同意提供予本公司作為申請人與未成年子女間之法律關係證明文件。

#### 請輸入申請人生日(西元日期,例如:19910101)

例:19910101

前往驗證晶片金融卡

出現身分識別頁面輸入畫面,輸入金融卡密碼後,按「確定」。通過驗證後,將連結至

MyData 平臺,請按「確定」。

| 身分識別                                                                 |
|----------------------------------------------------------------------|
| 請在 590 秒內驗證完畢,否則無法通過驗<br>證。                                          |
| 晶片金融卡(提款卡) ✓                                                         |
| <ul> <li>請輸入您的 ATM 金融卡 PIN 碼 清除</li> <li>○ 我已閱讀並同意 使用授權條款</li> </ul> |
| <b>支援銀行列表</b><br>請備妥讀卡機,並插入金融憑證卡(提<br>款卡)以進行驗證,密碼為6~12碼數<br>字。       |
|                                                                      |

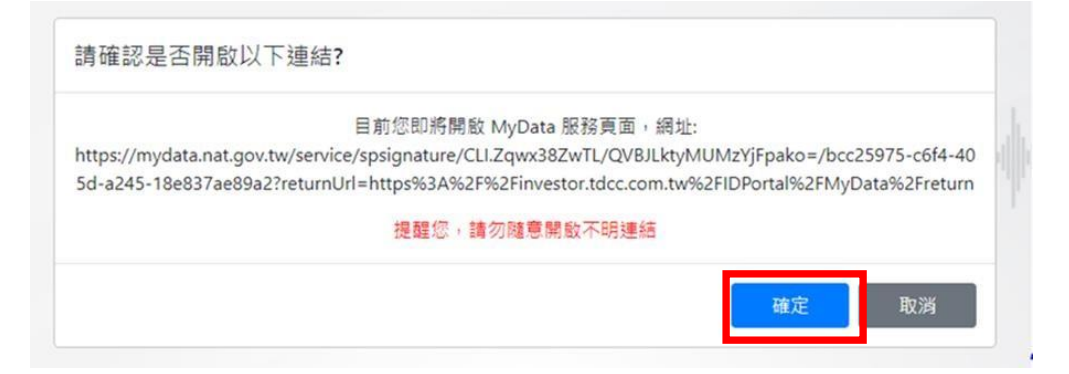

至 MyData 平臺,請詳閱服務條款,視窗拉到底端,於方框勾選同意並了解,

按「下一步」

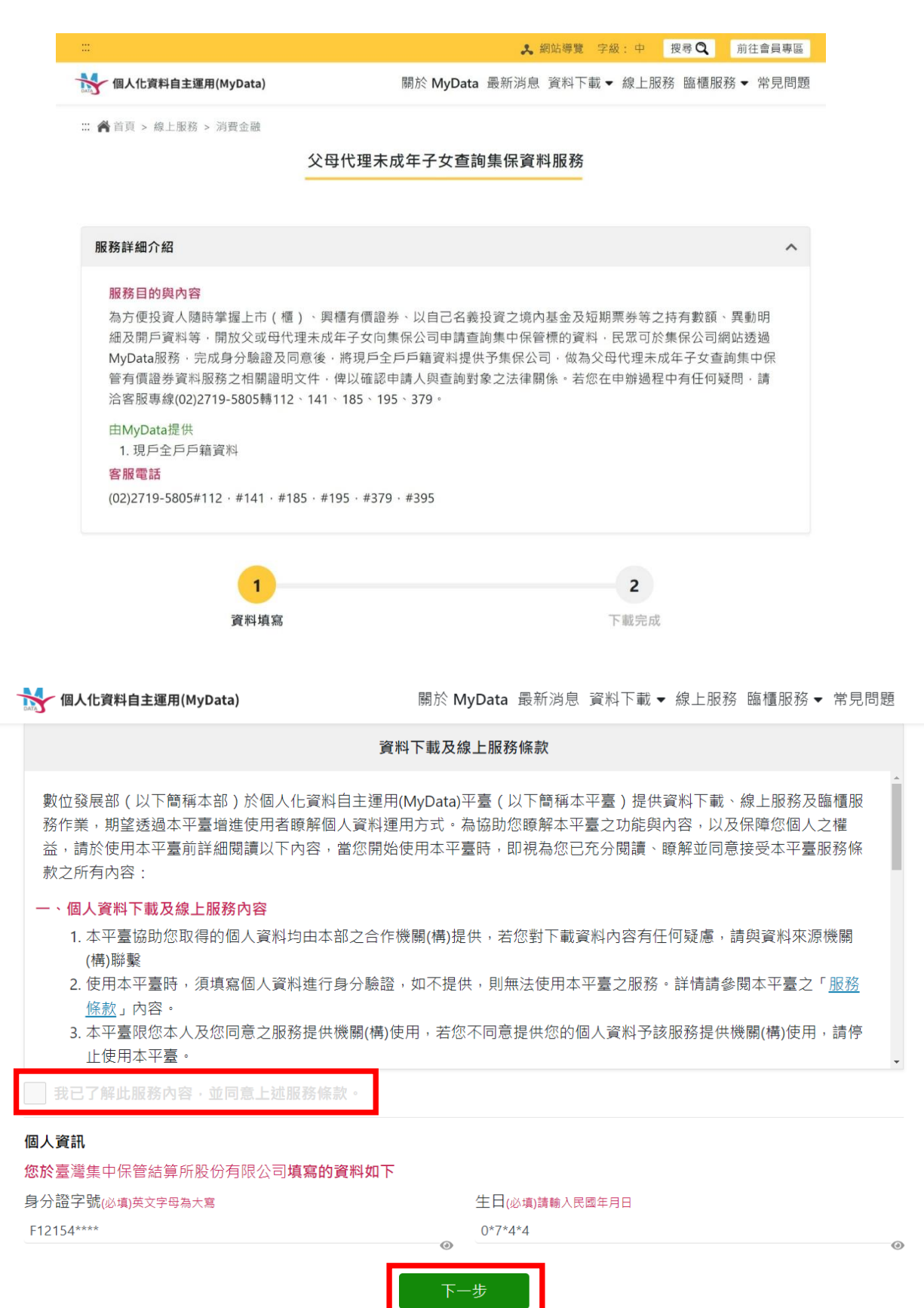

請勾選「同意傳送」,將現戶全戶戶籍資料傳送至本公司。

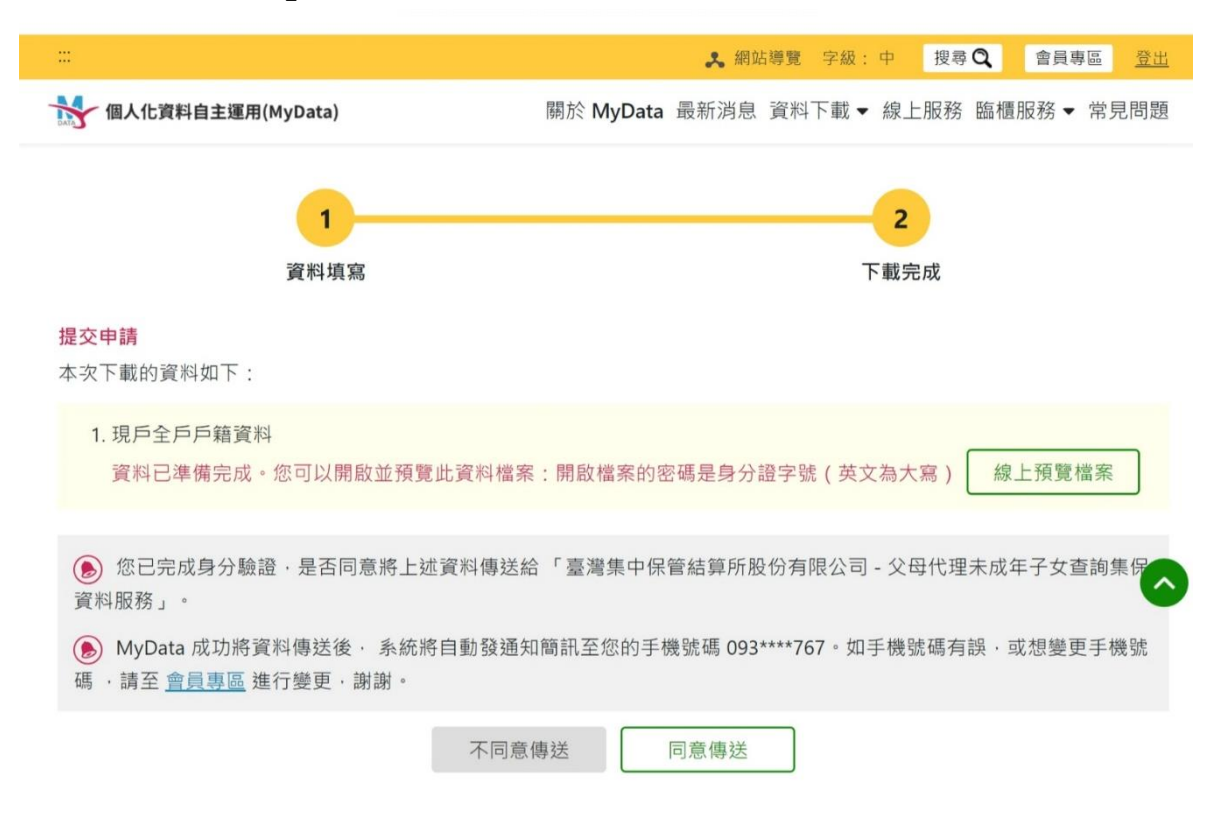

出現申請完成畫面,請按「結束」,即回到查詢項目畫面,如不再申請,請按右上角按

鍵·點選「登入」。

|             | 法定代理人查詢-申請完成                                      |
|-------------|---------------------------------------------------|
| 感謝您使用本系統・此  | 灾之查詢續號為 211200212 · 本公司需驗證法律關係證明文件 · 確認申請人可代理未成年子 |
| 女申請查詢。如審查通  | 過 · 將發送繳款通知簡訊 ; 如資料不完整 · 無法驗證或不符申請資格等情事 · 將發送蜜核未  |
| 通過簡訊至您指定之手( | 機號碼 ·                                             |
| 請您於收到繳款通知簡  | 訊後,於期限內完成繳費,本公司將於您完成繳費後調閱資料,並於完成調閱後,以簡訊傳          |
| 送至您輸入之手機號碼  | ,您即得以電子憑證登入本系統下載或列印相關資料。                          |
| 如欲瞭解申請進度或繳  | 費資訊·請以電子憑證登入本系統·點還「查詢進度」即可查明。                     |

# (使用自然人憑證或 tw fidO 登入本系統)先登入 MyData 平臺,再驗證身分

至 MyData 平臺,請詳閱服務條款,視窗拉到底端,於方框勾選同意並了解,並請輸入

出生年月日・按「下一步」・

| •••                                                                                                    | 🙏 網站                                                                                                    | 專覽 字級:中 搜尋 🤇 前往曹員專區                                                                                                    |
|----------------------------------------------------------------------------------------------------|----------------------------------------------------------------------------------------------------|----------------------------------------------------------------------------------------------------|
| 份 個人化資料自主運用(MyData)                                                                                                    | 關於 MyData 最新消息 資                                                                                                    | 料下載 ▼ 線上服務 臨櫃服務 ▼ 常見問題                                                                                                    |
| : 脊 首頁 > 線上服務 > 消費金融                                                                                                    |                                                                                                    |                                                                                                    |
|                                                                                                    | 父母代理未成年子女查詢集保資料服                                                                                                    | <b>员務</b>                                                                                                    |
|                                                                                                    |                                                                                                    |                                                                                                    |
| 服務詳細介紹                                                                                                    |                                                                                                    | ^                                                                                                    |
| 服務目的與內容<br>為方便投資人随時掌握上市(櫃<br>細及開戶資料等,開放父或母代<br>MyData服務,完成身分驗證及[<br>管有價證券資料服務之相關證明<br>洽客服專線(02)2719-5805轉112                                                                                                    | I)、興櫃有價證券、以自己名義投資之境內基<br>理未成年子女向集保公司申請查詢集中保管標<br>司意後,將現戶全戶戶籍資料提供予集保公司。<br>引文件,俾以確認申請人與查詢對象之法律關係<br>2、141、185、195、379。                                                                           | 金及短期票券等之持有數額、異動明<br>的資料,民眾可於集保公司網站透過<br>做為父母代理未成年子女查詢集中保<br>。若您在申辦過程中有任何疑問,請                                                                                                    |
| 由MyData提供<br>1. 現戶全戶戶籍資料<br>客服電話<br>(02)2719-5805#112 · #141 · #1                                                                                                    | 185 · #195 · #379 · #395                                                                                                    |                                                                                                    |
| 0                                                                                                    | 2                                                                                                    | 3                                                                                                    |
| 資料項寫                                                                                                    | 海分驗證                                                                                                    | 下氟完成                                                                                                    |
| 個人化資料自主運用(MyData)                                                                                                    | 關於 MyData 最新》                                                                                                    | 尚息 資料下載▼ 線上服務 臨櫃服務▼ \$                                                                                                    |
| 🖌 個人化資料自主運用(MyData)                                                                                                    | 關於 MyData 最新》<br>資料下載及線上服務條款                                                                                                    | 尚息 資料下載 ▼ 線上服務 臨櫃服務 ▼ \$                                                                                                    |
| ✓ 個人化資料自主運用(MyData) 數位發展部(以下簡稱本部)於 務作業,期望透過本平臺增進使) 益,請於使用本平臺前詳細閱讀 款之所有內容:                                                                                                    | 關於 MyData 最新注<br>資料下載及線上服務條款<br>個人化資料自主運用(MyData)平臺(以下簡<br>用者瞭解個人資料運用方式。為協助您瞭解<br>以下內容,當您開始使用本平臺時,即視為                                                                                           | 約息 資料下載 ◆ 線上服務 臨櫃服務 ◆ 常<br>稱本平臺)提供資料下載、線上服務及臨<br>本平臺之功能與內容,以及保障您個人之<br>物。<br>您已充分閱讀、瞭解並同意接受本平臺服務                                                                                                    |
| ✓ 個人化資料自主運用(MyData) 數位發展部(以下簡稱本部)於務作業,期望透過本平臺增進使,益,請於使用本平臺前詳細閱讀,款之所有內容: ▲ 1.本平臺協助您取得的個人重,(構)聯繫 2.佐田士平專店,低信亦何                                                                                                    | 關於 MyData 最新注<br>資料下載及線上服務條款<br>個人化資料自主運用(MyData)平臺(以下簡<br>用者瞭解個人資料運用方式。為協助您瞭解<br>以下內容,當您開始使用本平臺時,即視為<br>餐<br>資料均由本部之合作機關(構)提供,若您對下                                                             | 約息 資料下載 ◆ 線上服務 臨櫃服務 ◆ 第<br>稱本平臺)提供資料下載、線上服務及臨構<br>本平臺之功能與內容,以及保障您個人之相<br>您已充分閱讀、瞭解並同意接受本平臺服務<br>「載資料內容有任何疑慮,請與資料來源機<br>日本平臺之四致、於体驗 40月本平率之下                                                              |
| ✓ 個人化資料自主運用(MyData) 数位發展部(以下簡稱本部)於<br>務作業,期望透過本平臺增進使,<br>益,請於使用本平臺前詳細閱讀,<br>款之所有內容: <ul> <li>▲ 個人資料下載及線上服務內容</li> <li>1.本平臺協助您取得的個人動<br/>(構)聯繫</li> <li>2.使用本平臺時,須填寫個人<br/>條款」內容。</li> <li>3.本平臺限您本人及您同意:<br/>止使用本平臺。</li> </ul>                      | 關於 MyData 最新法<br>資料下載及線上服務條款<br>個人化資料自主運用(MyData)平臺(以下簡<br>用者瞭解個人資料運用方式。為協助您瞭解<br>以下內容,當您開始使用本平臺時,即視為<br>餐料均由本部之合作機關(構)提供,若您對下<br>人資料進行身分驗證,如不提供,則無法使好<br>之服務提供機關(構)使用,若您不同意提供您                 | 約息 資料下載 ◆ 線上服務 臨櫃服務 ◆ (<br>補本平臺) 提供資料下載、線上服務及臨構<br>本平臺之功能與內容,以及保障您個人之材<br>您已充分閱讀、瞭解並同意接受本平臺服務<br>「載資料內容有任何疑慮,請與資料來源機<br>用本平臺之服務。詳情請參閱本平臺之「別<br>的個人資料予該服務提供機關(構)使用,請                                      |
| ✓ 個人化資料自主運用(MyData) 數位發展部(以下簡稱本部)於務作業,期望透過本平臺增進使,益,請於使用本平臺前詳細閱讀,款之所有內容: <ul> <li>ヘ個人資料下載及線上服務內容</li> <li>1.本平臺協助您取得的個人重(構)聯繫</li> <li>2.使用本平臺時,須填寫個/條款」內容。</li> <li>3.本平臺限您本人及您同意:止使用本平臺。</li> </ul>                                                  | 關於 MyData 最新法<br>資料下載及線上服務條款<br>個人化資料自主運用(MyData)平臺(以下簡<br>用者瞭解個人資料運用方式。為協助您瞭解<br>以下內容,當您開始使用本平臺時,即視為<br>餐<br>餐料均由本部之合作機關(構)提供,若您對下<br>人資料進行身分驗證,如不提供,則無法使好<br>之服務提供機關(構)使用,若您不同意提供您<br>上述服務條款。 | <ul> <li>約息 資料下載 ◆ 線上服務 臨櫃服務 ◆ 第</li> <li>(額本平臺)提供資料下載、線上服務及臨構本平臺之功能與內容,以及保障您個人之材您已充分閱讀、瞭解並同意接受本平臺服務</li> <li>「載資料內容有任何疑慮,請與資料來源機</li> <li>明本平臺之服務。詳情請參閱本平臺之「別</li> <li>(約個人資料予該服務提供機關(構)使用,請</li> </ul> |
| ✓ 個人化資料自主運用(MyData) 數位發展部(以下簡稱本部)於務作業,期望透過本平臺增進使,<br>益,請於使用本平臺前詳細閱讀,<br>款之所有內容: <ul> <li>ヘ 個人資料下載及線上服務內容</li> <li>1. 本平臺協助您取得的個人重<br/>(構)聯繫</li> <li>2. 使用本平臺時,須填寫個人<br/><u>條款</u>」內容。</li> <li>3. 本平臺限您本人及您同意:<br/>止使用本平臺。</li> </ul> 我已了解此服務內容,並同意」 | 關於 MyData 最新法<br><b>資料下載及線上服務條款</b><br>個人化資料自主運用(MyData)平臺(以下簡<br>用者瞭解個人資料運用方式。為協助您瞭解<br>以下內容,當您開始使用本平臺時,即視為<br>聲<br>資料均由本部之合作機關(構)提供,若您對下<br>人資料進行身分驗證,如不提供,則無法使好<br>之服務提供機關(構)使用,若您不同意提供您     | 的息 資料下載 ◆ 線上服務 臨櫃服務 ◆ 第<br>稱本平臺) 提供資料下載、線上服務及臨構<br>本平臺之功能與內容,以及保障您個人之相<br>您已充分閱讀、瞭解並同意接受本平臺服務<br>戰資料內容有任何疑慮,請與資料來源機<br>用本平臺之服務。詳情請參閱本平臺之「 <u>月</u><br>的個人資料予該服務提供機關(構)使用,言                               |
| ✓ 個人化資料自主運用(MyData) >數位發展部(以下簡稱本部)於務作業,期望透過本平臺增進使、益,請於使用本平臺前詳細閱讀款之所有內容: <ul> <li>✓ 個人資料下載及線上服務內容</li> <li>1.本平臺協助您取得的個人重(構)聯繫</li> <li>2.使用本平臺時,須填寫個人條款」內容。</li> <li>3.本平臺限您本人及您同意:</li> <li>止使用本平臺。</li> </ul> 3. 我已了解此服務內容,並同意 3. 我已了解此服務內容,並同意     | 關於 MyData 最新<br>資料下載及線上服務條款<br>個人化資料自主運用(MyData)平臺(以下簡<br>用者瞭解個人資料運用方式。為協助您瞭解<br>以下內容。當您開始使用本平臺時,即視為<br>聲<br>資料均由本部之合作機關(構)提供,若您對下<br>人資料進行身分驗證,如不提供,則無法使好<br>之服務提供機關(構)使用,若您不同意提供您<br>上述服務條款。  | <ul> <li>約息 資料下載 ◆ 線上服務 臨橿服務 ◆ 第</li> <li>(補本平臺)提供資料下載、線上服務及臨構本平臺之功能與內容,以及保障您個人之格</li> <li>(物) (如) (1) (1) (1) (1) (1) (1) (1) (1) (1) (1</li></ul>                                                      |

需進行身分驗證・使用自然人憑證請按「插卡憑證」,按「下一步」,需輸入憑證密碼。

|                                         | 第 網站導覽 2 常見問題 自 填問卷抽禮券 字級: 中 前往會員專區 |
|-----------------------------------------|-------------------------------------|
| 個人化資料自主運用(MyData)                       | 關於 MyData 最新消息 資料下載 線上服務 臨櫃服務 🗎 🔍   |
| <b>身份驗證</b><br>您可以選用下列其中一種方式驗證身分:<br>播卡 | <b>登</b> 免插卡驗證(行動化運用)               |
|                                         | 自然人憑證                               |
|                                         | 下一步                                 |

使用 TW-FidO 請按「免插卡驗證」,出現 QR Code,按「下一步」。

|                                           | 🙎 網站                   | 導覽 🔞 常見                | 問題 💼 墳                   | 問卷抽禮券 | 字級:中 | 前往會員 | 專區 |  |
|-------------------------------------------|------------------------|------------------------|--------------------------|-------|------|------|----|--|
| 個人化資料自主運用(MyData)                         | 關於 MyData              | 最新消息                   | 資料下載                     | 線上服務  | 臨櫃服務 |      | Q, |  |
| <b>身份驗證</b><br>您可以選用下列其中一種方式驗證身分:<br>插卡驗證 | 免插卡驗讀                  | 澄(行動化運用                | 用)                       |       |      |      |    |  |
| 請掃描 / 點擊您的 TW FidO 驗證 QRcode              | TW FidO<br>初次t<br>* 不好 | 使用TW FidO 驟<br>印道怎麼操作頭 | 誜蕸嗎?<br>言?請點擊 <u>常</u> 。 | 見問題。  |      |      |    |  |
|                                           | 下一步                    |                        |                          |       |      |      |    |  |

開啟手機/平板之 TW FidO APP,點選左方「驗證服務」,將掃描器對準電腦之

QR Code •

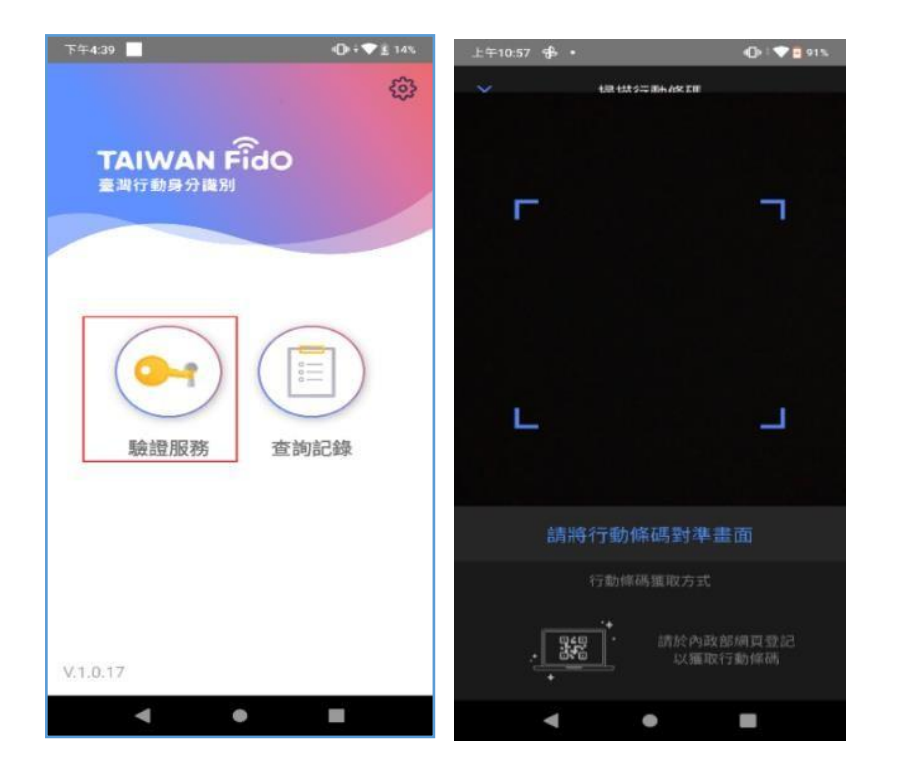

出現詢問您是否嘗試登入本系統,請點選「是」,並以臉部或指紋驗證身分,驗證通 過後,按「完成」。

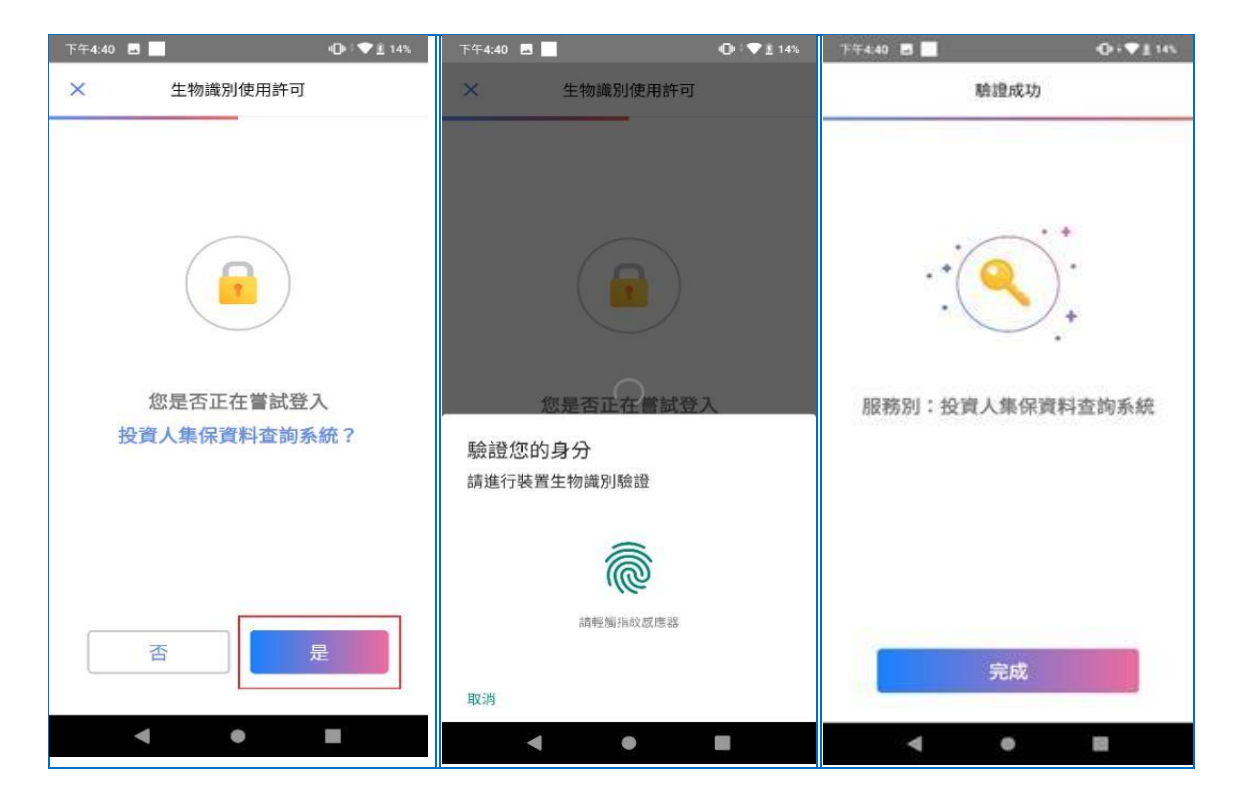

請勾選「同意傳送」,將現戶全戶戶籍資料傳送至本公司。

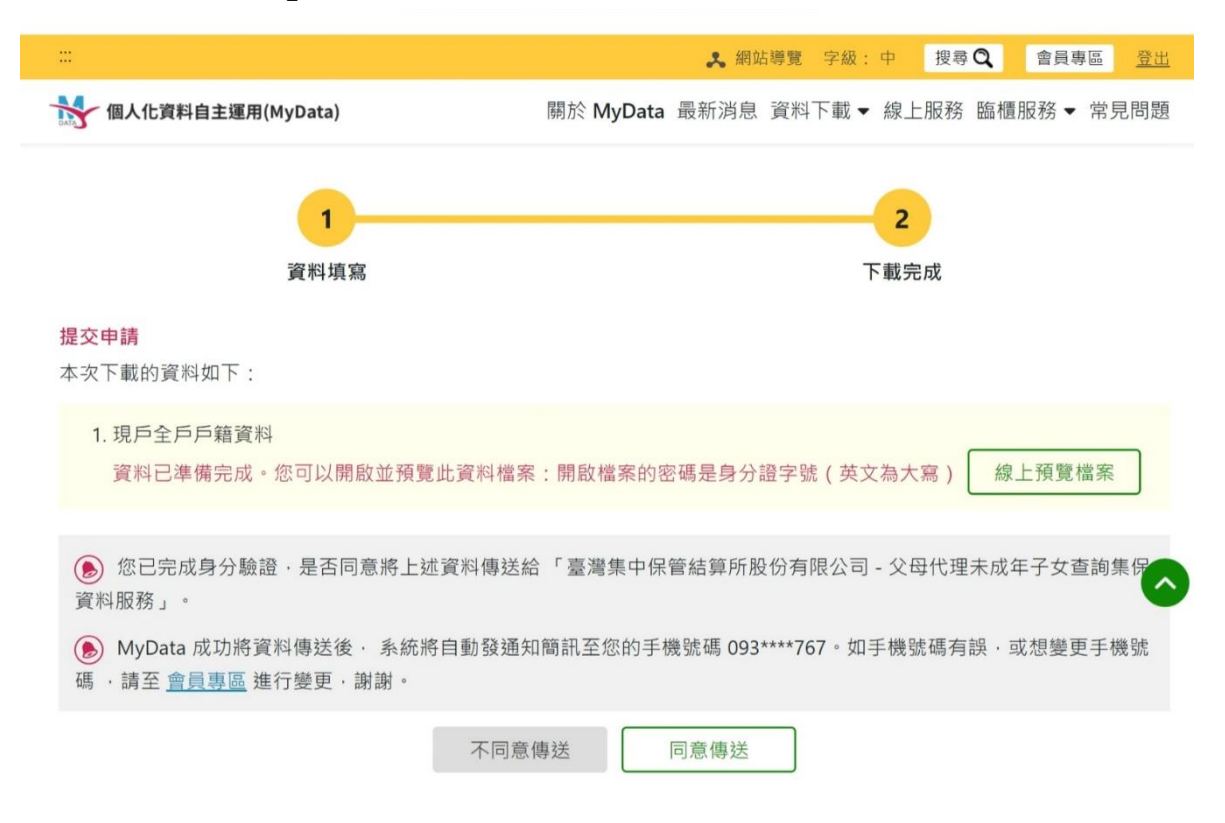

出現申請完成畫面,請按「結束」,即回到查詢項目畫面,如不再申請,請按右上角按

鍵·點選「登入」。

| 法定代理人查詢-申請完成                                                                                                    |
|----------------------------------------------------------------------------------------------------|
| 感謝您使用本系統,此次之查詢編號為 211200212,本公司需驗證法律關係證明文件,確認申請人可代理未成年子<br>女申請查詢。如審查通過,將發送繳款通知簡訊;如資料不完整,無法驗證或不符申請資格等情事,將發送審核未<br>通過簡訊至您指定之手機號碼。 |
| 請您於收到繳款通知簡訊後,於期限內完成繳費,本公司將於您完成繳費後調閱資料,並於完成調閱後,以簡訊傳送至您輸入之手機號碼,您即得以電子憑證登入本系統下載或列印相關資料。                                            |
| 如欲瞭解申請進度或繳費資訊,請以電子憑證登入本系統,點選「查詢進度」即可查明。                                                                                         |
| 結束   列印                                                                                                    |

輸入申請資料欄位,請參考以下說明:

- A. 申請人(法定代理人)姓名:請輸入法定代理人完整姓名。
- B. 申請人(法定代理人)更名:法定代理人若曾更名,請輸入更名前之姓名,需與上傳之電 子戶籍謄本記載之更名記事相符。
- C.申請人(法定代理人)手機號碼:法定代理人請輸入手機號碼,按下「手機號碼驗證」,本
   系統將會發送驗證碼簡訊至法定代理人的手機,請於顯示時間內,於跳出的視窗輸入驗證碼後,按
   下「確定」,即完成手機號碼驗證。如逾時未完成,可按「重送」,將再次發送驗證碼。

|    |                        |   | ок |
|----|------------------------|---|----|
| _  | 簡訊手機號碼驗證               | × |    |
| 90 | 驗證碼已送出,請於時間內輸入驗證<br>碼: | Ž |    |
| 议  | 49秒                    |   |    |
| 查  | 請輸入驗證碼<br>**           |   |    |
| 查  | 送                      |   |    |
| 查  | 確定取消                   |   |    |

- D. 申請人(法定代理人)身分:父或母擇一勾選。
- E. 查詢對象(未成年人)身分證字號:請輸入未成年人之身分證字號,需與上傳之電子 戶籍謄本記載相符。
- F. 查詢對象(未成年人)姓名:請輸入未成年人之姓名,需與上傳之電子戶籍謄本記載 相符。

- G. 查詢對象(未成年人)更名:未成年人若曾更名,請輸入更名前之姓名,需與上傳之 電子戶籍謄本記載之更名記事相符。
- H. 法律關係證明文件:法律關係證明請勾選「MyData 平臺現戶全戶戶籍資料」。
- 查詢帳戶:可以選擇查詢未成年子女名下全部帳戶或是特定帳戶,如選擇查詢特定
   帳戶,需輸入保管劃撥帳戶 11 碼或債票券帳戶 22 碼。如選擇查詢特定帳戶,需確
   認輸入帳號是否正確,如輸入錯誤,導致查詢結果不正確,本公司不退還查詢費。
- J. 查詢證券種類:可以選擇查詢未成年子女名下全部證券或是特定證券。如選擇查詢 特定證券,需輸入證券代號,最多 10 組,且需確認輸入證券代號是否正確,如輸 入錯誤,導致查詢結果不正確,本公司不退還查詢費。
- K. 查詢事項:分為三類,可以單選或多選
  - a. 選擇「開戶參加人明細資料」,可查得未成年子女於往來參加人(包含:證券 商、投信公司或清算交割銀行)開立之帳戶資料。需輸入指定日期,點選日曆輔 助輸入查詢日期資料,日期不得早於1990年1月1日,不得晚於查詢日之前1 日。
  - b. 選擇「特定日餘額資料」,可查得未成年子女於特定日之帳戶餘額資料。需輸入指 定日期,最多可輸入 5 個日期,日期不得早於 1990 年 1 月 1 日,不得晚於查 詢日之前 1 日。
  - c. 選擇「特定期間異動資料」,可查得未成年子女於特定期間內之異動資料。需輸入 查詢期間起迄日,最多可以輸入兩組特定期間,起日不得早於1990年1月1日, 迄日不得晚於查詢日之前1日。

| ✓ | 開戶會 | 參加人 | 、明細 | 資料    |    |    |    | ☑ 開戶參加人明細資料                            |            |
|---|-----|-----|-----|-------|----|----|----|----------------------------------------|------------|
|   |     |     |     |       |    |    |    | 2020/12/01 2020/12/01 2020/12/01       |            |
|   | 0   | +-  | - 8 | ~ 20  | 20 | ~  | 0  | ✓ 特定日餘額資料(可輸入1-5個日期) ✓ 特定日餘額資料(可輸入1-5個 | 日期)        |
|   |     |     | _/] | •  20 | 20 | •  |    | 2020/11/26 2020/11/26                  |            |
|   | Su  | Мо  | Tu  | We    | Th | Fr | Sa | 2020/11/27                             |            |
|   |     |     | 1   | 2     | 3  | 4  | 5  | 2020/11/27                             |            |
|   | 6   | 7   | 8   | 9     | 10 | 11 | 12 | 2020/11/28 2020/11/29                  |            |
|   | 13  | 14  | 15  | 16    | 17 | 18 | 19 | 2020/11/29 2020/11/30                  |            |
|   |     |     |     |       |    |    |    | ✓ 特定期間異動資料(可輸入1-2)                     | 段期間)       |
|   | 20  | 21  | 22  | 23    | 24 | 25 | 26 | 2020/11/30 2020/08/06 ~                | 2020/12/01 |
|   | 27  | 28  | 29  | 30    | 31 |    |    | □ 特定期間異動資料(可輸入1-2段期間) -                |            |

- L. 發票寄送資訊:請拉選「縣/市」、「區/市/鄉/鎮」·反灰欄位即自動出現「郵遞區 號」·請輸入完整路名(需包含路/街/大道等文字)·請逐欄填寫完整。本公司申請 人完成繳費後·開立發票寄送申請人·如由申請人以外之第三人(如:申請人之配 偶或同事等)代為收受發票·需於「發票收受人」欄位填寫代收人姓名。
- M. 發票開立資訊·如點選「自然人」·開立電子發票抬頭為申請人本人;如選擇「法人」·請輸入抬頭人名稱及統一編號·用以開立電子發票。
- N. 退款帳戶資訊:不限申請人開立之存款帳戶,亦可填寫匯款人或第三人之存款帳戶。請務必拉選正確之金融機構,並確認填寫之存款帳戶帳號及戶名完整無誤。如 有逾期繳費等情事,將按照退款帳戶資訊,進行退款作業。
- O. 如輸入資料正確,請按「確定」鍵,即完成申請作業。 如輸入資料有誤,可按「重設」清除資料後重行輸入。 如查詢類別錯誤,請按「返回查詢類別」,重行選擇類別申請。 如不申請查詢,請按「登出」。
- (5) 確認申請資料

| ● 投資人集保資料查詢系統    |                                                                                                    | 2 |
|------------------|----------------------------------------------------------------------------------------------------|---|
|                  | 查佛法定代理人資料一种講資料種類                                                                                                    |   |
| 中語人(法定代理人)與分證字號  | F220773806                                                                                                    |   |
| 申請人(法定代理人)姓名     | 李波特                                                                                                    |   |
| 申請人(法定代理人)要名前姓名  |                                                                                                    |   |
| 中議人(法定代理人)手稽號碼   | 0983100143                                                                                                    |   |
| 申請人(法定代理人)務分     | 9                                                                                                    |   |
| 查詢到象(未成年人)身分證平號  | F230840672                                                                                                    |   |
| 查詢對象(禾成年人)姓名     | waamin taa waa waa waa waa waa waa waa waa waa                                                                                                    |   |
| 查询對象(禾成年人)更名前姓名  |                                                                                                    |   |
| 法律關係證明文件         | MyData就要開始資料(內容包含中国人及其未成年子交易一類局就要算料)                                                                                                    |   |
| 查讷城戶             | 2 <b>5</b>                                                                                                    |   |
| 查跳动外核期           | 2 <sup>55</sup>                                                                                                    |   |
| 蓝泡中语             | 現 (中学)12.186回第1:2001/12/36<br>仲信(116回第1:2001/12/36<br>仲信(116回第1:2001/12/36)                                                                                                    |   |
| 殺責者認実乳           | 106 高北市松山區委員北部45 1519 编<br>12作人:林上持                                                                                                    |   |
| 9. <b>王</b> 殿立東日 | 2. 新聞信仰学 (諸信白)(第二人)(小学校、新会小院「(法人)、学校人)(一般就見知真的情<br>自然人<br>有人)(大学)(第二人)                                                                                                    |   |
| 通設場戸査託           | 2.414862年4407日-二周期前7<br>- 少国編集前は二級1424478<br>- 金融編集合2.540-7478<br>- 金融編集合2.540-7478<br>- 金融編集合2.540-7478<br>- 金融編集合2.540-7458<br>- 金融集合2.540-7458<br>- 金融集合2.540-758<br>- 金融集合2.540-758<br>- 金融集合2.540-758<br>- 340-758<br>- 340-758 |   |
| 爆放金額             | 300元                                                                                                    |   |
|                  |                                                                                                    |   |

請確認輸入的申請資料內容是否正確。

如輸入資料正確,請按「確定」鍵,即完成申請作業,無法再修改申請內容。 如輸入資料有誤,請按「回上一頁」修改資料。

如不申請查詢‧請按「登出」。

二、法定代理人使用自然人憑證登入,需先取得載有法定代理人及未成年子

### 女獨立記事之電子戶籍謄本,申請方式如下:

- 2. 先至內政部戶政司網站申請未成年子女之電子戶籍謄本
  - (1) 法定代理人或與未成年子女同戶籍之人,使用個人電腦透過網路連結至「內政部

戶政司全球資訊網」(網址: https://www.ris.gov.tw)點選「網路 申辦服務 / 戶籍 謄本 / 電子戶籍謄本申辦作業」。

English 兒童版 A A A Sogle #### Q 建脂酸粉 中華民國 内政部户政司全球資訊網 R門探惑 > 新潟市市総括 身分道泉夫 中等新化工業 新聞與公告 網路申辦服務 法規與申辦須知 主题資訊 公開資訊 間簡介 · 细胞血栓服用 · 近期停去 · 带子后趋停3 \* 電子部 戶政網路申辦服務作業說明 電子戶籍謄本申請及驗證程序說明 展展展会議 戶結證本 申請對象 電子戶籍謄本中辦作業 符合 申請戶籍謄本及開發 #本方開管に論登記資料度程度引 ndf) 根末環由機交付后論時ホウー設定室 ▶ 電子戶筋鑽本申請及驗證程序: > 现后全卢雷子卢籍提太申辩作事 > 現戶部分電子戶籍謄本申辦作業 > 验證電子戶籍預本 紙本戶籍謄本申辦作業 继承案件戶籍謄本申請 大宗戶籍謄本申請 國籍中辦 . 捩下「穩定」難。 其他申辦 5. 於顯示申時成功後, 可選擇「下數各實權素, 或「梁寶明文登私, 。如選擇「下數各實權素, 體積在於個人可獲式標體,以利驗證會驗證使用。如選擇「梁寶明文 续上中财戶籍登記 資料。則可列印電子戶鏈謄本紙本、以上兩者皆可由驗證者上細驗證其真偽及其內容、驗證程序詳見本項知業五點 脸游程度 **与役討曾末APP服務** (1)電子戶籍謄本檔案驗證 [ //双纲與甲原胺族系统」, 5葉,點購被驗證之電子文件檔案錄存位置後按下確定鈕。

(2) 申請人使用自然人憑證,點選「現戶部分電子戶籍謄本申辦作業」或「現戶全戶

電子戶籍謄本申辦作業」·申請載有法定代理人及未成年人獨立記事之電子戶籍謄本。請注意電子戶籍謄本供查驗時間為3個月·如已逾期·請重行申請。

| 戶政網路申辦服務作業說明      |   |
|-------------------|---|
| 國民身分證             |   |
| 戶籍謄本              | - |
| 電子戶籍謄本申辦作業        | - |
| ▶ 電子戶籍謄本申請及驗證程序說明 |   |
| ▶ 現戶全戶電子戶籍謄本申辦作業  |   |
| ▶ 現戶部分電子戶籍謄本申辦作業  |   |
| ▶驗證電子戶籍謄本         |   |

(3) 申請人選擇「現戶部分電子戶籍謄本申辦作業」

| 現戶部分電子戶籍謄本申辦作業                                                                                                    |
|----------------------------------------------------------------------------------------------------|
| 1.* 選擇戶籍所在地                                                                                                    |
| 縣(市):         講選///>         鄉(鎮市區):         講選///>                                                                                                    |
| 2.*身分確認                                                                                                    |
| 國民身分證統一編號         國民身分證統一編號         自然人憑證IC卡密碼                                                                                                    |
| 3. * 請勾選顯示內容                                                                                                    |
| <ul> <li>         聚示全戶動態記事欄內容(含全戶提徙記事及戶長異動等記事)         <ul> <li>             聚示全戶個人記事欄內容(含全戶人口之個人還從記事、身分記事【出生、死亡、結婚、罷婚、政名、變更、更正】等記事)             </li> <li>             僅展示申請人個人記事欄內容<br/>部分人口(請輸入身分證號碼)</li></ul></li></ul> |
| 4.*申請事由(請至少選擇一項)                                                                                                    |
| ■<br>調道 2<br>新増申読事由                                                                                                    |
| 5. 電子戶籍謄本密碼保護機制 啟動密碼保護機制時,請牢記您輸入的密碼以開啟PDF檔案)                                                                                                    |
|                                                                                                    |
| □ 我已閱讀 網路申領電子戶籍謄本作業同意書,同意使用本項申辦作業。                                                                                                    |
| 確定 取消                                                                                                    |

3.請勾選顯示內容:勾選「顯示全戶個人記事欄內容」,並於「部分人口」欄位,輸 入法定代理人及未成年子女之身分證字號。

5.電子戶籍謄本密碼保護機制:因本公司須進行驗證作業,請輸入法定代理人之身分 證統一編號,作為密碼。 (4) 申請人選擇「現戶全戶電子戶籍謄本申辦作業」

| 現戶全戶電子戶籍謄本申辦作業                                                                                                    |  |  |  |  |  |
|----------------------------------------------------------------------------------------------------|--|--|--|--|--|
| 1.* 選擇戶籍所在地                                                                                                    |  |  |  |  |  |
| 縣(市):        時選擇        鄉(鎮市區):        時選擇                                                                                                    |  |  |  |  |  |
| 2.*身分確認                                                                                                    |  |  |  |  |  |
| ■民身分證統一編號:          國民身分證統一編號         自然人憑證IC卡密碼                                                                                                    |  |  |  |  |  |
| 3.*請勾選顯示內容                                                                                                    |  |  |  |  |  |
| <ul> <li>□ 展示全戶動態記事權內容(含全戶人口之個人獲從記事、身分記事(出生、死亡、結婚、歸婚、改名、樊更、更正)等記事)</li> <li>□ 健康示申購人個人記事權內容</li> <li>□ 僅申請「現住戶人口」(不含該戶內遷出、死亡除口之資料,如需申購該戶除口資料,購取消勾選)</li> <li>4.*申請事由(請至少選擇一項)</li> </ul> |  |  |  |  |  |
| 請選擇                                                                                                    |  |  |  |  |  |
| 5. 電子戶籍謄本密碼保護機制(啟動密碼保護機制時,請牢記您輸入的密碼以開啟PDF檔案)                                                                                                    |  |  |  |  |  |
| □ 啟用                                                                                                    |  |  |  |  |  |
| 3 我已閱讀 網路申領電子戶籍謄本作業同意書,同意使用本項申辦作業。                                                                                                    |  |  |  |  |  |
| 確定取消                                                                                                    |  |  |  |  |  |

3.請勾選顯示內容:勾選「顯示全戶個人記事欄內容」,內容需載有法定代理人及未 成年人二筆獨立記事。

5.電子戶籍謄本密碼保護機制:因本公司須進行驗證作業,請以法定代理人之身分證 統一編號,設定密碼。 (5) 申請成功後,請點選「瀏覽電子戶籍謄本 (PDF 檔)」或「下載簽章檔」。

| 現戶全戶電子戶籍謄本申辦結果                                           |  |  |  |  |
|----------------------------------------------------------|--|--|--|--|
| ✔申請成功!                                                   |  |  |  |  |
| 瀏覽電子戶語謄本(PDF 檔) <b>上</b><br>下載轰卓檔 <b>上</b>               |  |  |  |  |
| <ul> <li>● 電子簽章備(asdt)僅適用於本站 電子戶籍謄本驗證作業 進行驗證。</li> </ul> |  |  |  |  |

電子戶籍謄本分為「紙本」及「檔案」二種形式,請擇一申領:

- A. 紙本:點選「瀏覽電子戶籍謄本」,下載並存為 pdf 檔,或列印後拍照(需顯示 整頁之浮水印、騎縫章、押花及 42 碼之中英文混合驗證碼),再轉存為 pdf、jpg、jpeg 檔;
- B. 檔案:點選「下載簽章檔」,下載.asdt 密文檔,請勿儲存於未經掃毒之載體, 以免無法上傳至本系統。
- (6) 請檢查電子戶籍謄本內容需載有法定代理人及未成年人二人之獨立記事,包含姓名、 身分證字號、出生日期、父/母或配偶姓名、更名記事等。請注意電子戶籍謄本供查驗 時間為3個月,如已逾期,請重行,請。

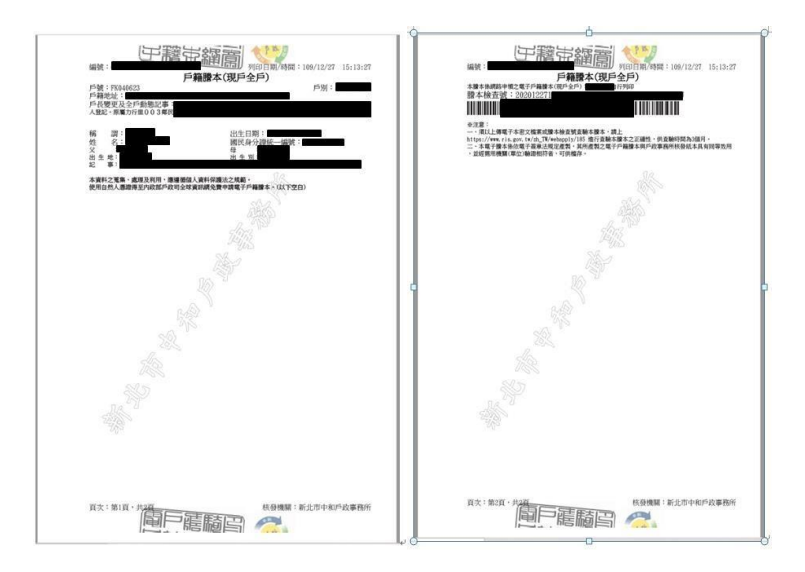

- 3. 再至本系統申請查詢未成年子女集中保管標的資料
  - (6) 登入
    - C. 法定代理人申請查詢未成年子女之集中保管標的資料, 使用網路連結至本系

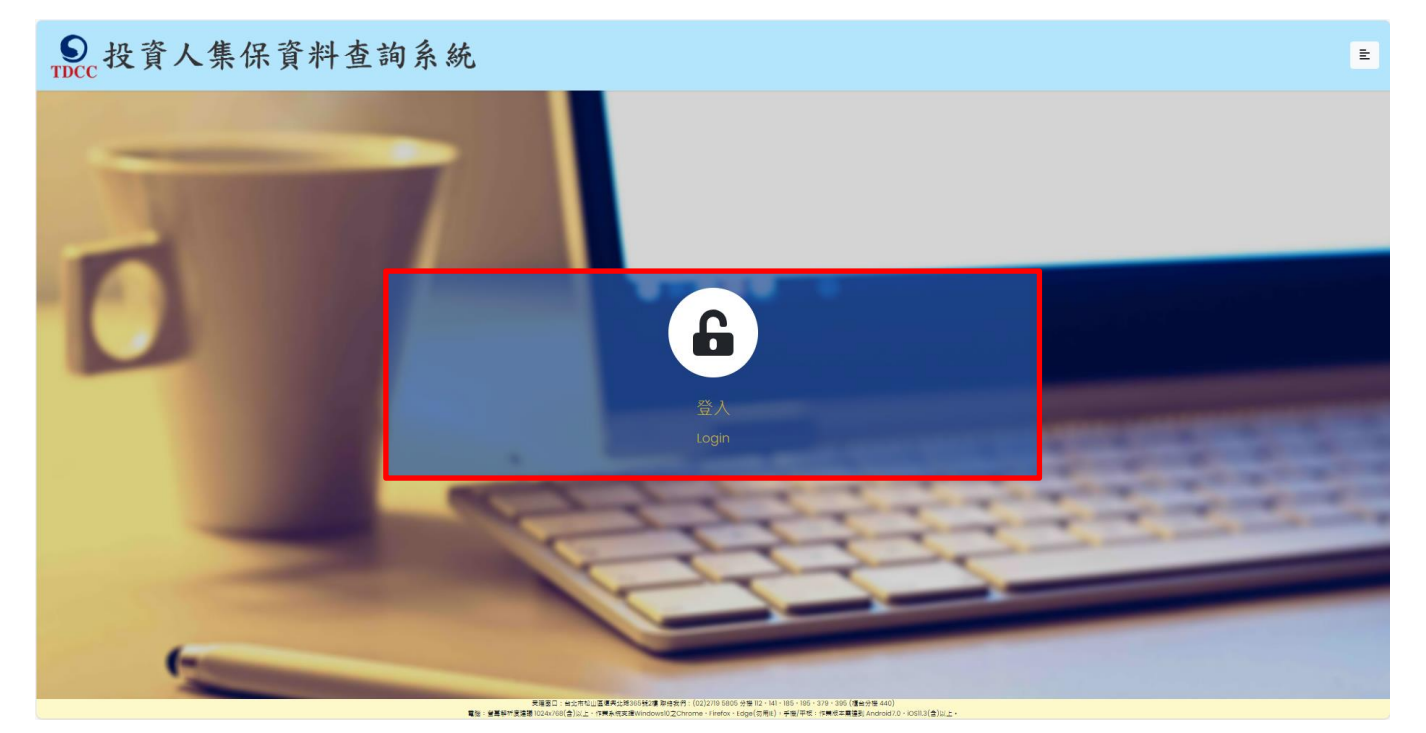

統,點選「登入」<sup>。</sup>

D. 法定代理人輸入身分證字號,選擇憑證種類,並輸入圖形驗證碼後,按「登

、L人

| ●<br>TDCC<br>投資人集保資料查請                                                                                          | 目系統         |             |              |                                                                                                    | E |
|----------------------------------------------------------------------------------------------------|-------------|-------------|--------------|----------------------------------------------------------------------------------------------------|---|
| The second second second second second second second second second second second second second second second se |             |             |              |                                                                                                    |   |
|                                                                                                    |             | 投資人查詢       |              |                                                                                                    |   |
|                                                                                                    | 身分證字號/統一編號: | 身分證字號/統一編號  |              |                                                                                                    |   |
|                                                                                                    | 憑證種類:       | 請選擇         | ~            |                                                                                                    |   |
| -                                                                                                    | 圖形驗證碼:      | 圖形驗證碼       | YNKDRO       | And in case of the local division of the local division of the loc |   |
|                                                                                                    |             | 英文不分大小寫輸入,無 | 法辨識請點擊右方按鍵更新 |                                                                                                    |   |
|                                                                                                    |             | 登入          |              |                                                                                                    | - |
| -                                                                                                    |             |             | Since        |                                                                                                    |   |
| A CONTRACTOR                                                                                                    |             | 1           |              |                                                                                                    |   |
| 6                                                                                                    |             |             |              |                                                                                                    |   |

螢幕解析度:建罐1024x768(含)以上・PC支援Windows10作業系統之Chrome、Firefox、Edge、IEIⅠ。行動支援作業系統IOS及Android 之 TW投資人行動網APP 最新版本

| ●<br>TDCC 投資人集保資料查 | 至詢系統        |                          | E                      |
|--------------------|-------------|--------------------------|------------------------|
| -                  | 身分證字號/統一編號: | <b>投資人查詢</b>             |                        |
|                    | 憑證種類:       | 請選擇 🗸                    |                        |
|                    | 圖形驗證碼:      | 自然人憑證<br>證券下單憑證          | THE OWNER DESIGNATION. |
|                    |             | 工商憑證<br>證期共用憑證<br>個發銀行素限 |                        |
|                    | 1           | MANU MOLTONE             |                        |
| 6                  |             |                          |                        |

(7) 點選查詢類別-「法定代理人查詢」

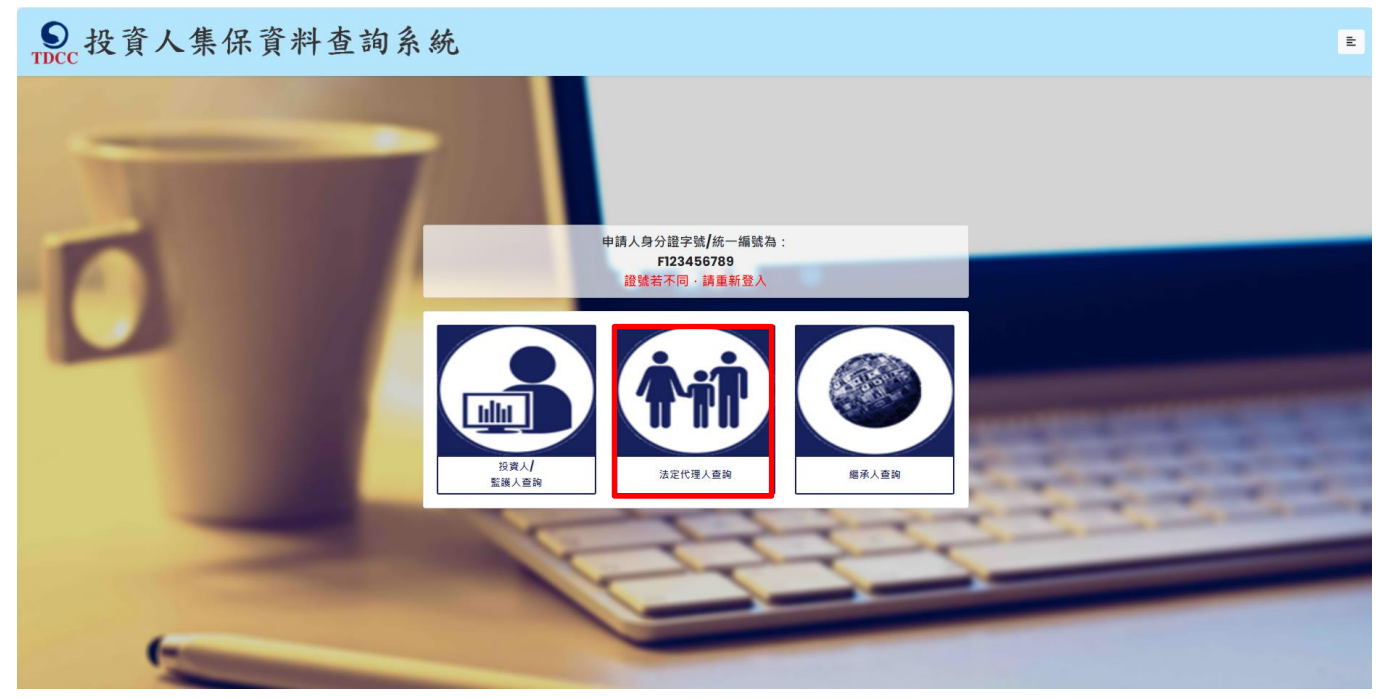

(8) 同意個資告知聲明

法定代理人於詳閱本公司「蒐集、處理及利用個人資料告知聲明」後,於下方核取窗打勾,

按「確定」後進入下一頁。

● 投資人集保資料查詢系統 Ξ 臺灣集中保管結算所股份有限公司蒐集、處理及利用個人資料告知聲明 版本: 20210104 (查詢資料之投資人專用) 臺灣集中保管結算所股份有限公司(下稱本公司)蒐集 台端個人資料,謹依據個人資料保護法規定告知下列事項: MellerTinnを目前が1000万利的なら(「1997年の)5条 口周回入員行・原放原因入員行い原因のARCEDAI「フララダ・ - 文集と目的:為利台協造商集中保管方信證券及其他投資標的資料,需請台協提供本公司公告之電子憑證,俾使確認身分 二、個人資料之類別: <u>(一)繊別類:</u> C001辨識個人者(如:姓名、聯絡電話及地址等) C003政府資料中之辨識者(如:身分證統一編號、護照號碼等) (二)特徵類 C011個人描述(如:性別、出生年月日、出生地、國籍等) (三)家庭情形 C021家庭情形(如:婚姻、配偶姓名等) C023家庭其他成員之細節(如:父母、子女、家屬資料等) (四)社會情況 C033移民情形(如:居留證明文件等) C041法院、檢察署或其他審判機關或其他程序(如:關於資料主體之民事相關資料) (五)受僱情形 C064工作經驗(如:兵役狀況等) 三、本公司保存台端個人資料之期間自蒐集日起至交付查詢資料後一年止,於保存期間內除法令另有規定者外,本公司不會利用該個人資料。 四、台端就提供本公司之國人資料得以書面方式向本公司查詢/請求閱覽/請求製給複製本、於適當覆明後請求補充或更正、或請求本公司停止蒐集、處理或利用及請求删除該個人資料,申請書表得至本公司業務部優懂(地址:董北市松山區復興北路365號2/優,電 話:02-27195805分機412)索取,相關事項請參見本公司網站(網址:http://smart.tdcc.com.tw/pdf/others/a228.pdf)。 五、不提供個人資料所致權益之影響: 台端得自由選擇是否提供相關個人資料,惟台端若拒絕提供相關個人資料,致本公司無法進行必要之行政處理作業,將影響台端之權益。 ✓本人已瞭解台灣集中保管結算所股份有限公司就蒐集、處理及利用個人資料告知事項內容
### (9) 標示\*欄位資訊必須填寫,且須通過手機號碼驗證。

E

# ●投資人集保資料查詢系統

| ibee                                     | 法定代理人查詢                                                                                                    |  |  |  |  |  |  |
|------------------------------------------|----------------------------------------------------------------------------------------------------|--|--|--|--|--|--|
| *為必填欄位、需通過手機號碼驗證才可點擊確定                   |                                                                                                    |  |  |  |  |  |  |
| 申請人(法定代理人)身分證字號                          |                                                                                                    |  |  |  |  |  |  |
| *申請人(法定代理人)姓名                            | 申請人(法定代還人)姓名                                                                                                    |  |  |  |  |  |  |
| 申請人(法定代理人)更名前姓名                          | 申請人(法定代還人)更名前姓名                                                                                                    |  |  |  |  |  |  |
| *申請人(法定代理人)手機號碼                          | 申請人(法定代還人)爭擦臉碼                                                                                                    |  |  |  |  |  |  |
|                                          | ★●教授部署                                                                                                    |  |  |  |  |  |  |
| 申請人(法定代理人)身分                             | ◎父/母                                                                                                    |  |  |  |  |  |  |
| *查詢對象(未成年人)姓名                            | 直跳到象姓名                                                                                                    |  |  |  |  |  |  |
| 查詢對象(未成年人)更名前姓名                          | 室挑對象更名能姓名                                                                                                    |  |  |  |  |  |  |
| *法律關係證明文件                                | <ul> <li>         至 ★ MyData平台傳送「現戶全戶戶籍資料」(須確認父/母及未成年子女同戶籍,或父/母之記事欄內有未成年子女<br/>之姓名、身分證字號及出生日期)     </li> <li>         上傳內政部網站申請之「電子戶籍謄本」<br/>連結內政部網址: https://www.ris.gov.tw/app/portal/16<br/>(如父/母及未成年子女不同戶籍,或父/母之記事欄內沒有未成年子女之姓名、身分證字號及出生日期,需分別上傳載有<br/>父/母及未成年子女之電子戶籍謄本)</li> <li>         Ш本檔案(可開啟,頁末有42碼英數混合檢查號及二維條碼,請轉存為pdf、jpg、jpeg格式)         图</li></ul> |  |  |  |  |  |  |
| *查詢帳戶                                    | *<br><sup>◆</sup> 全部<br><sup>○</sup> 特定帳戶(請輸入保管劃撥帳戶帳號或票債券帳戶帳號)<br>(證券商等參加人如欲查詢專戶資料,因部分專戶未提供查詢,請先電洽本公司)                                                                                                    |  |  |  |  |  |  |
| *查詢證券種類                                  | <sup>◎</sup> 全部<br>○ 特定證券(請輸入證券代號・最多10組)                                                                                                    |  |  |  |  |  |  |
| *查詢事項 <b>(</b> 請輸入西元年 <b>YYYY/MM/DD)</b> | <ul> <li>※下列任一項如不查詢・請取消勾選</li> <li>&gt; 開戶參加人明細資料</li> <li>&gt; 特定日餘額資料(可輸入1-5個日期)</li> <li>&gt; 特定期間異動資料(可輸入1-2段期間)</li> </ul>                                                                                                    |  |  |  |  |  |  |
| *發票寄送資訊                                  | ・     ・     10/4/単       段     春     声       W件人:     ※     10/4/単                                                                                                    |  |  |  |  |  |  |
| 發票開立資訊                                   | <ul> <li>※為報帳需要,請開立營業人統一發票,務必勾選「法人」,並輸入統一編號及發票抬頭</li> <li>●自然人 ○法人</li> <li>申請人姓名:</li> </ul>                                                                                                    |  |  |  |  |  |  |
| *退款帳戶資訊                                  | 金融機構名稱:       分支機構名稱:       金融機構存款帳戶帳號:             金融機構存款帳戶戶名:                                                                                                    |  |  |  |  |  |  |
| 繳款金額                                     | 300元                                                                                                    |  |  |  |  |  |  |
|                                          |                                                                                                    |  |  |  |  |  |  |
|                                          | 新空 新知 - 坂田志論新聞 - <del>祭史</del>                                                                                                    |  |  |  |  |  |  |

- P. 申請人(法定代理人)姓名:請輸入法定代理人完整姓名。
- Q. 申請人(法定代理人)更名:法定代理人若曾更名,請輸入更名前之姓名,需與上傳之電 子戶籍謄本記載之更名記事相符。
- R. 申請人(法定代理人)手機號碼:法定代理人請輸入手機號碼,按下「手機號碼驗證」,本 系統將會發送驗證碼簡訊至法定代理人的手機,請於顯示時間內,於跳出的視窗輸入驗證碼後,按 下「確定」,即完成手機號碼驗證。如逾時未完成,可按「重送」,將再次發送驗證碼。

|    |                        |   | ОК |
|----|------------------------|---|----|
|    | 簡訊手機號碼驗證               | × |    |
| 90 | 驗證碼已送出,請於時間內輸入驗證<br>碼: |   |    |
| 父  | 49秒                    |   |    |
| 查  | 請輸入驗證碼                 |   |    |
| 查  | 送                      |   |    |
| 查  | 確定取消                   |   |    |

- S. 申請人(法定代理人)身分:父或母擇一勾選。
- T. 查詢對象(未成年人)身分證字號:請輸入未成年人之身分證字號,需與上傳之電子 戶籍謄本記載相符。
- U. 查詢對象(未成年人)姓名:請輸入未成年人之姓名,需與上傳之電子戶籍謄本記載 相符。
- V. 查詢對象(未成年人)更名:未成年人若曾更名,請輸入更名前之姓名,需與上傳之電子 戶籍謄本記載之更名記事相符。

W. 法律關係證明文件:點選「紙本」,請上傳內政部網站申領之電子戶籍謄本 pdf

檔,或列印後拍照(需顯示整頁之浮水印、騎縫章、押花及 42 碼之中英文混合驗證 碼),轉存之 pdf、jpg、jpeg 檔,最多上傳 10 個;或點選「檔案」,請上傳電子戶 籍謄本 asdt.密文檔,最多上傳 2 個,共 12MB。請檢查內容需載有法定代理人及未 成年人二人之獨立記事,包含姓名、身分證字號、出生日期、父/母或配偶姓名、更 名記事等。請注意電子戶籍謄本供查驗時間為 3 個月,如已逾期,請重行申請。

- X. 查詢帳戶:可以選擇查詢未成年子女名下全部帳戶或是特定帳戶,如選擇查詢特定 帳戶,需輸入保管劃撥帳戶 11 碼或債票券帳戶 22 碼。如選擇查詢特定帳戶,需確 認輸入帳號是否正確,如輸入錯誤,導致查詢結果不正確,本公司不退還查詢費。
- Y. 查詢證券種類:可以選擇查詢未成年子女名下全部證券或是特定證券。如選擇查詢 特定證券,需輸入證券代號,最多 10 組,且需確認輸入證券代號是否正確,如輸 入錯誤,導致查詢結果不正確,本公司不退還查詢費。
- Z. 查詢事項:分為三類,可以單選或多選
  - d. 選擇「開戶參加人明細資料」,可查得未成年子女於往來參加人(包含:證券 商、投信公司或清算交割銀行)開立之帳戶資料。需輸入指定日期,點選日曆輔 助輸入查詢日期資料,日期不得早於1990年1月1日,不得晚於查詢日之前1 日。
  - e. 選擇「特定日餘額資料」,可查得未成年子女於特定日之帳戶餘額資料。需輸入指定日期,最多可輸入5個日期,日期不得早於1990年1月1日,不得晚於查詢日之前1日。

f. 選擇「特定期間異動資料」,可查得未成年子女於特定期間內之異動資料。需輸入
 查詢期間起迄日,最多可以輸入兩組特定期間,起日不得早於1990年1月1日,
 迄日不得晚於查詢日之前1日。

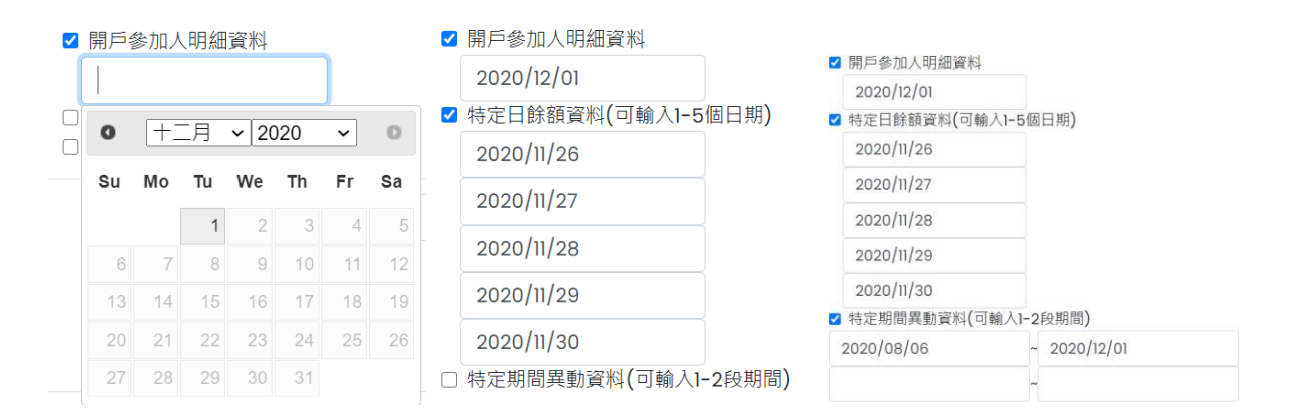

- AA. 發票寄送資訊:請拉選「縣/市」、「區/市/鄉/鎮」,反灰欄位即自動出現「郵遞區號」,請輸入完整路名(需包含路/街/大道等文字),請逐欄填寫完整。本公司俟申請人完成繳費後,開立發票寄送申請人,如由申請人以外之第三人(如:申請人之配偶或同事等)代為收受發票,需於「發票收受人」欄位填寫代收人姓名。
- BB. 發票開立資訊·如點選「自然人」·開立電子發票抬頭為申請人本人;如選擇 「法人」·請輸入抬頭人名稱及統一編號·用以開立電子發票。
- CC. 退款帳戶資訊:不限申請人開立之存款帳戶,亦可填寫匯款人或第三人之存款帳戶。請務必拉選正確之金融機構,並確認填寫之存款帳戶帳號及戶名完整無誤。 如有逾期繳費等情事,將按照退款帳戶資訊,進行退款作業。
- DD. 如輸入資料正確,請按「確定」鍵,即完成申請作業。如輸入資料有誤,可按 「重設」清除資料後重行輸入。

如查詢類別錯誤,請按「返回查詢類別」,重行選擇類別申請。

如不申請查詢,請按「登出」。

(10) 確認申請資料

| Sc 投資人集保資料查詢系統   | B                            |  |  |  |  |  |  |  |
|------------------|------------------------------|--|--|--|--|--|--|--|
| 查詢法定代理人資料-申請資料確認 |                              |  |  |  |  |  |  |  |
| 法定代理人身分證字號:      |                              |  |  |  |  |  |  |  |
| 法定代理人姓名:         |                              |  |  |  |  |  |  |  |
| 法定代理人更名:         |                              |  |  |  |  |  |  |  |
| 法定代理人手機號碼:       |                              |  |  |  |  |  |  |  |
| 法定代理人身分:         | 父                            |  |  |  |  |  |  |  |
| 查詢對象(未成年人)身分證字號: |                              |  |  |  |  |  |  |  |
| 查詢對象(未成年人)姓名:    |                              |  |  |  |  |  |  |  |
| 查詢對象(未成年人)更名:    |                              |  |  |  |  |  |  |  |
| 法律關係證明文件:        | 電子戶籍謄本紙本:                    |  |  |  |  |  |  |  |
| 查詢帳戶:            | 全部                           |  |  |  |  |  |  |  |
| 查詢證券種類:          | 全部                           |  |  |  |  |  |  |  |
| 查詢事項:            | 關戶參加人明細資科: <b>2020/12/01</b> |  |  |  |  |  |  |  |
| 發票               |                              |  |  |  |  |  |  |  |
| 發票開立資訊:          |                              |  |  |  |  |  |  |  |
| 退款帳戶資訊:          |                              |  |  |  |  |  |  |  |
| 繳款金額:            | 300元                         |  |  |  |  |  |  |  |
| 確定 回上一頁          | 登出                           |  |  |  |  |  |  |  |

請確認輸入的申請資料內容是否正確。

如輸入資料正確,請按「確定」鍵,即完成申請作業,無法再修改申請內容。

如輸入資料有誤,請按「回上一頁」修改資料。

如不申請查詢,請按「登出」。

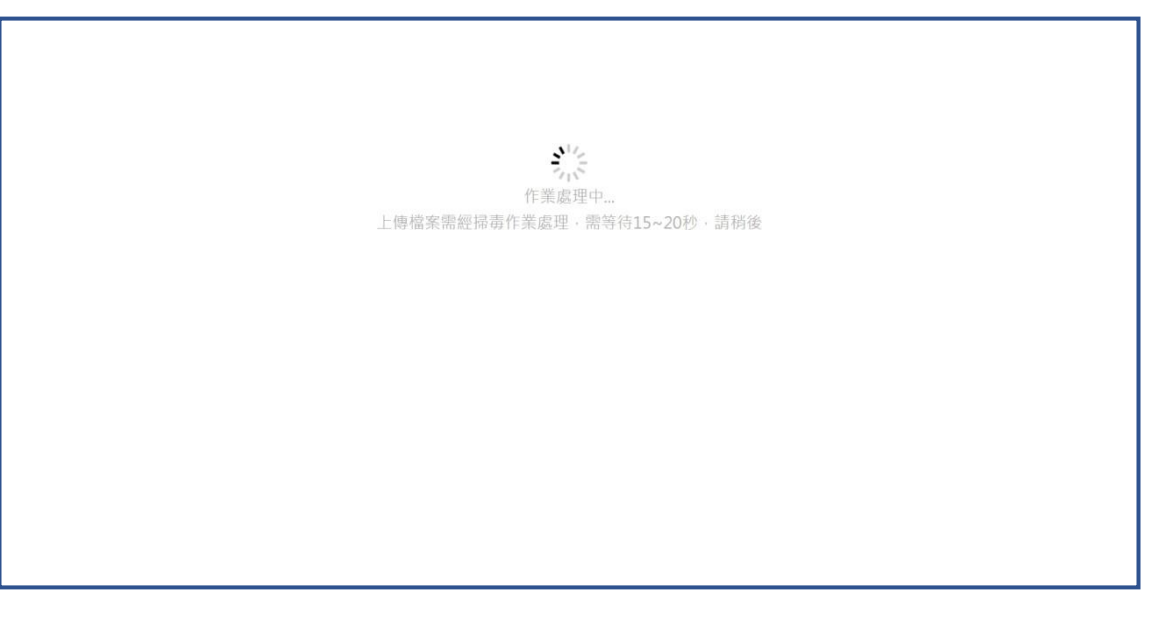

(12) 完成申請

法定代理人申請完成,需等待本公司至內政部戶政司網站驗證電子戶籍謄本,並確

認申請人具備法定代理人資格。

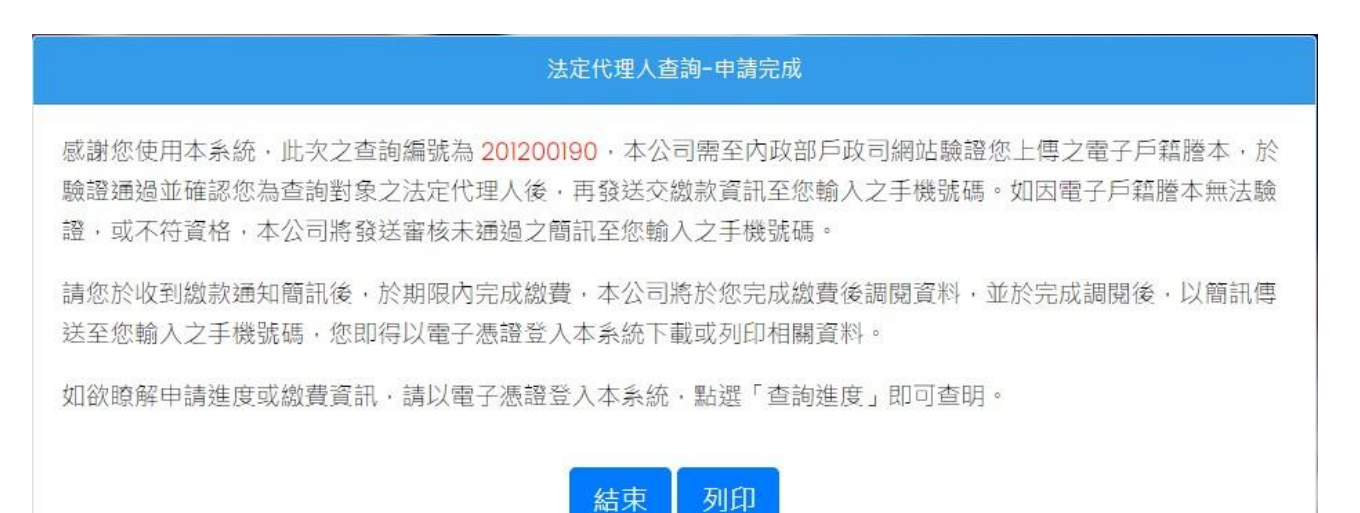

(13) 收到審核結果簡訊通知

A. 審核通過

經本公司登入內政部網站,完成電子戶籍謄本之驗證或下載作業,確認申請人具 備法定代理人身分,以簡訊發送繳款通知至法定代理人留存之手機號碼。

您於投資人集保資料查詢系統申請 之案件編號:<u>201200159</u>已審核通 過,請於<u>2021年01月08日下午3時</u> <u>30分</u>前,將新台幣300元,存(匯

)入或以ATM轉帳至:華南銀行復
 興分行(金融機構代碼:008),戶
 名:臺灣集中保管結算所股份有限公司,帳號:96939201200159

法定代理人亦得以電子憑證登入本系統,點選右上角按鍵之「查詢進度」,於 「繳款資訊」項下點選「檢視」,即出現繳款資訊畫面,可按「列印」留存繳款

資料。

| - 19 M    | 人非你育       |                                 | -                          |                                                            |                                                |                  |   |    |
|-----------|------------|---------------------------------|----------------------------|------------------------------------------------------------|------------------------------------------------|------------------|---|----|
| C         |            |                                 |                            |                                                            |                                                |                  |   |    |
| 201200140 | 2020/12/17 | 2021/01/12                      | 檢視                         | 檢視(法定代理人)                                                  | 收件 審核 繳費                                       | 調閱 下載<br>——O——O— |   | 下載 |
| 201200139 | 2020/12/17 | 繳費資訊                            |                            |                                                            |                                                |                  | * | 下載 |
| 201200138 | 2020/12/17 | 感謝您使用本系;<br>閱後·以簡訊傳<br>您亦可以電子憑; | 統,此次之查<br>送至您輸入之<br>證證入查詢系 | 詢編號為 201200140 · 本系約<br>手機號碼後 · 您即可以電子約<br>統點選「查詢進度」 · 查詢2 | 充將於您完成繳費後調閱資料<br>長證登入本查詢系統下載或列日<br>15次申請之處理進度。 | ・並於完成調<br>D相關資料。 |   | 下載 |
| 201200134 | 2020/12/17 | 請於 西元 <mark>2021/</mark>        | <mark>01/12</mark> 內前將亲    | 新臺幣 300 元 · 存(匯)入或以                                        | ATM轉帳至:                                        |                  |   | 下載 |
| 201200127 | 2020/12/15 | 存(匯)入行: 華南<br>戶名: 臺灣集中保         | a銀行復興分行<br>R管結算所股份         | f(金融機構代碼:008)<br>分有限公司                                     |                                                |                  |   | 下載 |
| 201200126 | 2020/12/15 | 帳號: 96939201:<br><b>本查詢申請目前</b> | 200140<br>尚未完成繳費           | 省帳。                                                        |                                                |                  |   | 下載 |
| 201200124 | 2020/12/15 | 列印                              |                            |                                                            |                                                |                  | • | 下載 |

B.審核不通過

如有未上傳電子戶籍謄本資料,或上傳之電子戶籍謄本資料無法驗證、申請資料 建檔錯誤或申請人不符資格等情事,本公司以簡訊發送退件簡訊至法定代理人留 存之手機號碼。

您於投資人集保資料查詢系統申請 之案件編號:<u>201200160</u>,未審核 通過,係因文件不齊全。

法定代理人亦可以電子憑證登入本系統·點選右上角按鍵之「查詢進度」·如本

筆出現「退件」(紅燈),表示審核未通過。

| 案件編號      | 申請日期       | 繳費期限       | 繳費資訊 | 申請內容      | 進度                                         |        | 下載檔案 |
|-----------|------------|------------|------|-----------|--------------------------------------------|--------|------|
| 201100109 | 2020/11/27 | 2020/12/12 |      | 檢視(法定代理人) | 收件<br>———————————————————————————————————— | 退件<br> | 下載   |

(14) 收到完成調閱簡訊

法定代理人於期限內完成繳款,本公司即進行調閱,並將查詢結果檔案加密後存放

至本系統,並發送完成調閱之簡訊至申請人留存之手機號碼。

您於投資人集保資料查詢系統申請 之案件編號:<u>201200153</u>已完成 調閱,請以電子憑證登入系統,至 「查詢進度」,按「下載」鍵,輸 入申請人身分證

字號後開啟查詢結果報表。

### (15) 下載查詢結果報表

A.法定代理人使用個人電腦,以電子憑證登入本系統,點選右上角按鍵之「查詢進度」, 查看本筆申請紀錄,按「下載」鍵,輸入法定代理人之身分證字號,即可開啟查詢結果報 表 pdf 檔。

| 案件編號      | 申請日期       | 繳費期限       | 繳費資訊 | 申請內容      | 進度 |    |    |    |                                            | 下載檔案 |
|-----------|------------|------------|------|-----------|----|----|----|----|--------------------------------------------|------|
| 201100017 | 2020/11/20 | 2020/12/05 | 檢視   | 檢視(法定代理人) | 收件 | 審核 | 繳費 | 調閱 | 下載<br>———————————————————————————————————— | 下載   |

B. 法定代理人使用手機、平板登入本系統,需先自行下載 Adobe Acrobat Reader 的

APP 方能打開 · 流程如下圖:

1.進行檔案下載

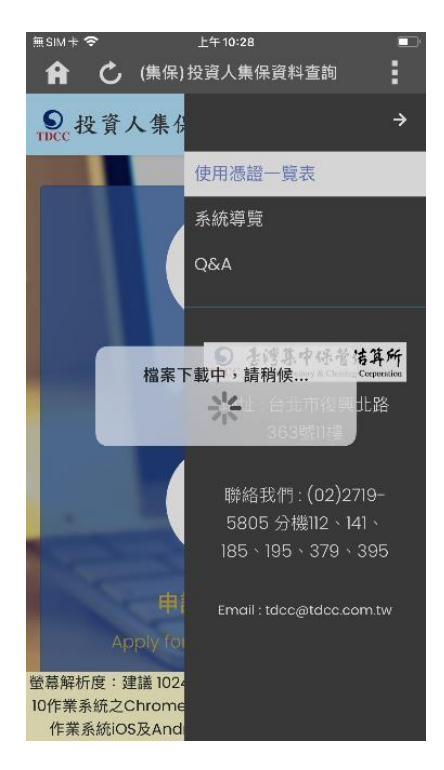

3.選取開啟 PDF 檔案的

# Adobe Acrobat Reader

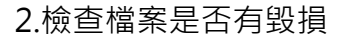

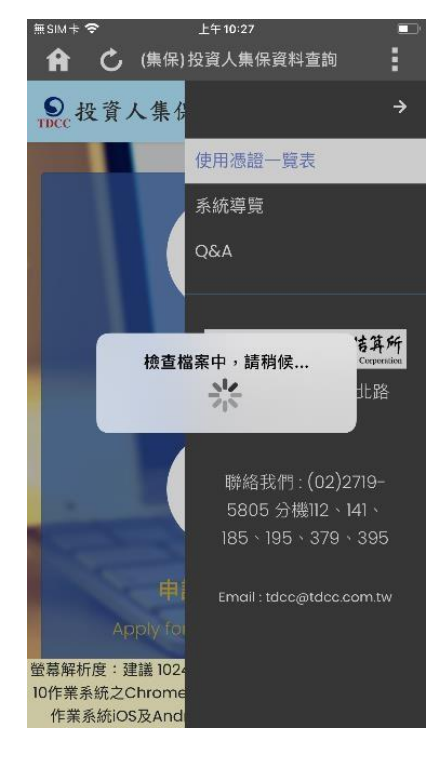

4.開啟 PDF 檔案進行瀏覽

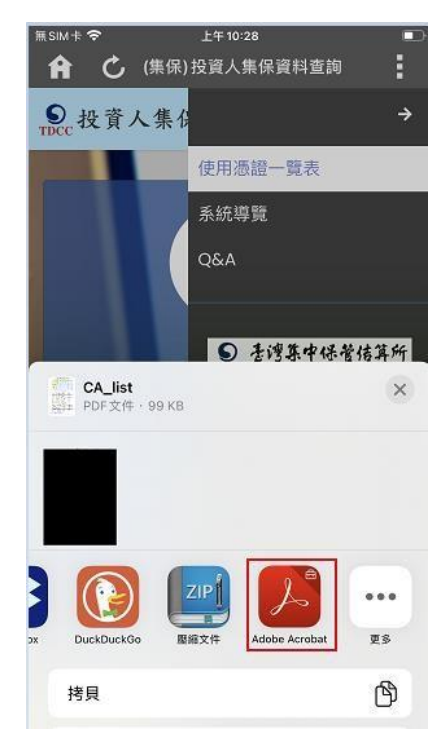

| p Store                                                                                                    |                                                                                                    |                                                                                                    |                                                                                                    |                                                                                                    |                                                                                                    |                                                                                                    |
|----------------------------------------------------------------------------------------------------|----------------------------------------------------------------------------------------------------|----------------------------------------------------------------------------------------------------|----------------------------------------------------------------------------------------------------|----------------------------------------------------------------------------------------------------|----------------------------------------------------------------------------------------------------|----------------------------------------------------------------------------------------------------|
|                                                                                                    |                                                                                                    |                                                                                                    | Ō                                                                                                    |                                                                                                    | Q                                                                                                    | [ <sup>†</sup> ]                                                                                                    |
|                                                                                                    |                                                                                                    |                                                                                                    | CA_list                                                                                                    | PDF                                                                                                    |                                                                                                    |                                                                                                    |
|                                                                                                    | 「我<br>1<br>自然                                                                                                    | 資人集保資利<br>2<br>人 17 Pid0                                                                                                    | 4查讷系。<br>3<br>10条下早                                                                                                    | 在」使用:1<br>4<br>网络银行                                                                                                    | 「緑一夏<br>5<br>工商                                                                                                    | 表<br>6<br>短期共用                                                                                                    |
| ##W \                                                                                                    | 清劫                                                                                                    | E 行動議制                                                                                                    | 清新                                                                                                    | 商證                                                                                                    | 考验                                                                                                    | 易證                                                                                                    |
| 自然人                                                                                                    | •                                                                                                    | •                                                                                                    | ۰                                                                                                    |                                                                                                    |                                                                                                    |                                                                                                    |
|                                                                                                    |                                                                                                    |                                                                                                    |                                                                                                    |                                                                                                    |                                                                                                    |                                                                                                    |
| 中請方式:<br>1.当然人透掘                                                                                                    | 1423                                                                                                    | 事務刑守論。                                                                                                    | 7.55                                                                                                    | -                                                                                                    |                                                                                                    |                                                                                                    |
| 申請方式:<br>1. 当然人透耀<br>2. TAIRAS Fid<br>3. 经条下单偿<br>第一金型系<br>本高段系                                                                                                    | : 向户式<br>): 将击:<br>工時<br>盤: 向下                                                                                                    | :事務所申請。<br>該人商證至內成<br>並將定行動浆量<br>內證各有誤谈的<br>会中有應證券<br>全滑合解疑為                                                                                                    | 4 TF F(3) (<br>、以生の頃)<br>(注意)時次の<br>服券<br>服券                                                                                                    | 11年(14日)1日<br>11日(花代成13<br>11日1日日<br>12日1日<br>12日1日<br>12日1日<br>12日1日<br>12日1日<br>12日(14日)11日<br>11日(14日)11日<br>11日(14日)11日(14日)11日<br>11日(14日)11日(14日)11日<br>11日(14日)11日(14日)11日<br>11日(14日)11日(14日)11日)11日<br>11日(14日)11日)11日(14日)11日)11日<br>11日(14日)11日)11日(14日)11日)11日<br>11日(14日)11日)11日(14日)11日)11日<br>11日(14日)11日)11日(14日)11日)11日<br>11日(14日)11日)11日(14日)11日)11日(14日)11日)11日)11日)11日(14日)11日)11日)11日(14日)11日)11日)11日)11日)11日(14日)11日)11日)11日)11日)11日)11日)11日)11日)11日)                                                                                                    | ttps://liko<br>(年) 社行<br>(結監想<br>(全道路                                                                                                    | <ul> <li>■01. (pr. 1#*)</li> <li>₹ (2.5):12 ×</li> <li>6</li> <li>3.</li> </ul>                                                                                                    |
| 申請方式:<br>1. 由務人場證<br>2. TAIKAN Fid<br>3. 證券下單価<br>第一金證券<br>大百證券<br>大百證券<br>大百證券                                                                                                    | 1 向户式<br>2 : 将主:<br>二四時<br>慶: 向下                                                                                                    | (事務所申請・<br>個人商総五円成<br>五年之行動装置<br>文信を有以込み<br>台中商集協奏<br>台灣企業提表<br>本舞協奏                                                                                                    | 4 [P Fid) (<br>、以生物情)<br>(活動物法内<br>開発<br>開発<br>原本<br>原本                                                                                                    | 司法 (周元:1)<br>取 (記代或認<br>連申法,<br>総合證券<br>證券<br>證券                                                                                                    | ttps://(ido<br>(年) 社行                                                                                                    | #01.00.10 <sup>(</sup> )<br>身分数理。<br>各<br>み<br>み                                                                                                    |
| 中助方式:<br>1. 当然人感望<br>2. TAIENS Fid<br>3. 望春下草透<br>第一金短卷<br>大高凝泰<br>大高凝泰<br>大高凝泰<br>大高凝泰<br>大高凝泰<br>大高凝泰                                                                                                    | 1 向户出<br>2: 将击:<br>2: 将击:<br>握: 向 <b>T</b><br>電標春)                                                                                                    | 事務內申請。<br>國人商證至內或<br>並將定行動度置<br>內證券有關礎券<br>台灣全難證券<br>本興證券<br>本農堂課券                                                                                                    | 46 [P Fid) (<br>、以生の有<br>(注影術次戸<br>服券<br>財 成業<br>成一<br>成一                                                                                                    | 17年(412)1日<br>数(花改成25<br>基中语・<br>総合協奏<br>総条<br>総条<br>総条<br>総条                                                                                                    | ttps://(idc<br>(师) 社行)<br>(建築型<br>(身直理)<br>新賀王                                                                                                    | 100.00.10<br>身分数辺。<br>各<br>み<br>み<br>後<br>段<br>長                                                                                                    |
| <ul> <li>中始方式:</li> <li>1. 魚根人場盤</li> <li>2. TAINA Fid</li> <li>3. 始春下草場:</li> <li>第一金恒系</li> <li>大高波系</li> <li>大高波系</li> <li>大高波系</li> <li>大高波系</li> <li>大高波系</li> <li>大高波系</li> </ul>                                                                                                    | : 白クガ<br>): 将き:<br>工時<br>壁: 内下<br>変統条)                                                                                                    | 事務所申請。<br>然人預證並可成<br>並即定行動就过<br>公中有異想奉<br>名灣企能證券<br>水費證券<br>水量多課券<br>事法證券                                                                                                    | # TP Fill) (<br>, 以上の) (<br>(学家) 約次内<br>(<br>学家) 約次内<br>(<br>) 一<br>(<br>) 二<br>(<br>) 二<br>(<br>)<br>(<br>)<br>(<br>)<br>(<br>)<br>(<br>)<br>(<br>)<br>(<br>)<br>(<br>)<br>(<br>)<br>(                                                                                                    | 11時(14日2:14<br>数(花式或石<br>建中活。<br>综合型券<br>證券<br>證券<br>證券<br>證券                                                                                                    | ttps://ijdo<br>(年) 進行                                                                                                    | #01.00.10 <sup>-1</sup><br>者分数12。<br>各<br>品<br>品<br>品<br>品<br>品<br>品<br>名                                                                                                    |
| 中陸方式:<br>1. 魚根人場盤<br>2. TAINA Fid<br>3. 始春下草場:<br>第一金恒系<br>大喜滋県<br>大喜滋県<br>大喜滋県<br>大喜滋県<br>大喜滋県<br>大喜滋県                                                                                                    | : 向クガ<br>): 将き:<br>11時<br>盤: 向下<br>変硬奏)                                                                                                    | 事務所申請。<br>然人預想至月改<br>至年之月勤保<br>至年之月勤保<br>至年<br>有旗協奏<br>不豊全線委<br>不豊全線委<br>五次総奏<br>石橋<br>建奏<br>石橋<br>建奏<br>石<br>大<br>集<br>二<br>二<br>二<br>二<br>二<br>二<br>二<br>二<br>二<br>二<br>二<br>二<br>二                                                                                                    | 46 [P Fill)(<br>、以土の頃)<br>(活動物法内<br>開発<br>開入<br>成業<br>成一<br>式集<br>工<br>工<br>工<br>工<br>工<br>工<br>工<br>工<br>工<br>の<br>目)<br>(注)))<br>(<br>注)<br>(<br>注)<br>(<br>注)<br>(<br>注)<br>(<br>注)<br>(<br>注)<br>(                                                                                                    | 11年(41年)<br>11年(41年)<br>11年(11日代表<br>11年<br>11年<br>11年<br>11年<br>11年<br>11年<br>11年<br>11                                                                                                    | (196://1)dc<br>(年) 注行)<br>(年) 注行)<br>(46:52<br>(4)<br>(4)<br>(4)<br>(4)<br>(4)<br>(4)<br>(4)<br>(4)<br>(4)<br>(4)                                                                                                    | ■01. (20. 10 <sup>-)</sup><br>身分数12 ·<br>あ<br>み<br>み<br>み<br>み<br>み                                                                                                    |
| 申請方式:<br>1. 由熱人感望<br>2. TALEAN Fiel<br>3. 留春下草透<br>第一金四系<br>大萬澄恭<br>天萬澄恭<br>天萬澄恭<br>見冠怨春<br>元富融恭<br>目覚怨春<br>二〇二四四                                                                                                    | : 向户3<br>): 将主:<br>11時<br>盤: 向下<br>電磁泰)                                                                                                    | 事務所申請。<br>然人預證並有政<br>型研究行動認定可<br>公学育選協奏<br>台灣當嚴握奏<br>本豐金經委<br>不豐金<br>基<br>大計證奏<br>五<br>此<br>総<br>長<br>計證表                                                                                                    | # TP Filt) (<br>、は生の前)<br>(活動地)へ<br>開発<br>開発<br>開発<br>一<br>武県<br>高井<br>吉安<br>-<br>-<br>-<br>-<br>-<br>-<br>-<br>-<br>-<br>-<br>-<br>-<br>-<br>-<br>-<br>-<br>-<br>-                                                                                                    | 司法 (周正:14<br>取 (高政長辺<br>進中道。<br>総合型各<br>避券<br>避券<br>避券<br>避券<br>避券<br>避券<br>避券<br>(加本<br>(加本)<br>(加本)<br>(<br>)<br>(<br>)<br>(<br>)<br>(<br>)<br>(<br>)<br>(<br>)<br>(<br>)<br>(                                                                                                    | (195.//140<br>(年) 社行<br>(465位)<br>今連提<br>再直接<br>所首王<br>台前位<br>方成提<br>斯冉肖                                                                                                    | *01.001.101<br>身分数位。<br>参<br>赤<br>赤<br>読<br>奏<br>表<br>表<br>表<br>表<br>表<br>表<br>表<br>表<br>表<br>表<br>表<br>表<br>表                                                                                                    |
| 中语方式:<br>1. 由熱人感望<br>2. TAINA Fid<br>3. 留春下單遷<br>第一金四系<br>大萬澄恭<br>天萬澄恭<br>天萬澄恭<br>見預證春<br>二 高澄恭<br>三 高澄恭                                                                                                    | 1 向户出<br>2 : 将主:<br>11件<br>盤: 向下<br>変評系)                                                                                                    | 事務所申請。<br>然人預證是可成<br>並將公行動保定<br>均證各有關係委<br>名灣金數證券<br>名灣金數證券<br>名灣金數證券<br>名傳證券<br>名傳證券<br>名傳證券<br>名傳證券<br>名傳證券<br>名傳證券<br>名傳證券<br>名傳證券<br>名傳證券<br>名傳證券<br>名傳證表<br>名傳證表<br>名傳證表<br>名傳證表<br>名傳證表<br>名傳證表<br>名傳證表<br>名傳證表<br>名傳證表<br>名傳證表<br>名傳證表<br>名傳證表<br>名傳證表<br>名傳證表<br>名傳證表<br>名傳證表<br>名傳證表<br>名傳證表<br>名傳證表<br>名傳證表<br>名傳證表<br>名傳證表<br>名傳證表<br>名傳證表<br>名傳證表<br>名傳證表<br>名傳證表<br>名傳語<br>一<br>名<br>一<br>有<br>成<br>(())<br>名<br>一<br>有<br>高<br>版<br>表<br>名<br>一<br>有<br>章<br>成<br>集<br>本<br>書<br>上<br>一<br>書<br>一<br>第<br>二<br>一<br>有<br>前<br>()<br>()<br>二<br>名<br>一<br>名<br>一<br>本<br>書<br>二<br>一<br>一<br>二<br>一<br>二<br>一<br>一<br>一<br>二<br>一<br>二<br>一<br>二<br>一<br>二<br>一<br>二<br>一<br>二<br>一<br>一<br>二<br>一<br>一<br>二<br>一<br>一<br>二<br>一<br>二<br>一<br>二<br>一<br>一<br>二<br>一<br>一<br>一<br>一<br>一<br>一<br>一<br>一<br>一<br>一<br>一<br>一<br>一                                                                                                    | # TP F1/0 i<br>, 以上的前1<br>(分别的法内<br>國家<br>新<br>新<br>一<br>一<br>一<br>一<br>一<br>一<br>一<br>一<br>一<br>一<br>一<br>一<br>一                                                                                                    | 前時(周辺:1)<br>数(前辺)<br>数(前辺)<br>数(市)<br>数(市)<br>数(市)<br>数(市)<br>数(市)<br>数(市)<br>数(市)<br>数(市                                                                                                    | (tps://jik)<br>(#) 注行<br>合庫證<br>有查證<br>有查證<br>方式被<br>期称者<br>隋在證<br>名法經                                                                                                    | NOL 207. 14 <sup>7</sup><br>身分粉位。<br>春<br>森<br>森<br>森<br>森<br>森<br>森<br>森<br>森<br>森<br>森<br>森<br>森<br>森<br>森<br>久<br>粉<br>位<br>、<br>14 <sup>7</sup><br>一<br>の粉位。                                                                                                    |
| 中的方式:<br>1. 查然人場望<br>2. TAIWAF Fid<br>3. 望春下早還<br>第一全型系<br>大喜型系<br>大喜型系<br>大喜型系<br>大喜型系<br>大喜型系<br>王茂恒系<br>王茂恒系<br>王茂恒系<br>王茂恒系<br>王茂恒系<br>王茂恒系<br>王茂恒系<br>王茂恒系<br>王茂<br>王<br>王<br>王<br>王<br>王<br>王<br>王<br>王<br>王<br>王<br>王<br>王<br>王                                                                                                    | 1 向户出<br>2 : 将击:<br>11 時<br>盤 : 內下<br>電標春2                                                                                                    | 事務所申請。<br>然人預證並有成<br>並將公告期認定<br>內證本有就認是<br>公学育就證券<br>名灣金數證券<br>名灣金數證券<br>光發證券<br>先數證錄券<br>先數證錄券<br>先數證錄券<br>先數證錄券<br>先數證錄券<br>此<br>此<br>和<br>和<br>和<br>和<br>和<br>和<br>和<br>和<br>和<br>和<br>和<br>和<br>和                                                                                                    | # TF F(3);<br>, 以上的前<br>(分影相法)<br>一<br>一<br>一<br>一<br>一<br>二<br>二<br>二<br>二<br>二<br>二<br>二<br>二<br>二<br>二<br>二<br>二<br>二                                                                                                    | 司任(明正)<br>10年(明正)<br>10年(四天大坂田<br>東京<br>10年<br>10年<br>10年<br>10年<br>10年<br>10年<br>10年<br>10年                                                                                                    | (ms://iide<br>(単) 注行<br>(信信型<br>(有互型<br>所写王<br>台前型<br>所有型<br>(広紙有<br>所有型<br>提<br>(<br>)<br>の<br>(<br>)<br>(<br>)<br>(<br>)<br>(<br>)<br>(<br>)<br>(<br>)<br>(<br>)<br>(<br>)<br>(                                                                                                    | <ul> <li>(1) (2) (1) (2)</li> <li>(2) (2) (2)</li> <li>(2) (2) (2)</li> <li>(3) (2) (2)</li> <li>(4) (2) (2)</li> <li>(5) (2) (2)</li> <li>(5) (2) (2)</li> <li>(5) (2) (2)</li> <li>(5) (2) (2)</li> <li>(5) (2) (2)</li> <li>(5) (2)</li> <li>(5) (2)</li> <li>(5) (2)</li> <li>(5) (2)</li> <li>(5) (2)</li> <li>(5) (2)</li> <li>(5) (2)</li> <li>(5) (2)</li> <li>(6) (2)</li> <li>(7) (2)</li> <li>(7) (2)</li></ul> |
| 中防方式:<br>1.当然人渴望<br>2. Tal Walk Fiel<br>3. 创始不早意。<br>第一金如告<br>大喜说杀<br>大喜说杀<br>大喜说杀<br>大喜说杀<br>工名提供养<br>日息没尽<br>日息没尽<br>日息没尽<br>日息没尽<br>日息没尽<br>日息没尽<br>日息没尽<br>日息没尽                                                                                                    | 1 向户3<br>2: 将击:<br>11時<br>壁: 向下<br>変接春)                                                                                                    | 事務所申請。<br>總人所定行動就這些<br>有效是有效是<br>力位参有媒体系<br>本務並是<br>基本<br>基本<br>基本<br>基本<br>基本<br>和<br>大<br>和<br>大<br>和<br>大<br>和<br>大<br>和<br>大<br>和<br>大<br>和<br>大<br>和<br>大<br>和<br>大<br>和<br>大<br>和<br>大<br>和<br>大<br>和<br>大<br>和<br>大<br>和<br>大<br>本<br>和<br>前<br>成<br>之<br>小<br>太<br>本<br>前<br>成<br>之<br>本<br>本<br>二<br>本<br>本<br>二<br>二<br>本<br>本<br>二<br>二<br>本<br>二<br>二<br>二<br>二<br>二<br>二<br>二<br>二<br>二<br>二<br>二<br>二<br>二                                                                                                    | # TF F(3):<br>- 以上の頃<br>(分影術法内<br>開発<br>単<br>一<br>一<br>二<br>二<br>二<br>二<br>二<br>二<br>二<br>二<br>二<br>二<br>二<br>二<br>二                                                                                                    | 司任(明正)<br>司任(明正)<br>也(名代表留<br>整合<br>型各<br>型各<br>型各<br>型各<br>型各<br>型各<br>型各<br>型各<br>型各<br>型各                                                                                                    | (ms: //iik)<br>(単) 注行<br>(連接型<br>為登録<br>所言王<br>台前型<br>広紙新<br>所得電機<br>() 定型<br>() 定型                                                                                                    | <ul> <li>BOL (DV. (P<sup>2</sup>))</li> <li>身分粉注:</li> <li>糸</li> <li>み</li> <li>み</li> <li>み</li> <li>み</li> <li>み</li> <li>み</li> <li>み</li> <li>み</li> <li>み</li> <li>(二の二の二の二の二の二の二の二の二の二の二の二の二の二の二の二の二の二の二の</li></ul>                                                                                                    |
| 中國方式:<br>1. 台灣人場號<br>2. TAIRAN Fid<br>3. 證券下單優<br>第一金四条<br>大萬聖泰<br>大萬聖泰<br>大萬聖泰<br>人萬聖泰<br>石電總泰<br>日為經泰<br>日為經泰<br>日為經泰<br>日為經泰                                                                                                    | 1 向户J<br>2 : 将当:<br>工時<br>盤: 向下<br>変評系)                                                                                                    | 事得所申请。<br>张人前送三月或<br>政治有前以这一<br>台會有嚴強委委<br>本農金經委<br>大會整委<br>大會整委<br>大會整委<br>大會整委<br>大會整委<br>大會整委<br>大會整委<br>大會整委<br>大會整委<br>大會整委<br>大會整委<br>大會整委<br>大會整委<br>大會整委<br>大會整委<br>大會整委<br>大會整委<br>大會<br>大會<br>大會<br>大會<br>大會<br>大會<br>大會<br>大會<br>大會<br>大會                                                                                                    | # 17 F(3):                                                                                                    | 間條(網上)<br>能(電式或器<br>整字合理各<br>塑本<br>型本<br>型本<br>型本<br>型本<br>型本<br>型本<br>型本<br>型本<br>型本<br>型                                                                                                    | (1)に、(中))注行<br>(市))注行<br>(市))注行<br>(市))<br>(市))<br>(市))<br>(市))<br>(市))<br>(市))<br>(市))<br>(市)                                                                                                    | <ul> <li>NOL DOC. (#/)</li> <li>者 分粉位:</li> <li>各</li> <li>み</li> <li>み</li> <li>み</li> <li>み</li> <li>み</li> <li>み</li> <li>み</li> <li>み</li> <li>み</li> <li>み</li> <li>み</li> <li>み</li> <li>み</li> <li>か</li> <li>か</li></ul>                                                                                                    |
| 中的方式:<br>1. 含然人喝酸<br>2. TAINK Fid<br>3. 證券下單碼<br>第一金四条<br>大喜說來<br>大喜說來<br>人名說來<br>石名說來<br>日前跟來<br>日前跟來<br>日前跟來<br>日前跟來<br>日前跟來<br>日前跟來<br>日前跟來<br>日前說來<br>日前說來<br>日前說來<br>日前的人類來                                                                                                    | 1 向户J<br>2 : 将当<br>工程<br>盤: 向下<br>整理本)                                                                                                    | 事得所申请。<br>肥人前途五月以<br>就以信本有武型基本<br>公司有於武型系<br>公司有寬強<br>政治本有武型基<br>大大陸<br>基<br>大大陸<br>基<br>大大陸<br>基<br>大大陸<br>基<br>大大陸<br>基<br>大大陸<br>基<br>大大陸<br>基<br>大大陸<br>基<br>大大陸<br>基<br>大大陸<br>基<br>大大陸<br>基<br>大大<br>市<br>大<br>二<br>二<br>二<br>二<br>二<br>二<br>二<br>二<br>二<br>二<br>二<br>二<br>二<br>二<br>二<br>二                                                                                                    | 45 [P F:3]:<br>(这么的你)<br>(这么的你)<br>你不<br>成果<br>你<br>你<br>你<br>你<br>你<br>你<br>你<br>你<br>你<br>你<br>你<br>你<br>你<br>你<br>你<br>你<br>你<br>你                                                                                                    | ○○○○○○○○○○○○○○○○○○○○○○○○○○○○○○○○○○○○                                                                                                    | tupe://iik<br>(中) 注行<br>違信信題<br>合用型型<br>毛成新育<br>常信題<br>定<br>意型<br>し<br>記<br>版<br>書                                                                                                    | <ul> <li>NOL DOT. (P<sup>2</sup>)</li> <li>オン粉位、</li> <li>各</li> <li>み</li> <li>み</li> <li>み</li> <li>み</li> <li>み</li> <li>み</li> <li>み</li> <li>み</li> <li>み</li> <li>み</li> <li>み</li> <li>み</li> <li>み</li> <li>み</li> <li>み</li> <li>み</li> <li>み</li> <li>み</li> <li>み</li> <li>か</li> <li>か<!--</td--></li></ul>                                                                                                    |
| 申請方式:<br>車請方式:<br>自然人類較高<br>2.124頁錄 Fid<br>3.始卷下單意<br>著一金四条<br>人名提及<br>人名提及<br>人名提及<br>人名提及<br>本<br>2.2次回春<br>日道現長<br>日道現長<br>日道現長<br>日道現長<br>4.2次回春<br>4.4次回春<br>4.4元回春<br>4.4元回春<br>4.4<br>0<br>4.4<br>0<br>4.4<br>0<br>4.4<br>0<br>4.4<br>0<br>1.4<br>0<br>1.4<br>1.4<br>0<br>1.4<br>0<br>1.4<br>1.4<br>1.4<br>1.4<br>1.4<br>1.4<br>1.4<br>1.4<br>1.4<br>1.4 | 1 向户出<br>2 : 将击:<br>11件<br>账: 向下<br>重印合                                                                                                    | 事項刑申情,<br>以為當之內成<br>無如何有約定过<br>与中有構態条<br>大會考<br>大總委<br>大總委<br>大總委<br>大總委<br>大總委<br>大總委<br>大總委<br>大總委                                                                                                    | # TP F130 a<br>, ax ± 00 m /s = 0<br>(* ± 50 m /s = 0<br>) # 50 m /s = 0<br>m / 2 = 0<br>m /s = 0<br>m /s =                                                                                                    | 1.3 ( ) ( ) ( ) ( ) ( ) ( ) ( ) ( ) ( ) (                                                                                                    | tus://iido<br>(単) 社行<br>構造協築<br>構造基<br>均所構築<br>所有型<br>系統<br>新務<br>情報<br>優<br>堂<br>連<br>型                                                                                                    | (10) (10) (10)<br>年 (10) (10)<br>年 (10) (10)<br>長<br>長<br>長<br>長<br>長<br>長<br>(10) (10) (10)<br>(10) (10)<br>(10) (10)<br>(10) (10)<br>(10) (10) (10)<br>(10) (10) (10)<br>(10) (10) (10)<br>(10) (10) (10) (10)<br>(10) (10) (10) (10) (10) (10) (10) (10)                                                                                                    |
| 半续方式(二)<br>主要人等。<br>主要人等關係。<br>二、自然人等關係。<br>二、自然人等<br>一、自然人等<br>一、自然人等<br>一、一、一、一、一、一、一、一、一、一、一、一、一、一、一、一、一、一、一、                                                                                                    | <ol> <li>( 向介) 3): 済主<br/>二 ( 清主<br/>二 ( 清王<br/>変接 本) )</li> <li>( )</li> <li>( )</li></ol>                                                          | 事務所申情。<br>然人前望三月成<br>建州公前於認立月成<br>支州公前於認立月成<br>大會之際全期並是<br>大小總各<br>大小總各<br>大小總各<br>大小總各<br>大小總各<br>大小總各<br>大小總各<br>大小總各<br>大小總各<br>大小總各<br>大小總各<br>大小總各<br>大小總各<br>大小總各<br>大小總各<br>大小總各<br>大小總各<br>大小總<br>本<br>集全<br>和<br>大小總<br>本<br>集<br>大小總<br>本<br>集<br>大小總<br>本<br>集<br>大小總<br>本<br>集<br>大小總<br>本<br>集<br>大小總<br>本<br>集<br>大小總<br>本<br>集<br>大小總<br>本<br>集<br>大小總<br>本<br>集<br>大小總<br>本<br>集<br>大小總<br>本<br>集<br>大小總<br>本<br>集<br>大小總<br>本<br>大小總<br>本<br>大小總<br>本<br>大小總<br>本<br>大小總<br>本<br>大小總<br>本<br>大小總<br>大小總<br>大小總<br>大小總<br>大小總<br>大小總<br>大小總<br>大小總                                                                                                    | # 77 F1301<br># 77 F1301<br>(学校的法)<br>(学校的法)<br>第 8 第 8<br>第 8 第 8<br>第 8 第 8<br>第 8 第 8<br>第 8 第 8<br>1 8 第 8<br>1 8 18<br>1 8 18<br>1 8 1                                                                                                    | 司法(何之)的<br>說(皇)法,<br>(四元, 40<br>)<br>二,<br>二,<br>二,<br>二,<br>二,<br>二,<br>二,<br>二,<br>二,<br>二,<br>二,<br>二,<br>二,                                                                                                    | tust://iido<br>(年) 注行,                                                                                                    | <ul> <li>(a) (a) (b) (b) (b) (b) (b) (b) (b) (b) (b) (b</li></ul>                                                                                                    |
| 中的方式:<br>1. 台灣人場盟<br>2. [24] [845 F10<br>3. 留房子 [26]<br>第一金四条<br>天吉融港<br>天吉融港<br>天吉融港<br>天吉融港<br>天吉融港<br>王<br>九四座<br>長<br>二<br>五<br>四座<br>長<br>二<br>五<br>四座<br>長<br>二<br>五<br>四座<br>長<br>二<br>二<br>二<br>二<br>二<br>二<br>二<br>二<br>二<br>二<br>二<br>二<br>二<br>二<br>二<br>二<br>二<br>二                                                                                                    | <ol> <li>() () () () () () () () () () () () () (</li></ol>                                                                                                    | 事代所守情。<br>从二部公司的定当内定<br>其外公司的识约2<br>合中有优化的之<br>合中有优化的之<br>大原检察<br>王大地参<br>王大地参<br>王大<br>王大<br>王大<br>王大<br>王大<br>王大<br>王大<br>王大<br>王大<br>王大                                                                                                    | # 7 F 1 (1)()<br>- 以上的第二<br>一 (分割損法の)<br>- (分割損法の)<br>- (分割<br>)<br>- (分割<br>)<br>- (分<br>)<br>- (分<br>)<br>- (分<br>)<br>- (分<br>)<br>- (分<br>)<br>- (分<br>)<br>- (分<br>)<br>- (分<br>)<br>- (分<br>)<br>- (分<br>)<br>- (分<br>)<br>- (<br>)<br>- (<br>) | 10年(明正)的<br>(10年(明正)的<br>(10年)<br>(10年)<br>(10+)<br>(10+)<br>( | (1985.//11)40<br>(496.) 往行<br>違信運輸<br>高高斯都有當連<br>金加斯<br>市會選維<br>小式<br>市場<br>市<br>市<br>二<br>二<br>二<br>二<br>二<br>二<br>二<br>二<br>二<br>二<br>二<br>二<br>二<br>二<br>二<br>二                                                                                                    | <ul> <li>(m) (m) (m)</li> <li>(m) (m)</li> <li>(m) (m)</li> <li>(m)</li> <li>(m)</li></ul>                                                                                                 |
| 中语方式:1. 当然人得望<br>中语方式,当然人得望<br>2. 12 IKMS F10<br>3. 经查干里债<br>第一金担告<br>大高起送<br>人高起送<br>人高起送<br>日高提示<br>日高提示<br>日高提示<br>日高提示<br>日高提示<br>日高提示<br>日高提示<br>日高提示                                                                                                    | <ol> <li>() () () () () () () () () () () () () (</li></ol>                                                                                                    | 事務所守備,<br>成為衛生有。<br>成上年之前約定式<br>公式会社員会社会<br>公式会社員会社会<br>公式会社員会社会<br>本社会社会<br>本社会社会<br>大社総委<br>大社総委<br>大法総委<br>大法総委<br>大法総委<br>大社総委<br>大法総委<br>大法総委<br>大法総委<br>大法総委<br>大法総委<br>大法総委<br>大法総委<br>大法総委<br>大法総委<br>大法総委<br>大法総委<br>大法総委<br>大法総委<br>大法総委<br>大法総委<br>大法総委<br>大法総委<br>大法総委<br>大法総委<br>大法総委<br>大法総委<br>大法総委<br>大法総委<br>大法総委<br>大法総委<br>大法総委<br>大法総委<br>大法総委<br>大法総委<br>大法総委<br>大法<br>大法<br>大法<br>大法<br>大法<br>大法<br>大法<br>大法<br>大法<br>大法                                                                                                    | # [F [:3] ()<br>、以上的時一<br>(法然相信) / ()<br>()<br>()<br>()<br>()<br>()<br>()<br>()<br>()<br>()<br>()<br>()<br>()<br>(                                                                                                    | ○ (編ん: 14 (編ん: 14 ((a)))))))))))))))))))))))))))))))))))                                                                                                    | (1)(1)(1)(1)(1)(1)(1)(1)(1)(1)(1)(1)(1)(                                                                                                    | <ul> <li>NOL DOC (#/)</li> <li>A (200)</li> <li>A (200)</li></ul>                                                                                                    |
| 中は方式:<br>中は方式:<br>日本の方式<br>二 11年5年<br>二 11年5年5<br>二 11年5年5<br>二 11年5<br>二 11年                                                                                                    | <ol> <li>1 向戸31 (注土)</li> <li>1 注注: 11時</li> <li>1 注注: 11時</li> <li>2 注注: 11時</li> <li>2 注注: 11時</li> <li>2 注注: 11時</li> </ol>                                                                                                    | 事務所守靖市。<br>成上部定于均衡定<br>支入港地工作的的定式<br>文化金布到底公式<br>会市高级定式<br>会市高级定式<br>会市高级定式<br>会市高级定式<br>会市高级定式<br>会市高级定式<br>会市高级定式<br>会市高级定式<br>会市高级定式<br>会市高级定式<br>会市高级定式<br>会市高级定式<br>会市高级定式<br>会市高级定式<br>会市高级定式<br>会市高级定式<br>会市高级定式<br>会市高级定式<br>会市高级定式<br>会市高级定式<br>会社<br>会市高级定式<br>会社<br>会市高级定式<br>会社<br>会市高级定式<br>会社<br>会市高级定式<br>会社<br>会市高级定式<br>会社<br>会市高级定式<br>会社<br>会市高级定式<br>会社<br>会市高级定式<br>会社<br>会市高级定式<br>会社<br>会市高級定式<br>会社<br>会市高級定式<br>会社<br>会市高級定式<br>会社<br>会社<br>会主<br>会社<br>会主<br>会社<br>会社<br>会主<br>会社<br>会社<br>会社<br>会社<br>会社<br>会社<br>会社<br>会社<br>会社<br>会社                                                                                                    | # 17 F(3)(1)<br>、 (二)(6)(1)<br>(二)(2)(3)(1)(2)(2)(3)(1)(2)(3)(1)(2)(3)(1)(2)(3)(1)(2)(3)(1)(2)(3)(1)(2)(3)(1)(3)(1)(1)(1)(3)(1)(1)(1)(1)(1)(1)(1)(1)(1)(1)(1)(1)(1)                                                                                                    | 現住(明正)物<br>動作(認此或定<br>)<br>)<br>)<br>)<br>)<br>)<br>)<br>)<br>)<br>)<br>)<br>)<br>)                                                                                                    | (195://166<br>(鄉) 注行:                                                                                                    | (m)1 (m)1 (m)1 (m)1 (m)1 (m)1 (m)1 (m)1                                                                                                    |
| 中语方式:<br>主要人等量<br>之口這種人等量<br>之口這種人等量<br>之口這種人等<br>一部の本<br>大者就是<br>人者就是<br>人名就是<br>人名就是<br>人名就是<br>人名就是<br>人名就是<br>人名就是<br>人名就是<br>人名就是<br>人名就是<br>人名就是<br>人名就是<br>人名就是<br>人名就是<br>人名就是<br>人名就是<br>人名就是<br>人名就是<br>人名就是<br>人名就是<br>人名就是<br>人名就是<br>人名就是<br>人名就是<br>人名就是<br>人名就是<br>人名就是<br>人名就是<br>人名就是<br>人名<br>大名<br>大名<br>大名<br>大名<br>大名<br>大名<br>大名<br>大名<br>大名<br>大                                                                                                    | <ol> <li>1 向戶出</li> <li>3: 兵当:</li> <li>11時</li> <li>11時</li> <li>2: 六十二</li> <li>11時</li> <li>2: 六十</li> <li>2: 六十</li> <li>2: 六十</li> <li>2: 六十</li> <li>2: 六十</li> <li>2: 六十</li> <li>2: 六十</li> <li>2: 六十</li> <li>2: 六十</li> <li>2: 六十</li> <li>2: 六十</li> <li>2: 六十</li> <li>2: 六十</li> <li>2: 六十</li> <li>3: 六十</li> <li>3: 六十</li> <li>3: 六十</li> <li>3: 六十</li> <li>4: 六十</li> <li>4:</li></ol>                      | 事務所守備,<br>成人間並且不成人間之子以及<br>工研究行動家定<br>文化金属的以及<br>之子育成成成<br>之子育成成成<br>之子育成成成<br>大人記念<br>人名加多子<br>人名加多子<br>人名加多<br>人名加多<br>人名加多子<br>人名加多<br>人名加多<br>人<br>人<br>人<br>人<br>人<br>人<br>人<br>人<br>人<br>人<br>人<br>人<br>人 | # [F](3)()<br>- 以上的前一<br>(後名約法内本<br>第<br>- 二<br>- 二<br>- 二<br>- 二<br>- 二<br>- 二<br>- 二<br>- 二                                                                                                    | □任《明正》和<br>数(明正》和<br>定式的一部<br>的一部<br>的一部<br>的一部<br>的一部<br>的一部<br>的一部<br>的一部<br>的一部<br>的一部                                                                                                    | (1945.//1)依<br>(部) 生代,<br>建築運動主動設備有助理<br>均均成的有能理<br>(1945.19)<br>(1945.19)<br>(1945 | ■0.000.000.000.000<br>素 (1) (100,000.000,000)<br>素 (1) (100,000,000,000,000,000,000,000,000,000                                                                                                    |
| 中市大二<br>1、当然人得望<br>2、21(KK F10<br>3、26全下單意<br>第一章四条<br>大喜迎条<br>大喜迎条<br>大喜迎条<br>石式迎条<br>百克短条<br>百克短条<br>百克短条<br>百克短条<br>百克短条<br>百克短条<br>百克短条<br>百克短条<br>百克短条<br>五素迎条<br>及本四条<br>五素四条<br>五素四条<br>五素四条<br>五素四条<br>五素四条<br>五素四条<br>五素四条<br>五素四条<br>五素四条<br>五素四条<br>五素四条<br>五素四条<br>五素四条<br>五素四条<br>五素四条<br>五素四条<br>五素四条<br>五素四条<br>五素四条<br>五素四条<br>五素四条<br>五素四条<br>五素四条<br>五素四条<br>五素四条<br>五素四条<br>五素四条<br>五素四条<br>五素四条<br>五素四条<br>五素四条<br>五素四条<br>五素四条<br>五素四条<br>五素四条<br>五素四条<br>五素四条<br>五章四条<br>五素四条<br>五元四条<br>五百元系<br>五<br>五元<br>五条<br>五<br>五<br>五<br>五<br>五<br>五<br>五<br>五<br>五<br>五<br>五<br>五<br>五                                                                                                    | <ol> <li>(白戸3):兵主</li> <li>(二二二二二二二二二二二二二二二二二二二二二二二二二二二二二二二二二二二二</li></ol>                                                                                                    | 事務所守備。<br>成人間塗支有成。<br>主席公司的反式<br>公司企支有的反式<br>公司企業有限公共<br>公司会員提供<br>人口協会員選供<br>人口協会員選供<br>人口協会員<br>人口協会員<br>人口<br>人口<br>人口<br>人口<br>人口<br>人口<br>人口<br>人口<br>人口<br>人口                                                                                                    | # [F Filler]<br>· 以上的自己<br>· 这上的自己<br>· 这上的自己<br>· 这上的自己<br>· 这上的自己<br>· 这上的自己<br>· 这上的自己<br>· 这上的自己<br>· 这上的自己<br>· 这上的自己<br>· 这上的自己<br>· 这上的自己<br>· 这里的自己<br>· 这里的自己<br>· "<br>· "<br>· · · · · · · · · · · · · · · · · ·                                                                                                     | 用線(網上)和<br>数(編上)<br>数(金融)<br>水設計<br>加速<br>水設計<br>加速<br>水設計<br>加速<br>水設計<br>加速<br>水設計<br>加速<br>水設計<br>加速<br>水設計<br>加速<br>水設計<br>加速<br>水<br>加速<br>水<br>加速<br>水<br>加速<br>水<br>加速<br>水<br>加速<br>水<br>加速<br>水<br>加速<br>水<br>加速<br>水<br>加速<br>水<br>加速<br>水<br>加速<br>水<br>加速<br>水<br>加速<br>水<br>加速<br>水<br>加速<br>水<br>加速<br>水<br>加速<br>水<br>加速<br>水<br>加速<br>水<br>加速<br>水<br>加速<br>水<br>加速<br>小<br>加速<br>小<br>加速<br>加速<br>小<br>加速<br>小<br>加速<br>小<br>加速<br>小<br>加速<br>小<br>加速<br>小<br>加速<br>小<br>加速<br>小<br>加速<br>小<br>加速<br>小<br>加速<br>小<br>加速<br>小<br>加速<br>小<br>加速<br>小<br>加速<br>小<br>加<br>一<br>加<br>一<br>加<br>一<br>加<br>一<br>加<br>一<br>加<br>一<br>加<br>一<br>加<br>一<br>一<br>加<br>一<br>一<br>一<br>一<br>一<br>一<br>一<br>一<br>一<br>一<br>一<br>一<br>一                                                                                                    | (1942)(1)(此代)<br>(1942)(1)(此代)(1)(1)(1)(1)(1)(1)(1)(1)(1)(1)(1)(1)(1)                                                                                                    | ★01.00%.10%)<br>素分類指定、<br>素<br>素<br>素<br>素<br>素<br>素<br>素<br>素<br>素<br>素<br>素<br>素<br>素                                                                                                    |
| 中场方式:<br>1. 当然人得望<br>2. TAINA Field<br>3. 创会下望透<br>第一堂馆台<br>人高型总<br>人高型总<br>人名型总<br>人名型总<br>人名型总<br>人名型总<br>人名型总<br>人名型总<br>人名型总<br>人名型总<br>人名型总<br>人名型总<br>人名型总<br>人名型总<br>人名型总<br>人名型总<br>人名型总<br>人名型总<br>人名型总<br>人名型<br>地<br>名<br>人名型<br>地<br>名<br>人名型<br>地<br>名<br>人名型<br>地<br>名<br>人名型<br>地<br>名<br>人名型<br>地<br>名<br>人名型<br>地<br>名<br>人名型<br>地<br>名<br>人名型<br>地<br>名<br>人名型<br>地<br>名<br>人名型<br>地<br>名<br>人名型<br>地<br>名<br>人名型<br>地<br>名<br>人名型<br>地<br>名<br>人名型<br>地<br>名<br>人名型<br>地<br>名<br>人名<br>型<br>名<br>一<br>名<br>地<br>名<br>人名型<br>地<br>名<br>人名<br>型<br>名<br>一<br>名<br>(<br>名<br>(<br>名<br>(<br>名<br>)<br>(<br>)<br>(<br>)<br>)<br>(<br>)<br>(<br>)<br>(<br>)<br>(<br>)<br>)<br>(<br>)<br>(<br>)<br>)<br>(<br>)<br>)<br>(<br>)<br>(<br>)<br>)<br>(<br>)<br>)<br>(<br>)<br>)<br>(<br>)<br>)<br>(<br>)<br>)<br>(<br>)<br>)<br>(<br>)<br>(<br>)<br>)<br>(<br>)<br>)<br>(<br>)<br>)<br>(<br>)<br>)<br>(<br>)<br>)<br>(<br>)<br>)<br>)<br>(<br>)<br>)<br>)<br>)                                                                                                    | <ol> <li>(向戸川): 注注: 注注: 二</li> <li>(二): 注注: 二</li> <li>(二): 注注: 二</li> <li>(二): 二</li> <li>(二): 二</li></ol> | 事務所守場,<br>成為市送月成人,<br>出水公司的反抗<br>以合志有以抗公<br>公学有關係之<br>公学本願任<br>人和世志<br>人和世志<br>人和世<br>人和世<br>人<br>本書<br>文書<br>田<br>大和世<br>大<br>大<br>世<br>大<br>大<br>世<br>大<br>大<br>世<br>大<br>大<br>世<br>大<br>大<br>世<br>大<br>大<br>世<br>大<br>大<br>世<br>大<br>大<br>世<br>大<br>大<br>世<br>大<br>大<br>世<br>大<br>大<br>田<br>大<br>大<br>世<br>大<br>大<br>田<br>大<br>大<br>田<br>大<br>大<br>田<br>大<br>大<br>田<br>大<br>五<br>世<br>大<br>五<br>世<br>大<br>五<br>田<br>大<br>五<br>世<br>大<br>五<br>田<br>大<br>五<br>大<br>五<br>王<br>大<br>田<br>大<br>五<br>二<br>大<br>五<br>二<br>大<br>田<br>大<br>五<br>二<br>大<br>五<br>一<br>一<br>一<br>大<br>二<br>一<br>一<br>一<br>一<br>一<br>一<br>一<br>一<br>一<br>一<br>一<br>一<br>一                                                                                                    | # IF F130 m<br>· 以生命所<br>· 公式約30 m<br>· 公式約30 m                                                                                                    | 1. 这些市场、这些市场、市场、市场、市场、市场、市场、市场、市场、市场、市场、市场、市场、市场、市                                                                                                    | (met//1/b)<br>建立<br>中華<br>(1)<br>(1)<br>(1)<br>(1)<br>(1)<br>(1)<br>(1)<br>(1)<br>(1)<br>(1)                                                                                                    | *01.00%.10%           素           素           薬品           素           薬品           薬品           第二           第二           第二           第二           第二           第二           第二           第二           第二           第二           第二           第二                                                                                                    |

# (四) 繼承人查詢

- 1. 先至內政部網站申請電子戶籍謄本或繼承案件戶籍謄本
  - 1.1 繼承人至內政部戶政司網站申請繼承案件戶籍謄本
  - (1) 繼承人與被繼承人不同戶籍,或被繼承人為戶長,繼承人須持有自然憑證,請使

用個人電腦透過網路連結至「內政部戶政司全球資訊網」(網址:

https://www.ris.gov.tw)點選「網路申辦服務/戶籍謄本/繼承案件戶籍謄本申

請」。

| 中華氏國<br>内政部产政司全球資訊線<br>Dept. of Household Registration, M.O      |                       | 本可驚; 新聞與公告 網路申辦服務 法規與申辦通知 主題資訊 公開資訊                                                                                                    |
|------------------------------------------------------------------|-----------------------|----------------------------------------------------------------------------------------------------|
| > 同時中原版的 = 戶韓基平 = 龍示勇<br>戶政額錄甲辦服務作業說明                            | K (T/ #858 + T 64 - 1 |                                                                                                    |
| 國民身分證                                                            | +                     | 網路申辦繼承案件戶籍謄本注意事項                                                                                                    |
| 戶籍謄本                                                             | -                     | 一、內政部戶政司全球資訊網24小時提供申購人使用自然人憑證進行「網路申辦繼承案件戶籍謄本」申辦作業。                                                                                                    |
| 電子戶籍謄本申辦作業                                                       | +                     | 二·申請人資格:具有違承權資格之處承人本人(依民法簿1138條至第1140條規定之處承人順位書語)。                                                                                                    |
| 紙本戶籍謄本申辦作業                                                       | +                     | 三、申請對象;<br>1. 回國軍申請一號商重系血環(加父母、子女)或配偶戶論標本,無須上屬利南關低證明文件。<br>2. 回國承申請其他編录人(如兄弟姐妹,挹父母)戶編禮者,應併同上屬利高關低證明文件。                                                                                                    |
| 總水案件戶簡優本申請<br>▶ 靈涂案件戶簡優本申請<br>> 總译案件戶籍優本查請                       | -                     | 工用一種植生化原糖植物、砂砾石加脂精工作品工作用工作用工作的工作。<br>到書業是給額均式件類型(以下列)確立件為預。(讓一上欄):<br>1. 第一冊土地(気道地))是求或土地(気道地))/確求/他環境利證明書。<br>2. 3週月內全國和臺稅機器戶對產業的資富。<br>3. 書用機器類立之補正過知識,<br>前提上屬利盡機能变件,以資결或功能與(消断且異高解析度影像),僅限IPG档式,每個申請案件不現上團爆案數量。做量一編集項小於10MB。 |
| <ul> <li>&gt; 總求案件戶籍禮本下載作業</li> <li>&gt; 總求案件戶籍禮本操作手冊</li> </ul> |                       | 五、耕理天數:原則為6個工作天。如冷及3代以上之總來集件可由受理機關書酌於9個工作天內完成(以上耕理天數漢加除時補正、待確認或待謝費之等待時間)。隨醫權<br>當件需再送長耕理天數者,由受理機關以電子動件另為通知。                                                                                                    |
| 國籍申辦                                                             |                       | 六、糞件派链:本条統病申請案件以輪流派送方式至備定戶政事務所受援。派送時間為上班時間:上午8點至下午5點。<br>七、相關費用:                                                                                                    |
| 其他申辦                                                             | +                     | 1.依「戶政現費收費模項」現述,戶鏈還本每項為新豐幣15元整。 2.易片全點卡都當次易手續要全該為15元,與20內部將平面令作的全點轉僅可否「易片全點卡謝要会加約行次第,會將、                                                                                                    |
| 線上申辦戶籍登記                                                         | +                     | 信用未謝費手續費從各發未提行而走,與e政府服務平置合作的銀行手續費可至「發未機構手續費一覧表」直約。                                                                                                    |
|                                                                  |                       | 八、審查: 经受理规则需要当後以署子部件方式回復審查總無知口下:<br>1. 取消申請:申請人自行取消申請關(已完成准實後不得取消)。<br>2. 不愛道: 非難屬字案常件或申請人不能歸不予受道。<br>3. 待補正: 請雖等兩上傳本申請與之信識證明文件。<br>4. 待補证: 经受预需增置划长新准備之代的證申請人提認是否申請。                                                            |

(2) 繼承人使用自然人憑證·點選「繼承案件戶籍謄本申請」申辦繼承案件戶籍謄

本。(請注意繼承案件戶籍謄本供下載時間為3個月,如已逾期,請重行申請。)

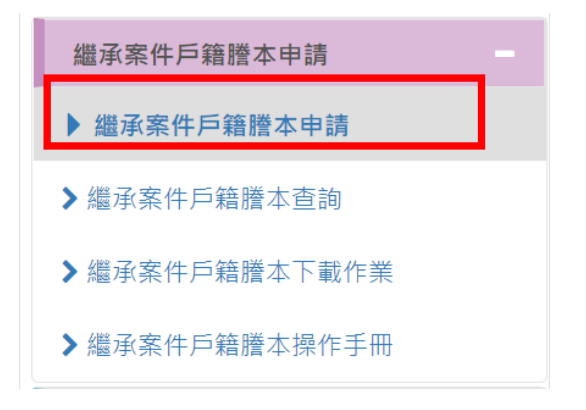

## (3) 申請人填寫申請資料

|                                                                         | 繼承案件戶筆                | <sup>審騰本申請作業</sup>   |          |
|-------------------------------------------------------------------------|-----------------------|----------------------|----------|
| 被繼承人                                                                    |                       |                      |          |
| *被繼承人姓名:                                                                |                       |                      |          |
| 請輸入被繼承人姓名                                                               |                       |                      |          |
|                                                                         |                       |                      |          |
| 申請人                                                                     |                       |                      |          |
| *申請人姓名:                                                                 |                       |                      |          |
| 請輸入申請人姓名                                                                |                       |                      |          |
| *國民身分證統一編號:                                                             |                       |                      |          |
| 請輸入國民身分證統一編署                                                            | 淲                     |                      |          |
| *自然人憑證IC卡密碼 (PIN Code):                                                 |                       |                      |          |
| 請輸入自然人憑證IC卡密碼                                                           | 馬                     |                      |          |
| *戶籍所在地:                                                                 |                       |                      |          |
| 縣(市):                                                                   |                       |                      |          |
| 請選擇 ▼<br>線(摘古區)・                                                        |                       |                      |          |
| ·····································                                   |                       |                      |          |
| *聯絡雷話:                                                                  |                       |                      |          |
| 清輸入市話                                                                   |                       | 請輸入手機號碼              |          |
| (市話)參考格式:有分機(02)1234XXXX                                                | #12XX,無分機(02)1234XXXX | (手機)參考格式:手機090000XXX | X        |
| *電子信箱:                                                                  |                       |                      |          |
| 請輸入電子信箱                                                                 |                       |                      |          |
| *繼承事由:                                                                  |                       |                      |          |
| □ 中請 執守量示皿 (K)(人(4) ) 人)(3)<br>□ 申請其他繼承人(如兄弟姊妹、祖父母<br>岐申請人(請翰入爾民身分證統一約) | ◎ 聽动 她 名加出 生 年 )      |                      |          |
| 國民身分證統一編號                                                               | *被申請人姓名               | 出生年                  | *與被申請人關係 |
| 請輸入身分證統一編號                                                              | 姓名                    | 民國 108 (西元 2019) ▼年  | 請選握 ▼ ×  |
| 10-3 +03 / C>3 /J 122 //0 MMI 3//0                                      | (VT H                 |                      | 與被申請人關係  |
|                                                                         |                       |                      |          |
|                                                                         |                       | 新増                   |          |
|                                                                         |                       |                      |          |
| 需求說明(限50字)                                                              |                       |                      |          |
|                                                                         |                       |                      |          |
| 圖形驗證                                                                    |                       |                      |          |
| * 圖形驗證: X56 ET a<br>驗證碼:                                                | a製新驗證碼<br>語音播放        |                      |          |
| 請輸入驗證碼                                                                  |                       |                      |          |
| 具結事項                                                                    |                       |                      |          |
| 以下具结事項,若有不費,自負法律費低<br>1.自然人運路為本人持有。<br>2.個人資料發為真實資料。                    | E:                    |                      |          |
|                                                                         | 確定                    | 取满                   |          |

(4) 於完成申請後·顯示「案件編號」及分派承辦之戶政事務所。

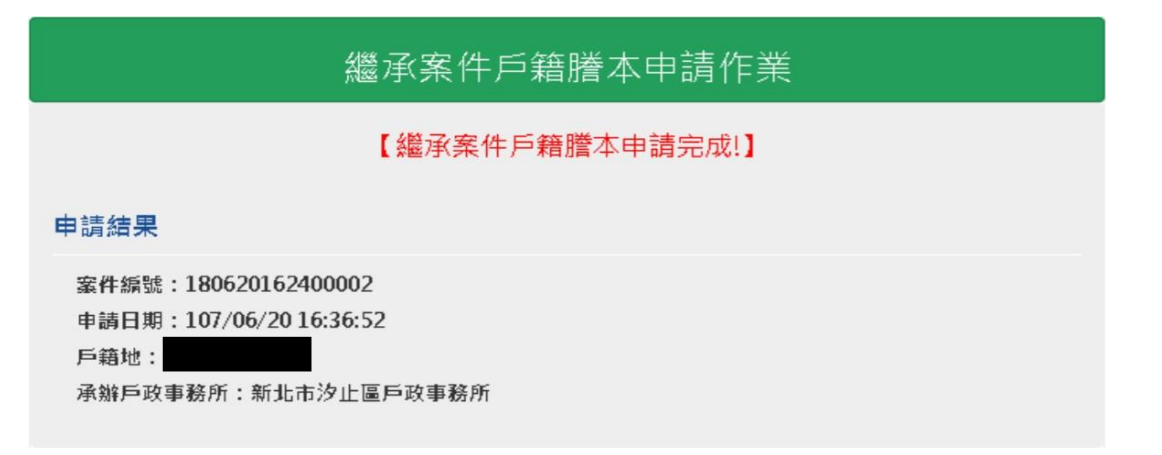

(5) 申請人使用自然人憑證,登入內政部戶政司網站,點選「網路申辦服務 / 戶籍謄

| 繼承案件戶籍謄本申請     |
|----------------|
| > 繼承案件戶籍謄本申請   |
| ▶ 繼承案件戶籍謄本查詢   |
| > 繼承案件戶籍謄本下載作業 |
| >繼承案件戶籍謄本操作手冊  |

本 / 繼承案件戶籍謄本查詢作業」查詢繼承案件戶籍謄本申請進度。

(6) 輸入案件編號進行查詢。

|                         | 繼承条件戶籍謄本宣詢作業             |
|-------------------------|--------------------------|
| 择資本                     |                          |
| *國民身分證統一                | 編號:                      |
|                         |                          |
| 案件编號:                   |                          |
| 19021814                | 2400001                  |
| *自然人憑證IC卡               | 密碼(PIN Code):            |
|                         |                          |
|                         |                          |
|                         |                          |
| 圖形驗證                    |                          |
| 圖形驗證<br>* 圖形驗證:         | XPJ R 產製新驗證碼 語音播放        |
| 圖形驗證<br>* 圖形驗證:<br>驗證碼: | <b>メアア R</b> 産製新輸設碼 語音描放 |

#### (7) 點選「請繳費」進行繳費

# 繼承案件戶籍謄本查詢作業

| 繼這 | 《案件戶籍謄本查詢       |                         |                                           |           |          |                                                   | •    |
|----|-----------------|-------------------------|-------------------------------------------|-----------|----------|---------------------------------------------------|------|
|    | 案件編號            | 申讀時間                    | 承辦戶所/承辦人                                  | 被申請人      | 審核結<br>果 | 說明                                                | 功能   |
| 1  | 190218142400001 | 民國108年2月18日<br>14:26:54 | 新北市汐止戶政事務<br>所<br>新北汐止帳號<br>(02)26429866# |           | 待繳費      | 調査 <del>室候,</del> 建至6付費平台繳<br>費。 <mark>請繳費</mark> | 取消申讀 |
|    |                 |                         | 14 <4 1 共                                 | 1頁 🏎 🖬 20 | -        |                                                   |      |

#### (8) 點選「平台繳費」進行繳費動作

# 繼承案件戶籍謄本繳費作業

所需費用:

1.規費(每頁15元)

曆本計費頁數(A):2
總計(D=A\*15):30

2.E政府服務平台交易手續費:(本費用為額外扣款, 實際費用請自行確認) 晶片金融卡15元 『晶片金融卡繳費參加銀行名單』 首次使用晶片金融卡環境設定說明 信用卡手續費請參 [電子化E政府多元付費平台-發卡機構手續費率一覽表]

3. ▼我已閱讀並同意以下項目:
 (1)如因重複繳款、溢領、繳款金額不足或其他特殊事由必須辦理退費時,須親自或以郵寄方式至受理機關辦理退費申請,不接受網路退費。
 (2)使用「晶片金融卡」須3至7天工作日:「信用卡」須6至10天工作日。

確定繼續申請,請點選[平台繳費];若要取滿申請請點選[取満]

平台繳費 取消

(9) 繳費完成後,顯示繳費成功畫面

| 繼承案件戶籍謄本申請作業                                                            |
|-------------------------------------------------------------------------|
| 【繼承案件戶籍證本繳費完成!】                                                         |
| 案件编號: 190218142400001                                                   |
| 申請日期: 108/02/18 14:26:54                                                |
| 戶籍地:                                                                    |
| 承辦戶政事務所: 新北市汐止戶政事務所戶政事務所                                                |
| 【申請人】<br>姓名:                                                            |
| 國民身分證統一編號:                                                              |
| 聯絡電話:                                                                   |
| 電子信箱:                                                                   |
| 【邀费金額】                                                                  |
| 謄本計费頁數(A):2                                                             |
| 總計(D)(D=A*15): 30                                                       |
| 注意事項:                                                                   |
| 如欲查詢繼承案件戶籍讀本處理進度,請至「繼承案件戶籍讀本查論」以申請人資料進行查詢,或以電話<br>聽繫承辦戶政事務所「戶政事務所聯絡方式」, |
| 友善列印 開閉本頁                                                               |

(10)申請人繳費完成後,內政部將寄送電子郵件通知申請人,申請人再以自然人憑證

登入內政部戶政司網站,點選「網路申辦服務 / 戶籍謄本 / 繼承案件戶籍謄本查

詢作業」於進度查詢查詢「授權碼」。

|  | 繼承 | 案件 | 戶籍 | 謄本 | 杳詢 | 作業 |
|--|----|----|----|----|----|----|
|--|----|----|----|----|----|----|

| 豐家 | 案件戶籍整本查詢        |                         |                                       |           |      |                |    |
|----|-----------------|-------------------------|---------------------------------------|-----------|------|----------------|----|
|    | 案件編號            | 申請時間                    | 承崩戶所/承崩人                              | 被申請人      | 審核結果 | 說明             | 功能 |
| 1  | 180910121700000 | 民國107年9月10日<br>12:19:12 | 新北市汐止戶政事務所<br>新北汐止帳號<br>(02)26429866# |           | 作業完成 | 授權碼:<br>戶籍謄本收據 |    |
| €  |                 |                         |                                       |           |      |                | •  |
|    |                 |                         | 14 ct. 1 #                            | 1頁 🖬 🖬 20 | •    |                |    |
|    |                 |                         |                                       |           |      |                |    |
|    |                 |                         | 友善列印                                  | 關閉本頁      |      |                |    |

1.2 繼承人至內政部戶政司網站申請繼承人及被繼承人之電子戶籍謄本

(1)繼承人需有自然人憑證,使用個人電腦透過網路連結至「內政部戶政司全球資訊網」(網址: https://www.ris.gov.tw)點選「網路申辦服務 / 戶籍謄本 / 電子戶籍 謄本申辦作業」。

| 中華民國<br>内政部户政司全球資訊網<br>Dept. of Household Registration, M.O.I. |                   | :: 라마와 정신방법 단료선정 법의 다 가 가 가 가 가 가 가 가 가 가 가 가 가 가 가 가 가 가                                     |  |  |  |  |
|----------------------------------------------------------------|-------------------|-----------------------------------------------------------------------------------------------|--|--|--|--|
| > 個路中時服務 > 戶籍謄本 > 電子戶籍書                                        | #本申辦作業 > 電子戶籍譜本申請 | <b>汉融度境界状</b> 明                                                                               |  |  |  |  |
|                                                                |                   | 電子戶籍謄本申請及驗證程序說明                                                                               |  |  |  |  |
| た月77回<br>音勝本                                                   |                   |                                                                                               |  |  |  |  |
| 学系就是主由操作是                                                      |                   |                                                                                               |  |  |  |  |
| 了户把握本中部行用<br>第25站第次由地区路包的中心路                                   |                   | 行当 中國戶種國本及國國戶種資料處理原則第二點第五部 (國泰國:中國戶種國本及國國戶種重批資料區理原則por) 規定得中國文行戶種國本之一投於來。<br>二、輸還者:           |  |  |  |  |
| 4.1 戸田田中中国人田田田戸町町<br>0.5 心 5 要 2 5 加速す山田市市                     |                   | 凡機關(單位) 公司行號域使眾當可上級勉強電子戶歸贈本之黨偽及其內容。<br>二、無名在時間本經驗。                                            |  |  |  |  |
|                                                                |                   | <ul> <li>(1) 現户会戸囃子戸職標本: 指戶内会部人口之戸職標本。</li> </ul>                                             |  |  |  |  |
| 1000年7回11日期1日中国1日期                                             |                   | (2) 現戶部分電子戶籍謄本: 指戶內部分人口之戶歸謄本。 四、申請方式:                                                         |  |  |  |  |
| 费理电子;;;;;福德本                                                   | 1.44              | (1) 皇標本部戶款司全球資訊廠。                                                                             |  |  |  |  |
| 本戶聽陳本申辦作業                                                      | +                 | (2)配值:申請作業:這個運現戶金戶電子戶銷售本或現戶部分電子戶銷售本,將展示「提該申導電子戶銷售本作業同意業」,於國類同意集內容後按下「同意」處。<br>(3) 插人申請人自然人遷除。 |  |  |  |  |
| 承需件戶籍謄本申請                                                      | +                 | (4)位下列展序编列:                                                                                   |  |  |  |  |
| ※戶籍謄本申請                                                        | +                 | 1. 環境戸職所住地:環境質(同)時(同) - 塚(顕 - 市、道 )。 2. 最分確認:能人選民長分證統一編號及能人由於人遵證回答(PIN Code)。                 |  |  |  |  |
| 音申龄                                                            | +                 | 3. 勾编题示内容: 勾编题示会后動發記事權内容或题示会戶個人記事權內容,如未勾编上結任一編項, 会戶及個人記事均不顯示。<br>4. 如下「FIIIII、一一」             |  |  |  |  |
| 8年期                                                            | +                 | 4.按下,确定上端。<br>5.於展示中排成功後,可繼續「下載茲當橫案」或「密閱現文資料」。如繼續「下載茲當橫案」換儲容於個人可攜式總體,以利動超會驗超使用。如繼續「密閱明文       |  |  |  |  |
| 上中辦戶籍登記                                                        | +                 | 資料。則可列約電子戶歸還本紙本,以上兩會留可由驗證會上原驗證其與历其內容,驗證程序算見本項如第五點,<br>五、驗證程本,                                 |  |  |  |  |
| 戶政網路申辦服務作                                                      | 業說明               | 3. 朱成邦教育電子文件集集上操守,操船先致罚款覆建造文型的理一。                                                             |  |  |  |  |
| 國民身分證                                                          |                   | +                                                                                             |  |  |  |  |
| 「籍謄本                                                           |                   | -                                                                                             |  |  |  |  |
| 電子戶籍謄本申辦(                                                      | 作業                | -                                                                                             |  |  |  |  |
| • 電子戶籍謄本申請                                                     | F及驗證程序說:          | 明                                                                                             |  |  |  |  |
| ▶現戶全戶電子戶籍                                                      | 譜本申辦作業            |                                                                                               |  |  |  |  |
|                                                                | <u>\$</u> 勝大山前作業  |                                                                                               |  |  |  |  |
| 現戶部分電子戶筆                                                       | 台馆 4 中耕TF未        |                                                                                               |  |  |  |  |

申請人須使用自然人憑證·點選「現戶部分電子戶籍謄本申辦作業」或「現戶全 戶電子戶籍謄本申辦作業」·申請下列資料:

A.載有繼承人獨立記事(包含姓名、身分證統一編號、出生日期、配偶/父/母姓名、

更名等)之電子戶籍謄本;以及

B.如被繼承人與繼承人同戶籍,且非戶長,可申請載有被繼承人死亡記事(包含被繼

承人姓名、身分證統一編號、配偶/父/母姓名、更名、死亡記事等)之電子戶籍 謄本。

C.被繼承人如為第二順位繼承人(父母)、第三順位繼承人(兄弟姊妹)或第四順位

繼承人(祖父母), 需檢具所有前順位繼承人載有死亡記事之電子戶籍謄本。

請注意電子戶籍謄本供查驗時間為3個月,如已逾期,請重行申請。

(2)申請人選擇「現戶部分電子戶籍謄本申辦作業」

| 現戶部分電子戶籍謄本申辦作業                                                                                                    |
|----------------------------------------------------------------------------------------------------|
| 1.* 選擇戶籍所在地                                                                                                    |
| 縣(市):<br>講選握 ~<br>鄉(鎮市區):<br>請選握 ~                                                                                                    |
| 2.* 身分確認                                                                                                    |
| ■民身分證統一編號: 國民身分證統一編號 自然人憑證IC卡密碼(PIN Code):                                                                                                    |
| 3.*請勾選顯示內容                                                                                                    |
| <ul> <li>□ 展示全戶動稿記事權內容(含全戶還從記事及戶長異動等記事)</li> <li>□ 展示全戶個人記事權內容(含全戶人口之個人遵從記事、身分記事【出生、死亡、結婚、離婚、改名、變更、更正】等記事)</li> <li>□ 催願示申請人個人記事權內容</li> <li>部分人口(請輸入身分證號碼)</li> <li>部分人口身分證號碼</li> <li>新端部分人口</li> </ul> |
| 4.*申請事由(請至少選擇一項)                                                                                                    |
| 調道揺 ✓                                                                                                    |
| 5. 電子戶籍謄本密碼保護機制 啟動密碼保護機制時·請牢記您輸入的密碼以開啟PDF檔案)                                                                                                    |
|                                                                                                    |
| □ 我已閱讀 網路申領電子戶籍譜本作業同意書,同意使用本項申辦作業。                                                                                                    |
| 確定取消                                                                                                    |

3.請勾選顯示內容:勾選「顯示全戶個人記事欄內容」,並於「部分人口」欄位,輸入繼承人、被繼承人及前順位繼承人之身分證字號。

5.電子戶籍謄本密碼保護機制:因本公司須進行驗證作業,請輸入繼承人之身分證統 一編號,作為密碼。 (3) 申請人選擇「現戶全戶電子戶籍謄本申辦作業」

| 現戶全戶電子戶籍謄本申辦作業                                                                                                    |
|----------------------------------------------------------------------------------------------------|
| 1.*選擇戶籍所在地                                                                                                    |
| 縣(市):         請選握         湖(鎮市區):         請選握                                                                                                    |
| 2.* 身分確認                                                                                                    |
| ■民身分證統一編號: 國民身分證統一編號 自然人憑證IC卡密碼                                                                                                    |
| 3.*請勾選顯示內容                                                                                                    |
| <ul> <li>□ 羅示全戶動槌記事權內容(含全戶人口之個人憑徒記事、身分記事【出生、死亡、結婚、離婚、改名、變更、更正】等記事)</li> <li>□ 羅示中購人個人記事權內容</li> <li>□ 僅與示申購「現住戶人口」(不含該戶內提出、死亡除口之資料,如需申購該戶除口資料,購取消勾選)</li> <li>4.*申請事由(請至少選擇一項)</li> </ul> |
| 請選擇<br>✓<br>新増申請事由                                                                                                    |
| 5. 電子戶籍謄本密碼保護機制(啟動密碼保護機制時,請牢記您輸入的密碼以開啟PDF檔案)                                                                                                    |
| □ 啟用                                                                                                    |
| 我已閱讀網路申領電子戶籍謄本作業同意書,同意使用本項申辦作業。                                                                                                    |
| 確定取消                                                                                                    |

3.請勾選顯示內容:勾選「顯示全戶個人記事欄內容」,內容需包含繼承人獨立記事 和被繼承人及前順位繼承人之死亡記事。

5.電子戶籍謄本密碼保護機制:因本公司須進行驗證作業,請輸入繼承人之身分證統 一編號,作為密碼, (4) 申請成功後,請點選「瀏覽電子戶籍謄本(PDF 檔)」或「下載簽章檔」。

| 現戶全戶電子戶籍謄本申辦結果                                                                               |
|----------------------------------------------------------------------------------------------|
| ✔ 申請成功!                                                                                      |
| 瀏覽電子戶籍讀本(PDF 槛) <b>述</b><br>下載簽單檔 <b>述</b>                                                   |
| <ul> <li>● 瀏覽電子戶籍謄本需使用 PDF 閱讀軟體開設檔案。</li> <li>● 電子簽章檔(asdt)僅適用於本站電子戶籍謄本驗證作業 進行驗證。</li> </ul> |

電子戶籍謄本分為「紙本」及「檔案」二種形式,請擇一申領:

A. 紙本:點選「瀏覽電子戶籍謄本」,下載並存為 pdf 檔,或列印後拍照(需顯示整

頁之浮水印、騎縫章、押花及 42 碼之中英文混合驗證碼), 再轉存為 pdf、

jpg、jpeg 檔;

- B. 檔案:點選「下載簽章檔」·下載.asdt 密文檔·請勿儲存於未經掃毒之載體·以 免無法上傳至本系統。
- (5) 請檢查電子戶籍謄本內容需載有申請人(繼承人)獨立記事,及載有被繼承人及所有 前順位繼承人之獨立死亡記事,包含姓名、身分證字號、出生日期、父/母或配偶 姓名、更名、死亡記事等。請注意電子戶籍謄本供查驗時間為3個月,如已逾 期,請重行申請。

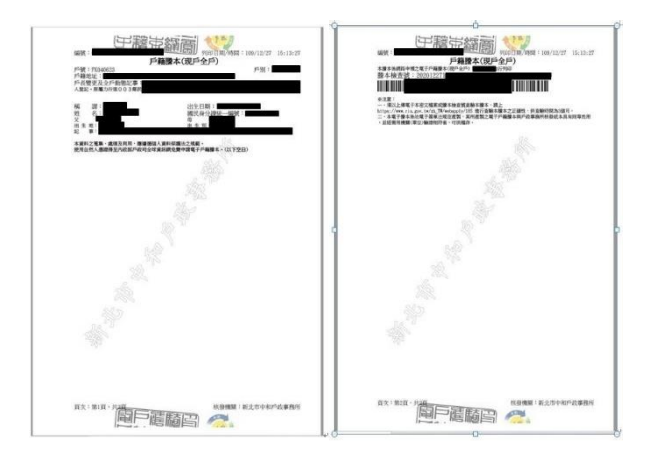

2. 再至本系統申請查詢被繼承人集中保管標的資料

- (1) 登入
  - A. 繼承人申請查詢被繼承人之集中保管標的資料,使用網路連結至本系統,點選

「登入」。

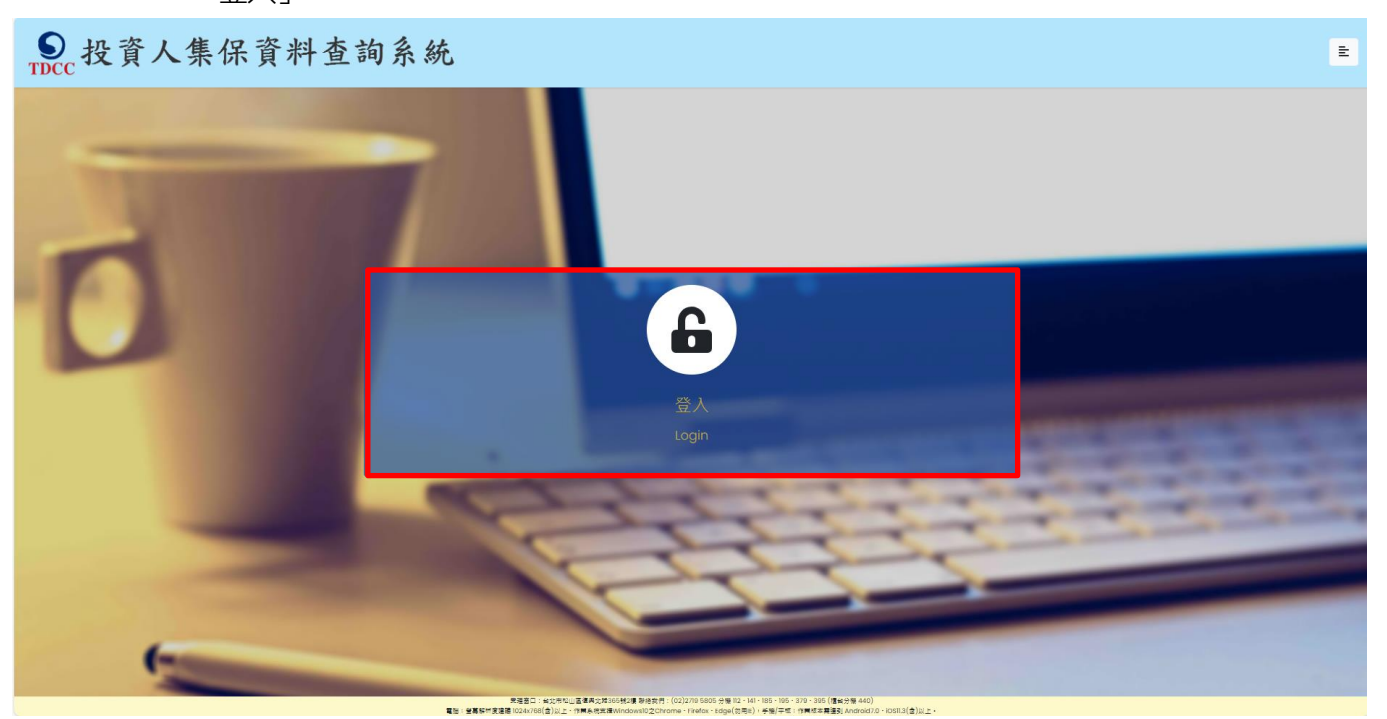

B. 繼承人輸入身分證字號,選擇憑證種類,並輸入圖形驗證碼後,按「登入」。

| ● 投資人集保資料查言       | 自系統         |            |                | E                                                                                                    |
|-------------------|-------------|------------|----------------|----------------------------------------------------------------------------------------------------|
| The second second |             |            |                |                                                                                                    |
|                   |             | 投資人查詢      |                |                                                                                                    |
|                   | 身分證字號/統一編號: | 身分證字號/統一編號 |                |                                                                                                    |
|                   | 憑證種類:       | 請選擇        | ~              |                                                                                                    |
| -                 | 圖形驗證碼:      | 圖形驗證碼      | YNKDR C        |                                                                                                    |
|                   |             | 英文不分大小寫輸入  | 、無法辨識請點擊右方按鍵更新 | and the second second second                                                                                                    |
|                   |             | 登入         |                | and the second second s |
| -                 |             |            |                | And and a second second second second second second second second second second second second second second se                                                                                                    |
|                   |             | CT         |                | and the second second se                                                                                                    |
| 6                 |             | -          |                |                                                                                                    |

螢幕解析度:建議1024x768(含)以上。PC支援Windows10作業系統之Chrome、Firefox、Edge、IEII。行動支援作業系統IOS及Android 之 TW投資人行動網APP 最新版本

| ●<br>TDCC 投資人集保資料查 | 至詢系統        |                          | E                      |
|--------------------|-------------|--------------------------|------------------------|
| -                  | 身分證字號/統一編號: | <b>投資人查詢</b>             |                        |
|                    | 憑證種類:       | 請選擇 🗸                    |                        |
|                    | 圖形驗證碼:      | 自然人憑證<br>證券下單憑證          | THE OWNER DESIGNATION. |
|                    |             | 工商憑證<br>證期共用憑證<br>個發銀行素際 |                        |
|                    | 1           | MANU MOLTONE             |                        |
| 6                  |             |                          |                        |

(2) 點選查詢類別-「繼承人查詢」

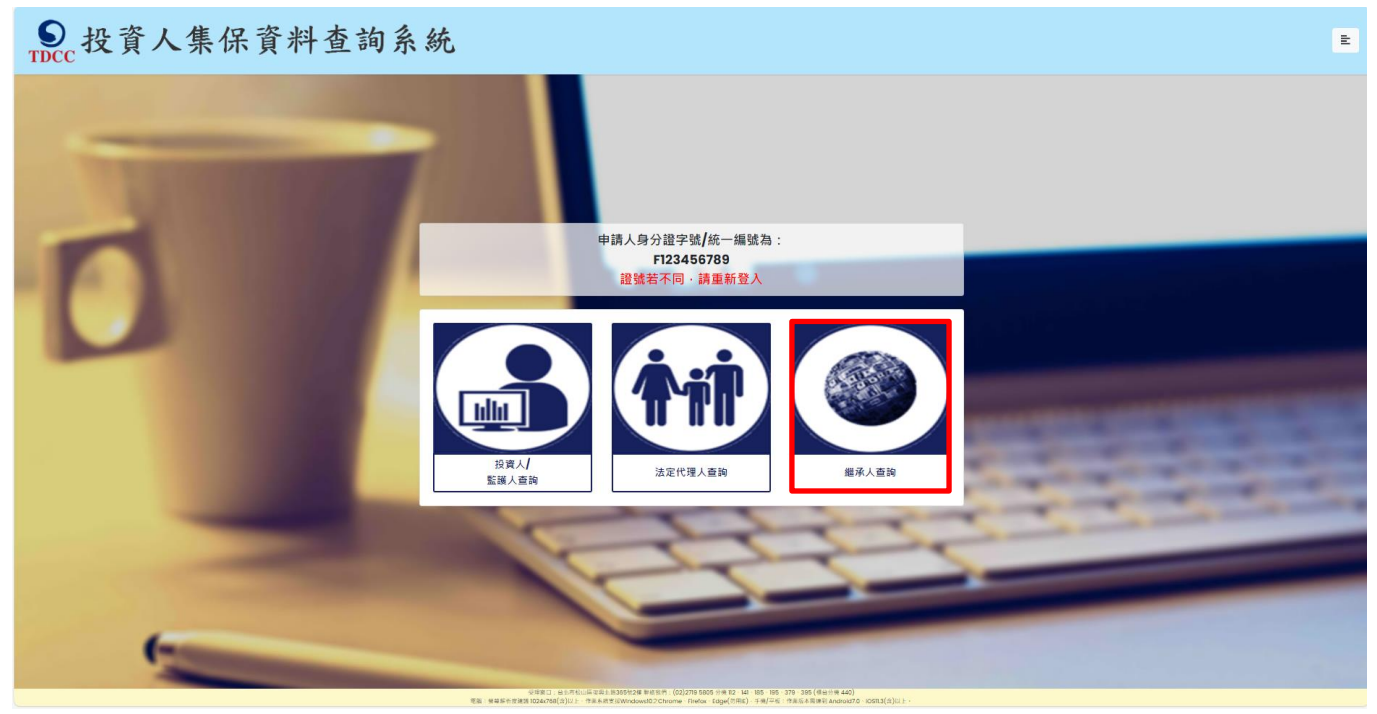

#### (3) 同意個資告知聲明

繼承人於詳閱本公司「蒐集、處理及利用個人資料告知聲明」後,於下方核取窗

打勾,按「確定」後進入下一頁。

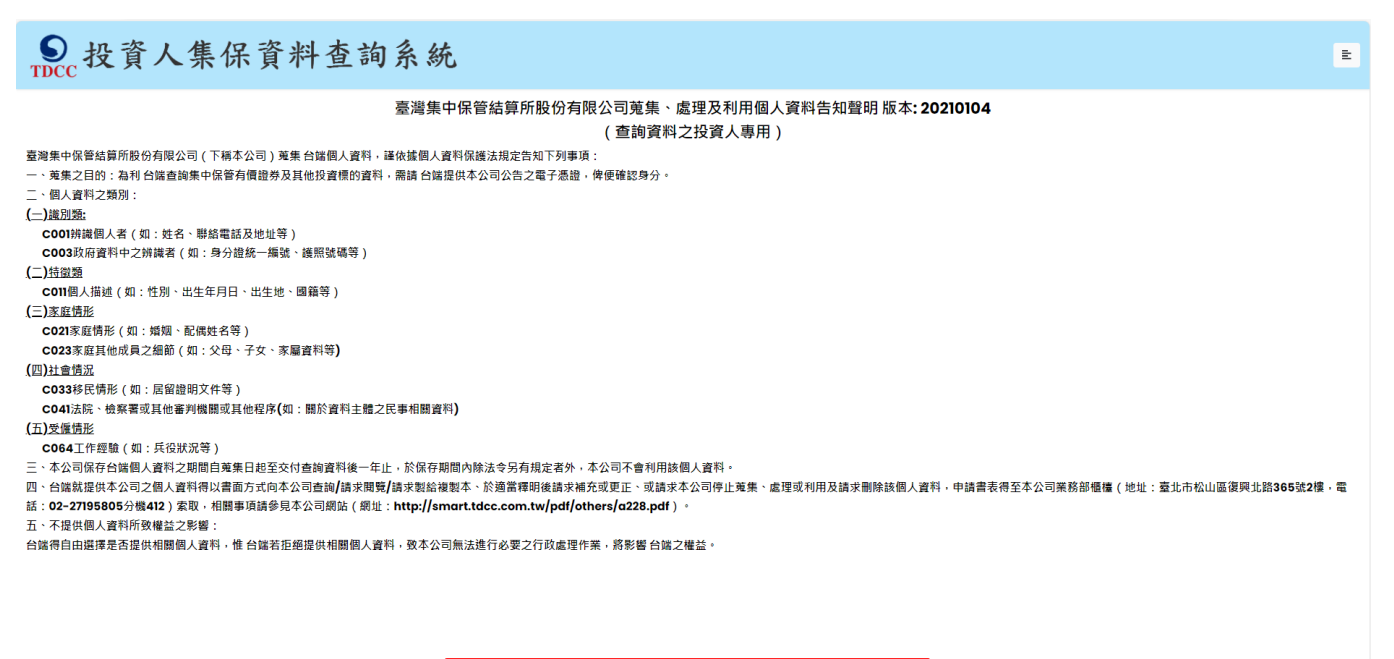

▼本人已瞭解台灣集中保管結算所股份有限公司就蒐集、處理及利用個人資料管知事項內容 確定

# ● 投資人集保資料查詢系統

| 繼承人查詢                                    |                                                                                                    |  |  |  |  |
|------------------------------------------|----------------------------------------------------------------------------------------------------|--|--|--|--|
|                                          | *為必填欄位、需通過手機號碼驗證才可點擊確定                                                                                                    |  |  |  |  |
| 申請人(繼承人)身分證字號                            | AIIIIIII                                                                                                    |  |  |  |  |
| *申請人(繼承人)姓名                              | 申請人姓名                                                                                                    |  |  |  |  |
| 申請人(繼承人)更名前姓名                            | 申請人更名前姓名                                                                                                    |  |  |  |  |
| *申請人(繼承人)手機號碼                            | 申請人手機號碼<br>手機號碼驗證                                                                                                    |  |  |  |  |
| 申請人(繼承人)身分                               | <ul> <li>◎ 配偶</li> <li>○ 直系血親卑親屬 ○父母 ○兄弟姊妹 ○ 祖父母</li> </ul>                                                                                                    |  |  |  |  |
| *查詢對象(被繼承人)身分證字號                         | 直詢對象身分證字號                                                                                                    |  |  |  |  |
| *查詢對象(被繼承人)姓名                            | 查詢對象姓名                                                                                                    |  |  |  |  |
| 查詢對象(被繼承人)更名前姓名                          | 查詢對象更名前姓名                                                                                                    |  |  |  |  |
| *法律關係證明文件                                | <ul> <li>○內政部網站核發之電子戶籍謄本</li> <li>◎內政部網站核發之繼承案件戶籍謄本</li> <li>須先以自然人憑證申請取得繼承案件戶籍謄本【連結至https://www.ris.gov.tw/app/portal/767】</li> <li>納入案件編號: 讀輸入數字15碼: 編號</li> <li>授權碼: 讀輸入英數混合4碼 驗證碼</li> </ul> |  |  |  |  |
| *查詢帳戶                                    | <sup>◎</sup> 全部<br>○特定帳戶(請輸入保管劃撥帳戶帳號或票債券帳戶帳號)                                                                                                    |  |  |  |  |
| *查詢證券種類                                  | <sup>◎</sup> 全部<br><sup>○</sup> 特定證券(請輸入證券代號・最多10組)                                                                                                    |  |  |  |  |
| *查詢事項 <b>(</b> 請輸入西元年 <b>YYYY/MM/DD)</b> | <ul> <li>□ 開戶參加人明細資料</li> <li>□ 特定日餘額資料(可輸入1-5個日期)</li> <li>□ 特定期間異動資料(可輸入1-2段期間)</li> </ul>                                                                                                    |  |  |  |  |
| *發票寄送資訊                                  | マ     第/街/道       段     巻       発売收受人:                                                                                                    |  |  |  |  |
| 發票開立資訊                                   | <ul> <li>● 自然人 ○法人</li> <li>申請人姓名:</li> </ul>                                                                                                    |  |  |  |  |
| *退款帳戶資訊                                  | 金融機構名稱: 金融機構存款帳戶帳號: 金融機構存款帳戶戶名:                                                                                                    |  |  |  |  |
| 繳款金額                                     | 0                                                                                                    |  |  |  |  |
|                                          |                                                                                                    |  |  |  |  |
|                                          | 確定 重設 返回查詢類別 登出                                                                                                    |  |  |  |  |

E

(4) 標示\*欄位資訊必須填寫,且須通過手機號碼驗證。

- A. 申請人(繼承人)姓名:請輸入繼承人完整姓名。
- B. 申請人(繼承人)更名:繼承人若曾更名,請輸入更名前之姓名,需與傳之電子戶籍謄本或繼承案件戶籍謄本記載之更名記事相符。
- C. 申請人(繼承人)手機號碼:繼承人請輸入手機號碼,按下「手機號碼驗證」,本系統 將會發送驗證碼簡訊至繼承人的手機,請於顯示時間內,於跳出的視窗輸入驗證碼 後,按下「確定」,即完成手機號碼驗證。如逾時未完成,可按「重送」,將再次發送 驗證碼。

| F機號碼       | 馬驗證完成!!                                    |   |     |
|------------|--------------------------------------------|---|-----|
|            |                                            |   | ОК  |
|            | 簡訊手機號碼驗證                                   | × |     |
| 90         | 驗證碼已送出,請於時間內輸入驗證<br>碼:                     |   |     |
| <b>●</b> 西 | 49秒                                        |   | 祖父母 |
| 查          | 請輸入驗證碼                                     | 1 |     |
| 查          | 送<br>· · · · · · · · · · · · · · · · · · · |   |     |
| 杳          | 確定取消                                       |   |     |

- D. 申請人(繼承人)身分:配偶、直系血親卑親屬、父母、兄弟姊妹、祖父母擇一勾選。
- E. 查詢對象(被繼承人)身分證字號:請輸入被繼承人之身分證字號,需與上傳之電子戶
   籍謄本或繼承案件戶籍謄本記載相符。
- F. 查詢對象(被繼承人)姓名:請輸入被繼承人之姓名,需與上傳之電子戶籍謄本或繼承 案件戶籍謄本記載相符。

- G. 查詢對象(被繼承人)更名: 被繼承人若曾更名, 請輸入更名前之姓名, 需與上傳之電 子戶籍謄本或繼承案件戶籍謄本記載之更名記事相符。
- H. 法律關係證明文件:內政部網站核發之電子戶籍謄本或繼承案件戶籍謄本,可擇一 勾選:
  - a. 勾選內政部網站核發之電子戶籍謄本:點選「紙本」,請上傳內政部網站轉之電子戶籍謄本pdf檔,或列印後拍照(需顯示整頁之浮水印、騎縫章、押花及42碼之中英文混合驗證碼),轉存之pdf、jpg、jpeg檔,最多上傳10個:或點選「檔案」,請上傳電子戶籍謄本asdt.密文檔,最多上傳2個,共12MB。請檢查內容需載有法定代理人及未成年人二人之獨立記事,包含姓名、身分證字號、出生日期、父/母或配偶姓名、更名記事等。請注意電子戶籍謄本供查驗時間為3個月,如已逾期,請重行申請。
  - b. 勾選內政部網站核發之繼承案件戶籍謄本:輸入繼承案件 15 碼案件編號與 4 碼 授權碼。請注意繼承案件戶籍謄本供查驗時間為 3 個月,如已逾期,請重行申 請。
- 查詢帳戶:可以選擇查詢被繼承人名下全部帳戶或是特定帳戶,如選擇查詢特定帳
   戶,需輸入保管劃撥帳戶 11 碼或債票券帳戶 22 碼。如選擇查詢特定帳戶,需確認
   輸入帳號是否正確,如輸入錯誤,導致查詢結果不正確,本公司不退還查詢費。
- J. 查詢證券種類:可以選擇查詢被繼承人名下全部證券或是特定證券。如選擇查詢特 定證券,需輸入證券代號,最多十組,且需確認輸入證券代號是否正確,如輸入錯 誤,導致查詢結果不正確,本公司不退還查詢費。

- K. 查詢事項:分為三類,可以單選或多選
  - a. 選擇「開戶參加人明細資料」,可查得被繼承人於往來參加人(包含:證券商、 投信公司、清算交割銀行或發行公司)開立之帳戶資料。需輸入指定日期,點 選日曆輔助輸入查詢日期資料,日期不得早於1990年1月1日,不得晚於查 詢日之前1日。
  - b. 選擇「特定日餘額資料」,可查得被繼承人於特定日之帳戶餘額資料。需輸入查詢 餘額日,最多可輸入 5 個日期,日期不得早於 1990 年 1 月 1 日,不得晚於查 詢日之前 1 日。
  - c. 選擇「特定期間異動資料」,可查得被繼承人於特定期間內之異動資料。需輸入查 詢期間起迄日,最多可以輸入兩組特定期間,起日不得早於1990年1月1
     日,迄日不得晚於查詢日之前1日。

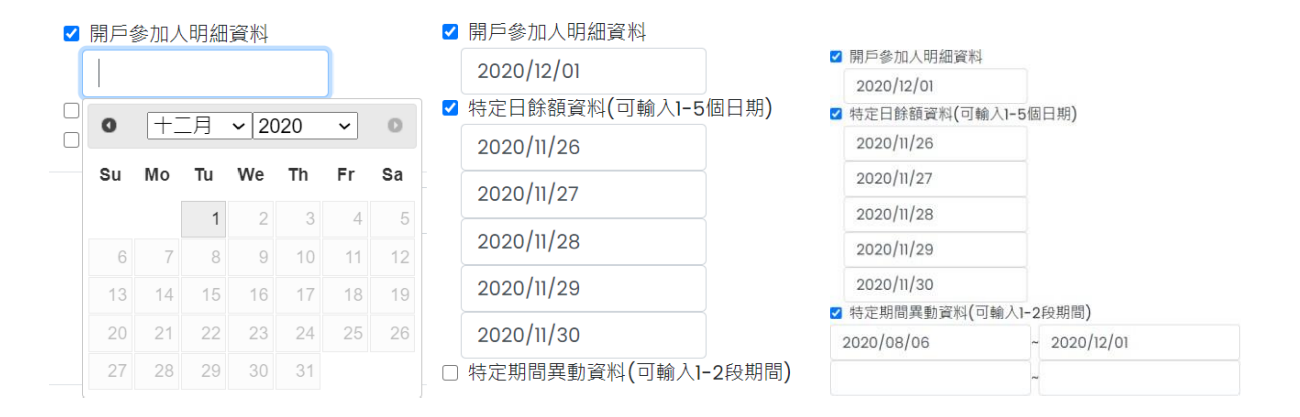

L. 發票寄送地址:請拉選「縣/市」、「區/市/鄉/鎮」,反灰欄位即自動出現「郵遞區

號」·請輸入完整路名(需包含路/街/大道等文字)·請逐欄填寫完整。本公司申請人 完成繳費後·開立發票寄送申請人·如由申請人以外之第三人(如:申請人之配偶 或同事等)代為收受發票·需於「發票收受人」欄位填寫代收人姓名。 M. 發票開立資訊,如點選「自然人」,開立電子發票抬頭為申請人本人;如選擇「法

人」,請輸入抬頭人名稱及統一編號,用以開立電子發票。

N. 退款帳戶資訊:不限申請人開立之存款帳戶,亦可填寫匯款人或第三人之存款帳

戶。請務必拉選正確之金融機構,並確認填寫之存款帳戶帳號及戶名完整無誤。如 有逾期繳費等情事,將按照退款帳戶資訊,進行退款作業。

## (5) 確認申請資料

| ● 投資人集保資料查詢系統    | E                    |
|------------------|----------------------|
|                  | 查詢繼承人資料-申請資料確認       |
| 繼承人身分證字號:        |                      |
| 繼承人姓名:           |                      |
| 繼承人更名:           |                      |
| 繼承人手機號碼:         |                      |
| 繼承人身分:           | 而2(四                 |
| 查詢對象(被繼承人)身分證字號: |                      |
| 查詢對象(被繼承人)姓名:    |                      |
| 查詢對象(被繼承人)更名:    |                      |
| 法律關係證明文件:        |                      |
| 查詢帳戶:            | 全部                   |
| 查詢證券種類:          | 全部                   |
| 查詢事項:            | 開戶參加人明細資料:2020/12/03 |
| 發票寄送資訊:          |                      |
| 發票開立資訊:          |                      |
| 週款帳戶寘訊:          |                      |
| 繳款金額:            | 300元                 |
|                  | 職定 刷上一頁 登出           |

請確認輸入的申請資料內容是否正確。

如輸入資料有誤,請按「回上一頁」修改資料。

如輸入資料正確,請按「確定」鍵,即完成申請作業,無法再修改申請內容。 如不申請查詢,請按「登出」。 (6) 等待電子戶籍謄本資料上傳與掃毒(若法律關係證明文件選擇內政部網站核發之電

子戶籍謄本)

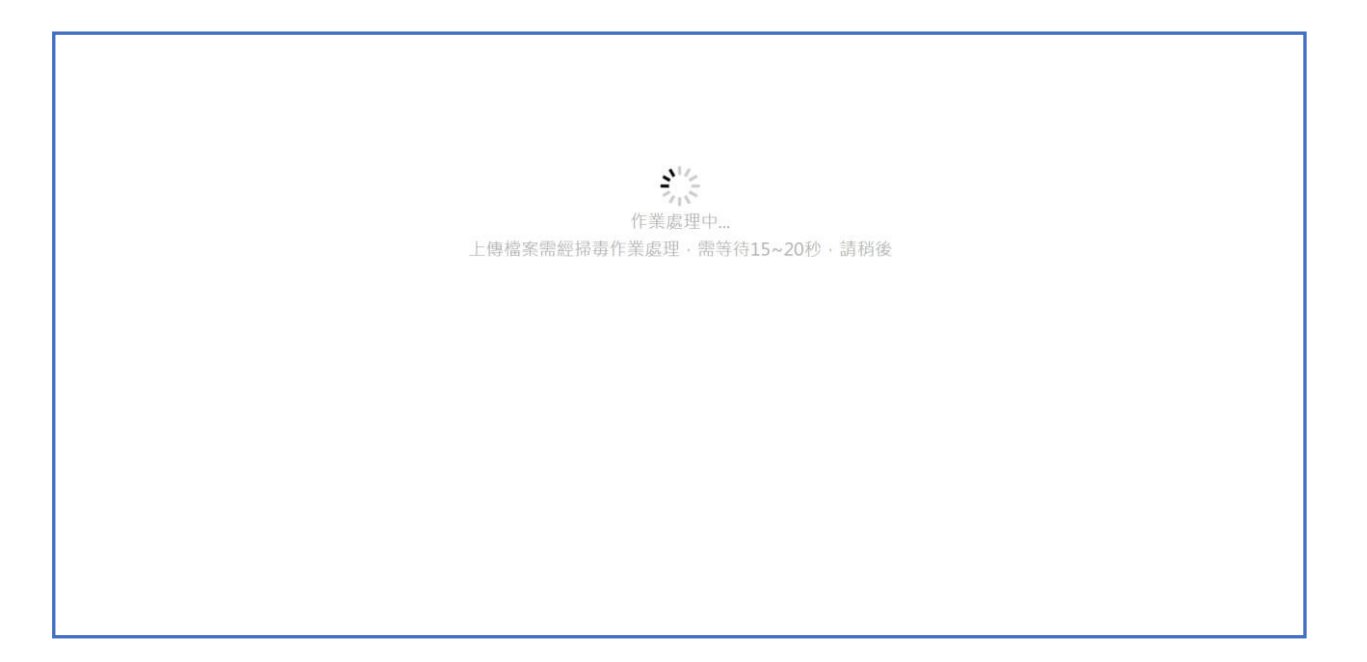

(7) 完成申請

繼承人申請完成,需等待本公司至內政部戶政司網站驗證上傳之電子戶籍謄本或

下載繼承案件戶籍謄本,用以確認申請人具備繼承人資格。

#### 繼承人查詢-申請完成

感謝您使用本系統,此次之查詢編號為 201200194,本公司需至內政部戶政司網站驗證您上傳之電子戶籍謄本,或下載您申 請之繼承案件戶籍謄本,於驗證通過並確認您為查詢對象之繼承人後,再發送交繳款資訊至您輸入之手機號碼。如因戶籍謄 本無法驗證或下載,或不符資格,本公司將發送審核未通過之簡訊至您輸入之手機號碼。

請您於收到繳款通知簡訊後,於期限內完成繳費,本公司將於您完成繳費後調閱資料,並於完成調閱後,以簡訊傳送至您輸入之手機號碼,您即得以電子憑證登入本系統下載或列印相關資料。

如欲瞭解申請進度或繳費資訊,請以電子憑證登入本系統,點選「查詢進度」即可查明。

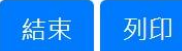

(8) 收到審核結果簡訊通知

A. 審核通過

經本公司登入內政部網站,完成驗證電子戶籍謄本或下載繼承案件戶籍謄本, 經確認申請人具備繼承人身分,以簡訊發送繳款通知至繼承人留存之手機號 碼。

您於投資人集保資料查詢系統申請 之案件編號:<u>201200159</u>已審核通 過,請於<u>2021年01月08日下午3時</u> <u>30分</u>前,將新台幣300元,存(匯

)入或以ATM轉帳至:華南銀行復
興分行(金融機構代碼:008),戶
名:臺灣集中保管結算所股份有限公司,帳號:96939201200159

繼承人亦得以電子憑證登入本系統·點選右上角按鍵之「查詢進度」·再於「繳 款資訊」項下點選「檢視」·即出現繳款資訊畫面·可按「列印」留存繳款資

料。

| 案件編號      | 申請日期       | 繳費期限                                     | 藏要支訊                                 | 申請內容                            | 地皮                                                   |          | 下載檔案 |
|-----------|------------|------------------------------------------|--------------------------------------|---------------------------------|------------------------------------------------------|----------|------|
| 201100048 | 2020/11/25 | 2020/12/10                               | 检视                                   | 检視(編承人)                         | 收件 筆板 崩裂 調問 下日                                       | 11<br>)- | 第三   |
| 201100110 | 2020/11/27 | 繳費資訊                                     |                                      |                                 |                                                      | ×        | 下載   |
| 201100109 | 2020/11/27 | 感謝您使用本系統,此次之查<br>後,您即可以電子憑證登入本           | 調編號為 201100048・ス<br>直詢系統下載或列印相關      | ▲統將於您完成繳費後調閱資<br>資料。您亦可以電子憑證證人」 | 8,並於完成調閱後,以簡訊傳送至您輸入之手機就研<br>習詞系統點選「查詢進度」,查詢本次申請之處理進度 | 5<br>E - | 下載   |
| 201100108 | 2020/11/27 | 請於 西元 2020/12/10 内前將<br>存(匯)人行: 華南銀行復興分行 | 新臺幣 300 元 · 存(匯)》<br>行(金融機構代碼 : 008) | 或以ATM轉帳至:                       |                                                      |          | 下載   |
| 201100104 | 2020/11/27 | 戶名:臺灣集中保管結算所股(<br>帳號: 96939201100048     | 分有限公司                                |                                 |                                                      |          | 下載   |
| 201100103 | 2020/11/27 | 本查詢申請目前尚未完成繳費                            | a新根 ·                                |                                 |                                                      |          | 下載   |
| 201100102 | 2020/11/27 | 列印                                       |                                      |                                 |                                                      |          | TH   |

B. 審核不通過

如有上傳之電子戶籍謄本資料無法驗證,繼承案件戶籍謄本之案件編號或授權

碼輸入錯誤,申請人不符資格等看事,本公司以簡訊發送退件簡訊至繼承人留

存之手機號碼。

您於投資人集保資料查詢系統申請 之案件編號:<u>201200160</u>,未審核 通過,係因文件不齊全。

繼承人亦可以電子憑證登入本系統,點選右上角按鍵之「查詢進度」,如出現

「退件」(紅燈),表示審核未通過。

| 案件繮號      | 申請日期       | <b>繳費</b> 期限 | 繳費資訊 | 申請內容    | 進度    | 下載檔案 |
|-----------|------------|--------------|------|---------|-------|------|
| 201200079 | 2020/12/09 | 2020/12/24   |      | 檢視(繼承人) | 收件 退件 | 下載   |

(9) 收到完成調閱簡訊

繼承人於期限內完成繳款,本公司即進行調閱,並將查詢結果檔案加密後存放至 本系統,並發送完成調閱之簡訊至由請人留存之手機號碼。

您於投資人集保資料查詢系統申請 之案件編號:201200153已完成 調閱,請以電子憑證登入系統,至 「查詢進度」,按「下載」鍵,輸 入申請人身分證

字號後開啟查詢結果報表。

(10) 下載查詢結果報表

A.繼承人使用個人電腦,以電子憑證登入本系統,點選右上角按鍵之「查詢進度」,查看本筆申請紀錄,按「下載」鍵,輸入申請人之身分證字號,即可開啟 查詢結果報表 pdf 檔。

| 案件編號      | 申請日期       | 織費期限       | 繳費資訊 | 申請內容    | 地度             | 下載檔案 |
|-----------|------------|------------|------|---------|----------------|------|
| 201100108 | 2020/11/27 | 2020/12/12 | 檢視   | 檢視(繼承人) | 次件 業核 総費 調開 下載 | 下載   |

B. 繼承人使用手機、平板登入本系統,需先自行下載 Adobe Acrobat Reader 的 APP 方能打開,流程如下圖:

1.進行檔案下載

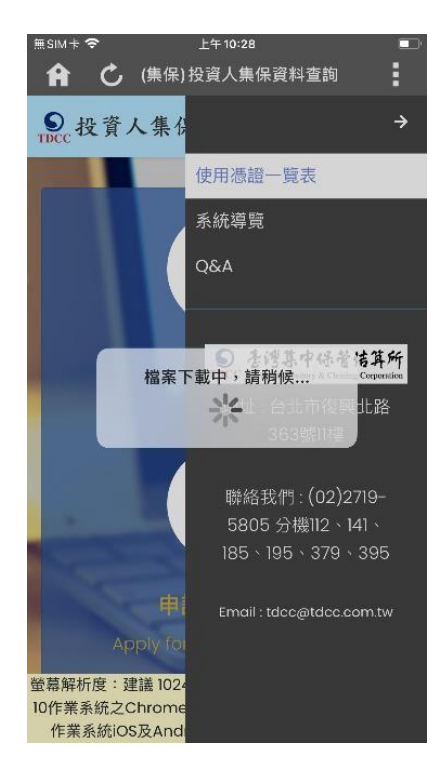

3.選取開啟 PDF 檔案的 Adobe Acrobat Reader

### 2.檢查檔案是否有毀損

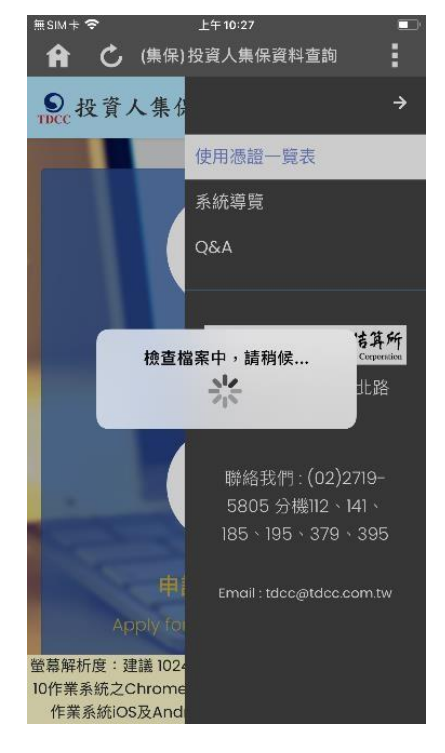

### 4.開啟 PDF 檔案進行瀏覽

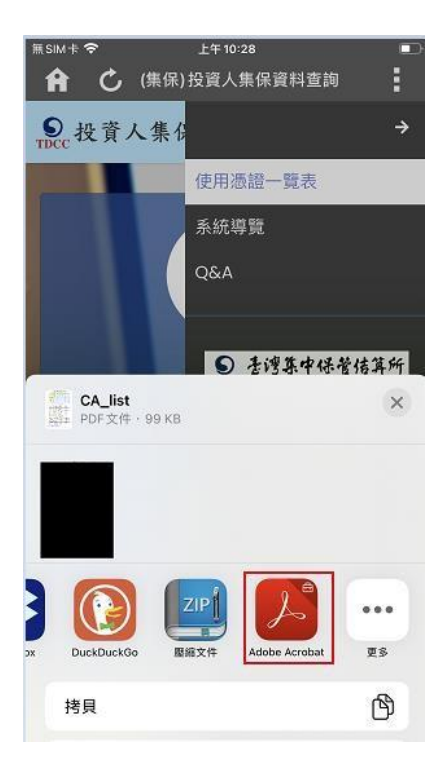

|                                                                                                    |                                                                                                    |                                                                                                    | 0                                                                                                    | •                                                                                                    | Q                                                                                                    | [ <sup>†</sup> ]                                                        |
|----------------------------------------------------------------------------------------------------|----------------------------------------------------------------------------------------------------|----------------------------------------------------------------------------------------------------|----------------------------------------------------------------------------------------------------|----------------------------------------------------------------------------------------------------|----------------------------------------------------------------------------------------------------|-------------------------------------------------------------------------|
|                                                                                                    |                                                                                                    |                                                                                                    | A_list                                                                                                    | PDF                                                                                                    |                                                                                                    |                                                                         |
| 324.0<br>\$40                                                                                                    | 「投資<br>1<br>1<br>1<br>治成人<br>湯堤                                                                                                    | 人集保資券<br>2<br>179 Fid0<br>行動識別                                                                                                    | 4查讷条/<br>3<br>10条下早<br>消逝                                                                                                    | ん」使用 引                                                                                                    | 2<br>5<br>工商<br>透验                                                                                                    | 表<br>6<br>短期共用<br>為迎                                                    |
| 444.4                                                                                                    |                                                                                                    |                                                                                                    |                                                                                                    |                                                                                                    |                                                                                                    |                                                                         |
| 接 人<br>(动方式)<br>                                                                                                    | 0.0.01                                                                                                    | Canon.                                                                                                    | •                                                                                                    | •                                                                                                    | •                                                                                                    | •                                                                       |
| <ul> <li>法人</li> <li>法然人等級:</li> <li>五然人等級:</li> <li>五派人等級: F160</li> </ul>                                                                                                    | 向户政制<br>:将主然<br>11件重                                                                                                    | (展測申請。<br>人為證至內政)<br>即定行動策量                                                                                                    | •<br>(1) Fid) (<br>· 以生的有)                                                                                                    | •<br>04 (M2.16<br>0. (21.40)                                                                                                    | •<br>(195://1340<br>(年)) 社行)                                                                                                    | •<br>•0. pr. te/)<br># 9-512 -                                          |
| <ul> <li>法人</li> <li>法然人透望:</li> <li>法然人透望:</li> <li>TALKAN F160</li> <li>送券下單透送</li> <li>第一条四条</li> </ul>                                                                                                    | 6/23<br>:435<br>1081<br>:677                                                                                                    | (結所申請。<br>人為您至內政)<br>即定行動定並<br>(您各前送後前<br>会+客權均系                                                                                                    | <ul> <li>(1) (1) (1) (1) (1) (1) (1) (1) (1) (1)</li></ul>                                                                                                    | ●<br>1/4 (N2:1)<br>1/2 (花火花)<br><u>後</u> 夕注 -<br>2/4/04                                                                                                    | •<br>(明:://iiko<br>(年) 注行<br>Titess                                                                                                    | •<br>•<br>•<br>•<br>•<br>•<br>•                                         |
|                                                                                                    | 6/24<br>:455<br>1181<br>:679                                                                                                    | 6萬所申請。<br>人商型王内政、<br>即定行動定星<br>(但各有其政務<br>会中有關係系<br>会清金服務系)                                                                                                    | <ul> <li>●</li> <li>●</li></ul>                                                                                                    | ●<br>用法(用止:10<br>数 (层代表図<br>速準法・<br>综合型各<br>服本                                                                                                    | ●<br>(198://IJdo<br>年)注行)<br>(185位)<br>(195位)                                                                                                    | •<br>•<br>•<br>•<br>•<br>•                                              |
| <ul> <li>単 人</li> <li>(功方式)</li> <li>魚熱人場望:</li> <li>五川KAS F100</li> <li>短春下草透話</li> <li>大高迎各</li> <li>大高迎各</li> <li>人馬迎各</li> </ul>                                                                                                    | 向户以<br>: 蒋杰思<br>: 北陸重<br>: 向下9                                                                                                    | 联闭申请。<br>人质型至内成:<br>那交行動装置<br>公中有煤炉各<br>公律全規提表<br>本務違承                                                                                                    | <ul> <li>(1) F(d) (1)</li> <li>(1) 土山(1)</li> <li>(1) 土山(1)</li> <li>(1) 土</li></ul>                                                                                                    | ●<br>同注(周止:1)<br>既(层代表図<br>建準法・<br>応合型各<br>證券<br>一<br>型条                                                                                                    | ・     ・     ・     ・     ・     ・     ・     ・     ・     ・     ・     ・     ・     ・     ・     ・     ・     ・     ・     ・     ・     ・     ・     ・     ・     ・     ・     ・     ・     ・     ・     ・     ・     ・     ・     ・     ・     ・     ・     ・     ・     ・     ・     ・     ・     ・     ・     ・     ・     ・     ・      ・     ・      ・      ・      ・      ・      ・      ・      ・      ・      ・      ・      ・      ・      ・      ・      ・      ・      ・      ・      ・      ・      ・      ・      ・      ・      ・      ・      ・      ・      ・      ・      ・      ・      ・      ・      ・      ・      ・      ・      ・      ・      ・      ・      ・      ・      ・      ・      ・      ・      ・      ・      ・      ・      ・      ・      ・      ・      ・      ・      ・      ・      ・      ・      ・      ・      ・      ・      ・      ・      ・      ・      ・      ・      ・      ・      ・      ・      ・      ・      ・      ・      ・      ・      ・      ・      ・      ・      ・      ・      ・      ・      ・      ・      ・      ・      ・      ・      ・      ・      ・      ・      ・      ・      ・      ・      ・      ・      ・      ・      ・      ・      ・      ・      ・      ・      ・      ・      ・      ・      ・      ・      ・      ・      ・      ・      ・      ・      ・      ・      ・      ・      ・      ・      ・      ・      ・      ・      ・      ・      ・      ・      ・      ・       ・       ・       ・        ・                                                                                                    | •<br>•<br>•<br>•<br>•<br>•<br>•                                         |
| <ul> <li>油 人</li> <li>油 人</li> <li>油 水人 清望:</li> <li>カ 水人 清望:</li> <li>ゴ 石川県区 F1dD</li> <li>切 参 不 平 雪 括</li> <li>市 全 切 系</li> <li>大 首 迎 系</li> <li>大 首 迎 系</li> <li>大 首 迎 系</li> <li>大 首 迎 系</li> <li>大 首 迎 系</li> <li>大 首 迎 系</li> </ul>                                                                                                    | 向户以<br>: 将主然<br>: 注注<br>: 內下<br>: 內下<br>: 向下<br>:<br>:<br>:<br>:<br>:<br>:<br>:<br>:<br>:<br>:<br>:<br>:<br>:<br>:<br>:<br>:<br>:<br>:<br>:                                                                                                    | 6週州市場。<br>人為型王内政,<br>地文行動策員<br>公中有線型系<br>合中有線型系<br>会符全線接承<br>本集全線系                                                                                                    | <ul> <li>●</li> <li>●</li></ul>                                                                                                    | <ul> <li></li> <li></li> <li><!--</td--><td><ul> <li>(jido</li> <li>年)進行</li> <li>建築協会</li> <li>(建築協会</li> <li>(建築協会)</li> <li>(建築協会)</li>     &lt;</ul></td><td></td></li></ul> | <ul> <li>(jido</li> <li>年)進行</li> <li>建築協会</li> <li>(建築協会</li> <li>(建築協会)</li> <li>(建築協会)</li>     &lt;</ul>                                                                                                    |                                                                         |
| 進 人<br>請方式:<br>古部人場望:<br>古記KMF F100<br>始春下草情語<br>第一会迎系<br>大員派派<br>大員派派<br>其近後(大慶<br>高好人)                                                                                                    | 向户及3<br>: 蒋主思<br>: 蒋主思<br>: 南下9<br>: 南下9<br>: 御春〉                                                                                                    | F陈所申请。<br>人质型王内政、<br>那定行動浆炎<br>(並各有建筑者<br>台灣虛擬基本<br>各灣虛擬基<br>本集全擬基<br>末上徑各                                                                                                    | <ul> <li>(F) F(3)(1)</li> <li>(二支払約法)</li> <li>(二支払約法)</li> <li>(三支払約法)</li> <li>(三(三)</li> <li>(三(三)</li> <li>(三((三)</li> <li>(三((三)</li> <!--</td--><td><ul> <li>日子(周上:約<br/>既(高政政協<br/>並申請。     <li>第合理条     <li>服券     <li>服券     <li>服券     <li>服券     <li>服券     </li> </li></li></li></li></li></li></ul></td><td><ul> <li>(as: //i)(a)</li> <li>(455 位)</li> <li>(455 位)</li> <li>(455 d)</li> <li>(455 d)<td>●<br/>■01.000.00<sup>(1)</sup><br/>身分数位・<br/>各<br/>み<br/>あ<br/>総委<br/>各</td></li></ul></td></ul> | <ul> <li>日子(周上:約<br/>既(高政政協<br/>並申請。     <li>第合理条     <li>服券     <li>服券     <li>服券     <li>服券     <li>服券     </li> </li></li></li></li></li></li></ul>                                                                                                    | <ul> <li>(as: //i)(a)</li> <li>(455 位)</li> <li>(455 位)</li> <li>(455 d)</li> <li>(455 d)<td>●<br/>■01.000.00<sup>(1)</sup><br/>身分数位・<br/>各<br/>み<br/>あ<br/>総委<br/>各</td></li></ul> | ●<br>■01.000.00 <sup>(1)</sup><br>身分数位・<br>各<br>み<br>あ<br>総委<br>各       |
| 准 人<br>請方式:<br>当然人場望:<br>TAIKAN F100<br>並各下單唱語<br>第一会型系<br>大高並為<br>人质型系<br>人质型系<br>人质型系<br>人質型系                                                                                                    | 向户政場<br>: 蒋吉然<br>: 北井王<br>: 向下り<br>(<br>御春)                                                                                                    | FB的中情。<br>人质型五月成,<br>那な行動家業<br>(型各有課項希<br>台市實際證券<br>を推導金額委員会課券<br>本書」並優奏<br>石精課券                                                                                                    | <ul> <li>●</li> <li>●</li></ul>                                                                                                    | ●<br>同语(周止:)<br>即(二次或函<br><u>速</u> 申语。<br>応告望春<br>證春<br>證春<br>證春<br>證章<br>證本                                                                                                    |                                                                                                    |                                                                         |
| 進人<br>(功方式)<br>当然人場望:<br>TAIRAS F100<br>部条下單情證<br>第一全型系<br>大貴滋杀<br>大貴滋杀<br>大貴滋杀<br>无言滋杀<br>乙式型系<br>无言滋杀<br>乙式型系<br>五式型系                                                                                                    | 向户政場<br>: 蒋吉思<br>: 南下3<br>: 向下9<br>: 御春)                                                                                                    | 市路所申請。<br>人為堂至內成已期定員<br>(型各有胡悦恭<br>台中有胡悦恭<br>台市倉魚提表)<br>本豊全經委<br>王法堂恭<br>石夫/堂恭<br>石夫/堂恭<br>石夫/堂恭<br>石夫/堂恭<br>石夫/堂恭<br>石夫/堂恭<br>石夫/堂表)<br>日成二<br>四成二<br>同成二<br>同成二<br>同成二<br>同成二<br>同成二<br>同成二<br>同成二<br>同                                                                                                    | <ul> <li># TP F(3):6     <li>- 以上の前     <li>- 法記稿法内     <li>- 次見     <li>- 次見     <li>- 次月     <li>- 方案     </li> </li></li></li></li></li></li></ul>                                                                                                    | ●<br>現住(周止:10<br>既(認此或認<br>整章<br>證券<br>證券<br>證券<br>證券<br>證券<br>證券<br>證券                                                                                                    | <ul> <li>(1)40</li> <li>(4) 注行</li> <li>(4) 注行</li> <li>(4) 注信</li> <li>(4) 注信</li></ul>                                                                                                    |                                                                         |
| 進人<br>特方式:<br>自然人場望:<br>五派人場望:<br>五派私 F100<br>並各下單雪號<br>第一金四系<br>大馬並杀<br>人馬並杀<br>人馬並杀<br>人馬並杀<br>人馬並杀<br>人馬並杀<br>人馬並杀<br>人馬並杀<br>人馬並杀<br>人馬並杀<br>人馬並杀<br>人馬並杀<br>人馬並杀<br>人馬並杀<br>人馬並杀<br>人馬並杀<br>人馬並杀<br>人馬並杀<br>人馬並杀<br>人馬並杀<br>人馬並杀<br>人馬並杀<br>人馬並杀<br>人馬並杀<br>人馬並杀<br>人馬並杀<br>人馬並杀<br>人馬並杀<br>人馬並杀<br>人馬並杀<br>人馬並杀<br>人馬並杀<br>人馬並杀<br>人馬並杀<br>人馬並杀<br>人馬並杀<br>人馬並杀<br>人馬<br>加多<br>人馬並<br>小<br>一<br>金四系<br>人馬並杀<br>人馬並杀<br>人馬<br>加多<br>人馬<br>加多<br>人馬<br>加多<br>人馬<br>加多<br>人<br>二<br>二<br>二<br>二<br>二<br>二<br>二<br>二<br>二<br>二<br>二<br>二<br>二                                                                                                    | 向户政場<br>: 蒋杰思<br>: 南下見<br>:: 向下見<br>課春) :                                                                                                    | F陈州中靖。<br>人质型王内政(<br>如定行為家里内政(<br>如定行為家里人<br>金澤太振提表<br>金澤基提泰<br>本東公禄泰<br>玉具證卷<br>石精推基<br>石精推基<br>天成<br>東道泰<br>天<br>武<br>慶<br>本<br>内<br>(<br>)<br>(<br>)<br>(<br>)<br>(<br>)<br>)<br>(<br>)<br>)<br>(<br>)<br>)<br>(<br>)<br>)<br>(<br>)<br>)<br>(<br>)<br>)<br>(<br>)<br>)<br>(<br>)<br>)<br>(<br>)<br>)<br>(<br>)<br>)<br>(<br>)<br>)<br>(<br>)<br>)<br>)<br>(<br>)<br>)<br>)<br>)<br>(<br>)<br>)<br>)<br>(<br>)<br>)<br>)<br>)<br>(<br>)<br>)<br>)<br>)<br>)<br>)<br>(<br>)<br>)<br>)<br>)<br>)<br>(<br>)<br>)<br>)<br>)<br>(<br>)<br>)<br>)<br>)<br>(<br>)<br>)<br>)<br>)<br>(<br>)<br>)<br>)<br>)<br>(<br>)<br>)<br>)<br>)<br>(<br>)<br>)<br>)<br>)<br>)<br>(<br>)<br>)<br>)<br>)<br>)<br>)<br>(<br>)<br>)<br>)<br>)<br>)<br>(<br>)<br>)<br>)<br>)<br>)<br>(<br>)<br>)<br>)<br>)<br>(<br>)<br>)<br>)<br>)<br>(<br>)<br>)<br>)<br>)<br>)<br>)<br>(<br>)<br>)<br>)<br>)<br>)<br>)<br>(<br>)<br>)<br>)<br>)<br>)<br>)<br>(<br>)<br>)<br>)<br>)<br>)<br>(<br>)<br>)<br>)<br>)<br>)<br>(<br>)<br>)<br>)<br>)<br>)<br>)<br>(<br>)<br>)<br>)<br>)<br>)<br>)<br>)<br>(<br>)<br>)<br>)<br>)<br>)<br>)<br>(<br>)<br>)<br>)<br>)<br>)<br>(<br>)<br>)<br>)<br>)<br>)<br>(<br>)<br>)<br>)<br>)<br>)<br>)<br>)<br>)<br>)<br>)<br>)<br>(<br>)<br>)<br>)<br>)<br>)<br>)<br>)<br>)<br>)<br>)<br>)<br>)<br>)<br>)<br>)<br>)<br>)<br>)<br>)<br>)                                                                                                    | <ul> <li>(1) (1) (1) (1) (1) (1) (1) (1) (1) (1)</li></ul>                                                                                                    | ●<br>司法(明正:10<br>数(高大坂))<br>董守道<br>聖泰<br>聖泰<br>聖泰<br>聖泰<br>聖泰<br>聖泰<br>聖泰<br>聖泰<br>聖泰<br>聖<br>法<br>(<br>次<br>奏<br>)<br>(<br>次<br>奏<br>)<br>(<br>次<br>大坂))<br>(<br>二<br>次<br>文<br>次)<br>(<br>二<br>次<br>文<br>次))                                                                                                    | <ul> <li>(1)40</li> <li>(4) 任行</li> <li>(4) 任行</li> <li>(4) 任</li> <li>(4) 任</li> <li>(4) 任</li> <li>(4) 任</li> <li>(4) 任</li> <li>(4) 任</li> <li>(4) 任</li> <li>(4) 任</li> <li>(4) 任</li> <li>(4</li></ul>                                                                                                    |                                                                         |
| 法人<br>法人<br>法人<br>法法人<br>法法人<br>法律:<br>二五[年紙 F140<br>第一金型巻<br>大馬登泰<br>大馬登泰<br>大馬登泰<br>大馬登泰<br>天馬登泰<br>天馬登泰<br>王<br>王氏型<br>本<br>二五<br>王<br>(<br>(<br>)<br>(<br>)<br>(<br>)<br>(<br>)<br>(<br>)<br>(<br>)<br>(<br>)<br>(<br>)<br>(<br>)                                                                                                    | 向户政<br>: 蒋主県<br>: 北井王<br>: 向下列<br>: 御春)                                                                                                    | F展向中语,<br>人质空产为成为不可,<br>不空行为家定到<br>金平有煤炉系<br>合理全板提表,<br>各建设备,<br>医人边卷<br>石块披展,<br>石块披展,<br>石块披展,<br>五头板行排美,                                                                                                    | <ul> <li># 7 F F (力) ()</li> <li>- (以上の目)</li> <li>- (注意) ()</li> <li>- (注意) ()</li> <li>- ()</li> <li>- ()</li></ul>                                                                                                    | ●<br>同時(周に大和田<br>東京市市市<br>市市市市市<br>市市市市市市市市市市市市市市市市市市市市市市市市市市                                                                                                    | ●<br>(198://1)40<br>师》注行<br>着直接<br>并百重<br>与新型<br>形成新育<br>情情能<br>全身接接                                                                                                    | ●<br>■<br>=<br>=<br>=<br>=<br>=<br>=<br>=<br>=<br>=<br>=<br>=<br>=<br>= |
| ★ 人<br>等方式:<br>点根人場級:<br>点根人場級:<br>方及IKMF F160<br>並為一套型係<br>人有股係<br>人有股係<br>人有股係<br>人有股係<br>人有股係<br>人有股係<br>人有股係<br>人<br>有股份<br>人<br>有股係<br>人<br>時<br>級<br>人<br>一<br>二<br>二<br>二<br>二<br>二<br>二<br>二<br>二<br>二<br>二<br>二<br>二<br>二<br>二<br>二<br>二<br>二<br>二                                                                                                    | 向户政<br>: 蒋主然<br>: [] 南下列<br>: 向下列<br>: [] 南本)                                                                                                    | 6萬所市場,<br>人間電量可成<br>人間電量可成<br>(加考定行動就以對<br>合可需做超基<br>合可需做超基<br>各需要超基<br>系量金融基<br>石劃建築<br>石劃建築<br>石劃建築<br>石劃<br>一一一一一一一一一一一一一一一一一一一一一一一一一一一一一一一一一一一                                                                                                    | <ul> <li># 17 F(3) if</li> <li>(12 5) (3) (3)</li> <li>(2 5) (3) (3)</li> <li>(2 5) (3)</li> <li>(3 5) (3)</li> <li>(3 5)</li> <li>(3 5)</li> <li>(3 5)</li> <li>(3 5)</li> <li>(4 5)</li> <li>(4 5)</li></ul>                                                                                                    | ●<br>問題(編成:1400<br>度(高致成)<br>定式也<br>現本<br>型本<br>型本<br>型本<br>型本<br>型本<br>型本<br>型本<br>型本<br>型本<br>型本<br>型本<br>型本<br>型本                                                                                                    | <ul> <li>(1)必</li> <li>(4) 公式</li> <li>(4) 公式</li></ul>                                                                                                    |                                                                         |
| 法 人<br>法 人<br>法 法 人<br>法 法 人<br>法 法 人<br>法 集 人<br>法 工 I KMF F160<br>送 条 一 平 型 塔<br>著 名 一 型 型 塔<br>天 天 型 塔<br>天 天 型 塔<br>天 工 Z 型 塔<br>天 工 Z 型 塔<br>天 工 Z 型 塔<br>子 一 型 塔<br>子 一 型 石 一 型 石 一 型 石 一 型 石 一 型 石 一 型 石 一 型 石 一 型 石 一 型 石 一 型 石 一 型 石 一 型 石 一 型 石 一 型 石 一 型 石 一 型 石 一 型 石 一 型 石 一 型 石 一 一 型 石 一 型 石 一 型 石 一 型 石 一 型 石 一 型 石 一 型 石 一 型 石 一 型 石 一 型 石 一 型 石 一 型 石 一 型 石 一 型 石 一 型 一 二 二 二 二 二 二 二 二 二 二 二 二 二 二 二 二 二                                                                                                    | 向/2.24<br>:将去点<br>:13件道<br>: 向下9<br>: () () ()                                                                                                    | - 我所申请,<br>人牌定去可以送<br>有偿还有或送<br>(他本有或近後<br>会有或服祭奉,<br>大會型奉<br>大會型奉<br>天,」<br>堂<br>奉<br>天,<br>堂<br>委<br>委<br>史<br>大,<br>世<br>委<br>一<br>有<br>成<br>送<br>小<br>型<br>之<br>可<br>成<br>送<br>一<br>"<br>、<br>一<br>、<br>一<br>、<br>一<br>、<br>一<br>、<br>一<br>、<br>一<br>、<br>一<br>、<br>一<br>、<br>一                                                                                                    | <ul> <li># IP F(3) (i)     <li>: (1 ≤ 0) (i)     <li>: (2 ≤ 3) (i)     <li>: (2 ≤ 3) (i)     <li>: (2 ≤ 3) (i)     <li>: (2 ≤ 3) (i)     <li>: (2 ≤ 3) (i)     <li>: (2 ≤ 3) (i)     <li>: (2 ≤ 3) (i)     <li>: (2 ≤ 3) (i)     <li>: (2 ≤ 3) (i)     <li>: (2 ≤ 3) (i)     </li> <li>: (2 ≤ 3) (i)     </li> <li>: (2 ≤ 3) (i)      </li> <li>: (2 ≤ 3) (i)      </li> <li>: (2 ≤ 3) (i)      </li> <li>: (2 ≤ 3) (i)      </li> <li>: (2 ≤ 3) (i)     </li> <li>: (2 ≤ 3) (i)     </li> <li>: (2 ≤ 3) (i)     </li> <li>: (2 ≤ 3) (i)     </li> <li>: (2 ≤ 3) (i)     </li> <li>: (2 ≤ 3) (i)     </li> <li>: (2 ≤ 3) (i)     </li> <li>: (2 ≤ 3) (i)     </li> <li>: (2 ≤ 3) (i)     </li> <li>: (2 ≤ 3) (i)      </li> <li>: (2 ≤ 3) (i)</li></li></li></li></li></li></li></li></li></li></li></li></ul>                                                                                                    | ●<br>司任(明正)<br>10 ( 名代成也<br>整本<br>型本<br>型本<br>型本<br>型本<br>型本<br>型本<br>型本<br>型本<br>型本<br>型本<br>型本                                                                                                    | <ul> <li>(1)(4)</li> <li>(4)(4)</li> <li>(4)(4)(4)</li> <li>(4)(4)(4)</li> <li>(4)(4)(4)</li> <li>(4)(4)(4)</li> <li>(4)(4)(4)</li> <li>(4)(4)(4)</li> <li>(4)(4)(4)(4)</li> <li>(4)(4)(4)(4)</li> <li>(4)(4)(4)(4)</li> <li>(4)(4)(4)(4)(4)</li> <li>(4)(4)(4)(4)(4)(4)</li> <li>(4)(4)(4)(4)(4)(4)(4)</li> <li>(4)(4)(4)(4)(4)(4)(4)(4)(4)(4)(4)(4)(4)(</li></ul>                                                                                                    |                                                                         |
| ★ 人<br>等 人<br>等方式:<br>当然人場望:<br>二百KKF F160<br>留金型基本<br>大系型基本<br>大系型基本<br>大系型基本<br>大系型基本<br>大系型基本<br>三角型基本<br>三角型基本<br>三角型基本<br>三角型基本<br>三角型基本<br>三角型基本<br>三角型基本<br>三角型基本<br>三角型基本<br>三角型基本<br>三角型基本<br>二月二、二月二、二月二、二月二、二月二、二月二、二月二、二月二、二月二、二月二                                                                                                    | 向产改3<br>: 蒋金然<br>: 北井道<br>: 向下2<br>: (<br>: (<br>: (<br>: (<br>: (<br>: (<br>: (<br>: (<br>: (<br>: (                                                                                                    | F8.內守備。<br>人間空生內或,<br>那定行動設设<br>在今宵底能源,<br>在今宵底能源,<br>在<br>完整<br>一<br>一<br>一<br>一<br>一<br>一<br>一<br>一<br>一<br>二<br>一<br>二<br>一<br>二<br>一<br>二<br>一<br>二<br>一                                                                                                    | <ul> <li># 17 F137 at     <li>- (北东南南)法内南     <li>- (北东南南)法内南     <li>- (北东南南)法内南     <li>- (北京南南)法内南     <li>- (北京南南)法内南     <li>- (北京南南)     <li>- (北京南南)     <li>- (北京南南)     <li>- (北京南南)     <li>- (北京南南)     <li>- (北京南南)     <li>- (北京南南)     <li>- (北京南南)     </li> <li>- (北京南南)     </li> <li>- (北京南南)     </li> <li>- (北京南南)     </li> <li>- (北京南)     </li> <li>- (北京南)      </li> <li>- (北京南)     </li> <li>- (北京南)      - (北京南)     - (北京南)     - (北京南)     - (北京南)      - (北京南)     - (北京南)     - (北京南)     - (北京南)      - (北京南)     - (北京南)     - (北京南)     - (北京南)     - (北京南)     - (北京南)     - (北京南)      - (北京南)     - (北京南)     - (北京南)     - (北京南)     - (北京南)     - (北京南)     - (北京南)     - (北京南)     - (北京南)     - (北京南)     - (北京南)     - (北京南)     - (北京南)     - (北京南)     - (北京南)     - (北京南)     - (北京南)     - (北京南)     - (北京南)</li></li></li></li></li></li></li></li></li></li></li></li></li></li></ul>                                                                                                    | ●<br>司任(明正)<br>物数<br>一<br>副本<br>副本<br>副本<br>副本<br>副本<br>副本<br>副本<br>副本<br>副本<br>副本<br>副本<br>副本<br>副本                                                                                                    | ●<br>(108://1)40<br>標) 往行,                                                                                                    |                                                                         |
| 准人<br>法人<br>法人选择:<br>一点出人选择:<br>一点出人选择:<br>第二点任从书记的<br>第五十支增送条<br>大有量送条<br>天有量送条<br>天大有量送条<br>无大型是条<br>之大型是条<br>之大型是条<br>之大型是条<br>之人常动来。<br>二、二、二、二、二、二、二、二、二、二、二、二、二、二、二、二、二、二、二、                                                                                                    | 向户改辑<br>: 蒋金県<br>: 北井重<br>:: 向下P<br>: (<br>: 南下P<br>: (<br>: 南下P<br>: (<br>: 南下)<br>: (<br>: 南下)<br>: (<br>: 南本)<br>: (<br>: 南本)<br>: (<br>: (<br>: 南本)<br>: (<br>: (<br>: (<br>: (<br>: (<br>: (<br>: (<br>: (<br>: (<br>: ( | FB、向中编。<br>人质信型,有或<br>规定行的家吏<br>(这条前述法教<br>台市资金推进表<br>客质证券<br>不能建築<br>不能证券<br>石精推基<br>人物证券<br>无法证券<br>石精推基<br>化制证券<br>定式证券<br>石精推基<br>格型证券<br>新述之》                                                                                                    | ● # 19 Fibia<br>。以上の前<br>(安約時):<br>一次期本<br>現本<br>現本<br>現本<br>第本<br>規一<br>二次規<br>第<br>年<br>二<br>二<br>二<br>二<br>二<br>二<br>二<br>二<br>二<br>二<br>二<br>二<br>二<br>二<br>二<br>二<br>二<br>二                                                                                                    | ●<br>用條(與之:物助<br>或 金市<br>設 金市<br>一<br>一<br>一<br>一<br>一<br>一<br>一<br>一<br>一<br>一<br>一<br>一<br>一<br>一<br>一<br>一<br>一<br>一<br>二<br>八<br>一<br>二<br>八<br>一<br>二<br>八<br>一<br>二<br>八<br>一<br>二<br>八<br>一<br>二<br>八<br>一<br>二<br>八<br>一<br>二<br>八<br>一<br>二<br>八<br>一<br>二<br>八<br>二<br>八                                                                                                    | <ul> <li>(196://1)40</li> <li>(第) 生行,</li> <li>(古仏型) 上行,</li> <li>(古仏型) 上行,</li> <li>(古山型) 上行,</li> <li>(古山型) 上</li></ul>                                              |                                                                         |
| ★ 人<br>除方式,<br>金原人場留:<br>乙酰酸 10%<br>、留着下單墻盤<br>天直凝落<br>天直凝落<br>天直凝落<br>天式湿線<br>花式湿線<br>天式湿線<br>天式湿線<br>天式湿線<br>天式湿線<br>天式湿線<br>天式湿線<br>天式湿線<br>天                                                                                                    | 向ク以道<br>: 将金県<br>: 北待重<br>:: 向下P<br>: 御春)<br>: (計下P                                                                                                    | FB(用)中墙,<br>人质证主内或,那定行物家里,<br>(他看到这边有<br>全个有黑短条。<br>合理金服建杂。<br>合理金服建杂。<br>医是金维泰<br>医是拉泰<br>局量提恭<br>人的提表。<br>人的提表。<br>人的提表。<br>人的是一个的家里。<br>一个的家里。<br>一个的家里。<br>一个的家里。<br>一个的家里。<br>一个的家里。<br>一个的家里。<br>一个的家里。<br>一个有点。<br>一个有点。<br>一个有一一个一个一个一个一个一个一个一个一个一个一个一个一个一个一个一个一个一                                                                                                    | ● # 17 F(3)()<br>· 以生の(4)<br>· 公主約(4)<br>· 公主約(4                                                                                                    | ●<br>同時 (周之:)<br>取 (高武或四<br>梁令道。<br>梁令道<br>御春<br>副春<br>副春<br>副春<br>副春<br>副春<br>副春<br>副春<br>副春<br>副春<br>副                                                                                                    | ●<br>(1)4<br>(1)4<br>(1)4<br>(1)4<br>(1)4<br>(1)4<br>(1)4<br>(1)4                                                                                                    |                                                                         |
| 法人<br>法人<br>法人<br>(法人法律:<br>、TAIRMEFIG)<br>法者人者提示人法律:<br>大者证券<br>大者证券<br>大者证券<br>人名达达多<br>之名法法参<br>已及短券<br>日月短期委<br>日月短期委<br>日月短期委<br>日月短期委<br>日月短期委<br>日月短期委<br>日月短期委<br>日月四月<br>日月<br>日月<br>日月<br>日月<br>日月<br>日月<br>日月<br>日月<br>日月<br>日月<br>日月<br>日月<br>日月                                                                                                    | 向外成3<br>: 時点用<br>: 時点用<br>:: 向下P<br>:: 向下P<br>:: 向下P                                                                                                    | FB、前申请,<br>人质型生用或,<br>建定有成量,<br>生成者,<br>成式型。<br>有效是,<br>生成者,<br>定成型。<br>不可定量。<br>一,<br>一,<br>一,<br>一,<br>一,<br>一,<br>一,<br>一,<br>一,<br>一,<br>一,<br>一,<br>一,                                                                                                    | <ul> <li>(1) (1) (1) (1) (1) (1) (1) (1) (1) (1)</li></ul>                                                                                                    | ●<br>間違(周止)的<br>整式合理各<br>整本<br>型本<br>型本<br>型本<br>型本<br>型本<br>型本<br>型本<br>型本<br>型本<br>型                                                                                                    | ●<br>「「」」<br>●<br>●<br>●<br>●<br>●<br>●<br>●<br>●<br>●<br>●<br>●<br>●<br>●                                                                                                    |                                                                         |
| 法人<br>法人<br>法方式(二)<br>方式式(二)<br>方式式(二)<br>方式式(元)<br>方式式(元)<br>方式式(元)<br>方式式(元)<br>方式式(元)<br>方式式(元)<br>方式式(元)<br>方式式(元)<br>方式式(元)<br>分式式(元)<br>分式(元)<br>分式(元)<br>分式(元)<br>分(元)<br>分(元)<br>分(元)<br>分(元)<br>分(元)<br>分(元)<br>分(元)<br>分                                                                                                    | 6户成4<br>: 将主然<br>: (注于下<br>: (注于下<br>: (注于下)<br>: (注:)<br>: (注:)<br>: (注:)<br>: (注:)<br>: (注:)<br>: (注:)                                                                                                    | 48.前中墙,<br>人為完全年代或,<br>加公行動営業,<br>加公行動営業,<br>加公行動営業,<br>加公行動営業,<br>加公子,<br>加公子,<br>大型公子,<br>大型,<br>大型,<br>大型,<br>大型,<br>大型,<br>大型,<br>大型,<br>大型,<br>大型,<br>大型                                                                                                    | ● ● ● 二乙生の前戶<br>二乙生の前戶<br>二乙生の前戶 ● ●                                                                                                    | ●<br>同時(前止):<br>取(名法,<br>取(名法,<br>定式考切集合<br>服務<br>開路<br>型路<br>開路<br>型路<br>型路<br>型路<br>型路<br>型路<br>型路<br>型路<br>型路<br>型路<br>型                                                                                                    | <ul> <li>(1)約</li> <li>(1)約</li> <li>(1)約</li> <li>(1)</li> <li>(2)</li> <li>(2)</li> <li>(3)</li> <li>(4)</li> <li>(4)<!--</td--><td></td></li></ul>                                                                                                    |                                                                         |
| ★ 人<br>法 人<br>(功方式):<br>: 1.21KMF100<br>切条下里書留<br>着:約人場里,<br>5.21KMF100<br>切条下里書留<br>第一金短条<br>人系型条<br>人系型条<br>人系型条<br>人系型条<br>人名加洛<br>人名加洛<br>人名加洛<br>人名加洛<br>人名加洛<br>人名加洛<br>人名加洛<br>人名加洛                                                                                                    | 白戸成場<br>: 済き居<br>: (1) (1) (1) (1) (1) (1) (1) (1) (1) (1)                                                                                                    | 6萬州市場,<br>人須完並其內成<br>第一次有效或並內或<br>定成素有效或並<br>各項企業並並<br>各項並並<br>各項並並<br>各利證基<br>日本提示<br>人類並<br>各利證基<br>日本提示<br>各利證基<br>(現行行或有對<br>子<br>同任式或百姓<br>子<br>同任式或百姓<br>子<br>同任式或百姓<br>子<br>同任式或百姓<br>子<br>同任式或百姓<br>子<br>同任式或百姓<br>子<br>同代<br>王<br>二、二、二、二、二、二、二、二、二、二、二、二、二、二、二、二、二、二、二                                                                                                    | ● # 17 F(3) =<br>- (以生的)中产、<br>(学系物)法的)中产、<br>(学系物)法的)中产、<br>(学系物)法的)中产、<br>(学系物)法的)中产、<br>(学系物)法的)中产、<br>(学系物)、<br>(学系物)、<br>(学系の)、<br>(学系の)、<br>(学系の)、<br>(学系の)、<br>(学系の)、<br>(学系の)、<br>(学系の)、<br>(学系の)、<br>(学系の)、<br>(学系の)、<br>(学系の)、<br>(学系の)、<br>(学系の)、<br>(学系の)、<br>(学系の)、<br>(学系の)、<br>(学系の)、<br>(学系の)、<br>(学系の)、<br>(学系の)、<br>(学系の)、<br>(学系の)、<br>(学系の)、<br>(学系の)、<br>(学系の)、<br>(学系の)、<br>(学系の)、<br>(学系の)、<br>(学系の)、<br>(学名)、<br>(学名)、<br>(学名)、<br>(学名)、<br>(学名)、<br>(学名)、<br>(学名)、<br>(学名)、<br>(学名)、<br>(学名)、<br>(学名)、<br>(学名)、<br>(学名)、<br>(学名)、<br>(学名)、<br>(学名)、<br>(学名)、<br>(学名)、<br>(学名)、<br>(学名)、<br>(学名)、<br>(学名)、<br>(学名)、<br>(学名)、<br>(学名)、(学名)<br>(学名)<br>(学名)<br>(学名)<br>(学名)<br>(学名)<br>(学名)<br>(学名)                                                                                                    | ●<br>現住(明正:10<br>現住(武式、<br>(公式、<br>(公工、<br>(公工、<br>(公工、<br>()、<br>()、<br>()、<br>()、<br>()、<br>()、<br>()、<br>()                                                                                                    | ●<br>(1005://1)約<br>等)往行:<br>建合應證證<br>為此時件查測證<br>為此時有量證證<br>「一一一一一一一一一一一一一一一一一一一一一一一一一一一一一一一一一一一                                                                                                    |                                                                         |
| ※法人<br>法人<br>(除方火):<br>これ(馬振三日の)<br>(現金工業通道<br>第一金短巻<br>人表現準条<br>人表現準条<br>人表現準条<br>人表現準条<br>人表現準条<br>人表現準条<br>二式2100<br>(現金人)<br>(現金人)<br>(現金)<br>(現金人)<br>(現金)<br>(現金)<br>(現金)<br>(現金)<br>(現金)<br>(現金)<br>(現金)<br>(現金 | カクル3<br>: 済点共正<br>: 済点共正<br>:: 方下2<br>: 方下2<br>: 方下2<br>: 方下2<br>: 方下2<br>: 方下2<br>: 方下2<br>: 方下2<br>: 方下2<br>: 方下2<br>: 方下2<br>: 方下2<br>: 方下2<br>: 方下2<br>: 方<br>:<br>:<br>:<br>:<br>:<br>:<br>:<br>:<br>:<br>:<br>:<br>:<br>:                                                                                                    | FB、向中墙、<br>人為地區工作以, my c1 新家工作的, my c1 新家工作的, my c1 新家工作的, my c1 新家工作的, my c1 新家工作的, my c1 新家工作的, my c1 新家工作的, my c1 my c1 my | ● ● <p< td=""><td>●<br/>同條(明正:1m<br/>酸(金花)<br/>酸(金花)<br/>酸(金花)<br/>酸<br/>水<br/>一<br/>一<br/>一<br/>一<br/>一<br/>一<br/>一<br/>一<br/>一<br/>一<br/>一<br/>一<br/>一</td><td>(me://(16)<br/>(中)/(16)<br/>(16)(16)(16)(16)(16)(16)(16)(16)(16)(16)</td><td>●<br/>■<br/>■<br/>■<br/>■<br/>■<br/>■<br/>■<br/>■<br/>■<br/>■<br/>■<br/>■<br/>■</td></p<>                                                                                                    | ●<br>同條(明正:1m<br>酸(金花)<br>酸(金花)<br>酸(金花)<br>酸<br>水<br>一<br>一<br>一<br>一<br>一<br>一<br>一<br>一<br>一<br>一<br>一<br>一<br>一                                                                                                    | (me://(16)<br>(中)/(16)<br>(16)(16)(16)(16)(16)(16)(16)(16)(16)(16)                                                                                                    | ●<br>■<br>■<br>■<br>■<br>■<br>■<br>■<br>■<br>■<br>■<br>■<br>■<br>■      |
| ★ 人<br>法 人<br>目前方式:<br>:加(KWE FLOOR<br>):加(KWE FLOOR<br>):加(KWE FLOOR<br>):加(KWE FLOOR<br>):加(KWE FLOOR<br>):加(KWE FLOOR<br>):加(KWE FLOOR<br>):加(KWE FLOOR<br>):<br>:<br>:<br>:<br>:<br>:<br>:<br>:<br>:<br>:<br>:<br>:<br>:<br>:<br>:<br>:<br>:<br>:<br>:                                                                                                    | 向户成場<br>: 詳念思<br>: : : : : : : : : : : : : : : : : : :                                                                                                     | F然间市場。<br>人质電量用或, , , , , , , , , , , , , , , , , , ,                                                                                                     | tr F F (3) (1         tr A) (1         tr A) (1                                                                                                    | ●<br>用除(用此:物助<br>量の送金<br>開発<br>型基本型基本<br>型基本型基本<br>型基本型基本<br>工作<br>基本<br>型基本<br>型基本<br>型基本<br>型基本<br>型基本<br>型基本<br>型基本<br>型基本<br>型基本                                                                                                    | ●<br>(1995-//())<br>()<br>()<br>()<br>()<br>()<br>()<br>()<br>()<br>()<br>()<br>()<br>()                                                                                                    |                                                                         |
| 准 人<br>法 人<br>法 人<br>法 人<br>法 人<br>法 教人选举:<br>上 DLKME FLOO<br>小学人工工业会工工会工会工会工会工会工会工会工会工会工会工会工会工会工会工会工会工会                                                                                                    | 向介成3<br>: 許当然<br>: 許当然<br>: : : : : : : : : : : : : : : : : : :                                                                                                     | F局前申請,<br>人消證並何或,<br>陳空行動業上有成,<br>陳空行動業上有成,<br>陳空行動業上有成,<br>使予賞進起基<br>各方實證基<br>名之提證基<br>名人於證基<br>名人於證基<br>名人於證基<br>名人於證基<br>名、<br>於一方,<br>一方,<br>一方,<br>一方,<br>一方,<br>一方,<br>一方,<br>一方,<br>一方,<br>一方,                                                                                                    |                                                                                                    | ●<br>同時(周長、<br>成金信息、<br>家舎信息、<br>家舎信息、<br>家舎信息、<br>影響者、<br>服務、<br>服務、<br>服務、<br>服務、<br>服務、<br>服務、<br>服務、<br>服務                                                                                                    | ●<br>(1947)(1)化作<br>(16)準直型(14)(16)(16)(14)(16)(14)(16)(16)(16)(16)(16)(16)(16)(16)(16)(16                                                                                                    |                                                                         |
| 准人<br>法<br>法<br>本人<br>本人<br>本人<br>本人<br>本人<br>本人<br>本人<br>本人<br>本人<br>本人                                                                                                    | 向户达3<br>: 詳念然<br>: 詳念然<br>: : : : : : : : : : : : : : : : : : :                                                                                                     | (長川市場、<br>人角電点用成,開<br>次にある武法(3)<br>金中育成認知,<br>金中育成認知,<br>名中育成認知,<br>名中育成認知,<br>名用電影,<br>名用電影,<br>名<br>電影,<br>名<br>電影,<br>名<br>電<br>()<br>名<br>()<br>()<br>()<br>()<br>()<br>()<br>()<br>()<br>()<br>()<br>()<br>()<br>()                                                                                                    | ● # IP Fide =<br>· 公主的第二人 · 公主的第二人 · 公主的第三人 · 公主的第三人 · · · · · · · · · · · · · · · · · · ·                                                                                                    | ●<br>現住(現在:本語<br>進生)<br>進生)<br>進生)<br>一部設計<br>一部設計<br>一部<br>一部計<br>一部計<br>一部計<br>一部計<br>一部計<br>一部計<br>一部計                                                                                                    | (1)(1)(1)(1)(1)(1)(1)(1)(1)(1)(1)(1)(1)(                                                                                                    |                                                                         |

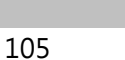

Í